# MANUAL DE ODOO BIM 2.0 Odoo 16

# MARLON FALCÓN HERNÁNDEZ 12/2022

# <u>Índice</u>

| Introducción.                                         | 12 |
|-------------------------------------------------------|----|
| Capítulo 1. Conceptos Básicos                         | 13 |
| Conceptos generales sobre BIM 2.0                     | 13 |
| Concepto/Naturaleza                                   | 13 |
| Niveles de capítulos y codificación                   | 14 |
| Estructuras de precios                                | 15 |
| Haberes y descuentos                                  | 15 |
| Plantilla de haberes y descuentos                     | 16 |
| Etapas                                                | 16 |
| Objetos de obra                                       | 16 |
| Espacios                                              | 16 |
| Análisis de la obra en dos dimensiones                | 17 |
| Proceso de confección de un presupuesto               | 19 |
| Conceptos generales sobre el uso de BIM 2.0           | 20 |
| Obras y Presupuestos                                  | 20 |
| Ambiente BIM 2.0                                      | 20 |
| Desplazamiento por el presupuesto                     | 21 |
| Insertar, copiar y pegar                              | 22 |
| Actualización de Importe                              | 22 |
| Navegación por el módulo                              | 23 |
| Controles de coste                                    | 23 |
| Anotaciones de consumo de materiales                  | 23 |
| Anotaciones de consumo de Equipos y Fuerza de trabajo | 23 |
| Análisis de los costes reales                         | 23 |

| Configuración de presupuestos                                              | 24    |
|----------------------------------------------------------------------------|-------|
|                                                                            | 24    |
| Estados de una Obra                                                        | 25    |
| Estados de un Presupuesto                                                  | 25    |
| Modificación masiva de estados y tipo de vista de presupuestos             | 26    |
| Lista de costo                                                             | 27    |
| Aplicar listas de coste                                                    | 28    |
| Capítulo 2. Tutorial, creación de un presupuesto en BIM 2.0                | 29    |
| Esquema de presupuestos                                                    | 29    |
| Creación de conceptos                                                      | 29    |
| Creación de una Obra nueva                                                 | 29    |
| Creación de objetos de obra                                                | 31    |
| Creación de un presupuesto nuevo                                           | 32    |
| 1 Cómo crear un presupuesto al alza                                        | 32    |
| 2 Cómo crear un presupuesto tomando una plantilla base                     | 33    |
| 3 Cómo crear un presupuesto mediante la integración con excel y BC3        | . 34  |
| 4 Cómo crear un presupuesto por importación de conceptos                   | 34    |
| 5 Cómo crear un presupuesto por integración con listas de cantidades<br>35 | o BoQ |
| 6 Cómo crear un presupuesto por precios unitarios                          | 35    |
| 7 Como crear un presupuesto vinculado con Revit                            | 36    |
| 8 Como crear presupuestos por plantillas de APUs                           | 36    |
| 9 Como crear presupuestos desde un pedido de ventas                        | 38    |
| 10 Drag and Drop de partidas en formato BC3                                | 39    |
| Creación de un Espacio                                                     | 39    |
| Creación de capítulos                                                      | 40    |
| Creación de Partidas                                                       | 41    |
| Creación de Recursos                                                       | 42    |

| Recursos "Mano de Obra" o "Equipo"                 | 42 |
|----------------------------------------------------|----|
| Recursos "Materiales"                              | 43 |
| Recursos "Funciones / Administrativas"             | 43 |
| Función Administrativa                             | 44 |
| Función porcentual                                 | 44 |
| Crear líneas de medición                           | 45 |
| Facilidades para introducir las líneas de medición | 46 |
| Crear Notas                                        | 46 |
| Crear Imágenes                                     | 47 |
| Haberes y descuentos                               | 47 |
| Crear Haberes y Descuentos                         | 47 |
| Crear plantillas de Haberes y Descuentos           | 49 |
| Atajos en la vista árbol del presupuesto           | 50 |
| Ajuste de presupuestos                             | 51 |
| Precios acordados                                  | 52 |
| Actualizar precios masivamente                     | 53 |
| Informes del presupuesto                           | 54 |
| Presupuesto                                        | 54 |
| Enviar email                                       | 56 |
| Grupos de precios Unitarios                        | 56 |
| Precios Unitarios                                  | 57 |
| Crear precios unitarios                            | 57 |
| Actualizar Precios Unitarios                       | 60 |
| Parametrizar los precios unitarios                 | 61 |
| Atributos BIM                                      | 61 |
| Parámetros BIM                                     | 62 |

| Cómo insertar Precio Unitario en un presupuesto                            | 62 |
|----------------------------------------------------------------------------|----|
| Cómo modificar un parámetro en una partida asociada a un PU.               | 64 |
| Histórico de presupuestos                                                  | 64 |
| Comparación de presupuestos.                                               | 66 |
| Cálculo del factor K o reajuste de presupuesto mediante fórmula polinómica | 68 |
| Notas                                                                      | 68 |
| Subcontratos                                                               | 70 |
| Edición masiva de presupuestos desde la vista tree                         | 70 |
| Capítulo 3. Tutorial, Certificación de obras.                              | 71 |
| Crear etapas                                                               | 72 |
| Generar las etapas automáticamente                                         | 72 |
| Generar las etapas manualmente.                                            | 72 |
| Crear una Certificación.                                                   | 73 |
| Tipos de certificación                                                     | 74 |
| Manual                                                                     | 74 |
| Por Etapas                                                                 | 75 |
| Por líneas de medición                                                     | 75 |
| Certificación Masiva por partidas                                          | 76 |
| Creación de la certificación masiva                                        | 77 |
| Por etapas                                                                 | 78 |
| Certificación Masiva por Capítulos                                         | 78 |
| Limites de certificación                                                   | 79 |
| Vista tree de las certificaciones masivas                                  | 79 |
| Informes de Certificación                                                  | 80 |
| Facturación, Estados de Pagos y Retenciones de garantía                    | 80 |
| Cómo llevar los haberes y descuentos a la certificación.                   | 81 |

| Configuración                                                            | 82 |
|--------------------------------------------------------------------------|----|
| Estados de pagos                                                         | 82 |
| Crear estado de pago desde certificacion masiva                          | 84 |
| Capítulo 4. Tutorial, Ejecución Real.                                    | 85 |
| Vista de presupuesto Tipo ejecución                                      | 85 |
| Permiso según estado de los presupuestos                                 | 85 |
| Salidas de materiales, registro de coste de los materiales               | 85 |
| Partes de obras registro de coste de los recursos Mano de Obra y Equipos | 87 |
| Asistencias, registros de costes de asistencia                           | 88 |
| Configuración                                                            | 88 |
| Registro de asistencia desde módulo empleados                            | 89 |
| Registro de asistencia desde el módulo de asistencias.                   | 90 |
| Registro de asistencia desde la obra                                     | 91 |
| Horas extras                                                             | 92 |
| Registro de gastos mediante facturas o asientos contables                | 92 |
| Saldos de aperturas                                                      | 93 |
| Costo mediante renta de equipos                                          | 94 |
| Coste mediante uso de herramientas                                       | 94 |
| Cálculo del costo de equipos.                                            | 94 |
| Informes para el control de los costes reales.                           | 96 |
| Informe comparativo                                                      | 96 |
| Reporte de Costes Reales                                                 | 97 |
| Capítulo 5. Administración.                                              | 98 |
| Análisis de coste a nivel de obra                                        | 98 |
| Pestaña costes de obras                                                  | 98 |
| Vista lista de obras                                                     | 99 |

| Análisis de presupuestos por el método del valor ganado         | 99  |
|-----------------------------------------------------------------|-----|
| Panel de Control (A nivel de presupuesto en la pestaña control) | 99  |
| Pestaña análisis                                                | 100 |
| Pestaña Valor ganado                                            | 100 |
| Pestaña Proyección                                              | 101 |
| Prioridad de obras                                              | 101 |
| Plan de calidad                                                 | 102 |
| Lista de chequeos (Checklist)                                   | 103 |
| Crear Plantillas de checklist.                                  | 103 |
| Crear Lista de chequeo (CheckList)                              | 104 |
| Trabajo con listas de chequeo                                   | 104 |
| Flujo de cajas                                                  | 106 |
| Indicadores                                                     | 107 |
| Capítulo 6. Planificación                                       | 109 |
| Programación                                                    | 109 |
| Parametrización                                                 | 109 |
| Desde el formulario presupuesto                                 | 109 |
| Desde el formulario Capítulo o Partida                          | 110 |
| Desde el campo Recursos                                         | 110 |
| Programación con Microsoft Project                              | 111 |
| Exportar fichero                                                | 111 |
| Importación de fichero                                          | 112 |
| Certificación de avances de obra con Microsoft Project          | 113 |
| Formato CSV                                                     | 113 |
| Exportar                                                        | 113 |
| Importar                                                        | 113 |

| Vista programación del presupuesto.                    | 113 |
|--------------------------------------------------------|-----|
| Balance de recursos                                    | 113 |
| Capítulo 7. Otras funciones.                           | 117 |
| Configuración de BIM                                   | 117 |
| Generales                                              | 117 |
| Configuración general                                  | 117 |
| Configuración de presupuesto                           | 119 |
| Configuración de Compra                                | 119 |
| Configuración Retención                                | 119 |
| Configuración Recursos Humanos                         | 119 |
| A nivel de usuario                                     | 119 |
| Permisos de usuarios BIM                               | 120 |
| A nivel de Obra                                        | 121 |
| Configurar unidades de medidas para importación.       | 121 |
| Integraciones                                          | 122 |
| Importador BC3                                         | 122 |
| Exportar                                               | 122 |
| Importar                                               | 122 |
| Trabajos de importación                                | 124 |
| Importador por conceptos                               | 124 |
| Trabajo de importación de conceptos (Modelo 1000)      | 125 |
| Trabajo de importación plantilla (Modelo 2000)         | 127 |
| Importador BIM                                         | 128 |
| Importar desde plantilla de Revit                      | 128 |
| Importar desde plantilla BoQ                           | 130 |
| Ejemplo de importación de un fichero exportado a excel | 131 |

| Importar BC3 en capítulos o partidas                            | 132 |
|-----------------------------------------------------------------|-----|
| Incidencias de importación de presupuesto                       | 133 |
| Rectificar Productos                                            | 134 |
| Inventarios                                                     | 134 |
| Solicitudes de Recursos                                         | 135 |
| Solicitud de material a nivel de obra                           | 135 |
| Solicitud de material a nivel de espacios                       | 137 |
| Solicitud de servicios                                          | 137 |
| Crear compra a partir de la solicitud de servicios o materiales | 139 |
| Límite de compras                                               | 140 |
| Límite por cantidad                                             | 140 |
| Límite por costo                                                | 140 |
| Almacén Móvil                                                   | 141 |
| Liquidar stock                                                  | 142 |
| Grupo (Indice Unificado)                                        | 142 |
| Indicadores Técnicos Económicos (ITE)                           | 143 |
| Creación de ITE                                                 | 143 |
| Importar ITE en presupuesto                                     | 145 |
| Convertir un presupuesto en plantilla                           | 146 |
| Eliminar cantidades en partidas                                 | 146 |
| Limpiar presupuesto                                             | 146 |
| Documentación                                                   | 146 |
| Alquiler de equipos                                             | 147 |
| Marcar productos como herramientas                              | 148 |
| Actualizar costes según tasa de cambio en USD                   | 149 |
| Configuración                                                   | 149 |

| Aplicación en productos.                      | 149 |
|-----------------------------------------------|-----|
| Aplicación en presupuestos                    | 150 |
| Registro de combustibles                      | 151 |
| Capítulo 8. Técnico                           | 152 |
| Módulos heredados:                            | 152 |
| BIM CRM. Módulo opcional:                     | 153 |
| BIM PROJECT. Módulo opcional:                 | 153 |
| BIM - account:                                | 153 |
| BIM - analytic:                               | 153 |
| BIM - hr:                                     | 154 |
| BIM - mail:                                   | 154 |
| BIM - product:                                | 154 |
| BIM - purchase:                               | 154 |
| BIM - stock:                                  | 154 |
| BIM - sale:                                   | 154 |
| BIM - hr_attendance:                          | 154 |
| Capítulo 9. Funciones                         | 155 |
| Presupuestos:                                 | 155 |
| Certificaciones                               | 156 |
| Estados de pagos y Factura                    | 156 |
| Control de costos reales                      | 156 |
| Programación                                  | 157 |
| Administración                                | 157 |
| Otros                                         | 157 |
| Capítulo 10 Plantillas para la implementación | 158 |
| Contactos Plantilla 1000                      | 158 |

| Productos Plantilla 2000                     | 159 |
|----------------------------------------------|-----|
| Leads Plantilla 3000                         | 159 |
| Importar asiento contable 4000               | 160 |
| Importar asientos contables Múltiples 5000   | 160 |
| Importar Unidades de medidas 6000            | 161 |
| Importar precios unitarios 7000              | 161 |
| Importar saldos de apertura (Plantilla 8000) | 163 |

## Introducción.

Odoo BIM 2.0 es un Módulo diseñado para Odoo 16 que permite la gestión de obra desde la oportunidad de negocio hasta la facturación. Es un ERP que permite la planificación, ejecución y control de obras constructivas tales como edificaciones, viviendas, industrias, reformas, instalaciones, etc.

Todo esto desde una plataforma muy amigable con un concepto web que nos permite estar informados en tiempo real desde el ordenador de la oficina o la comodidad del hogar, desde el móvil y hasta de la tablet del más pequeño de la casa.

Esta herramienta combina un módulo de formación de precios, para las actividades relacionadas con la construcción, con el control de los costos planificados y reales utilizando un sistema de contabilidad de costos.

Además, se integra con diferentes soluciones, mediante ficheros de intercambio de datos tales como el BC3, excel o csv, además se integra a la metodología BIM con

intercambios de listas de cantidades (BoQ) lo que convierte a BIM 2.0 en una herramienta muy útil para la rama constructiva.

# Capítulo 1. Conceptos Básicos

## **Conceptos generales sobre BIM 2.0**

#### Concepto/Naturaleza

Para calcular el presupuesto de una obra se descompone el proyecto en elementos más simples, que llamaremos **Conceptos**.

Cada Concepto puede formar parte de la descomposición de otro concepto superior, por lo que se forma una estructura en árbol según la jerarquía.

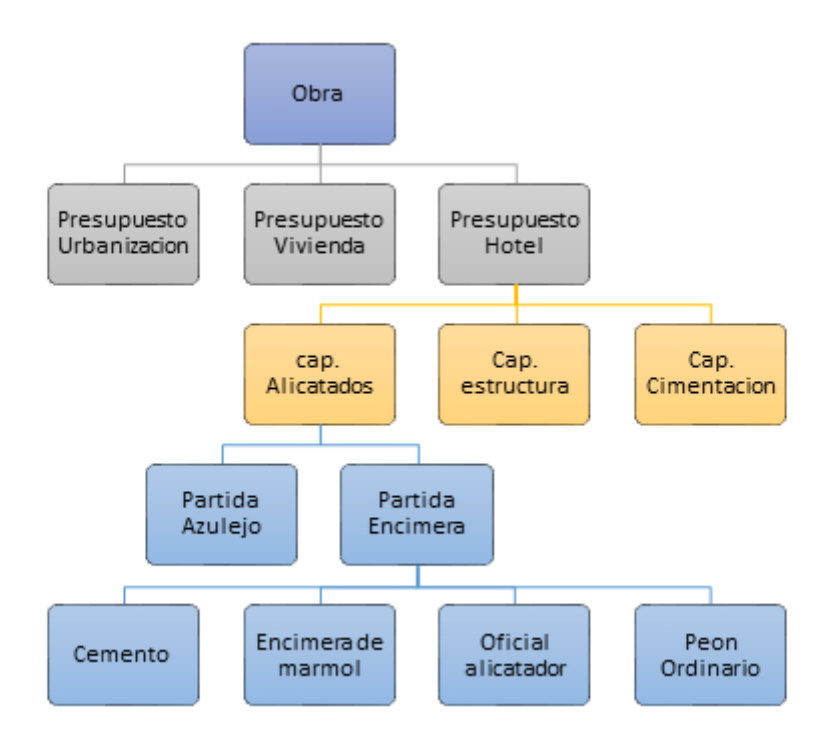

Los Conceptos pueden ser:

| Obras       | Concepto superior a todos. Agrupa varios presupuestos                                                                                                    |
|-------------|----------------------------------------------------------------------------------------------------|
| Presupuesto | Concepto que agrupa otros conceptos para ver el precio del servicio de construcción.                                                                          |
| Capítulo    | Agrupa otros capítulos o partidas para organizar el presupuesto, facilitar la búsqueda y calcular el precio de sus hijos.                                     |
| Partida     | Unidad de obra que agrupa los conceptos básicos como mano de<br>obra, equipos, material y funciones. Esta se mide, certifica y<br>contrata. (Precio Unitario) |
| Recursos    | Concepto que tiene una de las cuatro naturalezas básicas y no está descompuesto.                                                                              |

Naturaleza: Los recursos se clasifican en "Mano de obra", "Equipos", "Materiales" u "Otros".

#### Niveles de capítulos y codificación

Se recomienda usar un sistema de codificación único en todas las obras, tomando como referencia la base de precios utilizada habitualmente.

Es recomendable usar códigos alfanuméricos para los capítulos y partidas, y que sean común en todas las obras para facilitar la inserción de capítulos y partidas, la comparación de presupuestos

#### Estructuras de precios

| Medición<br>Precio       | Total prevista en<br>proyecto | Facturable<br>hasta el<br>momento | Ejecutada hasta el<br>momento |
|--------------------------|-------------------------------|-----------------------------------|-------------------------------|
| Precio previsto de venta | Presupuesto                   | Certificación                     |                               |
| Precio real              |                               |                                   | Ejecución (Real)              |

Cada estructura contiene cantidad y precio, lo que genera el importe individual para cada una.

#### Haberes y descuentos

Haberes y descuentos lo usaremos para configurar la fórmula de cálculo para obtener el importe final de nuestro presupuesto, donde usaremos los haberes y descuentos creados para conformar una plantilla típica de nuestra empresa en función de los gastos adicionales a los costes directos que genera el presupuesto.

Ejemplos

Haberes

- Iva
- Gastos generales
- Gastos indirectos
- Beneficio o utilidad
- Etc

Descuentos

- Deducciones
- Retenidos
- Etc

La diferencia entre haberes y descuentos está dada en que el primero aumenta el importe del presupuesto y el otro lo disminuye.

#### Plantilla de haberes y descuentos

La plantilla de haberes y descuentos constituye una fórmula de cálculo para el importe total del presupuesto. Para ello utiliza los haberes y descuentos creados y relacionándolos entre sí para conformar la plantilla que se adapte a cada empresa.

#### Ejemplo

| 1  | Coste directo de mano de obra            |     |         |
|----|------------------------------------------|-----|---------|
| 2  | Coste directo de materiales              |     |         |
| 3  | Coste directo de equipos                 |     |         |
| 4  | Costes Otros = (Función/administrativo)  |     |         |
| 5  | Coste directo total                      |     | 1+2+3+4 |
| 6  | Gastos Generales                         | 12% |         |
| 7  | Utilidad                                 | 10% |         |
| 8  | Total neto                               |     | 5+6+7   |
| 9  | IVA                                      | 21% |         |
| 10 | COSTO TOTAL GENERAL                      |     | 9+8     |
| 11 | PERMISOS (pueden haber varios definidos) |     |         |
| 12 | VALOR DEL PRESUPUESTO                    |     | 11+10   |

Los costos directos los genera la aplicación basado en el presupuesto creado, el resto de los haberes y descuentos los crea el usuario en función de la plantilla que desee formar.

#### Etapas

Período o parte diferenciada en que se divide el desarrollo de una acción o un proceso. En el caso de BIM 2.0 no es más que el período de tiempo en que se divide la obra. Sólo las fases aprobadas se tienen en cuenta en el cálculo de los importes de la obra, excepto en los costes reales, donde se tiene en cuenta todo lo suministrado hasta el momento.

#### Objetos de obra

Edificación u otra construcción que compone una inversión, a la que se le reconoce una función diferenciada y límites físicos precisos. Se puede usar para dividir una obra y realizar controles de presupuestos y costes reales más específicos.

#### Espacios

Los espacios en BIM son una de las muchas formas por las que podemos identificar una línea de medición. Nos permite distinguir entre viviendas y zonas comunes, espacio público de espacio privado, plantas, locales comerciales, etc.

#### Análisis de la obra en dos dimensiones

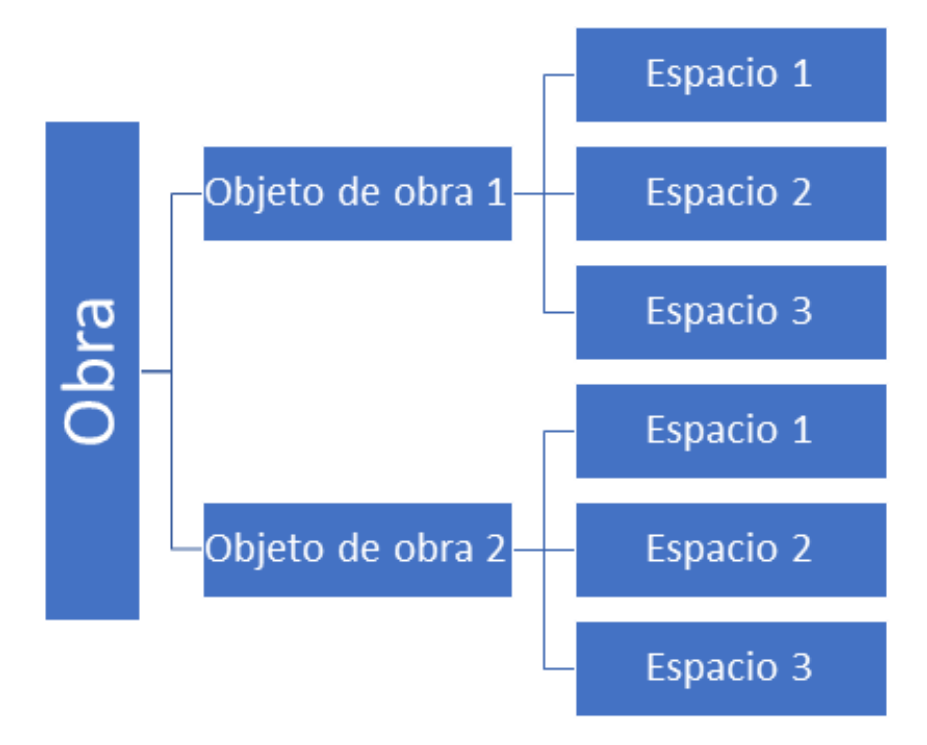

Ejemplos gráficos

Ejemplo 1: Cuando una obra se compone de más de un objeto de obra.

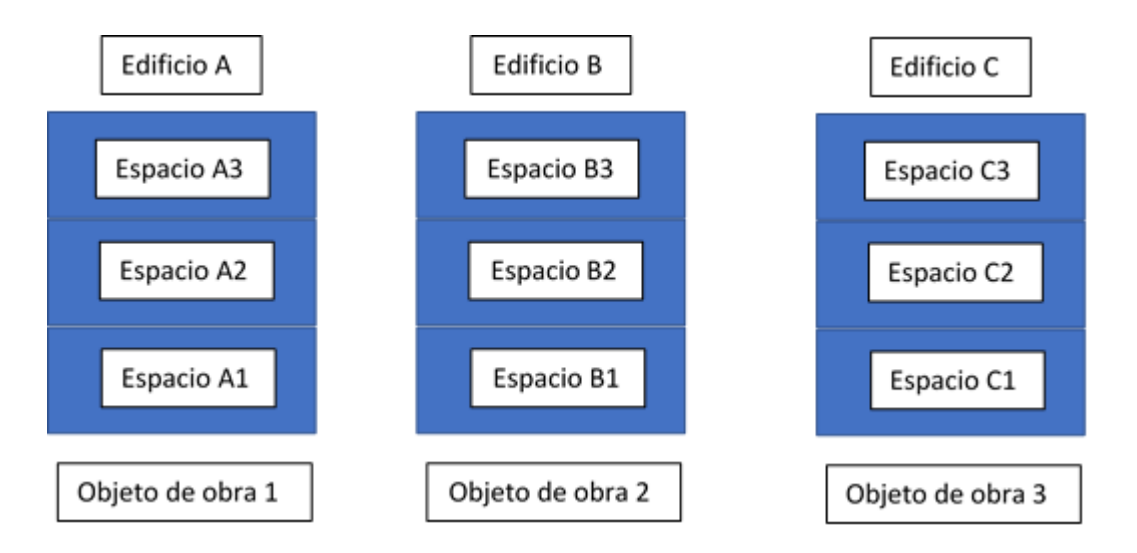

En este caso como tenemos tres edificaciones, para poder controlar el presupuesto, la certificación y los gastos va en cada nivel de cada edificio, es necesario definir los objetos de obras con los espacios asignados para cada uno. Para así poder generar informes teniendo en cuenta las dos dimensiones.

Ejemplo 2: Cuando una obra se compone de un solo objeto de Obra

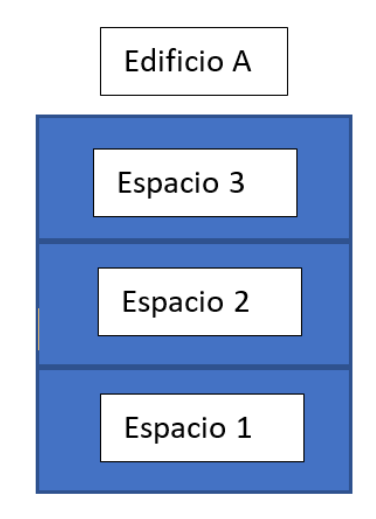

En este caso no usamos los objetos de obras pues con los espacios podemos definir la unidad de obra a controlar en cuanto a Presupuesto, certificación, real.

Ejemplo 3: Cuando una obra se considera un solo objeto de obras.

| Edificio A | Edificio B | Edificio C |
|------------|------------|------------|
|            |            |            |
|            |            |            |
|            |            |            |
|            |            |            |
|            |            |            |
| Espacio 1  | Espacio 2  | Espacio 3  |

En este caso tenemos tres edificaciones, pero consideramos la obra como un solo objeto de obras y solo necesitamos llevar el control por cada edificio, por lo que con definir espacios podríamos controlar el presupuesto, la certificación y el real.

| Pasos                                                      | Opciones                                                                | Posibilidades                                                                                                    |
|------------------------------------------------------------|-------------------------------------------------------------------------|----------------------------------------------------------------------------------------------------|
| Crear una Obra                                             | Obras/Proyectos/Crear                                                   | Indicar al menos, divisa y nombre<br>completo de la obra, fecha inicio, datos<br>del cliente.                                                                                      |
| Crear<br>Presupuesto                                       | Formulario Obras/Botón<br>Presupuesto                                   | Crear una estructura de capítulos y<br>partidas.<br>Utilizar una plantilla de presupuestos<br>existentes.<br>Importar un presupuesto<br>Crear presupuesto a partir de datos<br>BIM |
| Crear la<br>estructura de<br>capítulos y<br>partidas       | Formulario Presupuesto/<br>Botón Concepto                               | Copiarla de presupuestos anteriores o<br>de cuadros de precios.<br>Usar plantillas                                                                                                 |
| Introducir las<br>líneas de<br>medición de las<br>partidas | Pestaña "Medición del<br>presupuesto" en el<br>formulario de la partida | Anotar la medición por líneas y<br>espacios<br>Copiar las mediciones de otras partidas<br>similares                                                                                |

#### Proceso de confección de un presupuesto

| Ajustar<br>presupuesto  | el | Formulario Presupuesto<br>Botón Modificar   | Modificar importe del presupuesto<br>teniendo en cuenta las cantidades y<br>precios de los descompuestos |
|-------------------------|----|---------------------------------------------|----------------------------------------------------------------------------------------------------|
| Imprimir<br>presupuesto | el | Formulario Presupuesto<br>Botón Presupuesto | Imprimir<br>Generar informes en PDF o Excel.                                                             |
| Enviar<br>presupuesto   | el |                                             | En papel, PDF, Excel o BC3.                                                                              |

#### Conceptos generales sobre el uso de BIM 2.0

#### **Obras y Presupuestos**

Se puede abrir más de una obra o presupuesto simultáneamente. Solo basta con abrir una nueva pestaña del navegador con la aplicación.

Se puede copiar información en cualquier dirección entre los diferentes presupuestos abiertos.

Al copiar información de un presupuesto a otro:

- La referencia no queda afectada en absoluto.
- La información se copia íntegramente en el nuevo presupuesto, de modo que puede modificarse por separado en la referencia de origen y en la propia obra.

Las obras o presupuestos creados quedan almacenados en la nube y se podrá tener acceso a ellos desde cualquier dispositivo con acceso a internet.

#### Ambiente BIM 2.0

Vista Obras

| BIM   | BIM                                                 | Equipos                                                                                 | Tareas | Datos | Documentación | Inventario                                          | Mantenimiento                                                                                 | Programación | Ticket | Integracion | es Con                                                                         | nfiguración                                     |    | ÷   | 2   | 0 | A Ad | ministra | ator (db1  |
|-------|-----------------------------------------------------|-----------------------------------------------------------------------------------------|--------|-------|---------------|-----------------------------------------------------|-----------------------------------------------------------------------------------------------|--------------|--------|-------------|--------------------------------------------------------------------------------|-------------------------------------------------|----|-----|-----|---|------|----------|------------|
| Obras |                                                     |                                                                                         |        |       |               |                                                     |                                                                                               |              | Bu     | scar        |                                                                                |                                                 |    |     |     |   |      |          |            |
| CREAR |                                                     |                                                                                         |        |       |               |                                                     |                                                                                               |              | ٢      | Filtros 📚   | Agrupar                                                                        | por 🔺 Favoritos                                 |    | 1-3 | / 3 | > | P.   |          | <b>•</b> # |
| 6     | Capa<br>Códig<br>Client<br>Super<br>Impor<br>Estado | citación<br>po: PRJ00003<br>se: JUAN PEPE<br>visor: Admini<br>te: 29.366,70<br>p: Nuevo | trator |       | 4             | Base<br>Códig<br>Client<br>Super<br>Impor<br>Estado | de datos<br>o: PRJ00002<br>e: My Company<br>visor: Administrator<br>te: 47.415,95<br>:: Nuevo |              |        |             | DEMO<br>Código: PR<br>Cliente: Adi<br>Supervisor:<br>mporte: 64<br>Estado: Nue | RJ00001<br>dministrator<br>r: Administrator<br> |    |     |     |   |      |          |            |
| 습습건   | 3 🟠                                                 |                                                                                         |        |       | <b>◎</b> ☆    | ***                                                 |                                                                                               |              |        | 4444        | 7                                                                              |                                                 | 10 |     |     |   |      |          |            |

#### Formulario Obras

| PLANTILLA LISTA DE CHEQUEO SALIDA REGISTRAR ASISTENCIAS                            |                                |                |            | NUEVO                 |
|------------------------------------------------------------------------------------|--------------------------------|----------------|------------|-----------------------|
| 5<br>Presupuestos         0<br>Compras         0,00 H/ 0,00 €<br>Asistencias       | General Solicitudes De         | Solicitudes De | Documentos | Más 🔺                 |
|                                                                                    |                                |                |            | M 1<br>Objetos De     |
|                                                                                    |                                |                |            | Estados De            |
|                                                                                    |                                |                |            | 0/0<br>Tareas         |
| PRJ00003                                                                           |                                |                |            | <b>₽</b> 0/0          |
| DATOS PRINCIPALES                                                                  | DATOS SECUNDARIOS              |                |            | 0                     |
| Nombre <sup>?</sup> Capacitación                                                   | Retención % ?                  | 5,00           |            | ¢ 0                   |
| Cliente ? JUAN PEPE                                                                | Moneda ?                       | EUR            |            | V Ingresos            |
| Departamento ? Otro                                                                | Importe ?                      | 29.366,70 €    |            | Gastos                |
| Dirección ?                                                                        | Superficie m2 ?                | 0,0000         |            | 0,00 €<br>Saldos De A |
| Etiquetas <sup>?</sup>                                                             | Importe /m2 ?                  | 0,00 €         |            |                       |
| Prioridad ? 合合合合                                                                   | HH planificado ?               | 0,0000         |            | Controles D           |
|                                                                                    | Contrato de<br>mantenimiento ? |                |            |                       |
| DATOS DE LICITACIÓN                                                                | FECHAS                         |                |            |                       |
| Expediente 7                                                                       | Fecha de contrato ?            |                |            |                       |
| Fecha de adjudicación ?                                                            | Fecha de inicio ?              | 09/01/2023     |            |                       |
| Monto de licitación <sup>?</sup> 0,00 €                                            | Fecha de inicio real ?         |                |            |                       |
| Monto de adjudicación <sup>?</sup> 0,00 €                                          | Fecha de fin ?                 |                |            |                       |
|                                                                                    | Fecha de fin real ?            |                |            |                       |
| Notas Inventario Contabilidad Precios acordados Ventas Costos de obra Límite de re | cursos                         |                |            |                       |
| Anotaciones de la obra.                                                            |                                |                |            |                       |
|                                                                                    |                                |                |            |                       |

#### Vista de árbol del presupuesto

| + 🖻 🖷 🚓 CAMBIAR TIPO - 🗘 ACT                                                                              | UALIZAR IMPORTE    |                            |                                                                            |       | 1-7      | /7 < >  | ₩ 🖻 🗏   |
|----------------------------------------------------------------------------------------------------|--------------------|----------------------------|----------------------------------------------------------------------------|-------|----------|---------|---------|
| 🕶 🖬 [01] Demolición                                                                                       | ^ Código           | Concepto                   | Nombre                                                                     | U.M   | Cantidad | Precio  | Importe |
|                                                                                                    | MAQ0006            | C EQUIPOS                  | [MAQ0006] Camión de transporte de 10 t con una capacidad de 8 m3 y 2 ejes. | Horas | 0,0840   | 59,60 € | 5,01 €  |
| > 🛊 [O01OA070] Peón ordinario                                                                             | %Medios auxiliares | % FUNCIÓN / ADMINISTRATIVO | (%Medios auxiliares) Medios auxiliares                                     | Horas | 0,0501   | 2,00 €  | 0,10 €  |
| <ul> <li>III [140101] Demolición de pavimento cerámico.</li> <li>IO01OA071] Peón especializado</li> </ul> |                    |                            |                                                                            |       |          |         |         |
| > 🛉 [O01OA070] Peón ordinario                                                                             |                    |                            |                                                                            |       |          |         |         |
| ▼                                                                                                    |                    |                            |                                                                            |       | 0,1341   | 61,60   | 5,11    |
| > 😋 [MAQ0006] Camión de transporte de 10 t                                                                |                    |                            |                                                                            |       |          |         |         |
| > 🛠 [%Medios auxiliares] Medios auxiliares                                                                |                    |                            |                                                                            |       |          |         |         |
| 🕶 💶 [02] Albañilería                                                                                      |                    |                            |                                                                            |       |          |         |         |
| ▼ 📰 [131101] Enfoscado de cemento sobre para                                                              |                    |                            |                                                                            |       |          |         |         |
| > m [MAT0009] Agua                                                                                        | -                  |                            |                                                                            |       |          |         |         |
| > m [MAT0070] Mortero industrial para revoco                                                              |                    |                            |                                                                            |       |          |         |         |
| > 🛉 [O01OA080] Oficial 1*                                                                                 |                    |                            |                                                                            |       |          |         |         |
| > 🛊 [O01OA070] Peón ordinario                                                                             |                    |                            |                                                                            |       |          |         |         |
| 🕶 🏢 [131601] Enlucido de yeso.                                                                            |                    |                            |                                                                            |       |          |         |         |
| > m [MAT0071] Pasta de yeso para aplicación e                                                             |                    |                            |                                                                            |       |          |         |         |
| > 🛊 [O01OA123] Oficial 1ª yesero.                                                                         |                    |                            |                                                                            |       |          |         |         |
| > 🛉 [O01OA124] Ayudante yesero.                                                                           |                    |                            |                                                                            |       |          |         |         |
| = II [03] Pavimento                                                                                       |                    |                            |                                                                            |       |          |         |         |
| ▼ III [144201] Solado de baldosas cerámicas colo                                                          |                    |                            |                                                                            |       |          |         |         |
| MAT00821 Adhesivo cementoso de uso ex                                                                     |                    |                            |                                                                            |       |          |         |         |

#### Desplazamiento por el presupuesto

- Dado que el presupuesto está diseñado con una vista de árbol, solo debemos seleccionar con el puntero del mouse, la rama del árbol que queremos abrir o cerrar.
- Se agregan iconos para facilitar la interacción

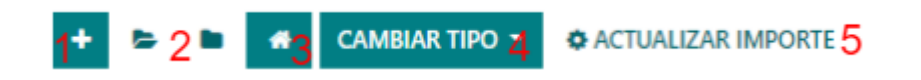

- 1. Crea un nuevo capítulo
- 2. Abre y cierra todos los conceptos
- 3. va a la vista formulario del presupuesto
- 4. Cambia entre los tipos de vista
- 5. Actualiza los importes después de cualquier cambio
- Para abrir el formulario de algún concepto sólo se debe cliquear encima del mismo cuando esté en el lado derecho del árbol o mediante el menú contextual "Abrir" en la parte izquierda del árbol.
- Se podrá cambiar la posición de los conceptos usando la opción "Mover" del menú contextual en la parte izquierda del árbol.

#### Insertar, copiar y pegar

Un elemento se añade al árbol del presupuesto mediante el menú contextual "Agregar" que se activa en el lado izquierdo del árbol cliqueando encima de alguno de los elementos existentes. Las formas de agregar pueden ser como "Hijo" o "Al mismo Nivel".

También se insertan elementos en cualquier posición del árbol copiando elementos y pegándolos usando el menú contextual.

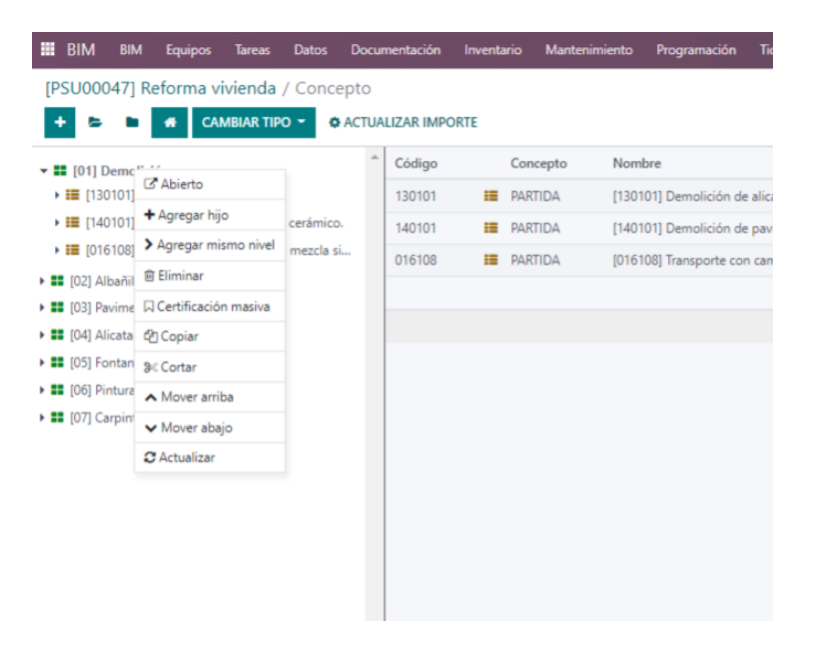

#### Actualización de Importe

Es importante entender que BIM 2.0 es una aplicación web que trabaja directamente en un servidor y que se está actualizando en tiempo real constantemente. Es por ello que en todos los formularios se muestra un botón con la descripción "Actualizar Importe" del cual tendremos que hacer uso cada vez que hagamos alguna modificación con el fin de actualizar los cálculos. Navegación por el módulo

Como aplicación web BIM 2.0 muestra siempre en la parte superior izquierda el camino de las acciones que se han ido realizando.

Obras / [PRJ00020] Set de Pruebas Certificación / Presupuestos / [PSU00050] Set 2 certificacion / Concepto / [A.1] Aislado

Clicando en cada uno de los hipervínculos que se muestran podemos movernos con más agilidad en el módulo.

#### **Controles de coste**

#### Anotaciones de consumo de materiales

Podremos hacerlo de varias formas tanto desde la partida del presupuesto comoo asociando facturas de proveedores o asientos de gastos

#### Anotaciones de consumo de Equipos y Fuerza de trabajo

Se puede realizar desde las partidas , desde registros de asistencias vinculados con el módulo de empleados así como desde anotaciones de usos de equipos o herramientas

#### Análisis de los costes reales

Para lograr un control adecuado de los costes reales es necesario haber organizado bien la obra, teniendo en cuenta los Objetos de obras y Espacios que se pretende controlar.

Una vez diseñado el esquema de la obra se debe registrar los costes reales de cada recurso a nivel de partida, teniendo en cuenta los objetos de obras y espacios.

De esta forma se obtendrá un informe de comparación de Presupuesto vs Real ejecutado y un reporte de salida donde se desglose cada gasto real registrado.

## Configuración de presupuestos

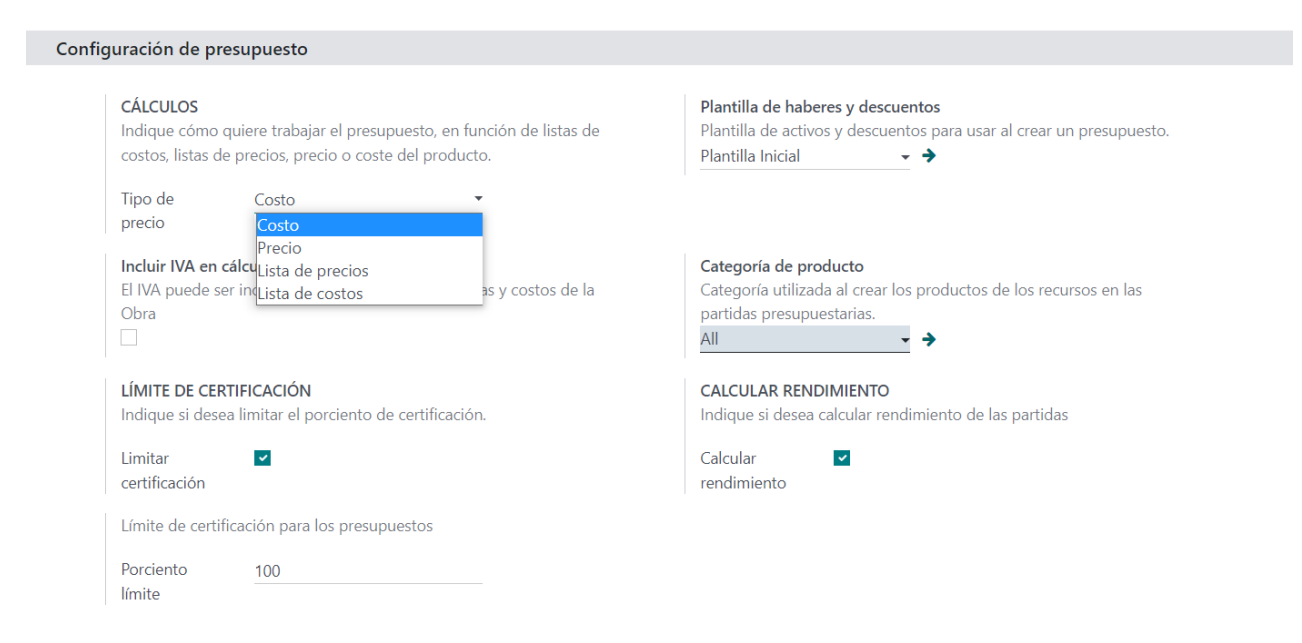

Cálculos de los precios

Podemos escoger cómo trabaja el presupuesto a la hora de tomar los productos.

Costes: Toma el coste de los productos como precios

Precio: Toma el precio de los productos como precios

**Tarifas:** Toma el precio de los productos, en caso de tener una tarifa asignada a la obra tomará el precio de esa tarifa.

Lista de costo: Toma el precio de las listas de costo definidas

esta función permite crear listas de coste para diferentes clientes y así podremos asignarles a los clientes para sus obras

Límite de certificaciones: Habilita la validación de límite de certificaciones en el % señalado por defecto en cada presupuesto nuevo creado.

Plantilla de Haberes y descuentos: se selecciona la plantilla que se cargará por defecto en cada presupuesto

Categoría de productos: Se selecciona la categoría que se asignará a los productos por defecto al ser creados o importados

Calcular rendimiento: Se marca cuando vamos a trabajar en los presupuestos con el análisis de precios unitarios por rendimiento agregando el campo rendimiento a cada partida

## Estados de una Obra

La obra tendrá tantos estados como se definan, para eso vamos a Configuración y creamos los estados

| Obras / [PRJ00006] | reformar           |                 |                               |                |                |            |                   |       |           |            |       |     |
|--------------------|--------------------|-----------------|-------------------------------|----------------|----------------|------------|-------------------|-------|-----------|------------|-------|-----|
| EDITAR CREAR       |                    |                 |                               | Acción         |                |            |                   |       |           |            | 1/6 🔇 | >   |
| + PLANTILLA MOV. S | ALIDA LISTA DE CHE | QUEO SALIDA REG | ISTRAR ASISTENCIA             |                |                |            |                   | NUEVO | EJECUCIÓN | LICITACIÓN |       | ADO |
|                    | Presupuesto        | Compras         | 0,00 H/ \$ 0,00<br>Asistencia | B Solicitud de | Solicitar Serv | Documentos | 1<br>Objetos Obra |       | Más 👻     |            |       |     |

Cambiar de estado es tan simple como hacer clic sobre ellos.

Los estados son configurables

| Ejecución            |  |  |  |   |
|----------------------|--|--|--|---|
| Usuarios             |  |  |  | • |
| Registrar Asistencia |  |  |  |   |
|                      |  |  |  |   |
|                      |  |  |  |   |

Usuario:, se definen los usuarios que podrán cambiar una obra a este estado, de no estar definido ninguno está libre para cualquiera, pero si se define alguno solo esos usuarios podrán modificar la obra a ese estado.

Registrar asistencias: solo las obras que estén en un estado con este check marcado permitirán registrar asistencias.

#### Estados de un Presupuesto

El presupuesto tendrá tantos estados como se definan, para eso vamos a Configuración y creamos los estados

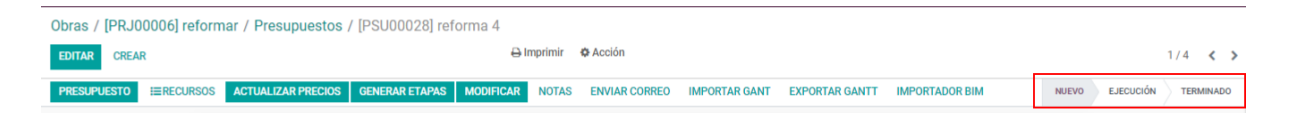

Cambiar de estado es tan simple como hacer clic sobre ellos.

Los estados son configurables

1/2 < > 🌣 Acción Crear Editar Estados de presupuestos / Nuevo Nuevo Usuarios ? PRESUPUESTO COSTOS Incluir en importe? ~ Registrar asistencias? ~ ~ Permitir certificaciones? Regristrar salidas de ~ materiales? Bloquear presupuestos? Registrar partes de obras<sup>2</sup> Registrar saldos de ~ apertura? Registrar costos de ~ herramientas? Registrar facturas de ~ proveedores?

Usuario:, se definen los usuarios que podrán cambiar un presupuesto a este estado, de no estar definido ninguno está libre para cualquiera, pero si se define alguno solo esos usuarios podrán modificar el presupuesto a ese estado.

Incluir en importe: Solo los presupuestos que están en estados con este check marcado forman parte del importe de la obra

Permitir certificación: Sólo los presupuestos que están en estados con este check marcado podrán ser certificados

Bloquear presupuestos: Los presupuestos en este estado no pueden ser modificados

Costos: solo permitirá registrar costos de los conceptos marcados

# Modificación masiva de estados y tipo de vista de presupuestos

Esta función permite modificar más de un presupuesto a la vez en cuanto a su estado o tipo de vista a nivel de árbol del presupuesto

Para eso en la vista Lista de presupuesto seleccionaremos los presupuestos a modificar

| 0 | bras / [PR. | J00006] r      | eformar / Pr | resupuestos        |             |        |                       | <b>Q</b><br>Buscar |            |                     |               |              |                 |
|---|-------------|----------------|--------------|--------------------|-------------|--------|-----------------------|--------------------|------------|---------------------|---------------|--------------|-----------------|
| 0 | CREAR 3 set | leccionado     |              |                    |             |        | 🔒 Imprimir 🛛 🗘 Acción | ▼ Filtros          |            | 🖈 Favoritos         |               |              | 1-5 / 5 < 🔉     |
|   | Código      |                | Descripción  | Útima Versión      | Тіро        | Moneda | Responsable           | Fecha Inicio       | Fecha Fin  | Proyecto            | Superficie m2 | Importe      | H.y D. Estado I |
| ¥ | PSU00029    | <b>å</b> Årbol | reforma 5    | Versión 06/09/2022 | Presupuesto | ARS    | Administrator         | 06/09/2022         | 06/09/2022 | [PRJ00006] reformar | 0,000         | \$ 1.030,00  | \$ 0,00 Nuevo   |
| ÷ | PSU00028    | <b>₫</b> Árbol | reforma 4    |                    | Presupuesto | ARS    | Administrator         | 06/09/2022         | 06/09/2022 | [PRJ00006] reformar | 0,000         | \$ 38.305,44 | \$ 0,00 Nuevo   |
| * | PSU00027    | #Árbol         | reforma 3    |                    | Presupuesto | ARS    | 🖸 demo                | 30/08/2022         | 30/08/2022 | [PRJ00006] reformar | 0,000         | \$ 27,25     | \$ 0,00 Nuevo   |
|   | PSU00026    | #Árbol         | reforma2     |                    | Presupuesto | ARS    | Ω demo                | 30/08/2022         | 30/08/2022 | [PRJ00006] reformar | 0,000         | \$ 54,45     | \$ 0,00 Nuevo   |
|   | PSU00025    | ₫ Árbol        | Reforma 1    | Versión 06/09/2022 | Presupuesto | ARS    | 🕥 demo                | 30/08/2022         | 30/08/2022 | [PRJ00006] reformar | 0,000         | \$ 10.493,34 | \$ 0,00 Nuevo   |
|   |             |                |              |                    |             |        |                       |                    |            |                     | 0,000         | 39.362,69    | 0,00            |

#### Luego desde la acción Modificación masiva seleccionamos las opciones

| Modificación Mas                           | siva     |                            | ×    |
|--------------------------------------------|----------|----------------------------|------|
| Cambiar Tipo<br>Cambiar Estado<br>Calcular | 0<br>0   | Nuevo Tipo<br>Nuevo Estado | <br> |
| APLICAR CAMBIOS                            | CANCELAR |                            | 3    |

Cambiar TIPO: Se selecciona el check y permite escoger el Tipo de vista de presupuesto a asignar

Cambiar estado: Se selecciona el check y permite escoger el Estado de presupuesto a asignar

Calcular: ejecuta la acción de recalcular todos los presupuestos seleccionados

#### Lista de costo

Esta opción permite crear listados de costes para determinados clientes y luego poder aplicarlo.

Crear Listas de coste menú Inventario/Lista de costos BIM

| ista de costos BIM / Nuevo     | Crear Ed                            | ítar 🕰  |
|--------------------------------|-------------------------------------|---------|
| VIP                            |                                     |         |
| Cliente ? JUAN PEPE            | Estado <sup>?</sup> Las Palmas (ES) |         |
| Lista de costos                |                                     |         |
| Producto                       |                                     | Precio  |
| [A01A040] Pasta de yeso blanco |                                     | 10,00 🗎 |
| Agregar línea                  |                                     |         |
|                                |                                     |         |
|                                |                                     |         |
|                                |                                     |         |
|                                |                                     |         |

Se define:

Nombre: Descripción de la lista de costo

Cliente: Se escoge el cliente

Estado: Provincia donde se aplicará

Producto y precio: se escoge producto y precio de coste para ese cliente

#### Aplicar listas de coste

Se debe configurar BIM para usar listas de coste (ver método de formación de precios)

#### Se Asigna lista de costo a la obra

| SUPUESTO RECURSO                    | os 🗢 🗄               | = /          | <b>,</b> 0 | >         |        |    |                                    |             |        |         |    |            |         |            |
|-------------------------------------|----------------------|--------------|------------|-----------|--------|----|------------------------------------|-------------|--------|---------|----|------------|---------|------------|
| ¢ Ir                                | actualizar<br>mporte | Históric     | os         | 98<br>Con | ceptos |    | Etapas                             | Ξ           | Espaci | os      | =  | 0<br>Certi | ificaci | Certifi    |
| PSU00047                            | - Ref                | orma         | vivier     | nda       | 1      |    |                                    |             |        |         |    |            |         |            |
| Proyecto ?                          | [PRJ00003] C         | Capacitación |            |           |        |    | A facturar                         | ?           | 0,00 € |         |    |            |         |            |
| Responsable ?                       | Administrato         | or           |            |           |        |    | Factor cert                        | ificación ? | 1,00   |         |    |            |         |            |
| Moneda ?                            | EUR                  |              |            |           |        |    | Superficie                         | m2 ?        | 0,0000 |         |    |            |         |            |
| Tipo ?                              | Presupuesto          |              |            |           |        |    | Importe /r                         | n2 ?        | 0,00 € |         |    |            |         |            |
| Programación ?                      | Fin calculado        | )            |            |           |        |    | Factor K?                          |             | 0,00   |         |    |            |         |            |
| Lista de costos ?                   |                      |              |            |           | 1      |    | H.y D. ?                           |             | 0,00 € |         |    |            |         |            |
| Calcular?                           |                      |              |            |           |        |    | ?                                  |             | E      | stimado | ?  |            | Pr      | ogramado ? |
| Cambio USD ?                        |                      |              |            |           |        |    | Fecha de i                         | nicio ?     | 11     | /01/202 | 23 |            | 1       | 11/01/2023 |
| Planificación ?                     |                      |              |            |           |        |    | Fecha de f                         | n ?         | 11     | /01/202 | 23 |            | 1       | 14/01/2023 |
| Plantillas de recursos <sup>?</sup> |                      |              |            |           |        |    | Plantilla H<br>H.y D. <sup>?</sup> | D. ?        |        |         |    |            |         |            |
| Haberes/Descuentos                  | Indicadores          | Control      | Análisis   | CF        | EV     | PJ | Notas                              | Incidencia  | s PR   | TL      | ST | RC         |         |            |
| - / -                               |                      |              |            |           |        |    |                                    |             |        |         |    |            |         |            |

Una vez asignada se aplicará en todos los presupuestos que tengan estos productos.

# Capítulo 2. Tutorial, creación de un presupuesto en BIM 2.0

#### Esquema de presupuestos

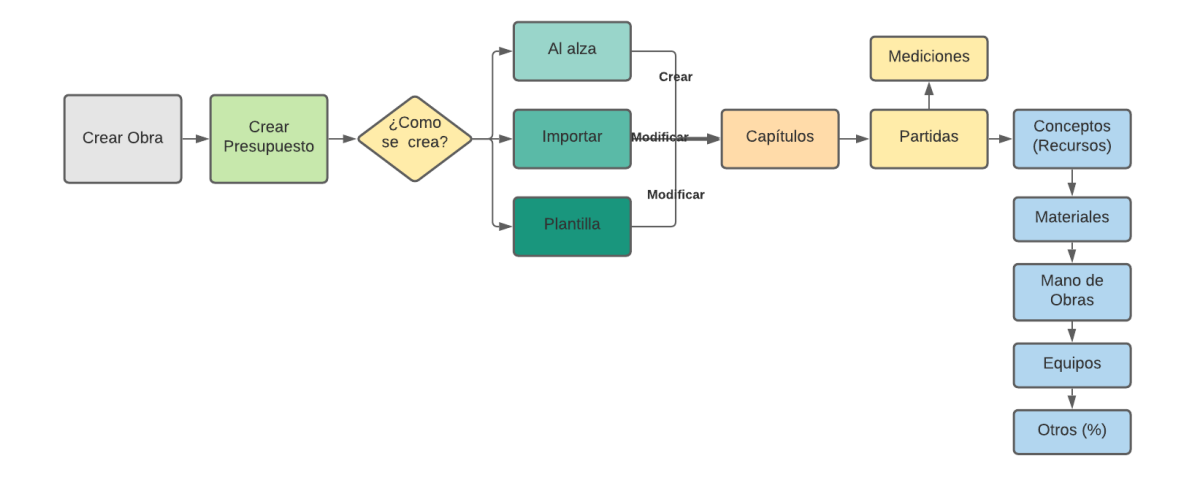

#### Creación de conceptos

#### Creación de una Obra nueva

Acceder al módulo BIM 2.0 mediante el icono del casco de constructor.

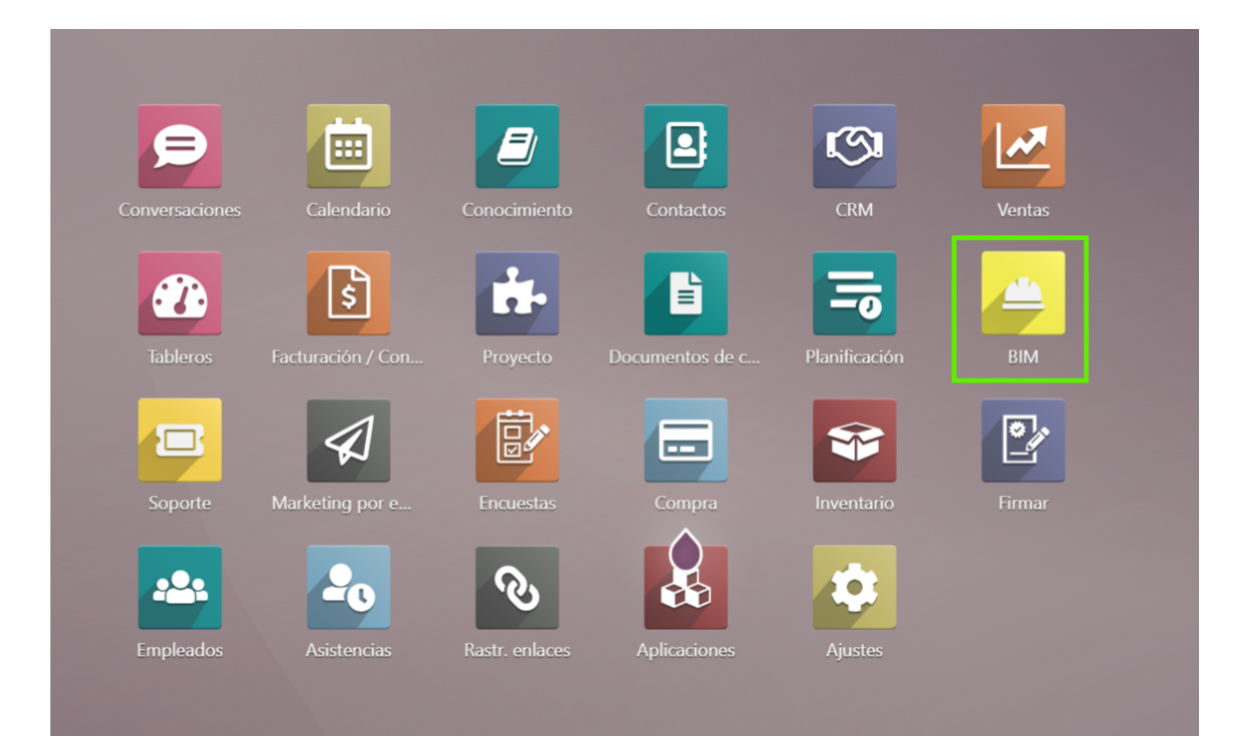

Una vez entrado se usa el botón "Crear" y obtendremos acceso al formulario Obras.

| Obras                     |   |                           |      |
|---------------------------|---|---------------------------|------|
| CREAR                     |   |                           |      |
|                           |   |                           | L    |
| Capacitación              |   | Base de datos             |      |
| Código: PRJ00003          |   | Código: PRJ00002          |      |
| Cliente: JUAN PEPE        |   | Cliente: My Company       |      |
| Supervisor: Administrator |   | Supervisor: Administrator |      |
| Importe: 29.532,06        |   | Importe: 47.415,95        |      |
| Estado: Nuevo             |   | Estado: Nuevo             |      |
| 444                       | 6 | **                        | ជជជា |
|                           |   |                           |      |
|                           |   |                           |      |

En este formulario se reflejan los datos generales de la obra como:

- Nombre (Campo obligatorio)
- Cliente (Campo obligatorio)
- Departamento (Campo obligatorio, está opción está o no segun configuracion general)
- Dirección: Lla toma del cliente
- Moneda: La toma de la compañía
- Fechas de inicio (Campo obligatorio), fin y contratación.
- Datos de la licitación.

| 1 <sup>6</sup> ) = 0                      | 0,00 H/ 0,00 € <b>€</b> 0,00 €             | <u>↔</u> 0                | <b>a</b> 0     | <b>风</b> 2 | Más 🖌                 |
|-------------------------------------------|--------------------------------------------|---------------------------|----------------|------------|-----------------------|
| Presupuestos Presupuestos                 | Asistencias Usos De He                     | rra Solicitudes De        | Solicitudes De | Documentos |                       |
|                                           | Botones de acc                             | ión                       |                |            | Cbjetos De            |
|                                           |                                            |                           |                |            | Estados De .          |
|                                           |                                            |                           |                |            | D/0<br>Tareas         |
| PRJ00003                                  |                                            |                           |                |            | ₩ 0/0<br>Tickets      |
| ATOS PRINCIPALES                          |                                            | DATOS SECUNDARIOS         |                |            | ✓ 0<br>Listas De C    |
| lombre ? Capacitación                     |                                            | Retención % ?             | 5,00           |            | ¢ 0                   |
| liente ? JUAN PEPE                        |                                            | Moneda <sup>?</sup>       | EUR            |            | Ingresos              |
| Departamento? Otro                        |                                            | Importe ?                 | 29.532,06 €    |            | Gastos                |
| Dirección ?                               |                                            | Superficie m2 ?           | 0,0000         |            | Ø,00 €<br>Saldos De A |
| tiquetas ?                                | Datos de la obra                           | Importe /m2 (             | 0,00 €         |            | <b>O</b> <sup>0</sup> |
| rioridad? ☆☆☆☆                            |                                            | Contrato de               | 0,0000         |            | Controles D.          |
|                                           |                                            | mantenimiento ?           |                |            |                       |
| NATOS DE LICITACIÓN                       |                                            | FECHAS                    |                |            |                       |
| xpediente ?                               |                                            | Fecha de contrato ?       |                |            |                       |
| echa de adjudicación ?                    |                                            | Fecha de inicio ?         | 09/01/2023     |            |                       |
| Nonto de licitación ? 0,00 €              |                                            | Fecha de inicio real ?    |                |            |                       |
| Nonto de adjudicación <sup>?</sup> 0,00 € |                                            | Fecha de fin <sup>?</sup> |                |            |                       |
|                                           |                                            | Fecha de fin real ?       |                | J          |                       |
| Notas Inventario Contabilidad             | Precios acordados Ventas Costos de obra Li | imite de recursos         |                |            |                       |
|                                           |                                            |                           |                |            |                       |

Además se tiene acceso a los botones de Acción

- Presupuesto
- Compras
- Asistencias
- Uso de herramientas
- Solicitudes de materiales
- Solicitudes de servicios
- Documentos
- Objetos de obras
- Estados de pagos
- Tareas
- Tickets
- Listas de chequeo
- Ingresos
- Gastos
- Saldos de apertura
- Controles de calidad

Para crear la obra basta con introducir los campos obligatorios y guardar.

#### Creación de objetos de obra

Para crear un objeto de obras debemos entrar al formulario "Obras" y accionar en el botón "Objeto de Obras".

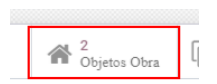

Una vez allí, accionamos en "Crear" y podremos acceder a este formulario donde se introduce la descripción, la obra a que pertenece y el responsable. La obra y el responsable se cargan por defecto con los datos de la obra en que estamos trabajando.

|              |                         |                                        | Ð |
|--------------|-------------------------|----------------------------------------|---|
| B003         |                         |                                        |   |
| Descripción? | PRJ00003 Capacitación   | Responsable <sup>7</sup> Administrator |   |
| Proyecto ?   | [PRJ00003] Capacitación | Cuenta analítica ?                     |   |
|              |                         |                                        |   |

Además se puede establecer una cuenta analítica para llevar un control por objeto de obra.

#### Creación de un presupuesto nuevo

Para crear un presupuesto debemos tener una Obra creada a la cual asociar el presupuesto. Una vez creada entramos en el formulario de "Obras" desde donde tendremos acceso a varias formas de crear el presupuesto.

- 1. Crearlo al alza (Creando los capítulos, partidas y demás conceptos manualmente)
- 2. Crear presupuesto en base a una plantilla.
- 3. Importar un presupuesto desde plantilla excel o de un archivo con formato BC3.
- 4. Por importación de conceptos
- 5. Por integración con listas de cantidades o BoQ
- 6. Por precios unitarios
- 7. Por importacion desde Revit
- 8. Por plantillas de APUs
- 9. Desde un presupuesto de ventas
- 10. Drag and Drop de partidas en formato BC3

1 Cómo crear un presupuesto al alza

En el formulario Obras se muestra en la esquina superior izquierda un botón que nos permite acceder a la creación del nuevo Presupuesto.

| Presupues | Delicitud d | Document |
|-----------|-------------|----------|
|           |             |          |

Luego entramos al formulario de creación del presupuesto donde podremos definir datos generales del mismo tales como:

|                          |               | Actualiz     | ar 🖡     | 0<br>Histó | óricos |    | Conce       | ptos            | Etapa  | s       |     | B 0<br>Espaci | os  | Certificaci |
|--------------------------|---------------|--------------|----------|------------|--------|----|-------------|-----------------|--------|---------|-----|---------------|-----|-------------|
| New - Des                | cripci        | ón           |          |            |        |    |             |                 |        |         |     |               |     |             |
| Proyecto ?               | [PRJ00003] C  | Capacitación |          |            |        |    | A facturar  | ?               | 0,00 € |         |     |               |     |             |
| Responsable ?            | Administrato  | r            |          |            |        |    | Factor cert | ificación ?     | 1,00   |         |     |               |     |             |
| Moneda ?                 | EUR           |              |          |            |        |    | Superficie  | m2 ?            | 0,0000 |         |     |               |     |             |
| Tipo ?                   | Presupuesto   |              |          |            |        |    | Importe /r  | n2 ?            | 0,00 € |         |     |               |     |             |
| Programación ?           | Fin calculado | ,            |          |            |        |    | Factor K?   |                 | 0,00   |         |     |               |     |             |
| Calcular ?               |               |              |          |            |        |    | H.y D. ?    |                 | 0,00 € |         |     |               |     |             |
| Cambio USD ?             |               |              |          |            |        |    | ?           |                 | E      | stimado | ° ( |               | Pro | gramado ?   |
| Planificación ?          |               |              |          |            |        |    | Fecha de i  | nicio           | 12     | /01/20  | 23  |               | 12  | 2/01/2023   |
| Plantillas de recursos ? |               |              |          |            |        |    | Fecha de f  | in <sup>?</sup> | 12     | /01/20  | 23  |               | 12  | 2/01/2023   |
|                          |               |              |          |            |        |    | Plantilla H | .D. ?           |        |         |     |               |     |             |
|                          |               |              |          |            |        |    | H.y D. ?    |                 |        |         |     |               |     |             |
| Haberes/Descuentos       | Indicadores   | Control      | Análisis | CF         | EV     | PJ | Notas       | Incidencia      | as PR  | TL      | ST  | RC            |     |             |
|                          |               |              |          |            |        | -  |             |                 |        |         |     |               |     | - •         |

Nombre, Moneda Fecha de inicio y fin y superficie en m2 del área del objeto de obra, plantilla de haberes y descuentos.

La plantilla permite escoger de una lista de plantillas de haberes y descuentos predefinida en la aplicación.

Una vez definidos estos parámetros se comienza la introducción de datos en la vista Árbol, accediendo a la misma en el botón "Concepto". Donde tendremos acceso a la creación del primer Capítulo. Luego pasamos a la vista del árbol donde podremos insertar Capítulos, Partidas y otros conceptos mediante un menú contextual, aplicando el clic secundario, que nos permite agregarlos tanto como "Hijos" como "al mismo nivel". También brindamos la posibilidad de copiar cualquier concepto ya sea del propio presupuesto o de otro en otra obra y de cualquier nivel del árbol para poder ser utilizado en el presupuesto que se esté realizando.

#### 2 Cómo crear un presupuesto tomando una plantilla base

BIM 2.0 incluye una opción que nos permite crear un presupuesto a partir de una plantilla o algún presupuesto creado con anterioridad que sea similar en actividades a las que vamos a presupuestar. Esta opción nos permite crearnos una base de datos con diversas variantes para que, dado el caso, se cargue y solo quede pendiente introducir las mediciones efectuadas agilizando en gran medida la confección del presupuesto.

Para usar esta opción debemos tener creada la obra a que se le asignará el presupuesto. Entramos en la obra escogida donde se encuentra un botón señalado con "+PLANTILLA", el cual nos da acceso al formulario donde se definen los datos de la plantilla a importar.

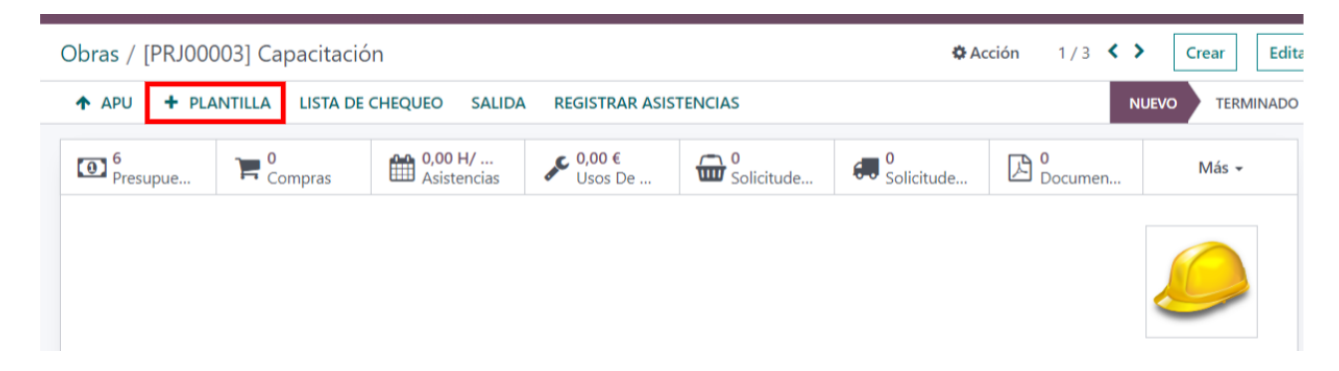

En este formulario se escoge con un menú desplegable el presupuesto que se usará como plantilla. Este puede ser cualquier presupuesto de cualquier obra previamente creada. Se introduce la descripción o nombre del nuevo presupuesto y pulsamos continuar.

| ዡ Cargar plantilla de presupuesto | ×                        |
|-----------------------------------|--------------------------|
| Plantilla <sup>?</sup>            | Descripción <sup>?</sup> |
| <b>CONTINUAR</b> Cancelar         |                          |

Una vez creado quedará disponible para ser editado y transformado. Esta opción nos permite crear presupuestos muy rápido con un nivel de precisión alto siempre que tengamos una base de datos que contemple las actividades constructivas más utilizadas por nuestra empresa.

3 Cómo crear un presupuesto mediante la integración con excel y BC3.

BIM 2.0 es capaz de importar presupuestos en formato Excel exportado en plantillas y en formato BC3. Para esto vamos al menú Integraciones y levantamos el formulario de importación para llamar el formulario de importar presupuestos.

| <ul> <li>Importar presupuesto</li> </ul>                     |                                                                                                    | ×                      |
|--------------------------------------------------------------|----------------------------------------------------------------------------------------------------|------------------------|
| Versión ? Plantilla excel<br>Fichero excel ? SUBA SU ARCHIVO | Proyecto <sup>?</sup><br>Crear productos no<br>existentes <sup>?</sup><br>Producto por defecto <sup>?</sup> | D<br>Materiales Varios |
| CANCELAR IMPORTAR                                            |                                                                                                    |                        |

En el mismo definimos la obra a la cual lo vamos a asociar y definimos si queremos que se creen los productos del presupuesto a importar dentro del maestro de productos de nuestra empresa. Luego buscamos el camino que tiene el fichero a exportar en el ordenador.

Si seleccionamos Crear productos no existentes, se crearán los productos que traiga el presupuesto importado siempre que no exista en nuestro maestro de productos.

4 Cómo crear un presupuesto por importación de conceptos

Partiendo de una base de datos de conceptos creados (equivalentes a partidas) podremos usar dos tipos de plantillas en excel que nos permiten que al importarlas se relacionen con estos conceptos construyendo un presupuesto con su estructura y la relación de recursos de los conceptos vinculados

| Trabajos de impo                                                 | ortación de conceptos / Nue | evo                                                                                   | 🌣 Acció       | n Crear    | Editar 🗅 🗅 |
|------------------------------------------------------------------|-----------------------------|---------------------------------------------------------------------------------------|---------------|------------|------------|
| IMPORTAR                                                         |                             |                                                                                       | PARA EJECUTAR | EN PROCESO |            |
| Código <sup>?</sup><br>Obra <sup>?</sup><br>Version <sup>?</sup> | New<br>Modelo 1000          | Creado en <sup>?</sup><br>Responsable <sup>?</sup><br>Presupuesto creado <sup>?</sup> | Administrator |            |            |
| Fichero de excel                                                 | SUBA SU ARCHIVO             | Nombre presupuesto <sup>3</sup>                                                       | Presupuesto   |            |            |

Solo debemos seleccionar la obra y el tipo de plantilla

5 Cómo crear un presupuesto por integración con listas de cantidades o BoQ

Partiendo de obtener listas de cantidades (BoQ), tanto en formato excel como csv, BIM permite crear plantillas personalizadas para poder leer cualquiera de estos ficheros.

| Plantillas Boq Bim      |               | Buscar          |       | Q        |
|-------------------------|---------------|-----------------|-------|----------|
| GUARDAR DESCARTAR 📩     |               | ▼ Filtros       | 1     | -4/4 < > |
| Referencia              | Nombre código | Nombre cantidad | Тіро  | \$       |
| Plantilla ejemplo Excel | CODE          | COUNT           | Excel |          |
| Plant2csv               | materialcode  | quantity        | Csv   |          |
| Plant1excel             | code          | quantity        | Excel |          |
|                         |               |                 | Csv   |          |
|                         |               |                 |       |          |

Estableciendo el formato y las palabras claves que se relacionan en los ficheros aportados para definir código y cantidad.

Luego solo seleccionar los datos del fichero a importar y relacionando los códigos del fichero con los códigos BIM de los precios unitarios en nuestra base de datos

| 🕸 Impo              | rtar archivo BIM |                               |                                                                       | × |
|---------------------|------------------|-------------------------------|-----------------------------------------------------------------------|---|
| Fichero ?<br>Tipo ? | SUBA SU ARCHIVO  | Tipo importación <sup>?</sup> | <ul> <li>Actualizar presupuesto</li> <li>Crear presupuesto</li> </ul> |   |
|                     | O Boq            | Presupuesto ?                 |                                                                       |   |
| Proyecto ?          |                  | Plantilla Boq <sup>?</sup>    |                                                                       |   |
| CANCELA             | IMPORTAR         |                               |                                                                       |   |

6 Cómo crear un presupuesto por precios unitarios

Partiendo de una base de datos de precios unitarios podemos usarlos para crear un presupuesto solo agregándolos al árbol del presupuesto, esto lo podemos hacer desde el formulario de un capítulo y así se crean partidas por cada precio unitario insertado llegando a conformar el presupuesto de la obra.

|                                |                             | 57,36<br>Materiales | 108,00<br>Mano De Obra | Vista Conceptos |
|--------------------------------|-----------------------------|---------------------|------------------------|-----------------|
| S00008 - Chapter               |                             |                     |                        |                 |
| Padre: ?                       |                             |                     |                        |                 |
| GENERAL                        | PRESUPUESTO                 |                     |                        |                 |
| Concepto <sup>?</sup> CAPÍTULO | Tipo de precio <sup>?</sup> | O Calculado         |                        |                 |
| Fecha de inicio ? 11/01/2023   |                             | ⊖ Manual            |                        |                 |
| Fecha de fin ? 11/01/2023      |                             | 🔿 Bloqueado         |                        |                 |
| Duración ? 0,33                | Precio ?                    | 165,36 €            |                        |                 |
| Subcontrato ?                  | Importe ?                   | 165,36 €            |                        |                 |
|                                |                             |                     |                        |                 |

7 Como crear un presupuesto vinculado con Revit

Partiendo de que tengamos una base de datos de precios unitarios APUs debemos tenerla codificada con los códigos BIM a utilizar y de esta manera podemos importar un fichero de cantidades exportado desde revit en formato txt y así crear un presupuesto dentro de BIM con las cantidades asociadas.

| 兼 Importar archivo BIM                    |                        |                               |                                                                       |  |  |  |
|-------------------------------------------|------------------------|-------------------------------|-----------------------------------------------------------------------|--|--|--|
| Fichero <sup>?</sup><br>Tipo <sup>?</sup> | SUBA SU ARCHIVO  Revit | Tipo importación <sup>?</sup> | <ul> <li>Actualizar presupuesto</li> <li>Crear presupuesto</li> </ul> |  |  |  |
| Proyecto ?                                | O Boq                  | Presupuesto <sup>?</sup>      |                                                                       |  |  |  |
| CANCELA                                   | R IMPORTAR             |                               |                                                                       |  |  |  |

8 Como crear presupuestos por plantillas de APUs

Aprovechando la base de datos de precios unitarios con que contamos podemos crear plantillas de presupuestos que nos permitan crear un presupuesto basado en variables que se aporten y creando fórmulas para que se calculen las cantidades de las partidas en función de esas variables.

Plantillas de APU / [BAT00002] Reforma vivienda

Acción 1/2 < > Crear Editar

| BATOOOO<br>- X : Base1 / Radi<br>- Y : Base2 / And<br>- Z : Altura<br>Otros operadore<br>- X <sup>2</sup> : X**2 ó pow | D2 Re<br>o<br>s disponibles<br>(x,2)<br>Parámetros | eforma vivier              | nda<br>×<br>z | <ul> <li>1,0000</li> <li>10,0000</li> <li>8,0000</li> <li>2,6000</li> </ul> |     |                      | <b>a</b>   |
|----------------------------------------------------------------------------------------------------|----------------------------------------------------|----------------------------|---------------|-----------------------------------------------------------------------------|-----|----------------------|------------|
| Tipo Código d                                                                                                    | del padre                                          | Apu                        | Código        | Descripción                                                                 | UdM | Fórmulas / Valor     | Cantidad 🛫 |
| Capítulo                                                                                                    |                                                    |                            | 01            | Demolición                                                                  |     |                      | 1,0000     |
| Apu 01                                                                                                    |                                                    | Demolición de muro de bloq | 030103        | Demolición de muro de bloq                                                  | m²  | m*z                  | 26,0000    |
| Apu 01                                                                                                    |                                                    | Demolición de alicatado.   | 130101        | Demolición de alicatado.                                                    | m²  | (15*B)+(15*A)+(25*C) | 55,0000    |
| Apu 01                                                                                                    |                                                    | Demolición de pavimento ce | 140101        | Demolición de pavimento ce                                                  | m²  | x*y                  | 80,0000    |
| Apu 01                                                                                                    |                                                    | Transporte con camión de m | 016108        | Transporte con camión de m                                                  | m³  | E                    | 4,0000     |
| Capítulo                                                                                                    |                                                    |                            | 02            | Albañilería                                                                 |     |                      | 1,0000     |
| Apu 02                                                                                                    |                                                    | Enfoscado de cemento sobr  | 131101        | Enfoscado de cemento sobr                                                   | m²  | R                    | 25,0000    |
| Apu 02                                                                                                    |                                                    | Enlucido de yeso.          | 131601        | Enlucido de yeso.                                                           | m²  | r                    | 25,0000    |

de esta manera accediendo desde el formulario obra levantamos un ventana donde solo llenaremos los datos que se nos pida y quedará listo el presupuesto de una vez.

| III BIM BIM Equipos Tareas Datos  | Documentación   | Inventario Mantenimiento Programación | Ticket Integr | aciones Configuración |       |          |
|-----------------------------------|-----------------|---------------------------------------|---------------|-----------------------|-------|----------|
| Obras / [PRJ00003] Capacitación   | n finsertar apu |                                       |               |                       |       | $\times$ |
| ▲ APU + PLANTILLA LISTA DE CHEQUE | Plantilla APU ? | [BAT00002] Reforma vivienda           | N?            | 1,0000                |       | -        |
|                                   | Notas ?         |                                       | <b>X</b> ?    | 10,0000               |       |          |
| Presupue                          |                 |                                       | Y?            | 8,0000                |       |          |
|                                   |                 |                                       | Z ?           | 2,6000                |       |          |
|                                   | PARÁMETROS      |                                       |               |                       |       |          |
|                                   | Variable        | Descripción                           |               | UdM                   | Valor |          |
| PKJ00005                          | A               | Aseo                                  |               | Unidades              | 1,00  |          |
| DATOS PRINCIPALES                 | М               | Muros a demoler                       |               | m                     | 10,00 |          |
| Nombre ? Capacitación             | В               | Baños                                 |               | Unidades              | 1,00  |          |
| Cliente <sup>?</sup> JUAN PEPE    | С               | Cocina                                |               | Unidades              | 1,00  |          |
| Departamento ? Otro               | E               | Volumen de desechos                   |               | m <sup>3</sup>        | 4,00  |          |
| Dirección ?                       | R               | Muros a reparar                       |               | m²                    | 25,00 |          |
| Etiquetas <sup>?</sup>            | Р               | Perímetro total                       |               | m                     | 85,00 |          |
| Prioridad ? ☆☆☆☆                  | V               | Ventanas                              |               | Unidades              | 7,00  |          |
|                                   | I.              | Puertas interiores                    |               | Unidades              | 6,00  |          |
|                                   |                 |                                       |               |                       |       | -        |
| DATOS DE LICITACIÓN               | CONTINUAR       | Cancelar                              |               |                       |       |          |
| Expediente ?                      | 20111110/AIC    |                                       |               |                       |       |          |
9 Como crear presupuestos desde un pedido de ventas

Para crear un presupuesto desde un pedido de ventas solo debemos ir al menú acción y seleccionar Presupuesto de BIM

| 🗰 Ventas Pedidos A facturar Productos Informes Configuración |                         |                       |                        |           |      |         |     |       |
|--------------------------------------------------------------|-------------------------|-----------------------|------------------------|-----------|------|---------|-----|-------|
| Presupuestos / S00008                                        | 🖨 Imprimir              | Acción                | 1/8                    | <         | >    | Crear   |     | Edi   |
| ENVIAR POR CORREO ELECTRÓNICO CONFIRMAR CANCELAR             | PRESUPUE                | Duplicar<br>Suprimir  |                        |           |      |         |     | )E VE |
|                                                              |                         | Generar u<br>Presupue | in enlace<br>sto de Bl | de p<br>M | ago  |         | sup | ues.  |
| S00008                                                       |                         | Marcar pi<br>Comparti | resupues<br>r          | to co     | mo e | enviado |     |       |
| Cliente ? MARTHA                                             | Expiración <sup>?</sup> |                       |                        |           |      |         |     |       |

Existen tres opciones de crear el presupuesto de BIM, en todas ellas debemos recoger la obra en que se creara.

| 🕸 Pres   | supuesto de BIM                                                     |                       | $\times$ |
|----------|---------------------------------------------------------------------|-----------------------|----------|
| Opción ? | <ul> <li>Plantilla APU</li> <li>Plantilla de presupuesto</li> </ul> | Proyecto <sup>?</sup> |          |
|          | ⊖ Sin plantilla                                                     |                       |          |
| CREAR P  | PRESUPUESTO CANCELAR                                                |                       |          |

Plantilla APU: En este caso se recorre todas las líneas del pedido de venta y se comparan los códigos de las líneas de venta con los códigos de los precios unitarios creándose un presupuesto de BIM con las partidas encontradas y con un capítulo y partida genérica que contempla todas las líneas de venta que no coincidan con precios unitarios. (Esta opción es la correcta para cuando trabajamos los pedidos de ventas con servicios relacionados a los precios unitarios)

Plantilla de presupuesto: en este caso solo leeremos la primera línea del pedido de ventas y crearemos un presupuesto basado en la plantilla de presupuesto seleccionada y la cantidad de la línea del presupuesto de ventas. (esta opción es la correcta para cuando vendamos una casa, un tramo de vial, una reforma etc)

Sin plantilla: En este caso se recorre todas las líneas del pedido de venta y crea un capítulo y partida genérica que contempla todas las líneas de venta. (Esta opción es la correcta para cuando hacemos una actividad totalmente nueva que no tenemos en la base de datos)

## 10 Drag and Drop de partidas en formato BC3

El módulo BIM 2.0 en versión Odoo 16, busca crearle todas las facilidades posibles al usuario final para conformar sus presupuestos, es por eso que se incluye esta tecnología de Drag and drop dentro de la vista árbol de presupuesto, permitiendo arrastrar ficheros en formato BC3 sobre los capítulos, creando inmediatamente las partidas que contiene este fichero.

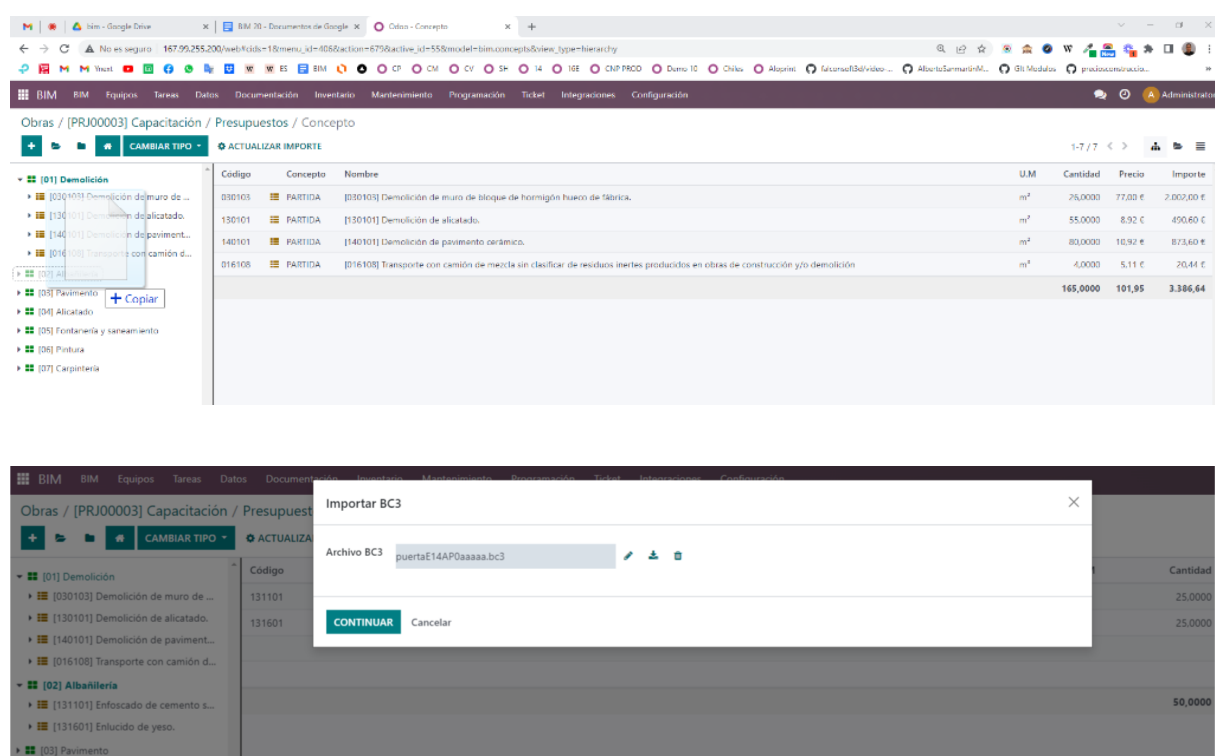

De esta manera podremos usar archivos que tengamos en nuestro ordenador o simplemente descargarlos de bases de datos online como Precio Centro y una vez que lo tengamos, sin tener que pasar por un proceso de importación o copiarlo recurso por recurso, pues hacemos "Arrastrar y soltar" y el ERP Odoo BIM 2.0 se encarga del resto por usted.

## Creación de un Espacio

 [04] Alicatado

 [05] Fontanería y sane

 [06] Pintura

 [07] Carpintería

Para crear un espacio vamos a la vista presupuesto y accionamos en el botón "Espacios" y una vez allí, pasamos al formulario de creación de los espacios.

| Actualizar<br>Importe | 0<br>Históricos | Conceptos | Etapas | Espacios | Certificacion | Certificacion |
|-----------------------|-----------------|-----------|--------|----------|---------------|---------------|

Accionamos en "Crear" y entramos al siguiente formulario:

|                   |      |                       |                  | ✓ <sup>0</sup><br>Solicit | udes |
|-------------------|------|-----------------------|------------------|---------------------------|------|
| Código<br>Nombre  | S4   | Presupuesto<br>Objeto | [PSU00051] Set 4 | -<br>-                    | 8    |
| Notas y observaci | ones |                       |                  |                           |      |

Aquí se define el nombre del espacio, el presupuesto a que pertenece y el objeto a que está asociado. El presupuesto viene cargado por defecto y el objeto es opcional.

## Creación de capítulos

Para crear el primer capítulo de un presupuesto nuevo debemos acceder al botón "Conceptos" del formulario "Presupuesto" desde donde se accede al formulario para crear Capítulos.

|                   | Actualizar<br>Importe | 0<br>Históricos | 0<br>Conceptos | Etapas | Espacios | Certifica |
|-------------------|-----------------------|-----------------|----------------|--------|----------|-----------|
|                   |                       |                 |                |        |          |           |
| Código            | )                     |                 | - Descri       | ipción |          |           |
| Padre: ?          |                       |                 |                |        |          |           |
| GENERAL           |                       | PRESUPUESTO     |                |        |          |           |
| Concepto ?        | CAPÍTULO              | Tipo de precio  | Calculado      |        |          |           |
| Fecha de inicio ? | 12/01/2023            |                 | O Manual       |        |          |           |
| Fecha de fin ?    | 12/01/2023            |                 | O Bloqueado    |        |          |           |
| Duración ?        | 0,00                  | Precio ?        | 0,00 €         |        |          |           |
| Subcontrato?      |                       | Importe ?       | 0,00 €         |        |          |           |
| Subcontrato       |                       |                 |                |        |          |           |

En este se define el Código, descripción y se selecciona la opción de tipo de precios.

- Calculado: Cuando el capítulo tomará el precio de su descompuesto.
- Manual: Cuando el precio se introduce al alza.
- Bloqueado: No permite la edición del precio

Una vez creado, ya se muestra en la vista árbol del presupuesto desde donde se pueden crear el resto de los capítulos a utilizar en el presupuesto. Para esto se accede desde el menú contextual a las opciones "Agregar hijo" o "agregar al mismo nivel".

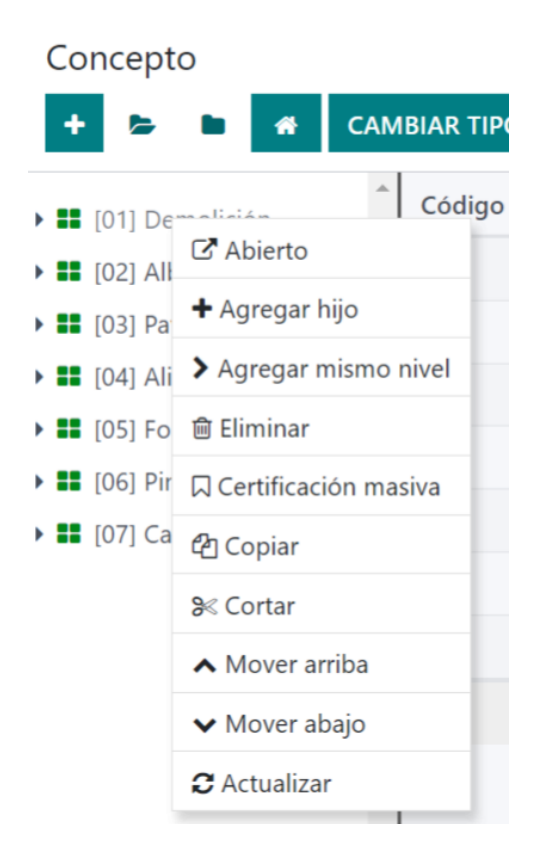

## Creación de Partidas

Para crear partidas vamos a la vista árbol del presupuesto, una vez allí, mediante un clic derecho en algún concepto de los que se desglosa en el lado izquierdo del árbol, nos mostrará un menú contextual en el que podremos escoger entre "Agregar hijo" o "Agregar al mismo nivel". Se selecciona una de estas opciones y se muestra el formulario para crear las Partidas.

|                   |           |           |          | Parámetro    | OS                   | F 7,70 Mate | riales                        | 19,48<br>Mano De Obra | E O Partes | Vista Conceptos | Actualizar<br>Importe |
|-------------------|-----------|-----------|----------|--------------|----------------------|-------------|-------------------------------|-----------------------|------------|-----------------|-----------------------|
| A63               |           |           |          | - Ir         | nterru               | ptor        | doble                         | LEXMAN                |            |                 |                       |
| Padre: ? [A6] Ele | ctricidad |           |          |              |                      |             |                               |                       |            |                 |                       |
| GENERAL           |           |           |          |              | PRESUPUE             | ESTO        |                               |                       |            |                 |                       |
| Concepto ?        | PARTI     | DA        |          |              | Tipo de p            | precio ?    | <ul> <li>Calculado</li> </ul> |                       |            |                 |                       |
| Fecha de inicio   | ? 02/01   | /2023     |          |              |                      |             | <ul> <li>Manual</li> </ul>    |                       |            |                 |                       |
| Fecha de fin ?    | 02/01     | /2023     |          |              |                      |             | Bloqueado                     | )<br>)                |            |                 |                       |
| Duración ?        | 0,06      |           |          |              | Precio ?             |             | 27,18 €                       |                       |            |                 |                       |
| Hito ?            |           |           |          |              | Cantidad             | ?           | 1,0000                        |                       |            |                 |                       |
| Subcontrato ?     |           |           |          |              | U.M ?                |             |                               |                       |            |                 |                       |
| ID BIM ?          |           |           |          |              | Importe <sup>2</sup> | 1           | 27,18 €                       |                       |            |                 |                       |
|                   |           |           |          |              | Rendimie             | ento por ?  | Días                          |                       |            |                 |                       |
|                   |           |           |          |              | Horas día            | ?           | 9                             |                       |            |                 |                       |
|                   |           |           |          |              | Rendimie             | ento ?      | 0,0000                        |                       |            |                 |                       |
| Notas Ima         | igenes    | Conceptos | Medición | Predecesoras | Ejecución            |             |                               |                       |            |                 |                       |

Punto doble interruptor realizado con tubo PVC corrugado de M 20/gp5 y conductor rígido de 1,5 mm2 de Cu., y aislamiento VV 750 V., incluyendo caja de registro, caja de mecanismo universal con tornillos, Interruptor doble LEXMAN Color, instalado.

En este formulario lo primero que se hace es seleccionar el tipo de concepto en el menú desplegable habilitado, que para este caso será una "PARTIDA". Además se definirán los valores que la distinguen, tales como:

Código: La aplicación sugiere el prefijo del código en base al capítulo padre, no obstante el campo es editable para que el usuario defina su propio código.

Descripción: Nombre que se le dará a la partida.

Tipo de precio: Se puede seleccionar entre calculado (cuando el precio depende del descompuesto) o manual, cuando el usuario introducirá un precio al alza.

Cantidad: Se define cantidad de la partida

Udm: Unidad de medida de la partida

Rendimiento: se introduce los valores para el cálculo de las cantidades por rendimiento (Esta opción solo está disponible si en configuraciones generales está activa)

## **Creación de Recursos**

Para crear Recursos se sigue el mismo procedimiento que para crear las Partidas y una vez que se muestre el formulario seleccionamos el tipo de recurso que deseamos según las cuatro naturalezas que maneja la aplicación.

| MANO DE OBRA             | - |
|--------------------------|---|
| CAPÍTULO                 |   |
| Partida                  |   |
| MANO DE OBRA             |   |
| EQUIPOS                  |   |
| MATERIAL                 |   |
| FUNCIÓN / ADMINISTRATIVO |   |

Recursos "Mano de Obra" o "Equipo"

El formulario requiere de los siguientes datos:

|                                                                |              |                         | <b>m</b> M |
|----------------------------------------------------------------|--------------|-------------------------|------------|
| O0006                                                          | - Oficial se | egunda                  |            |
| Padre: <sup>?</sup> [A11] LEVANTADO DE LAVABO SIN RECUPERACIÓN |              |                         |            |
| GENERAL                                                        | PRESUPUEST   | 0                       |            |
| Concepto ? MANO DE OBRA                                        | Producto ?   | [O0006] Oficial segunda |            |
| Fecha de inicio <sup>?</sup> 02/01/2023                        | Precio ?     | €18,91                  |            |
| Fecha de fin <sup>?</sup> 02/01/2023                           | Cantidad ?   | 0,1800                  |            |
| Disponibilidad <sup>?</sup> 1,00                               | U.M ?        |                         |            |
| Subcontrato ?                                                  | Importe ?    | 3,40 €                  |            |
|                                                                |              |                         |            |

Código: Campo editable.

Descripción: Campo editable.

Producto: Se despliega una lista, donde podremos escoger un campo que esté en el listado de productos del maestro de nuestra Empresa. Esta opción nos permite que los campos código, descripción, precios y Udm se llenen automáticamente con los valores registrados para el producto seleccionado.

Cantidad: Se define la cantidad del producto.

Disponibilidad: Se introduce la disponibilidad del recurso para nuestra obra. Ejemplo: Si el recurso es "Peón ordinario" pondremos la cantidad que podemos asignar para cumplir la tarea en que está asignado. Estos datos se usarán para realizar el cálculo de tiempo de duración de la tarea.

**Recursos "Materiales"** 

Se llenan los mismos campos anteriores excepto la disponibilidad.

**Recursos "Funciones / Administrativas"** 

Este recurso tiene una característica especial, pues no está asociado a un producto ya que clasifica como naturaleza "Otros" y puede tener dos variantes.

Función porcentual: Se introducen %, se usa para incluir valores porcentuales.

Función Administrativa: Se introducen valores al alza, se usa para introducir un servicio, un gasto fijo, etc.

| SO DE FUNCIONES: Para las funciones usaremos el símb         | olo de (%) en el código, y solo debes ingresar en la casilla "Precio" el valor del % a efectuar. |
|--------------------------------------------------------------|--------------------------------------------------------------------------------------------------|
| LS10                                                         | - leves sociales                                                                                 |
| res <sup>7</sup> (A111) EVANTADO DE LAVARO SIN PECLIPERACIÓN |                                                                                                  |
| IE. [ATT] LEVANTADO DE LAVADO SIN RECOPERACIÓN               |                                                                                                  |
| IERAL                                                        | PRESUPUESTO                                                                                      |
| rcepto ? FUNCIÓN / ADMINISTRATIVO                            | Precio <sup>7</sup> €18,91                                                                       |
| ha de inicio <sup>?</sup> 02/01/2023                         | Cantidad <sup>?</sup> 0,0000                                                                     |
| ha de fin <sup>?</sup> 02/01/2023                            | U.M <sup>?</sup> (%) Porcentaje                                                                  |
| ocontrato ?                                                  | Importe <sup>7</sup> 0.00 €                                                                      |
|                                                              |                                                                                                  |

Código: Campo editable.

Descripción: Campo editable.

Udm: Se selecciona la unidad de medida deseada.

Para definir si una función es de tipo porcentual o administrativa se usará el símbolo % en la descripción del código, o sea, cuando queramos definir que una función sea de tipo porcentual se debe incluir el símbolo % en su código. Ejemplo (%5, OP%10, %, etc)

## Función Administrativa

Se llenan los campos anteriormente definidos evitando usar el símbolo % en su código y se introducen el precio y la cantidad al alza.

## Función porcentual

Definiciones

- % será el símbolo que utilizaremos para identificar que es una función y tendrá que formar parte del código del recurso.
- Las funciones se podrán crear solo dentro de capítulos y partidas nunca en la raíz del presupuesto.

Los campos a llenar son los siguientes:

Código: Debe contener el símbolo de %.

Precio: Se describe el % que queremos afectar.

Descripción: Descripción de la función.

¿Cómo definimos qué recursos va afectar la función porcentual?

Para saber que conceptos afecta la función tomaríamos en cuenta su posición en el árbol, la posición dentro del nivel en que está en el árbol y la posición en que se encuentra el símbolo % en su código, en ese orden.

- 1. Solo afectarán a los elementos que se encuentren dentro del capítulo o partida en que se encuentre.
- 2. Por otra parte, una vez que está ubicada dentro de un capítulo o partida, las funciones solo afectarán a los conceptos que se encuentren por encima en la posición que ocupan dentro del capítulo o partida que lo contiene.
- 3. La posición del símbolo % en el código nos permitirá filtrar qué recursos queremos afectar. Lo que escribamos anterior al símbolo nos permite filtrar qué conceptos superiores queremos que tome como referencia, lo que escribamos luego del símbolo es solo informativo. Si el código comienza con el símbolo % directamente tomará todos los conceptos de arriba.

## Ejemplo

Mat%desp: Significa que de los conceptos superiores todos los que empiezan con "Mat" se considerarán para la función y "desp" seria para ponerle un nombre a la función.

| Capitulo 1 | Partida 11 | Mana da abra | / | Lexe<br>Prem<br>Prem | ei:<br>nisa 1ra par<br>nisa 2da MO | tida 11<br>) y Mat de part | ida 11            |    |
|------------|------------|--------------|---|----------------------|------------------------------------|----------------------------|-------------------|----|
|            |            | Mano de obra |   | Prem                 | nisa 3ra Sol                       | o afectaria a mi           | aterial 1 partida | 11 |
|            |            | Material1    | ¥ |                      |                                    |                            |                   |    |
|            |            | Material2    |   |                      |                                    |                            |                   |    |
|            |            | Equipo       |   |                      |                                    |                            |                   |    |
|            |            |              |   |                      |                                    |                            |                   |    |
|            |            |              |   |                      |                                    |                            |                   |    |

En el ejemplo anterior se explica cómo seguir las tres premisas para escoger a qué concepto afectar. Siguiendo las tres premisas se llega a la conclusión de que solo se afectará Material 1.

# Crear líneas de medición

Se denomina mediciones a la toma de medidas de manera geométrica de las acciones a ejecutar en una obra o proyecto. Estas mediciones deben consignar, de manera detallada y en forma localizada todas las medidas, realizando con total precisión las cantidades en cada unidad de obra.

Para ello BIM 2.0 facilita la introducción de estos datos a nivel de partida de una manera bien simple yendo a el formulario de "Partida" en una de las pestañas que se ubican en la parte inferior denominada "Medición"

| Notas       | Imágenes | Conceptos | Medición | Predecesoras | Ejecución |           |           |                  |                         |  |
|-------------|----------|-----------|----------|--------------|-----------|-----------|-----------|------------------|-------------------------|--|
| Espacio     |          | Descrip   | ción     |              | Cant      | Largo (X) | Ancho (Y) | Alto (Z) Fórmula | Subtotal Característica |  |
| Agregar lír | nea      |           |          |              |           |           |           |                  |                         |  |
|             |          |           |          |              |           |           |           |                  |                         |  |
|             |          |           |          |              |           |           |           |                  |                         |  |

Para introducir las líneas de medición usamos la opción de agregar lineas. Las líneas de medición se pueden clasificar por cada espacio definido para la obra, donde se le asigna una descripción y se introducen los valores obtenidos del proyecto o el levantamiento realizado. Las mediciones deben tomarse teniendo en cuenta la unidad de medida en que vamos a medir la partida que la contiene.

Para ello está habilitado Cant (N) que nos indica la cantidad de veces que se repite esa línea de medición, Largo (X), Ancho (Y) y Alto (Z) que mediante las tres dimensiones nos permite calcular áreas y volúmenes de los elementos más comunes en la construcción y "Fórmula" donde se puede definir una fórmula para elementos pocos comunes usando como referencia los valores introducidos en N, X, Y, Z.

# Facilidades para introducir las líneas de medición

BIM 2.0 cuenta con algunas fórmulas de manera predeterminada, además de que guarda en su memoria cualquier fórmula usada por el usuario para su posterior uso.

| Fórmula                | Buscar                              |  |  |  |
|------------------------|-------------------------------------|--|--|--|
| CREAR 📩                | ▼ Filtros 📚 Agrupar por 🔺 Favoritos |  |  |  |
| Nombre                 | Fórmula                             |  |  |  |
| Circumference Area     | 3.14*x**2                           |  |  |  |
| Trapezium Area         | ((x+y)/2)*z                         |  |  |  |
| Triangle Area          | x*z/2                               |  |  |  |
| Cylinder Volume        | (3.14*x**2)*z                       |  |  |  |
| 2*(3+5+2) * 0.5 - 2.98 | 2*(3+5+2) * 0.5 - 2.98              |  |  |  |
| (b+c)/2*d              | (b+c)/2*d                           |  |  |  |
|                        |                                     |  |  |  |

Para crear las fórmulas debemos ir al menú Datos, donde encontraremos el submenú fórmulas. También desde la propia medición n se puede acceder a crear estas fórmulas

Además se introduce la opción de Copiar Mediciones, donde podremos copiar las mediciones de una partida a otra de manera rápida y sin tener que volver a introducir todos los datos en partidas iguales o similares.

Para esto vamos al botón "Copiar Mediciones" en la parte superior del formulario Partida (Solo aparece cuando la Partida tiene mediciones)

## 3 企 MEDICIONES

Aparecerá otro formulario donde seleccionaremos el Presupuesto y la Partida donde vamos a copiar los datos de la Partida en que estamos.

| BIM BIM Equipos        |                      | amentación Invantario Mantenimiento Programación Ticket Integraciones Configuración |   |
|------------------------|----------------------|-------------------------------------------------------------------------------------|---|
| Obras / [PRJ00003] Cap | acitación / Presup   | uest Copiar mediciones                                                              | × |
| MOVIMIENTO SALIDA.     | ITE 🛧 BC3 🔄 MI       | EDICI Presupuesto [PSU00047] Reforma vivienda                                       |   |
|                        |                      | Partida destino                                                                     |   |
|                        |                      |                                                                                     |   |
|                        | 132201 -             | R CANCELAR COPIAR                                                                   |   |
|                        | Padre:[04] Alicatado |                                                                                     |   |
|                        | GENERAL              | PRESUPUESTO                                                                         |   |

El formulario carga por defecto el presupuesto en que nos encontramos pero podemos escoger otro cualquiera, además, en la lista "Destino" podremos escoger la Partida donde se hará efectiva la copia de las mediciones.

# **Crear Notas**

Las notas se pueden crear en todos los conceptos, ya sean Capítulos, Partidas o Recursos.

Para crear notas de texto se debe abrir el formulario del concepto elegido y en las pestañas de la parte inferior seleccionar "Notas"

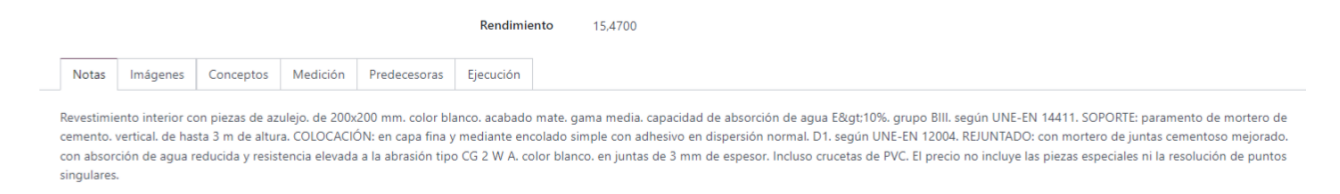

Una vez allí, solo introducimos el texto que pasará a formar parte de la memoria descriptiva del presupuesto.

# **Crear Imágenes**

Las imágenes se pueden crear en todos los conceptos, ya sean Capítulos, Partidas o Recursos.

Para crear Imágenes se debe abrir el formulario del concepto elegido y en las pestañas de la parte inferior seleccionar "Imágenes".

|       |          |           |          |              | Rendimiento | 15,4700 |
|-------|----------|-----------|----------|--------------|-------------|---------|
| Notas | Imágenes | Conceptos | Medición | Predecesoras | Ejecución   |         |
|       |          |           |          |              |             |         |

IMÁGENES

Una vez allí, usamos la opción adjuntar imagen que levanta una ventana para importar una imagen que tengamos en el ordenador o dispositivo en que estemos trabajando y una vez seleccionada aparecerá en ese espacio. Se podrán usar múltiples imágenes.

# Haberes y descuentos

## **Crear Haberes y Descuentos**

Para crear Haberes y Descuentos se desliza el menú "Datos" en la vista principal de la aplicación y seleccionamos "Haberes y Descuentos".

| 🗰 BIM BIM Equipo    | s Tareas                                  | Datos                   | Documentación                           | Inventario | Mantenimiento | Programación                                                | Ticket         | +       |
|---------------------|-------------------------------------------|-------------------------|-----------------------------------------|------------|---------------|-------------------------------------------------------------|----------------|---------|
| [PSU00002] REFORM   | 1ADOBAN                                   | Costos                  | 25                                      |            | A             |                                                             | ₽              | Imprimi |
| PRESUPUESTO RECUR   | sos 🌣                                     | Hora                    | is extras                               |            |               |                                                             |                |         |
| Actual<br>Impor     | izar<br>ie                                | Ficha d<br>Habe         | e cálculo<br>eres y descuentos          |            | Etapas        | Espace                                                      | cios           |         |
| PS                  | 1000                                      | Plant<br>Genera<br>Cont | tilla de haberes y de:<br>les<br>ractos | scuentos   | OBAN          | 10                                                          |                |         |
| Proyecto            | ?                                         | Plant                   | tillas de listas de che                 | queos      | A             | facturar ?                                                  | 0,00 €         |         |
| Respons             | able ?                                    | Espe<br>Depa            | cialidades<br>artamentos                |            | Fa            | ctor certificación <sup>?</sup><br>perficie m2 <sup>?</sup> | 1,00<br>0,0000 |         |
| Tipo ?              |                                           | Plantill<br>Fórm        | as de resupuestos<br>nulas              |            | lm            | porte /m2 ?                                                 | 0,00 €         |         |
| Program<br>Lista de | ación <sup>?</sup><br>costos <sup>?</sup> | ITE (                   | Índices Técnicos Eco                    | onómicos)  | ▼ Fa          | ctor K <sup>c</sup>                                         | 1,10<br>0,00 € |         |
| Calcular            | ?                                         |                         |                                         |            | ?             |                                                             | Est            | imado ? |

Una vez allí, se muestra el formulario donde podremos crear los haberes o descuentos deseados.

| Codigo            | HAD00009 | Тіро               | Otro     | • |
|-------------------|----------|--------------------|----------|---|
| Glosa             | IVA (%)  | Mostrar en Reporte | <b>*</b> |   |
| Valor por defecto | 19,00    | No Facturar        |          |   |
|                   |          |                    |          |   |

Para crear haberes o descuentos hay que llenar los siguientes campos:

Glosa: Nombre del Haber o Descuento.

**Valor por defecto:** %o valor fijo a aplicar (si queremos que sea un descuento se coloca el signo negativo - )

Tipo: Se selecciona de la lista desplegable.

Total neto: Se usa para establecer totales.

Otros: Se usa para introducir los haberes o descuentos.

Total Materiales: Uso de la aplicación.

Total mano de obras: Uso de la aplicación.

Total Equipo: Uso de la aplicación.

Total Subcontrato: Uso de la aplicación.

Total Costos directos: Uso de la aplicación.

Mostrar en reporte: Los marcados se imprimen en los reportes

No facturar: No se incluye en el cálculo del factor de certificación

## Crear plantillas de Haberes y Descuentos

| Plantilla de haberes y descuento | os / Plantilla Inicial                                     |                       |                                  |           | 🌣 Acción |
|----------------------------------|------------------------------------------------------------|-----------------------|----------------------------------|-----------|----------|
|                                  | <sub>Nombre</sub> '<br>Plantilla Inicial                   |                       |                                  |           |          |
|                                  | Descripción ?<br>Plantilla Inicial Generada por el Sistema |                       |                                  |           |          |
|                                  | Plantilla para ventas ?                                    |                       |                                  |           |          |
|                                  | Crédito o descuento                                        | Тіро                  | Afecta a                         | Totalizar | Valor    |
|                                  | (HAD00001) Total Materiales                                | Total materiales      |                                  |           | 0,00 🗎   |
|                                  | # [HAD00002] Total Mano de Obra                            | Total mano de obra    |                                  |           | 0,00 📋   |
|                                  | (HAD00003) Total Equipos                                   | Total equipo          |                                  |           | 0,00 📋   |
|                                  |                                                            | Total Subcontratos    |                                  |           | 0,00 💼   |
|                                  |                                                            | Total costos directos |                                  |           | 0,00 📋   |
|                                  | (HAD00006) Gastos Generales                                | Otro                  | ([HAD00005] Total Costo Directo) |           | 29,00 💼  |
|                                  | ¢ [HAD00007] Útiles                                        | Otro                  | ([HAD00005] Total Costo Directo) |           | 15,00 💼  |
|                                  | (HAD00008) Total Neto                                      | Total neto            |                                  |           | 0,00 💼   |
|                                  | (HAD00009) IVA (%)                                         | Otro                  | ([HAD00008] Total Neto)          |           | 19,00 💼  |
|                                  | [HAD00010] Total General                                   | Total neto            |                                  |           | 0,00 💼   |
|                                  | [HAD00011] Permisos                                        | Otro                  | ([HAD00002] Total Mano de Obra)  |           | 100,00 📾 |
|                                  | [HAD00012] Total Presupuesto                               | Total neto            |                                  |           | 0,00 📾   |
|                                  | Agregar línea                                              |                       |                                  |           |          |
|                                  |                                                            |                       |                                  |           |          |

Para crear una plantilla de Haberes y Descuentos se usa el menú "Datos" y se selecciona la opción "Plantillas de Haberes y Descuentos", una vez dentro se usa el botón "Crear" y aparecerá el formulario.

En este formulario se pueden agregar tantos registros como sea necesario para lograr la fórmula típica para nuestra plantilla.

Haber y Descuento: Se seleccionan uno o varios de los haberes o descuentos creados.

**Afecta a:** Se selecciona de la lista de haberes que hay en la plantilla sobre cual se calculará el % asignado, en el caso de los valores fijos no se relaciona a quién afecta.

Los campos son editables y se pueden mover pulsando sobre el ícono de flechas o eliminarlos en el ícono de papelera.

**Totalizar:** El haber marcado con este check será el que se muestra en el total del presupuesto que se muestra en las líneas de presupuesto de la vista tree.

| Presupu | lestos              |              |           |      |          | B          | uscar                 |                    |          |             |                   |  |
|---------|---------------------|--------------|-----------|------|----------|------------|-----------------------|--------------------|----------|-------------|-------------------|--|
| CREAR   | Ł                   |              |           |      |          |            | <b>T</b> Filtros 📚 Ag | rupar por 🛛 🔺 Favo | oritos   |             | 1-31/31 🔇         |  |
| Códi.   |                     | Descripc     | Тіро      | Mone | Respons  | Fecha d    | Fecha d               | Proyecto           | Superfic | Importe     | H.y D. Esta       |  |
| PSU00   | 055 <b>🚠 Árbo</b> l | Reforma vivi | Presupues | EUR  | Administ | 13/01/2023 | 13/01/2023            | [PRJ00003] C       | 0,0000   | 17.144,99 € | 0,00 € Nuevo      |  |
| PSU00   | 0054 🚠 Árbol        | wserf        | Presupues | EUR  | Administ | 12/01/2023 | 12/01/2023            |                    | 0,0000   | 0,00 €      | 0,00 € Nuevo      |  |
| PSU00   | 0053 🚠 Árbol        | Reforma vivi | Presupues | EUR  | Administ | 12/01/2023 | 12/01/2023            | [PRJ00003] C       | 0,0000   | 16.161,59 € | 27.694,50 € Nuevo |  |

# Atajos en la vista árbol del presupuesto

- 1. Crea un concepto nuevo
- 2. Abre todos los conceptos de una vez, un clic por cada nivel de árbol
- 3. cierra todos los conceptos a la vez
- 4. Va directo al formulario del presupuesto
- 5. Cambia la vista del árbol según el tipo de registro que queramos ver (Presupuesto, certificación, ejecución, programación)
- 6. Abre la vista formulario del concepto donde se cliqueo
- 7. Agrega hijos dentro o al mismo nivel del concepto donde se cliqueo
- 8. Funciones de copiar, pegar, cortar sobre del concepto donde se cliqueo
- 9. Mueve de posición del concepto

| Presupuestos / Concepto                                                       |             |                                                                                                    |
|-------------------------------------------------------------------------------|-------------|----------------------------------------------------------------------------------------------------|
| 1 2 🖿 4 CAMBIAR 1                                                             |             | TUALIZAR IMPORTE                                                                                                  |
| - 🕄 [01] Demolición 🌔 Códi                                                    | go Concepto | Nombre                                                                                                    |
| ▶ <b>■</b> [030103] Demolic                                                   | PARTIDA     | [030103] Demolición de muro de bloque de hormigón hueco de fábrica.                                               |
| ▶ 📰 [130101] 🖸 Ablerto 🜔                                                      | PARTIDA     | [130101] Demolición de alicatado.                                                                                 |
| ▶                                                                             |             | [140101] Demolición de pavimento cerámico.                                                                        |
| <ul> <li>▶ ■ [018108] ✓ Agregar mismo niv</li> <li>▶ ■ [02] Albañil</li></ul> | PARTIDA     | [016108] Transporte con camión de mezcla sin clasificar de residuos inertes produc<br>construcción y/o demolición |
| 🕨 📰 [03] Pavime 🔲 Certificación masiv                                         | a           |                                                                                                    |
| 🕨 🚺 [04] Alicata 🗗 Copiar                                                     |             |                                                                                                    |
| • ■ [05] Fontan 😹 Cortar 8                                                    |             |                                                                                                    |
| <ul> <li>[06] Pintura</li> <li>[07] Compile</li> <li>[07] Compile</li> </ul>  |             |                                                                                                    |
| Mover arriba                                                                  |             |                                                                                                    |
| ✓ Mover abajo                                                                 |             |                                                                                                    |
| C Actualizar                                                                  |             |                                                                                                    |

# Ajuste de presupuestos

Esta opción aparece a nivel de cada presupuesto y nos permite ajustar el mismo por tres vías. Porcentualmente, ajustando directamente el importe total o variando el valor de los conceptos en un valor específico. Para acceder a ella vamos al formulario presupuesto y accionamos en el icono Modificar

| PRESUPUESTO RECURSOS | ¢ | ≔ | ø | 0 | NUEVO | TERMINADO |
|----------------------|---|---|---|---|-------|-----------|
|                      |   |   |   |   |       |           |

Como si fuera poco, Odoo BIM 2.0 nos permite escoger qué conceptos del presupuesto vamos a modificar para lograr este ajuste, incluso podemos decidir si se ajustará el precio o la cantidad del recurso.

| 🔅 Modificar       | presupuesto                 |                              | × |
|-------------------|-----------------------------|------------------------------|---|
| Presupuesto ?     | [PSU00055] Reforma vivienda | Importe ? 17.144,99          |   |
| Modificado por ?  | O Porcentaje                | Porcentaje <sup>?</sup> 0,00 |   |
|                   | 🔿 Monto fijo                |                              |   |
|                   | 🔿 Total                     |                              |   |
| Ajustar ? 🔿 Car   | tidad                       | Materiales <sup>?</sup>      |   |
| O Pre             | cio                         | Mano de obra ?               |   |
|                   |                             | Equipos ?                    |   |
| Duplicar presupue | sto ?                       |                              |   |
|                   |                             |                              |   |
| APLICAR Can       | celar                       |                              |   |

Para efectuar el ajuste primero debemos escoger la opción adecuada en el campo "Ajustar por".

**Porcentaje:** Permite especificar en qué porciento queremos ajustar el presupuesto, introduciendo el valor en el campo porcentaje y seleccionando los campos a ajustar en la sección "Ajustar" donde podemos seleccionar entre el precio o la cantidad de los recursos y a cual de estos aplicar el ajuste.

**Total:** Permite especificar el importe que se desea que tome el presupuesto, introduciendo el valor en el campo "nuevo monto".

**Monto fijo:** Permite especificar el valor que se desea que varien los recursos del presupuesto. Seleccionando los campos a ajustar en la sección "Ajustar" se puede seleccionar entre el precio o la cantidad de los recursos y a cual de estos aplicar el ajuste.

**Duplicar presupuesto:** Esta opción permite que la modificación del precio se registre en un nuevo presupuesto sin afectar el que estamos modificando.

Ejemplo: Si se desea aumentar 5 euros al precio de los recursos Mano de Obras se selecciona "Monto Fijo", se introduce 5 en el campo numérico y se marca en Ajustar la opción "Precio" y "Mano de Obra" y luego pulsar el botón "Aplicar".

Otro ejemplo de ajuste de presupuesto.

En esta imagen se muestra como un presupuesto se podría reducir en un 3% de su valor inicial señalando la opción porcentaje, especificando que se afecte el precio de los Materiales y la Mano de Obra.

| 🕸 Modificar       | presupuesto                 |                                | × |
|-------------------|-----------------------------|--------------------------------|---|
| Presupuesto ?     | [PSU00055] Reforma vivienda | Importe <sup>?</sup> 17.144,99 |   |
| Modificado por ?  | • Porcentaje                | Porcentaje <sup>?</sup> 97,00  |   |
|                   | 🔿 Monto fijo                |                                |   |
|                   | 🔿 Total                     |                                |   |
| Ajustar ? 🔿 Car   | ntidad                      | Materiales ?                   |   |
| O Pre             | cio                         | Mano de obra ?                 |   |
|                   |                             | Equipos ?                      |   |
| Duplicar presupue | esto ?                      |                                |   |
|                   |                             |                                |   |
| APLICAR Can       | celar                       |                                |   |

# **Precios acordados**

Esta función nos permite establecer precios acordados para cada recurso que se utilice en una obra específica.

Para ello accedemos a la pestaña "Precios Acordados" en el formulario Obras

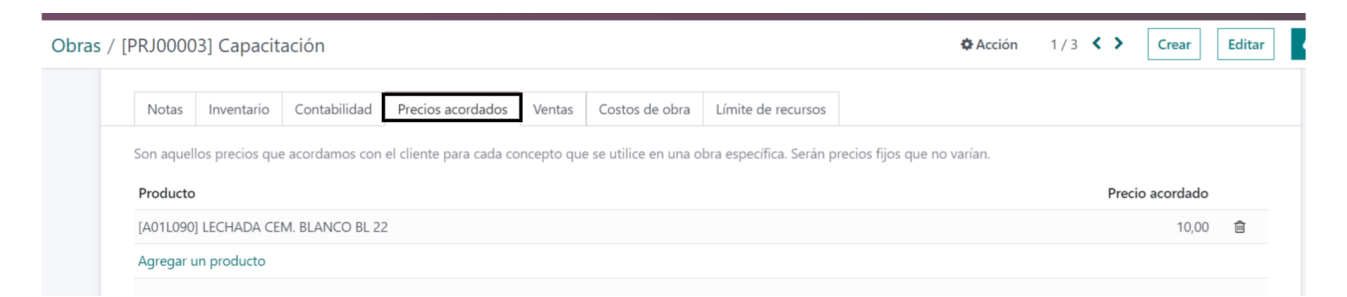

Allí se pueden relacionar varios productos y asignarle los precios acordados, para que cuando se usen en los presupuestos asignados a esta obra tomen estos valores y no los que tienen los productos en la base de datos.

Nota: Esto será aplicado en los presupuestos que se creen posteriormente a registrar el precio acordado. La creación de un nuevo precio acordado no afecta a los presupuestos anteriores.

# Actualizar precios masivamente

Esta función nos va a permitir actualizar los precios de los conceptos de un presupuesto de forma masiva en base a los productos del inventario o a valores introducidos manualmente. De esta manera se puede actualizar un presupuesto en segundos solo con un clic.

En el formulario presupuesto aparece el botón "Actualizar precios" donde se accede a escoger la opción de ajuste deseada.

| PRESUPUESTO RECURSOS                  | ♦ ≔ 🖌                                                  | . @                           |                 |             |               |               | NUEVO TER     | MINADC |
|---------------------------------------|--------------------------------------------------------|-------------------------------|-----------------|-------------|---------------|---------------|---------------|--------|
|                                       | Actualizar<br>Importe                                  | Históricos                    | Conceptos       | 0<br>Etapas | 1<br>Espacios | Certificacion | Certificacion |        |
| <ul> <li>Actualizar precio</li> </ul> | o masivamente                                          |                               |                 |             |               |               |               | ×      |
| Presupuesto <sup>?</sup>              | 5] Refo                                                | orma viv                      | ienda           |             |               |               |               | ^      |
| Tipo ?                                | <ul> <li>Actualizar o<br/>el costo activita</li> </ul> | conceptos masivos<br>tual     | de acuerdo con  |             |               |               |               |        |
|                                       | <ul> <li>Actualizar o<br/>actual</li> </ul>            | conceptos masivos             | según el precio |             |               |               |               |        |
|                                       | 🔿 Actualizar d                                         | conceptos masivos             | manualmente     |             |               |               |               |        |
|                                       | <ul> <li>Actualizar o<br/>acordados</li> </ul>         | conceptos masivos             | según precios   |             |               |               |               |        |
|                                       | <ul> <li>Actualizar o<br/>acuerdo a l</li> </ul>       | conceptos masivam<br>a tarifa | ente de         |             |               |               |               |        |
|                                       | <ul> <li>Actualizar o</li> <li>USD</li> </ul>          | conceptos masivos             | según cambio    |             |               |               |               |        |
| Duplicar presupuesto                  | ?                                                      |                               |                 |             |               |               |               | •      |
| ACTUALIZAR Cance                      | ar                                                     |                               |                 |             |               |               |               |        |

- Actualizar conceptos masivos según coste actual: En este caso todos los conceptos del presupuesto toman como precio, el coste actual, de los productos que tienen asociados según el valor actual en el inventario.
- Actualizar conceptos masivos según precio actual: En este caso todos los conceptos del presupuesto toman como precio, el precio de venta actual, de los productos que tienen asociados según el valor actual en el inventario.
- Actualizar conceptos masivos manualmente permite introducir un recurso específico y asignarle un precio nuevo el cual será actualizado en todo el presupuesto

- Actualizar conceptos masivos según los precios acordados: En este caso todos los conceptos del presupuesto, que coincidan con los productos con precios acordados, toman como precio el valor acordado definido para dichos productos.
- Actualizar conceptos masivos según la tarifa nos permite escoger una tarifa para en función de ella actualizar los precios de los recursos
- Actualizar conceptos masivos en función de la variación del USD, permite actualizar un presupuesto en función de la variación de la tasa para aquellos recursos que estén relacionados al USD

**Duplicar presupuesto:** Esta opción permite que la actualización del precio se registre en un nuevo presupuesto sin afectar el que estamos modificando.

Con la opción seleccionada solo se debe accionar en el botón actualizar y listo.

Esta función es muy práctica para actualizar los presupuestos que usamos como plantilla que tienen precios desactualizados.

# Informes del presupuesto

Una vez confeccionado el presupuesto, BIM 2.0 brinda una gama de Informes tanto de análisis del presupuesto como de recursos. Para acceder a ello se abre el formulario de presupuesto y se utilizan los botones de "Presupuesto" o "Recursos".

## Presupuesto

Una vez accionado el botón "Presupuesto" aparecerá un formulario donde se podrá escoger entre:

Resumido: Solo muestra los totales de los cuatro conceptos básicos.

**Detallado:** Permite seleccionar el nivel de detalle hasta los Capítulos, Partidas y Recursos.

Todo: Además del detallado incluye las Notas, Imágenes y Mediciones.

En todos se puede seleccionar si los totales se muestran con la plantilla de Haberes y Descuentos o con los totales regulares. Además se pueden filtrar por Objetos de Obra o Espacios y seleccionar si se desea que se imprima con el desglose de recursos.

Además cuando se selecciona detallados o todos a nivel de partidas y recursos permite:

- Agregar filtros de espacios u objetos permitiendo obtener un informe de presupuesto más personalizado.
- Incluir desglose de recursos

| ○ Detallado     ○ Totales regulares       ○ Todo     Incluir Notas ?       ○ Programación     Mostrar cantidad y<br>precio ?       ○ Anális del valor ganado     Notas ? |                                       |                            |                                             |                 |
|----------------------------------------------------------------------------------------------------|---------------------------------------|----------------------------|---------------------------------------------|-----------------|
| <ul> <li>Todo</li> <li>Incluir Notas<sup>?</sup></li> <li>Programación</li> <li>Comparativo</li> <li>Anális del valor ganado</li> <li>Notas<sup>?</sup></li> </ul>       | <ul> <li>Totales regulares</li> </ul> |                            | 🔿 Detallado                                 |                 |
| <ul> <li>Programación</li> <li>Mostrar cantidad y</li> <li>Comparativo</li> <li>Anális del valor ganado</li> <li>Notas ?</li> </ul>                                      |                                       | Incluir Notas <sup>?</sup> | O Todo                                      |                 |
| Comparativo precio ? Chális del valor ganado Notas ?                                                                                                    |                                       | Mostrar captidad y         | O Programación                              |                 |
| Anális del valor ganado Notas ?                                                                                                    |                                       | precio ?                   | <ul> <li>Comparativo</li> </ul>             |                 |
|                                                                                                    | <b>v</b>                              | Notas ?                    | <ul> <li>Anális del valor ganado</li> </ul> |                 |
| nprimir nivel ? 🔹 Capítulo Medición ? 🗾                                                                                                    |                                       | Medición <sup>?</sup>      | Capítulo                                    | nprimir nivel ? |
| O Partida Imágenes ?                                                                                                    |                                       | Imágenes ?                 | 🔿 Partida                                   |                 |
| O Recurso Desgloce de recursos ?                                                                                                    |                                       | Desgloce de recursos ?     | ○ Recurso                                   |                 |

## Recursos

Si seleccionamos el botón "Recursos" aparece un formulario donde se puede escoger entre:

| 🕸 Reporte recu                   | rso                                       |   |                |          | $\times$ |
|----------------------------------|-------------------------------------------|---|----------------|----------|----------|
| Todos ?                          |                                           |   | Materiales ?   |          |          |
| Filtro de categoría <sup>?</sup> |                                           |   | Equipos ?      |          |          |
| Subcontratos ?                   |                                           | Ŧ | Mano de obra ? |          |          |
|                                  | Separar Subcontratos<br>Solo Subcontratos |   | Otro ?         | <b>v</b> |          |
| Cancelar IMPRI                   |                                           |   |                |          |          |

Todos: Muestra un listado con todos los recursos del presupuesto.

Materiales: Muestra un listado con los recursos materiales del presupuesto.

Equipos: Muestra un listado con los recursos equipos del presupuesto.

Mano de obra: Muestra un listado con los recursos mano de obra del presupuesto.

Adicionalmente se puede filtrar por categorías de productos o escoger opciones para diferenciar los subcontratos

- Separa subcontratos: en el mismo informe se muestran lista de recursos subcontratados y no subcontratados
- Solo Subcontratados: Muestra solo los subcontratados
- Si se deja en blanco muestra todos los recursos (Por defecto)

Todos los informes podrán ser exportados en formato PDF o Excel.

## Enviar email

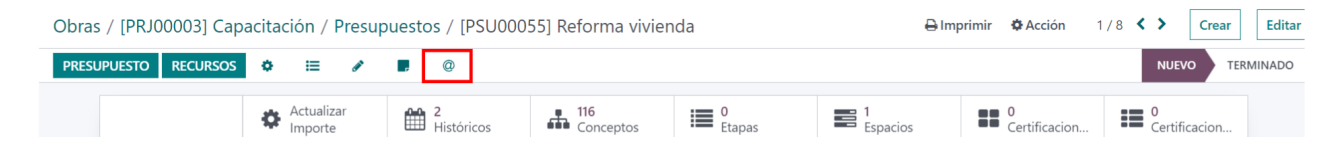

En este botón se levanta una ventana que nos permite el envío de un email con el informe de presupuesto detallado a nivel de partidas con mediciones, textos e imágenes en formato PDF.

| 3 | â Odoo                  |                                                                                                    | ×  |
|---|-------------------------|----------------------------------------------------------------------------------------------------|----|
|   | Destinatarios<br>Asunto | Seguidores del documento y<br>(Administrator 🗙) Ariadir contactos a notificar<br>My Company (Presupuesto: Set_1)                                                                                                    |    |
|   | <b>∦</b> - B I <u>U</u> | A *      A *      A |    |
|   | Hola Administrator      |                                                                                                    |    |
|   | Se adjunta Reporte Co   | ompleto del Presupuesto Set_1                                                                                                    |    |
|   | Saludos,                |                                                                                                    |    |
|   | Set_1<br>set_1          | Usar plantilla Presupuesto: Enviar presupuesto - G                                                                                                    | ŗ  |
|   | ENVIAR CANCELA          | R 🖺 GRABAR COMO NUEVA PLANTIL                                                                                                    | LA |

Es una manera de enviar uno de los informes que podemos imprimir de manera mas rapida

# Grupos de precios Unitarios

Permite codificar para agrupar nuestra base de precios unitarios teniendo dos niveles de codificación

Ejemplo 01 Cimentacion

01.01 Cimentación aislada

| Grupos Precio Unita | rio / Nuevo |                         |
|---------------------|-------------|-------------------------|
| GUARDAR DESCARTAR   | R           |                         |
|                     | Código      | - Descripción           |
|                     | Padre       | - Usuario Administrator |
|                     |             |                         |

Para eso se definen códigos y descripción y si es un código del segundo nivel se le selecciona un padre.

# **Precios Unitarios**

El precio unitario no es más que el precio resultante para una actividad en función del rendimiento de los recursos que la contemplan para una unidad de medida determinada.

Ejemplo: PU de 1 m2 de Chapea y desbroce manual 14,51 euros

Ese resultado de 12,5 euros se obtiene del análisis del rendimiento de los recursos que contemple esa actividad.

## Crear precios unitarios

Para crear un precio unitario de una actividad debemos definir:

Unidad de medida: m2. m3, etc Horas de la jornada laboral Rendimiento por dia de la actividad: Ejemplo 32 m2 por dia de chapea y desbroce Disponibilidad de cada recurso que influya en el cálculo del rendimiento, o sea mano de obra y equipos

Para crear el precio unitario se deben desglosar todos los recursos que incluya la actividad

- materiales
- Mano de obras
- Equipos

Ejemplo

| Rendimiento                 | 32 | ml             | por dia  |        | horas por dia | 8 |  |
|-----------------------------|----|----------------|----------|--------|---------------|---|--|
| por hora                    | 4  |                |          |        |               |   |  |
| Analisis de precio unitario |    |                |          |        |               |   |  |
| Recurso                     | UM | Disponibilidad | Cantidad | Precio | Importe       |   |  |
| Mano de obras               |    |                |          |        | 10,03         |   |  |
| Capataz                     | hh | 0,2            | 0,05     | 27,85  | 1,39          |   |  |
| Peon                        | hh | 2              | 0,5      | 17,28  | 8,64          |   |  |
| % leyes sociales            |    | 4              | 0,1003   | 10     | 1,00          |   |  |
|                             |    |                |          |        |               |   |  |
| materiales                  |    |                |          |        | 1,65          |   |  |
| Bolsa de basura             | ud |                | 2        | 0,83   | 1,65          |   |  |
|                             |    |                |          |        |               |   |  |
| Equipo                      |    |                |          |        | 2,83          |   |  |
| Chapeadora                  | hm | 1              | 0,25     | 11,32  | 2,83          |   |  |
|                             |    |                |          |        |               |   |  |
|                             |    |                |          |        | 14,51         |   |  |
|                             |    |                |          |        |               |   |  |

| Partida           | LIM | Cant | procio | total   |
|-------------------|-----|------|--------|---------|
| Chapea y Desbroce | ml  | 100  | 14,51  | 1451,00 |
|                   |     |      |        |         |

Para crear Precios Unitarios seguir los siguientes pasos

## Menú Datos/Precio unitario

## Paso 1 Datos de cabecera

| Precios u | initarios / N | uevo      |          |          |               |                  |      |      | 🗘 Ace    | ción   | Crear | Editar          |  |
|-----------|---------------|-----------|----------|----------|---------------|------------------|------|------|----------|--------|-------|-----------------|--|
| ACTUALIZ  | AR PRECIOS    |           |          |          |               |                  |      |      |          |        |       |                 |  |
|           |               |           |          |          |               |                  |      |      |          |        |       | )<br>Parámetros |  |
|           | Códig         | 0         |          |          | - Descripción |                  |      |      |          |        |       |                 |  |
|           | Grupo ?       |           |          |          |               | Sub-Grupo ?      |      |      |          |        |       |                 |  |
|           | Cantidad ?    | ,0000,    |          |          |               | Rendimiento por? | Días |      |          |        |       |                 |  |
|           | U.M ?         |           |          |          |               | Horas día ?      | 9    |      |          |        |       |                 |  |
|           | Usuario ? 🛛 🖌 | Administr | ator     |          |               | Rendimiento ?    | 0,00 |      |          |        |       |                 |  |
|           |               |           |          |          |               | BIM ID ?         |      |      |          |        |       |                 |  |
|           | Conceptos     | Notas     | Imágenes |          |               |                  |      |      |          |        |       |                 |  |
|           | Tipo          |           | Código   | Producto | Descripción   | U.M              | Disp | poni | Cantidad | Precie | þ     | Importe         |  |
|           | Agregar línea |           |          |          |               |                  |      |      |          |        |       |                 |  |
|           |               |           |          |          |               |                  |      |      |          |        |       |                 |  |

## llenar campos como

Código: si se definen el grupo y subgrupo el código se irá formando automáticamente.

Descripción: Nombre del precio unitario

Rendimiento Por : Se escoge entre días u horas, si es días se debe definir las horas de la jornada laboral (se toma por defecto las consideradas en la configuración)

Rendimiento: Cantidad de la Unidad de medida que se ejecuta en el tiempo definido

U.M: Unidad de medida del precio unitario

BIM ID: Campo para establecer el código BIM para vincular con proyectos CAD o listas de cantidades BoQ

Grupo: Grupo al que pertenece el precio unitario, seleccionarlo previamente ayuda a conformar el codigo del precio unitario

Subgrupo: SubGrupo al que pertenece el precio unitario, seleccionarlo previamente ayuda a conformar el codigo del precio unitario

## Paso 2 Crear los recursos del precio unitario

En la pestaña conceptos se agregaran todos los conceptos de tipo mano de obras, equipos materiales y funciones para obtener el precio final.

Se escoge el Tipo de concepto

## Mano de Obras y equipos

| Conceptos No | otas Imágenes |                    |                     |            |     |             |          |        |           |
|--------------|---------------|--------------------|---------------------|------------|-----|-------------|----------|--------|-----------|
| Тіро         | Código        | Producto           | Descripción         | U.M        |     | Disponibili | Cantidad | Precio | Importe   |
| MANO DE OBRA | - M01B0100    | [M01B0100] Ayu 🗸 🛛 | [M01B0100] Ayudante | Unidades . | - C | 1,00        | 0,000 \$ | 0,00   | \$ 0,00 💼 |

Se selecciona el recurso en función del tipo de concepto, se define la disponibilidad, este campo no es más que la cantidad de recurso con que disponemos para realizar la actividad. En función de la disponibilidad y el rendimiento se calcula la cantidad definitiva que lleva la partida para su cálculo.

### **Materiales**

| Conceptos IN  | votas Imágenes |                    |                    |          |             |          |          |           |
|---------------|----------------|--------------------|--------------------|----------|-------------|----------|----------|-----------|
| Тіро          | Código         | Producto           | Descripción        | U.M      | Disponibili | Cantidad | Precio   | Importe   |
| MATERIAL      | A01A030        | [A01A030] Pasta de | [A01A030] Pasta de | Unidades |             | 0,000    | \$ 75,28 | \$ 0,00 💼 |
| Agregar línea |                |                    |                    |          |             |          |          |           |

En este caso no se define disponibilidad ya que la cantidad de recurso es introducida manualmente.

## Funciones

Se introduce con el código de % y se comporta como en el presupuesto calculando valores porcentuales en función del código y la posición.

En las pestañas Notas e Imágenes se pueden describir y subir fotos las cuales luego van a formar parte de los presupuestos una vez los insertemos

## Actualizar Precios Unitarios

Se incluye una función para actualizar los precios unitarios de manera masiva

En la vista Lista de los precios unitarios desde el menú acción se puede acceder a actualizar PU Masivamente, para esto solo hay que tener señalados los PU a actualizar, ademas se puede ejecutar directamente desde la vista formulario del precio unitario desde el botón ACTUALIZAR PRECIOS.

| Precios u | unitarios / Atezado.                                                                            |                 |         | 🗘 Acción | 1/80 🔇 🔪    | Crear    |
|-----------|-------------------------------------------------------------------------------------------------|-----------------|---------|----------|-------------|----------|
| ACTUALIZ  | ZAR PRECIOS                                                                                     |                 |         |          |             |          |
|           |                                                                                                 |                 |         |          | e O<br>Pará | metros   |
|           | 141101 - Atezado.                                                                               |                 |         |          |             |          |
|           | Grupo Pavimentos                                                                                | Sub-Grupo       | Atezado |          |             |          |
|           | Cantidad 1,0000                                                                                 | Rendimiento por | Días    |          |             |          |
|           |                                                                                                 |                 |         |          |             |          |
| Actual    | izar precio unitario masivamente                                                                |                 |         |          |             | $\times$ |
| Тіро      | • Actualizar precio unitario de acuerdo con el costo actual                                     |                 |         |          |             |          |
|           | O Actualizar precio unitario según el precio actual                                             |                 |         |          |             |          |
|           | <ul> <li>Actualizar precios unitarios manualmente</li> </ul>                                    |                 |         |          |             |          |
|           | <ul> <li>Actualizar precios unitarios manualmente por grupo de inventario<br/>BIM</li> </ul>    |                 |         |          |             |          |
|           | <ul> <li>Actualizar precios unitarios manualmente por grupo de precios<br/>unitarios</li> </ul> |                 |         |          |             |          |
|           |                                                                                                 |                 |         |          |             |          |
| ACTU      | ALIZAR Cancelar                                                                                 |                 |         |          |             |          |

- Actualizar precios unitarios según coste actual: En este caso todas las APU toman como precio, el coste actual, de los productos que tienen asociados según el valor actual en el inventario.
- Actualizar precios unitarios según precio actual: En este caso todas las APU toman como precio, el precio de venta actual, de los productos que tienen asociados según el valor actual en el inventario.
- Actualizar precios unitarios manualmente permite introducir un recurso específico y asignarle un precio nuevo el cual será actualizado en todo el presupuesto
- Actualizar precios unitarios manualmente por grupo de inventario BIM: Esta opción solo afectara a los recursos que estén marcados con el Grupo de inventario BIM seleccionado

 Actualizar precios unitarios manualmente por grupo de precios unitarios: Esta opción solo afectara a los recursos que estén marcados con el grupo o subgrupo de APU seleccionado

## Parametrizar los precios unitarios

Permite definir ciertos parámetros en función de atributos asignados para hacer que un precio unitario varie en función de los parámetros definidos. Por ejemplo :

- Del color
- De la dificultad
- De las dimensiones

Un m2 de pintura puede variar el precio en función del color de la pintura, entonces para no hacer varios PU para cada color de pintura pues le establecemos parámetros en función del color definiendo un coeficiente que ajusta el precio y así solo con cambiar el parámetro estaremos variando el PU.

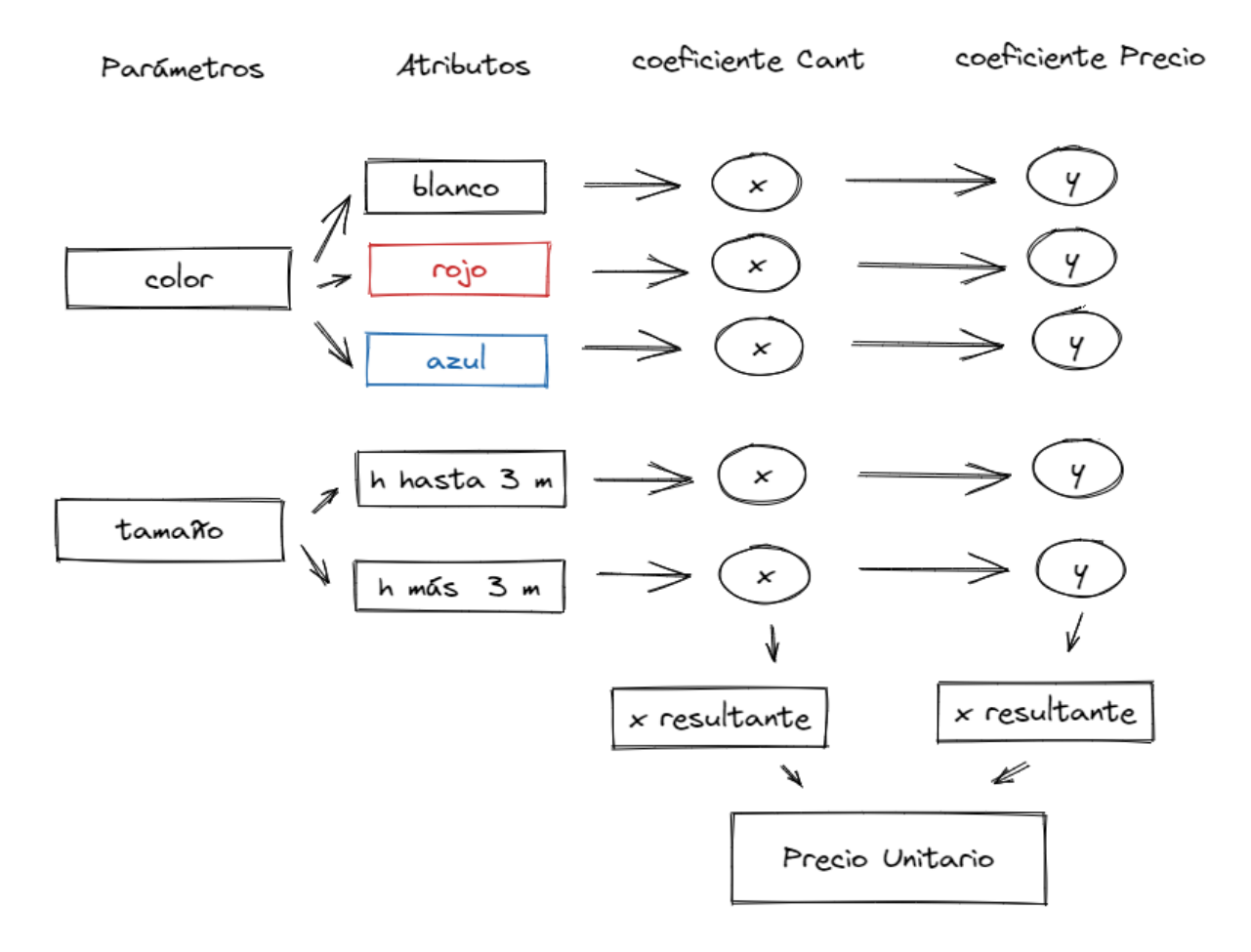

**Atributos BIM** 

Menu Datos/Atributos BIM

| NombreColor |  |
|-------------|--|
| Nombre      |  |
| Azul        |  |
| Blanco      |  |
|             |  |
|             |  |
|             |  |
|             |  |

Nombre: Nombre del atributo que será mostrado luego en los PU asignados.

Valores: se definen los valores que obtendrá este atributo.

## **Parámetros BIM**

## Menu Datos/Parámetros BIM

| Descripción | n <sup>?</sup> Color Pintu | a plástica sobre paramento interior de yeso o escayola. Vertical hasta 3m |                                                                           |
|-------------|----------------------------|---------------------------------------------------------------------------|---------------------------------------------------------------------------|
| Atributo ?  | Color                      | Precios unitarios ?                                                       | Pintura plástica sobre paramento interior de yeso o escayola.<br>hasta 3m |
| Valores     | Productos                  |                                                                           |                                                                           |
| Valor de a  | atributo                   | Factor precio                                                             | Factor de c                                                               |
| Azul        |                            | 1,20                                                                      |                                                                           |
| Blanco      |                            | 1,00                                                                      |                                                                           |
|             |                            |                                                                           |                                                                           |
|             |                            |                                                                           |                                                                           |

Atributo: Se escoge el atributo previamente creado

Precio unitario: se escoge el precio unitario al que se va agregar

Valor del atributo: Se escogen los valores de atributo en función del atributo previamente seleccionado.

Factor Precio: coeficiente que indica cómo se afectará el precio de los productos relacionados con relación al precio definido en el precio unitario.

Factor Cantidad: coeficiente que indica cómo se afectará la cantidad de los productos relacionados con relación a la cantidad definida en el precio unitario.

## Cómo insertar Precio Unitario en un presupuesto

Desde el Árbol del presupuesto entrando al formulario d un capítulo

| Obras / | [PRJ00003] Capacitación / Presupuestos / Cor | ncepto / [01] p | orueba    |                           |                          | 🌣 Acción           | 1/1 < > Crear         |
|---------|----------------------------------------------|-----------------|-----------|---------------------------|--------------------------|--------------------|-----------------------|
| ♠ BC3   | CARGAR PRECIO UNITARIO                       |                 |           |                           |                          |                    |                       |
|         |                                              |                 |           | <b>1,47</b><br>Materiales | <b>5,82</b><br>Mano De O | Vista<br>Conceptos | Actualizar<br>Importe |
|         | 01 - prueba                                  |                 |           |                           |                          |                    |                       |
|         | Padre: ?                                     |                 |           |                           |                          |                    |                       |
|         | GENERAL                                      | PRESUPUESTO     |           |                           |                          |                    |                       |
|         | Concepto ? CAPÍTULO                          | Tipo de precio? | O Calcula | ido                       |                          |                    |                       |
|         | Fecha de inicio ? 17/01/2023                 |                 | 🔿 Manua   | l                         |                          |                    |                       |

## Cargar precio unitario

| 🗯 Insertar precio unitario        |                                                                         | × |
|-----------------------------------|-------------------------------------------------------------------------|---|
| Código ?                          | Nombre ?                                                                |   |
| Grupo ? Pinturas                  | Sub-Grupo ?                                                             |   |
| Concepto <sup>?</sup> [01] prueba | Precios unitarios ? Pintura plástica sobre paramento interior de yeso o |   |
| PARÁMETROS                        |                                                                         |   |
| Parámetro                         | Valor                                                                   |   |
| Color                             | Azul                                                                    |   |
|                                   |                                                                         |   |
|                                   |                                                                         |   |
|                                   |                                                                         |   |
|                                   |                                                                         |   |
| CONTINUAR Cancelar                |                                                                         |   |

Grupo y subgrupo permiten ir seleccionando para filtrar qué precios unitarios se mostrarán.

Precio unitario: se escoge precio unitario a insertar

Parámetro: se escogen los parámetros en caso de haber definido alguno.

A continuación en la acción continuar se insertará el precio unitario como una partida dentro del capítulo seleccionado con los parámetros definidos.

## Cómo modificar un parámetro en una partida asociada a un PU.

Desde la partida se acciona en Actualizar parámetros

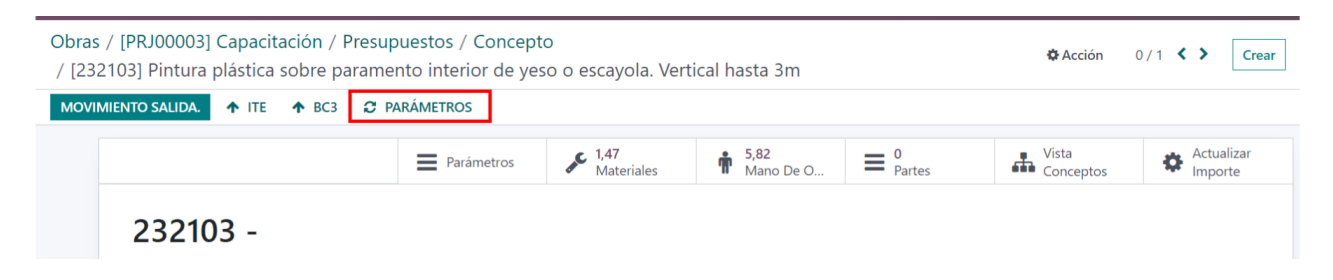

se carga un formulario donde podemos cambiar los parámetros del PU o partida

| Actualizar Parámeti | os                          |         |       | × |
|---------------------|-----------------------------|---------|-------|---|
| Concepto            | [05045555] pintura interior |         |       |   |
| Parámetros          |                             |         |       |   |
| Parámetro           |                             | Valor   |       |   |
| Color               |                             | Epóxico | - 🖾 🗙 |   |
| Agregar línea       |                             | Marino  |       |   |
|                     |                             | Epóxico |       |   |
|                     |                             |         |       |   |
|                     |                             |         |       |   |
|                     |                             |         |       |   |
| CONTINUAR Can       | celar                       |         |       |   |

# Histórico de presupuestos

El histórico de presupuestos se maneja a nivel de formulario de presupuestos y nos va a permitir grabar un presupuesto en una fecha determinada para luego poder acceder a ese momento del presupuesto. Esto nos permite saber el estado del presupuesto en un momento determinado y a la vez compararlo con el estado actual o con otra fecha en específico.

Pasos para usar el histórico de presupuestos.

Paso 1 Crear un registro

Acceder al Histórico y ejecutar en crear

| Presupuestos / [PSU00003] Importado desde CSV |                                |          |                   |        |         |                 |                  |                       |          |               |                    |  |  |  |
|-----------------------------------------------|--------------------------------|----------|-------------------|--------|---------|-----------------|------------------|-----------------------|----------|---------------|--------------------|--|--|--|
| PRESU                                         | PRESUPUESTO RECURSOS 💠 🖽 🖌 🛛 💿 |          |                   |        |         |                 |                  |                       |          |               |                    |  |  |  |
|                                               |                                | Ac<br>Im | tualiza:<br>porte | r      |         | 0<br>Históricos | 123<br>Conceptos | 0<br>Etapas           | Espacios | Certificacion | 0<br>Certificacion |  |  |  |
|                                               | PSU000                         | 03 -     | Im                | ро     | rta     | do desc         | le CSV           |                       |          |               |                    |  |  |  |
|                                               | Proyecto ?                     | [PR.     | J00002            | ] Base | de dato | s               |                  | A facturar?           | 0,00 €   |               |                    |  |  |  |
|                                               | Responsable ?                  | Adr      | ninistra          | ator   |         |                 |                  | Factor certificación? | 1,00     |               |                    |  |  |  |

## Se define nombre del presupuesto y se acciona en guardar

| uestos / [PSU00003] Importado des       | de CSV / Históricos de presupuesto / Nuevo | Acción Crear |  |
|-----------------------------------------|--------------------------------------------|--------------|--|
|                                         |                                            |              |  |
| Nuevo                                   |                                            |              |  |
| Versión 17/01/2023                      |                                            |              |  |
| Fecha <sup>?</sup> 17/01/2023           | Usuario ? Administrator                    |              |  |
| Presupuesto ? [PSU00003] Importado desd | de CSV                                     |              |  |
| Histórico conceptos                     |                                            |              |  |
| Concepto                                | Nombre                                     | Cantidad     |  |
|                                         |                                            |              |  |
|                                         |                                            |              |  |
|                                         |                                            |              |  |
|                                         |                                            |              |  |
|                                         |                                            |              |  |
|                                         |                                            | T-t-l        |  |

## Paso 2 Cargar un histórico guardado

## abrir el histórico que se quiere cargar y ejecutar Aplicar Histórico

| Presupu<br>/ Histór | estos / [PSU00003] Importado desde CSV / Históricos de<br>ricos de presupuesto / PH/00003                                           | presupuesto / [PSU00003] Importado desde CSV     | ✿Acción 1/1 <  | > Crear Ed                          |
|---------------------|----------------------------------------------------------------------------------------------------|--------------------------------------------------|----------------|-------------------------------------|
| APLICAR             | HISTÓRICO                                                                                                    |                                                  |                |                                     |
|                     | PH/00003Contrato<br>Fecha <sup>?</sup> 17/01/2023<br>Presupuesto <sup>?</sup> [PSU00003] Importado desde CSV<br>Histórico conceptos | Usuario <sup>7</sup> Administrator               |                |                                     |
|                     | Concepto                                                                                                    | Nombre                                           | 1-<br>Cantidad | 40 / 123 <b>&lt; &gt;</b><br>Precio |
|                     | [A1] Desmontados                                                                                                    | [A1] Desmontados                                 | 1,00           | 389,62 €                            |
|                     | [A11] LEVANTADO DE LAVABO SIN RECUPERACIÓN                                                                                          | [A11] LEVANTADO DE LAVABO SIN RECUPERACIÓN       | 1,00           | 13,45 €                             |
|                     | [O0006] Oficial segunda                                                                                                    | [O0006] Oficial segunda                          | 0,35           | 17,19 €                             |
|                     | [O0008] Peón especializado                                                                                                    | [O0008] Peón especializado                       | 0,35           | 16,53 €                             |
|                     | [O0009] Peón ordinario                                                                                                    | [O0009] Peón ordinario                           | 0,10           | 16,44 €                             |
|                     | TA121 LEVANITADO DE RAÑIEDA CINI DECLIDEDACIÓNI                                                                                     | 14121 I EVANTADO DE RAÑIEDA CINI DECI IDEDACIÓNI | 1 00           | 26.80 E                             |

Nota: Solo se podrán actualizar la cantidades y precios de los conceptos y recursos que existían, si se han eliminado o incrementado no se tendrá en cuenta.

Paso 3 Compara dos presupuestos históricos

desde la vista Lista se podrán seleccionar dos presupuestos históricos y generar desde el botón de acción un informe de comparación en excel

| Presupuestos / [PSU00003] Importado desde CSV / Históricos<br>/ [PSU00003] Importado desde CSV / Históricos de presupue | resupuestos / [PSU00003] Importado desde CSV / Históricos de presupuesto Buscar Q<br>/ [PSU00003] Importado desde CSV / Históricos de presupuesto |                        |                                     |  |  |  |  |  |  |  |  |  |  |  |  |
|----------------------------------------------------------------------------------------------------|----------------------------------------------------------------------------------------------------|------------------------|-------------------------------------|--|--|--|--|--|--|--|--|--|--|--|--|
| CREAR 2 seleccionado                                                                                                    | Acción Tiltros                                                                                                    | par por 🔺 Favoritos    | 1-2/2 🔧 🔪                           |  |  |  |  |  |  |  |  |  |  |  |  |
| Referencia Descripción Presupuesto Fecha Total ma                                                                       | Exportar<br>Archivar                                                                                                    | Total otros Certificad | do Importe Total Assets Usuario ᆍ   |  |  |  |  |  |  |  |  |  |  |  |  |
| PH/00004 Versión 17/01/ [PSU00003] Im 17/01/2023 1.181,                                                                 | 2 Desarchivar                                                                                                    | 0,00 € 0,00            | 0 € 4.273,89 € 0,00 € Administrator |  |  |  |  |  |  |  |  |  |  |  |  |
| PH/00003 Contrato [PSU00003] Im 17/01/2023 1.181,                                                                       | 2<br>Suprimir                                                                                                    | 0,00 € 0,00            | 0 € 4.273,89 € 0,00 € Administrator |  |  |  |  |  |  |  |  |  |  |  |  |
|                                                                                                    | comparar historico de presupuesto                                                                                                    |                        |                                     |  |  |  |  |  |  |  |  |  |  |  |  |

# Comparación de presupuestos.

Muchas veces se hace necesario la comparación de varios presupuestos de nuestra base de datos con el fin de saber diferencias en cuanto a cantidades, precios, partidas y mediciones, para lograr así, un análisis de factibilidad de la ejecución de determinada obra.

Para ello hemos desarrollado una herramienta que permite esta función de una manera muy simple.

Para realizar una comparación de presupuestos estos deben cumplir un solo requisito, contar con la misma codificación. O sea que los capítulos y partidas deben estar codificados consecuentemente para poder compararlos. Es recomendado por nuestros especialistas que se utilice una estructura de codificación única para capítulos y partidas de todos nuestros presupuestos.

## Crear comparación

Para crear una comparación entraremos a una Obra y vamos a la vista tree de presupuestos.

| <   | ВІМ вім    | Equipo     | os Tareas      | Datos Docu  | mentación | Inventario      | Mantenimiento             | Programaci      | ón T  | icket Integracione  | s <b>+</b> | * 🗣 0       | Administrator (dl | b16_b |
|-----|------------|------------|----------------|-------------|-----------|-----------------|---------------------------|-----------------|-------|---------------------|------------|-------------|-------------------|-------|
| Pre | esupuesto  | S          |                |             |           |                 |                           | Buscar          |       |                     |            |             |                   | (     |
| С   | REAR 2 set | leccionado |                |             |           | 🕀 Imprimir      | Acción                    | <b>▼</b> Filtro | s ⊗A  | grupar por 🛛 ★ Favo | ritos      |             | 1-34 / 34         | < )   |
|     | Código     |            | Descripción    | Тіро        | Mone      | Responsa        | Exportar<br>Suprimir      |                 | e fin | Proyecto            | Superficie | Importe     | H.y D. Estado     | #     |
|     | PSU00058   | 🛧 Árbol    | nuevo          | Presupuesto | D EUR     | Administr       | ra Reporte de             | Salida          | )23   | [PRJ00003] Ca       | 0,0000     | 14,58 €     | 0,00 € Nuevo      |       |
|     | PSU00057   | 📥 Árbol    | Reforma vivien | Presupuesto | 5 EUR     | \land Administr | Comparar p<br>Modificació | n masiya        | )23   | [PRJ00003] Ca       | 0,0000     | 17.159,57 € | 0,00 € Nuevo      |       |
|     | PSU00056   | 📥 Árbol    | Reforma vivien | Presupuesto | D EUR     | \land Administr | Balance de                | recursos        | )23   | [PRJ00003] Ca       | 0,0000     | 17.144,99 € | 29.379,66 € Nuevo |       |
|     | PSU00055   | 📥 Árbol    | Reforma vivien | Presupuesto | D EUR     | \land Administr | ra 13/01/2023             | 13/01/2         | 023   | [PRJ00003] Ca       | 0,0000     | 17.144,99 € | 0,00 € Nuevo      |       |
|     | PSU00054   | 🛧 Árbol    | wserf          | Presupuesto | EUR       | \land Administr | ra 12/01/2023             | 12/01/2         | 023   |                     | 0,0000     | 0,00 €      | 0,00 € Nuevo      |       |
|     | PSU00053   | - Árbol    | Reforma vivien | Presupuesto | 5 EUR     | 🔥 Administr     | ra 12/01/2023             | 12/01/2         | 023   | [PRJ00003] Ca       | 0,0000     | 16.161,59 € | 27.694,50 € Nuevo |       |

Seleccionamos los presupuestos a comparar y presionamos el botón Acción en el menú Comparar Presupuestos lo que nos levantara el siguiente formulario.

| 🕯 Comparar presup        | uesto                            |                  |    | $\times$ |
|--------------------------|----------------------------------|------------------|----|----------|
| Origen del presupuesto ? | [PSU00057] Reforma vivienda<br>≓ | DATOS A COMPAR/  | AR |          |
| Presupuesto a            | [PSU00056] Reforma vivienda      | Precio ?         |    |          |
| comparar ?               |                                  | Texto ?          |    |          |
|                          |                                  | Cantidad ?       |    |          |
| Comparar ?               | ⊖ Capítulos                      | Línea medición ? | ✓  |          |
|                          | O Partidas                       |                  |    |          |
|                          | <ul> <li>Todos</li> </ul>        |                  |    |          |
| Tipo ?                   | • Presupuesto                    |                  |    |          |
|                          | 🔘 Certificación                  |                  |    |          |
|                          |                                  |                  |    |          |
| CANCELAR IMPRIMI         | R COMPARACIÓN                    |                  |    |          |

Este formulario se divide en cuatro áreas.

**Presupuestos:** Estos se cargan teniendo en cuenta los señalados en la vista tree y podrán ser de tipo origen o a comparar. Se les puede cambiar el estado presionando las dos flechas que se encuentran entre ellos.

Presupuesto origen: Será el presupuesto que se tome como referencia para la comparación.

Presupuesto a comparar: Será el presupuesto que a comparar

**Comparar:** Se podrá escoger si la comparación se desea a nivel de capítulos partidas o todos.

**Tipo:** Se podrá escoger si la comparación se hará de los valores presupuestados o de la certificación.

**Datos a comparar:** Se escoge entre los criterios a comparar que pueden ser precio, cantidad, texto (Nombre de partidas o capítulos) o mediciones.

Una vez seleccionados los parámetros se imprime el informe de comparación, este informe tiene como salida un fichero en formato excel con tres grupos de columnas, que abarcan los presupuestos a comparar y sus diferencias.

|                             |             | Cant | Prec   | c Es | p     | n  | x | v | z | total |                             | Cant | Prec  | Esp     | n | x | v | z | total |             | Cant | Prec   | Esp     | n | x | v | z | total |
|-----------------------------|-------------|------|--------|------|-------|----|---|---|---|-------|-----------------------------|------|-------|---------|---|---|---|---|-------|-------------|------|--------|---------|---|---|---|---|-------|
| [PSU00223]<br>Comparación 2 |             |      |        |      |       |    |   |   |   |       | [PSU00222]<br>Comparación 1 |      |       |         |   |   | ĺ |   |       | Diferencia  |      |        |         |   |   | Í |   |       |
| 01                          | Capitulo 1  | 1    | 1 3636 | 60   |       |    |   |   |   |       | Capitulo 1                  | 1    | 3637  | 4       |   |   |   |   |       | Capitulo 1  | (    | ) 14   |         |   |   |   |   |       |
| 01.1                        | Partida 1.1 | 24   | 1 151  | 15   |       |    |   |   |   |       | Partida 1                   | 24   | 151   | 5       |   |   |   |   |       | Partida 1   | (    | ) (    |         |   |   |   |   |       |
|                             |             |      |        | niv  | el 1  | 2  | 2 | 1 | 0 | 4     |                             |      |       | nivel 1 | 2 | 2 | 1 | 0 | 4     |             |      |        | nivel 1 | 2 | 2 | 1 | 0 | 4     |
|                             |             |      |        | niv  | el 2  | 1  | 4 | 5 | 0 | 20    |                             |      |       | nivel 2 | 1 | 4 | 5 | 0 | 20    |             |      |        | nivel 2 | 1 | 4 | 5 | 0 | 20    |
| 02                          | capitulo 2  | 1    | 1 2    | 24   |       |    |   |   |   |       | capitulo 2                  | 1    | 19831 | 0       |   |   |   |   |       | capitulo 2  | (    | 198286 |         |   |   |   |   |       |
| 02.1                        | Partida 2   | 1    | 1 3    | 30   |       |    |   |   |   |       | Partida 2                   | 1    | 19831 | 0       |   |   |   |   |       | Partida 2   | (    | 198280 |         |   |   |   |   |       |
| 02.1.1                      | Partida 2.1 | 10   | )      | 2    |       |    |   |   |   |       | Partida 2.1                 | 10   | 1983  | 11      |   |   |   |   |       | Partida 2.1 | (    | 19829  |         |   |   |   |   |       |
|                             |             |      |        | niv  | vel 1 | 4  | 0 | 0 | 0 | 4     |                             |      |       | nivel 1 | 4 | 0 | 0 | 0 | 4     |             |      |        | nivel 1 | 4 | 0 | 0 | 0 | 4     |
|                             |             |      |        | niv  | el 2  | 6  | 0 | 0 | 0 | 6     |                             |      |       | nivel 2 | 6 | 0 | 0 | 0 | 6     |             |      |        | nivel 2 | 6 | 0 | 0 | 0 | 6     |
| 02.1.2                      | Partida 2.2 | 20   | )      | 1    |       |    |   |   |   |       | Partida 2.2                 | 14   |       | 1       |   |   |   |   |       | Partida 2.2 | -6   | 5 C    |         |   |   |   |   |       |
|                             |             |      |        | niv  | el 1  | 10 | 0 | 0 | 0 | 10    |                             |      |       | nivel 1 | 7 | 0 | 0 | 0 | 7     |             |      |        | nivel 1 | 7 | 0 | 0 | 0 | 7     |
|                             |             |      |        | niv  | el 2  | 10 | 0 | 0 | 0 | 10    |                             |      |       | nivel 2 | 7 | 0 | 0 | 0 | 7     |             |      |        | nivel 2 | 7 | 0 | 0 | 0 | 7     |

En el primer grupo de columnas aparece el presupuesto original con todos sus capítulos y partidas.

En el segundo grupo aparece el presupuesto a comparar con las partidas y capítulos coincidentes con el presupuesto original. Los valores con diferencia son marcados con color rojo.

El tercer grupo marca la diferencia.

# Cálculo del factor K o reajuste de presupuesto mediante fórmula polinómica

Se introduce el concepto de reajuste de presupuesto por análisis de la fórmula polinómica para lo que debemos calcular el coeficiente rectificador que le llamaremos Factor K y se calcula en función de dos presupuestos y la aplicación de la fórmula polinómica.

Se toma como presupuesto actual el valor del presupuesto en ese momento

Se toma como presupuesto Base el primer histórico que se tiene guardado

Fórmula que se aplica

$$K = a \frac{Jr}{\Box} + b \frac{Mr}{Mo} + c \frac{Er}{Eo} + d \frac{Vr}{Vo} + e \frac{GUr}{GUo}$$

Una vez calculada se verá en la vista del formulario el coeficiente K resultante

| Presup | ouestos / [PSU000 | 56] Reforma vivie     | nda             |                  | B Imprimir ♦ Acción 3 / 34 ♦ Crear |                |                     |                         |    |  |  |  |
|--------|-------------------|-----------------------|-----------------|------------------|------------------------------------|----------------|---------------------|-------------------------|----|--|--|--|
| PRESU  | PUESTO RECURSOS   | • = /                 | , @             |                  |                                    |                |                     |                         | ١M |  |  |  |
|        |                   | Actualizar<br>Importe | 0<br>Históricos | 119<br>Conceptos | 0<br>Etapas                        | Espacios       | 0<br>Certificacion. | 0<br>Certificacion      |    |  |  |  |
|        | PSU000            | 56 - Refor            | ma vivieno      | da               |                                    |                |                     |                         |    |  |  |  |
|        | Proyecto ?        | [PRJ00003] Capad      | itación         |                  | A facturar ?                       | 0,00 €         |                     |                         |    |  |  |  |
|        | Responsable ?     | Administrator         |                 |                  | Factor certificación ?             | 1,71           |                     |                         |    |  |  |  |
|        | Moneda ?          | EUR                   |                 |                  | Superficie m2 ?                    | 0,0000         |                     |                         |    |  |  |  |
|        | Tipo ?            | Presupuesto           |                 |                  | Importe /m2 ?                      | 0,00 €         |                     |                         |    |  |  |  |
|        | Programación ?    | Fin calculado         |                 |                  | Factor K ?                         | 0,00           |                     |                         |    |  |  |  |
|        | Lista de costos ? |                       |                 |                  | H.y D. ?                           | 29.379,66 €    |                     |                         |    |  |  |  |
|        | Calcular ?        |                       |                 |                  | ?                                  | Estimado ?     |                     | Programado <sup>?</sup> |    |  |  |  |
|        | Cambio USD ?      | ۲                     |                 |                  | Fecha de inicio <sup>?</sup>       | 17/01/2023     | ~                   | 17/01/2023              |    |  |  |  |
|        | Planificación ?   |                       |                 |                  | Fecha de fin ?                     | 17/01/2023     |                     | 22/01/2023              |    |  |  |  |
|        |                   |                       |                 |                  | Diantilla LI D ?                   | Manager (1994) |                     |                         |    |  |  |  |

# Notas

Se podrán realizar anotaciones en el presupuesto definiendo Notas de cabecera y notas del presupuesto las cuales podrán viajar a los informes de presupuestos. Para ello accedemos a la pestaña notas de la vista formulario de presupuesto.

| BIM     | BIM     | Equipo                  | s Tarea     | is Datos        | Documenta | ción Inve | entario | Mai | ntenim | niento | Programación | Tick | et I | ntegra | ciones | +        |     | Ŵ   | 2 | 0     | A Adminis | trator (db |
|---------|---------|-------------------------|-------------|-----------------|-----------|-----------|---------|-----|--------|--------|--------------|------|------|--------|--------|----------|-----|-----|---|-------|-----------|------------|
| Presupu | iesto   | s / [PSU                | 00056]      | Reforma viv     | vienda    |           |         |     |        |        |              |      | 8    | Imprii | mir    | 🌣 Acción | 3/3 | 4 < | > | Crear | Editar    | ۵          |
|         | ⊦<br>No | aberes/De<br>tas de Cal | cuentos     | Indicadores     | Control   | Análisis  | CF      | EV  | PJ     | Notas  | Incidencias  | PR   | TL   | ST     | RC     |          |     |     |   |       |           |            |
|         | Pre     | supuesto c              | le Reforma  | a de vivienda   |           |           |         |     |        |        |              |      |      |        |        |          |     |     |   |       |           |            |
|         |         |                         |             |                 |           |           |         |     |        |        |              |      |      |        |        |          |     |     |   |       |           |            |
|         |         |                         |             |                 |           |           |         |     |        |        |              |      |      |        |        |          |     |     |   |       |           |            |
| [       | No      | tas presup              | uesto       |                 |           |           |         |     |        |        |              |      |      |        |        |          |     |     |   |       |           |            |
|         | Ter     | niendo en c             | uenta las s | siguientes cond | iciones   |           |         |     |        |        |              |      |      |        |        |          |     |     |   |       |           |            |
|         | 10      | )bra en 3er             | nivel       |                 |           |           |         |     |        |        |              |      |      |        |        |          |     |     |   |       |           |            |
|         | 24      | cceso redu              | cido        |                 |           |           |         |     |        |        |              |      |      |        |        |          |     |     |   |       |           |            |
|         | 3 Z     | ona comur               | ı en explot | tacion          |           |           |         |     |        |        |              |      |      |        |        |          |     |     |   |       |           |            |

Existe la opción de imprimir solo el reporte de notas de presupuesto de manera directa desde el botón.

| BIM    | BIM Ec      | uipos Ta | areas Datos           | Documentación | Inventario | Mantenimiento    | Programación Tic    | ket Integraciones   | +        | ł        | î     | 0     | A Administra       | ator (db1 |
|--------|-------------|----------|-----------------------|---------------|------------|------------------|---------------------|---------------------|----------|----------|-------|-------|--------------------|-----------|
| Presup | uestos / [l | PSU0005  | 6] Reforma            | vivienda      |            |                  |                     | 🕀 Imprimir          | 🌣 Acción | 3 / 34   | <     | Crear | Editar             | ۵         |
| PRESUP | UESTO RE    | CURSOS   | • ≔                   | e 🔹 🖉         |            |                  |                     |                     |          |          |       |       | NUEVO              | TERMINA   |
|        |             |          | Actualizar<br>Importe | 0<br>Histó    | bricos     | 119<br>Conceptos | 0<br>Etapas         | Espacios            |          | Certific | acion | :=    | 0<br>Certificacion |           |
|        | PSU         | 0005     | 6 - Ref               | forma viv     | vienda     | 3                |                     |                     |          |          |       |       |                    |           |
|        | Proyecto    | ?        | [PRJ00003]            | Capacitación  |            |                  | A facturar?         | 0,00 €              |          |          |       |       |                    |           |
|        | Responsa    | ble ?    | Administra            | tor           |            |                  | Factor certificació | n <sup>?</sup> 1,71 |          |          |       |       |                    |           |

# **Subcontratos**

Toda proyecto de ejecución de obras cuenta con actividades subcontratadas para eso dentro de BIM podemos marcar los conceptos como subcontratos

|                           |                                |                           |                               | T Mano De O | Conceptos | 🅶 Impo |
|---------------------------|--------------------------------|---------------------------|-------------------------------|-------------|-----------|--------|
| 0010A                     | 071 - Peón es                  | pecializado               |                               |             |           |        |
| Padre: ? [030103] [       | Demolición de muro de bloque c | le hormigón hueco de fábr | ca.                           |             |           |        |
| GENERAL                   |                                | PRESUPUEST                | 5                             |             |           |        |
| Concepto ?                | MANO DE OBRA                   | Producto ?                | [O01OA071] Peón especializado |             |           |        |
| Fecha de inicio ?         | 17/01/2023                     | Precio <sup>?</sup>       | 20,43 €                       |             |           |        |
| Fecha de fin <sup>?</sup> | 22/01/2023                     | Cantidad ?                | 1,8519                        |             |           |        |
| Disponibilidad ?          | 1,00                           | U.M ?                     | Horas                         |             |           |        |
| Subcontrato ?             |                                | Importe ?                 | 37,83 €                       |             |           |        |
| ID BIM ?                  |                                |                           |                               |             |           |        |

Una vez que estén marcados con esta opción BIM 2.0 lo ve como un servicio subcontratado y así lo tendrá en cuenta para los informes y las solicitudes de materiales o servicios.

# Edición masiva de presupuestos desde la vista tree

Desde la vista tree de presupuestos se podrán seleccionar varios y ejecutar la acción Modificación masiva que levanta el formulario

| Cambiar tipo ?   | Nuevo tipo ?  |  |
|------------------|---------------|--|
| Cambiar estado ? | Presupuesto   |  |
|                  | Certificación |  |
| Calcular ?       | Ejecución     |  |
|                  | Programación  |  |

Cambiar tipo: permite escoger el tipo de vista de los presupuestos

Cambiar estado: Permite escoger el estado de los presupuestos

Calcular: ejecuta la opción calcular

Al aplicar cambios se procede a ejecutar las acciones preseleccionadas en todos los presupuestos señalados.

# Capítulo 3. Tutorial, Certificación de obras.

La Certificación de Obra es el documento confeccionado por el Contratista / Ejecutor como consecuencia de un acto de medición del trabajo ejecutado de construcción y el de montaje de las obras que se ejecutan en una etapa específica, debidamente valorado, según se consideró en el Presupuesto acordado.

Esquema de certificación

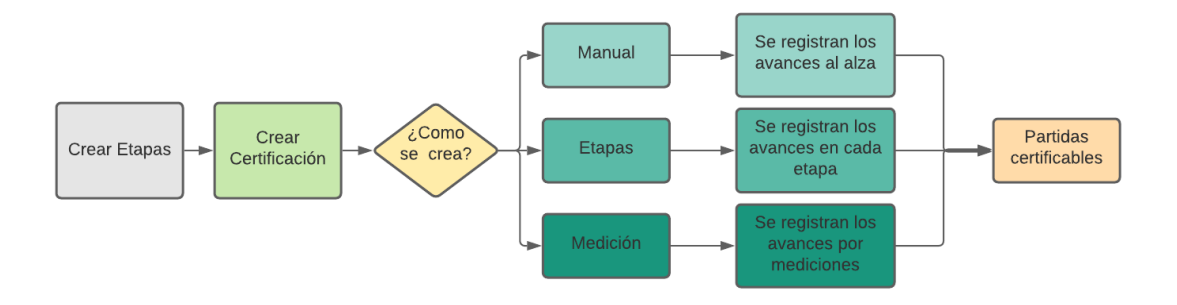

Para facturar los avances de la obra, BIM 2.0 implementa tres opciones de certificación.

Al alza: Donde se introduce por cada partida los valores tanto en cantidad como en % según avance físico.

**Por etapas:** Donde se introduce por cada partida los valores tanto en cantidad como en % teniendo en cuenta las diversas etapas de la obra. (Esta nos facilita el control de la ejecución en un periodo de tiempo y correspondiente facturación).

**Por líneas de medición:** Donde a las líneas de medición de cada partida se le asocia una etapa de la obra. (Esta variante nos permite asociar las líneas de medición definidas en el presupuesto a las etapas con que cuenta la obra de una manera tan sencilla como un clic)

Las Certificaciones se realizan a nivel de partidas, siempre tomando como referencia la partida del nivel superior. Ejemplo: En la siguiente imagen mostramos en verde las partidas que se certifican y en rojo las que no. En este caso la certificación de la partida B.1 incluye las cantidades de la partida B.2 por ser hija de ella.

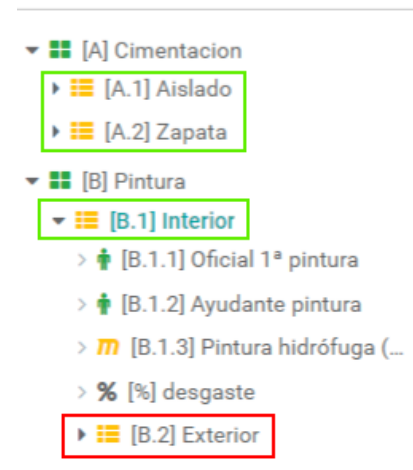

En una partida solo se puede usar un tipo de certificación, pero en el presupuesto podemos usar diferentes tipos para cada partida.

# **Crear etapas**

Las etapas se definen una vez creado el presupuesto, las mismas pueden tener una frecuencia quincenal, mensual, bimensual, trimestral, semestral o simplemente podemos introducir fechas al alza según la necesidad de la empresa. La frecuencia más usada en la construcción es la mensual que es la que viene por defecto.

Para generar las etapas BIM 2.0 nos brinda la posibilidad de generarlas automáticamente de una manera rápida y simple, pero también nos permite introducirlas manualmente o editarlas una vez que se hayan generado.

## Generar las etapas automáticamente

Para ello vamos al formulario "Presupuesto" en el botón

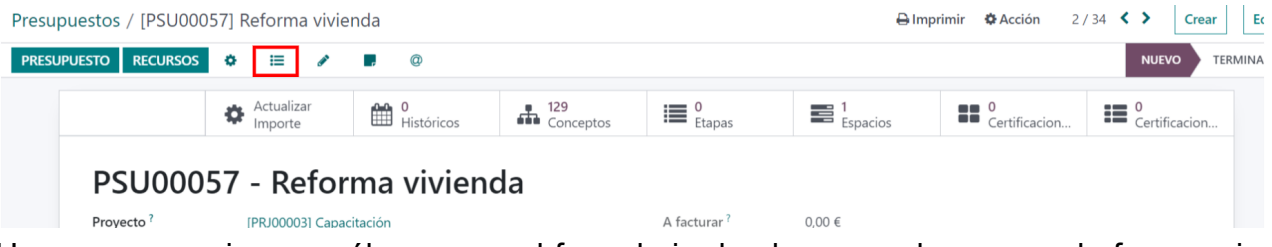

Una vez se accione en él, aparece el formulario donde se puede escoger la frecuencia de una lista desplegable.

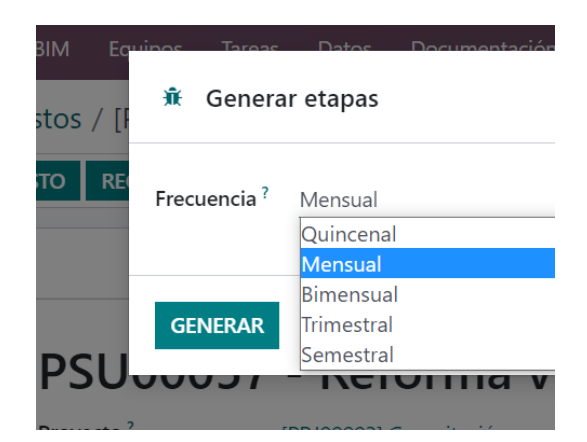

Una vez seleccionada se presiona "Generar" y se crearán las etapas para el presupuesto en que nos encontramos. Para ver las etapas creadas accedemos al botón "Etapas" en el formulario presupuesto.

## Generar las etapas manualmente.

Para crear las etapas accedemos al botón "Etapas" en el formulario presupuesto y se muestra el formulario donde se accede al botón "Crear" para mostrar el siguiente formulario.

|        |                      | Actualizar<br>Importe | 0<br>Históricos | 129<br>Conceptos | 0<br>Etapas | Espacios | 0<br>Certificacion | 0<br>Certificacion |                |
|--------|----------------------|-----------------------|-----------------|------------------|-------------|----------|--------------------|--------------------|----------------|
| Presu  | puestos / [PSU00     | 058] nuevo / Nuevo    | o               |                  |             |          | 🌣 Acción 🛛         | Crear Editar       | <del>د</del> م |
| INICIO | )                    |                       |                 |                  |             |          | PENDIENTE ACTUA    |                    | ANCELADO       |
|        | Nombre ?<br>Código ? |                       |                 |                  | Fecha ?     |          |                    |                    |                |

Una vez allí se definen los campos:

Nombre: Identificación de la etapa.

Fecha: Fecha fin de la etapa a evaluar.

Además se puede cambiar el estado de las etapas entre:

Pendiente: Aún no se está trabajando en esta etapa.

Actual: Etapa en la que se está trabajando.

Aprobada: Etapa que ya se terminó y se aprobó satisfactoriamente.

Cancelada: Etapa cancelada.

Para crear la primera etapa colocamos la fecha de fin de la etapa y establece por defecto como fecha inicio la fecha actual.

Ejemplo: Si queremos establecer una etapa de 15 días de duración y el día de hoy es 15/08/2023 pues hay que introducir en fecha 30/08/2023 para que tome como inicio la fecha de hoy estableciendo un periodo de 15 días.

Para insertar etapas intermedias una vez creadas las etapas hay que tener en cuenta:

- 1. Solo se puede hacer en el rango de fecha inicial fecha final de las etapas creadas.
- 2. Hay que modificar la fecha fin o inicio de alguna etapa existente para dejar un margen de días intermedios libres sin pertenecer a ninguna etapa
- 3. Se coloca en el campo fecha la correspondiente al último día de la etapa y esta toma como fecha inició la última fecha ocupada por la etapa anterior más un día.

# Crear una Certificación.

Para crear una Certificación primero debemos seleccionar en el botón "Cambiar Tipo" de la vista de árbol al tipo Certificación. Una vez que se muestre la vista Tipo Certificación se puede navegar por el árbol e ir entrando a cada partida que se vaya a certificar accionando sobre ella, esta vista nos muestra además de los datos del presupuesto, los de la certificación y el % que se ha certificado a cada nivel del árbol.
| 🗰 BIM BIM Equi                                                         | ipos | Tareas      | Datos       | Documer   | ntación  | Inventario   | Mantenimiento  | Programa | ción Ticke | et Integr | aciones  | +     | Ŵ          | 2     |
|------------------------------------------------------------------------|------|-------------|-------------|-----------|----------|--------------|----------------|----------|------------|-----------|----------|-------|------------|-------|
| Presupuestos / Co                                                      | ncep | oto         |             |           |          |              |                |          |            |           |          |       |            |       |
| + 😕 🖿 🕷                                                                | CAM  | BIAR TIPO   | • •         | ACTUALIZA | AR IMPO  | RTE          |                |          |            |           |          |       |            |       |
| ▶ ■ [1] MOVIMIENTO DE                                                  | Pre  | esupuesto   | c           | oncepto   | Nombre   | е            |                | U.M      | Cantidad   | Cant cert | (%) Cant | Pres  | Precio     | Preci |
| E [2] RED HORIZONTAL                                                   | ✓ Ce | rtificación | <b>**</b> C | APÍTULO   | [1] MO\  | /IMIENTO DE  | TIERRAS        |          | 1,0000     | 0,1500    |          | 15,00 | 2.432,99 € | 36    |
| ► ■ [3] CIMENTACIONES                                                  | Pro  | ogramación  |             | APÍTULO   | [2] RED  | HORIZONTAL   | DE SANEAMIENTO |          | 1,0000     | 0,1500    |          | 15,00 | 336,20 €   | 5     |
| <ul> <li>[4] ESTRUCTURAS</li> </ul>                                    |      | 3           |             | APÍTULO   | [3] CIMI | entaciones   |                |          | 1,0000     | 0,1500    |          | 15,00 | 903,79 €   | 13    |
| <ul> <li>IS AISLAMIENTOS</li> <li>IS (6) IMPERMEABILIZACIÓN</li> </ul> | CI   | 4           |             | APÍTULO   | [4] ESTR | RUCTURAS     |                |          | 1,0000     | 0,1501    |          | 15,01 | 118,36 €   | 1     |
| <ul> <li>III [7] REVESTIMIENTOS</li> </ul>                             |      | 5           |             | APÍTULO   | [5] AISL | AMIENTOS     |                |          | 1,0000     | 0,1500    |          | 15,00 | 1.102,20 € | 16    |
| ▶ <b>■</b> [8] PINTURAS                                                |      | 6           |             | APÍTULO   | [6] IMP  | ERMEABILIZA  | CIONES         |          | 1,0000     | 0,1500    |          | 15,00 | 199,54 €   | 2     |
| II] ESTUDIO COSTES I                                                   | IN   | 7           |             | APÍTULO   | [7] REVE | estimientos  |                |          | 1,0000     | 0,1500    |          | 15,00 | 9.472,73 € | 1.42  |
|                                                                        |      | 8           |             | APÍTULO   | [8] PINT | URAS         |                |          | 1,0000     | 0,1500    |          | 15,00 | 356,63 €   | 5     |
|                                                                        |      | 1           |             | APÍTULO   | [I] ESTU | DIO COSTES I | NDIRECTOS      |          | 1,0000     | 0,0015    |          | 0,15  | 8.805,06 € | 1     |
|                                                                        |      |             |             |           |          |              |                |          | 9,0000     | 1,2016    |          |       | 23.727,50  |       |
|                                                                        |      |             |             |           |          |              |                |          |            |           |          |       |            |       |
|                                                                        |      |             |             |           |          |              |                |          |            |           |          |       |            |       |

# Tipos de certificación

Manual

Para este tipo de certificación no es necesario haber creado etapas pues no se asocia a ninguna de ellas.

Una vez abierta la partida a certificar se selecciona "Editar" y vamos a la opción "Manual" donde se puede introducir la cantidad o el % a certificar.

| Tipo certificación | 🔿 Medición |
|--------------------|------------|
|                    | 🔘 Etapas   |
|                    | O Manual   |
| Precio cert        | €8,35      |
| Cant cert          | 10,0000    |
| (%) Cant Pres      | 23,41      |
| Importe cert       | 83,50 €    |

Esta es la opción más sencilla, pero no nos permite identificar los avances de certificación por etapas de avance de la obra y limita mucho los informes de control de la obra en cuanto a su avance.

#### **Por Etapas**

Para este tipo de certificación es necesario haber creado las etapas pues serán asociadas a ellas. Una vez abierta la partida a certificar se selecciona "Editar" y vamos a la opción "Etapas", a diferencia de la anterior aquí no se podrá editar el campo Cant Cert, ni (%) Cert Pres, pues son campos que se llenarán automáticamente. Al seleccionar "Etapas" se activa una pestaña en la parte baja del formulario donde se introducen los valores a certificar.

| ENNAD    |                          |                     |               |                    |                    |            |                   |   |
|----------|--------------------------|---------------------|---------------|--------------------|--------------------|------------|-------------------|---|
|          |                          | PRESUPUESTO         |               |                    | CERTIFICACIÓN      |            |                   |   |
|          |                          | Tipo de precio      | O Calculado   |                    | Tipo certificación | O Medición |                   |   |
|          |                          |                     | 🔿 Manual      |                    |                    | Etapas     |                   |   |
|          |                          |                     | O Bloqueado   |                    |                    | ⊖ Manual   |                   |   |
|          |                          | Precio              | 0,45 €        |                    | Precio cert.       | 0,45 €     |                   |   |
|          |                          | Cantidad            | 61,5200       |                    | Cant cert          | 9,2280     |                   |   |
|          |                          | U.M                 | m²            |                    | (%) Cant Pres      | 15,00      |                   |   |
|          |                          | Importe             | 27,68 €       |                    | Importe cert       | 4,15 €     |                   |   |
|          |                          | Rendimiento p       | oor Días      |                    |                    |            |                   |   |
|          |                          | Horas día           | 9             |                    |                    |            |                   |   |
|          |                          | Rendimiento         | 0,0000        |                    |                    |            |                   |   |
| nceptos  | Certificación por etapas | Predecesoras Eje    | ecución       |                    |                    |            |                   |   |
| Fecha    | c                        | ant presupuesto (N) | Cant cert (N) | (%) Certififcación | Total de pi        | resupuesto | Total Cert Estado | + |
| 02/02/20 | 23                       | 61,5200             | 9,2280        | 15,00              |                    | 27,68      | 4,15 Actual       |   |
| 02/03/20 | 23                       | 0,0000              | 0,0000        | 0,00               |                    | 0,00       | 0,00 Pendiente    |   |
| 02/04/20 | 23                       | 0.0000              | 0.0000        | 0.00               |                    | 0.00       | 0.00 Pendiente    |   |

Se selecciona la pestaña "Certificación por etapas" y nos aparece un desglose de todas las etapas que hemos creado donde podremos introducir valores de cantidad o % para cada una de ellas.

Una vez que introducimos los valores deseados en cada etapa, la cantidad de la partida se actualiza automáticamente.

En esta vista se puede ver el estado de la etapa que estamos certificando y solo irán a la partida las cantidades de las etapas que estén en actual o aprobadas.

Se puede introducir valores aunque la etapa esté en estado "Pendiente" teniendo en cuenta que no irán a la cantidad de la partida hasta que no sea aprobada. Para aprobar una etapa debemos ir al botón "Etapas" en la vista presupuesto y editar su estado.

#### Por líneas de medición

Para este tipo de certificación se deben haber creado etapas, accedemos al formulario de la partida y pulsamos "Editar". Una vez allí se selecciona "Medición" y se activa una

pestaña en la parte baja del formulario donde se pueden asociar etapas a las líneas de medición de la partida.

| GENERAL         |         |              |           |              | PRESUPUESTO     |             |           |              | CERTIFICACIÓN      |                              |           |
|-----------------|---------|--------------|-----------|--------------|-----------------|-------------|-----------|--------------|--------------------|------------------------------|-----------|
| Concepto        | PARTIDA | A            |           |              | Tipo de precio  | Calculado   |           |              | Tipo certificación | <ul> <li>Medición</li> </ul> |           |
| Fecha de inicio | 03/01/2 | 023          |           |              |                 | 🔿 Manual    |           |              |                    | 🔿 Etapas                     |           |
| Fecha de fin    | 03/01/2 | 023          |           |              |                 | O Bloqueado |           |              |                    | O Manual                     |           |
| Duración        | 0,20    |              |           |              | Precio          | 12,62 €     |           |              | Precio cert.       | 12,62 €                      |           |
| Hito            |         |              |           |              | Cantidad        | 6,9250      |           |              | Cant cert          | 2,4750                       |           |
| Subcontrato     |         |              |           |              | U.M             | m³          |           |              | (%) Cant Pres      | 35,74                        |           |
| ID BIM          |         |              |           |              | Importe         | 87,39 €     |           |              | Importe cert       | 31,23 €                      |           |
|                 |         |              |           |              | Rendimiento por | Días        |           |              |                    |                              |           |
|                 |         |              |           |              | Horas día       | 9           |           |              |                    |                              |           |
|                 |         |              |           |              | Rendimiento     | 0,0000      |           |              |                    |                              |           |
| Notas Imá       | igenes  | Conceptos    | Medición  | Predecesoras | Ejecución       |             |           |              |                    |                              |           |
| Espacio         | Desc    | ripción      | Etapa     |              | Cant (N)        | Largo (X)   | Ancho (Y) | Alto (Z) Fór | mula               | Subtotal Característica      | Estado    |
| [S1] PSU00007   | Pozo    | s / arquetas | Etapa 1 - | Actual       | 1               | 1,50        | 1,50      | 1,10         |                    | 2,4750 Acordado              | Actual    |
| [S1] PSU00007   | Pozo    | s / arquetas | Etapa 2 - | Pendiente    | 1               | 1,00        | 1,00      | 2,00         |                    | 2,0000 Acordado              | Pendiente |
| [S1] PSU00007   | Pozo    | s / arquetas |           |              | 1               | 0.70        | 0.70      | 5.00         |                    | 2.4500 Acordado              |           |

Se selecciona la pestaña "Medición" y nos aparece un desglose de todas las mediciones de esa partida donde podremos asociar una etapa específica a cada línea en el menú desplegable de la columna etapa.

Una vez que asociamos las etapas a cada línea de medición la cantidad de la partida se actualiza automáticamente.

La diferencia de este método con el anterior consiste en que no se introducen cantidades sino que se seleccionan las líneas de medición que ya tienen asociadas las cantidades.

Al igual que el caso anterior solo se tomarán las cantidades de las líneas de medición que estén asociadas a etapas aprobadas.

## Certificación Masiva por partidas

Esta herramienta permite realizar una certificación a todo el presupuesto desde una sola acción. Como requisito se debe cumplir que el tipo de certificación sea el mismo en todas las partidas. Para ello accedemos al Cuadro de Certificación masiva en la vista presupuesto y creamos una nueva certificación.

|  | Actualizar<br>Importe | Históricos | 81<br>Conceptos | Etapas | Espacios | Certificaci | Certificaci |  |
|--|-----------------------|------------|-----------------|--------|----------|-------------|-------------|--|
|--|-----------------------|------------|-----------------|--------|----------|-------------|-------------|--|

Creación de la certificación masiva

| CARGAR CONSUMO     | CERTIFICAR CANCELAR      |                         | BORRADOR     | VALIDADO |      | NCELADO |
|--------------------|--------------------------|-------------------------|--------------|----------|------|---------|
| CM/202             | 3/0007                   |                         |              |          | PEND |         |
| Proyecto           | [PRJ00001] DEMO          | Fecha creación          | 19/01/2023   |          |      | 1 to    |
| Presupuesto        | [PSU00007] PARAPRUEBA_03 | Responsable             | Administrate | or       |      |         |
| Tipo certificación | Etapa actual             | (%) Certififcación      | 0,00         |          |      |         |
| (%) >= 100         |                          | (%) Total certificación | 0,00         |          |      |         |
| Certificación por  | etapas Notas             |                         |              |          |      |         |

Proyecto: Obra a que pertenece el presupuesto (Se carga por defecto)

Presupuesto: Presupuesto a certificar (Se carga por defecto)

Tipo de certificación: Se escoge entre los dos tipos de certificación antes descritos.

% cert: este campo permite establecer un porcentaje que se llevará a todos las partidas de una sola vez para realizar la certificación del presupuesto completo.

% Total cert: este campo permite establecer un porcentaje que se llevará a todos las partidas de una sola vez para realizar la verificación del presupuesto completo como valor acumulado.

Cargar consumo: Accionando en cargar consumos, registramos el % de avance acumulado en relación al % de gastos imputados a la obra en el campo de % acumulado

(%) >= 100: si lo desmarcamos no nos cargará las partidas o capítulos con 100% o más

Manual

| CARGAR CONSUMO    | CERTIFICAR       | CANCELAR                  |                  |                    | BORRADOR VAL  | IDADO CERTIFICADO | CANCELADO      |
|-------------------|------------------|---------------------------|------------------|--------------------|---------------|-------------------|----------------|
| CM/20             | 23/000           | 9                         |                  |                    |               |                   | PENDER         |
| Proyecto          | [PRJ00001] DE    | EMO                       | Fech             | a creación         | 19/01/2023    |                   | N.K.           |
| Presupuesto       | [PSU00007] P/    | ARAPRUEBA_03              | Resp             | onsable            | Administrator |                   |                |
| Tipo certificació | n Etapa actual   |                           | (%) (            | Certififcación     | 0,00          |                   |                |
| (%) >= 100        |                  |                           | (%) 1            | otal certificación | 0,00          |                   |                |
| Certificación p   | or etapas Nota   | as                        |                  |                    |               |                   |                |
| Capítulo          | Partida          | Etapa                     | Presupuesto cant | (%) Acumula        | Cant cert (   | (%) Certififcaci  | (%) Total cert |
| [1] MOVIMIENTO    | ) [E02EM030] E   | xcavación \ Etapa 1 - Act | 66,3800          | 15,00              | 0,0000        | 0,00              |                |
| [1] MOVIMIENTO    | ) [E02TT040] Tra | ansporte v(Etapa 1 - Act  | 168,0000         | 15,00              | 0,0000        | 0,00              |                |
| [2] RED HORIZO.   | [E03ALA010] A    | Arqueta lac Etapa 1 - Act | 3,0000           | 15,00              | 0,0000        | 0,00              |                |
| [2] RED HORIZO.   | [E03OEH010]      | Tubo hm n Etapa 1 - Act   | 9,0000           | 15,00              | 0,0000        | 0,00              |                |
| [2] RED HORIZO.   | [E03OEP140] 1    | Tubo pvc o Etapa 1 - Act  | 2,5800           | 15,00              | 0,0000        | 0,00              |                |

Se ejecuta las accion cargar y nos muestra todas las partidas certificables podremos modificar las cantidades a certificar o los % de la etapa o acumulados y ejecutamos la acción certificar

los valores a introducir son directamente proporcionales o sea que con cualquiera que llenemos el resto se recalcula

Por etapas

Se levanta el mismo formulario pero escogemos el tipo de certificación "Por etapa" seleccionando la etapa actual.

Las acciones a ejecutar son las mismas

En cada vista se muestra la certificación acumulada hasta ese momento

#### Certificación Masiva por Capítulos

Esta herramienta permite realizar una certificación a todo el presupuesto desde una sola acción. Como requisito se debe cumplir que el tipo de certificación sea el mismo en todas las partidas. Para ello accedemos al Cuadro de Certificación masiva por capítulos en la vista presupuesto y creamos una nueva certificación.

| Actualizar<br>Importe <sup>0</sup> Históricos <sup>81</sup> Conceptos <sup>1</sup> Etapas <sup>1</sup> Espacios <sup>1</sup> Certificaci <sup>4</sup> Certificaci |
|----------------------------------------------------------------------------------------------------|
|----------------------------------------------------------------------------------------------------|

Accionamos crear y se muestra el siguiente formulario

| ARGAR CONSUMO     | CERTIFICAR       | CANCELAR      |               |                      | BORRADOR        | VALIDADO CERTIF |                |
|-------------------|------------------|---------------|---------------|----------------------|-----------------|-----------------|----------------|
| CC/202            | 23/0001          |               |               |                      |                 |                 | PEND           |
| Proyecto          | [PRJ00001] DEM   | MO            |               | Fecha creación       | 19/01/2023      |                 | <b>ENTR</b>    |
| Presupuesto       | [PSU00007] PA    | RAPRUEBA_03   |               | Responsable          | Administrator   |                 |                |
| Tipo certificació | n Etapa actual   |               |               | (%) Certififcación   | 0,00            |                 |                |
| (%) >= 100        | <b>V</b>         |               |               | (%) Total certificac | <b>ión</b> 0,00 |                 |                |
| Certificación p   | or etapas Notas  | 5             |               |                      |                 |                 |                |
| Capítulo          | Etapa            | Presupuesto c | (%) Acumulado | (%) Certififcac      | (%) Total certi | Total de presu  | Importe cert 🛫 |
| [1] MOVIMIE       | Etapa 1 - Actual | 1,0000        | 16,71         | 0,00                 | 0,00            | 2.432,92        | 0,00 🗙         |
| [2] RED HORI      | Etapa 1 - Actual | 1,0000        | 15,00         | 0,00                 | 0,00            | 336,20          | 0,00 🗙         |
| [3] CIMENTA       | Etapa 1 - Actual | 1,0000        | 15,00         | 0,00                 | 0,00            | 903,79          | 0,00 🗙         |
| [4] ESTRUCTU      | Etapa 1 - Actual | 1,0000        | 11,36         | 0,00                 | 0,00            | 118,36          | 0,00 🗙         |
| [5] AISLAMIE      | Etapa 1 - Actual | 1.0000        | 15.00         | 0.00                 | 0.00            | 1,102,20        | 0.00 🗙         |

el resto de las acciones es igual a la certificación masiva por partidas

Una vez de acuerdo accionamos en certificar y estará lista la certificación.

# Limites de certificación

desde el menú configuración de BIM se puede establecer un % límite para que no se pueda exceder los valores de certificación.

| LÍMITE DE CER<br>Indique si dese | <b>RTIFICACIÓN</b><br>ea limitar el porciento de certificación. |
|----------------------------------|-----------------------------------------------------------------|
| Limitar<br>certificación         |                                                                 |
| Límite de certi                  | ficación para los presupuestos                                  |
| Porciento<br>límite              | 100                                                             |

Por defecto viene con 100 pero es editable si queremos que se aplique a nuestras obras debemos tener marcado el check.

Igual desde cada Presupuesto se puede personalizar este valor

| Plantillas de recursos               |             |         |          |    |    | 1  | Piantilia H. | .D.         |    |    |         |            |           |
|--------------------------------------|-------------|---------|----------|----|----|----|--------------|-------------|----|----|---------|------------|-----------|
|                                      |             |         |          |    |    | I  | H.y D.       |             |    |    |         |            |           |
| Haberes/Descuentos                   | Indicadores | Control | Análisis | CF | EV | PJ | Notas        | Incidencias | PR | TL | ST      | RC         |           |
| Configura                            | ción        |         |          |    |    |    |              |             |    |    |         | _          |           |
| comguia                              | cion        |         |          |    |    |    |              |             |    |    |         |            |           |
| Limitar certificación                | ~           |         |          |    |    |    |              |             |    |    |         |            |           |
| Porciento límite de<br>certificación | 100         |         |          |    |    |    |              |             |    |    |         |            |           |
|                                      |             |         |          |    |    |    |              |             |    |    | Total n | nano obra: | 15.906,48 |
|                                      |             |         |          |    |    |    |              |             |    |    | -       |            | 1.552.40  |

# Vista tree de las certificaciones masivas

| Obras / [PRJ000<br>/ Certificacione<br>CREAR | 001] DEMO / Pre<br>es masivas por lí | esupuestos / [PSU00007]<br>neas | PARAPRUEBA_03  |                     | Buscar<br>▼Filtros ©Agrupar por ★Favoritos 1-4/4 |             |                 |                           |                   |  |  |
|----------------------------------------------|--------------------------------------|---------------------------------|----------------|---------------------|--------------------------------------------------|-------------|-----------------|---------------------------|-------------------|--|--|
| Secuencia                                    | Proyecto                             | Presupuesto                     | Fecha creación | Fecha certificación | Tipo certificación                               | Estado      | Importe certif. | (%) Certif Estado de pago | Estado de factura |  |  |
| CM/2023/0009                                 | [PRJ00001] DEMO                      | [PSU00007] PARAPRUEBA_03        | 19/01/2023     | 19/01/2023          | Etapa actual                                     | Validado    | 0,00            | 0,00                      | Pendiente         |  |  |
| CM/2023/0008                                 | [PRJ00001] DEMO                      | [PSU00007] PARAPRUEBA_03        | 19/01/2023     | 19/01/2023          | Etapa actual                                     | Certificado | 23,53           | 0,10                      | Pendiente         |  |  |
| CM/2023/0007                                 | [PRJ00001] DEMO                      | [PSU00007] PARAPRUEBA_03        | 19/01/2023     | 19/01/2023          | Etapa actual                                     | Validado    | 0,00            | 0,00                      | Pendiente         |  |  |
| CM/2023/0001                                 | [PRJ00001] DEMO                      | [PSU00007] PARAPRUEBA_03        | 09/01/2023     | 09/01/2023          | Etapa actual                                     | Certificado | 2.251,35        | 9,49 EPA00001             | Pendiente         |  |  |

2.274,88

En esta vista se agregan los valores de los estados de pagos relacionados y el estado de facturación de cada certificación

# Informes de Certificación

Una vez realizada la certificación, BIM 2.0 brinda varios informes. Para acceder a ello se abre el formulario de presupuesto y se utiliza el botón "Certificación"

| Obras / [PRJ00001] DEMO / Presupuestos | (PSU00007) PARAPRUEBA_03    | 🖶 Imprimir 🔹 Acción 10 / 11 | < > Crear Editar |
|----------------------------------------|-----------------------------|-----------------------------|------------------|
| PRESUPUESTO CERTIFICACIÓN RECURSOS 🌣   | e 💽 🖉                       |                             | NUEVO TERMINADO  |
| Actualizar 🕰 0                         | <ul> <li>81 := 4</li> </ul> | <b>—</b> 1 <b>—</b> 1       | 4                |

Una vez accionado el botón "Certificación" aparecerá un formulario donde se podrá escoger entre:

| Reporte de ce   | ertificación             | :       | × |
|-----------------|--------------------------|---------|---|
| Imprimir tipo ? | • Certificación general  | Notas 🗹 |   |
|                 | O Comparativo            |         |   |
|                 | O Certificacion a origen |         |   |
|                 |                          |         |   |
|                 |                          |         |   |
|                 | MPRIMIR EXCEL Cancelar   |         |   |

**Certificación General:** Muestra el total de lo certificado hasta la última etapa aprobada desglosado por partidas.

**Comparativo:** Muestra una comparación entre el presupuesto y lo certificado hasta la última etapa aprobada.

**Certificación a Origen:** Muestra la certificación en tres momentos, para ello tiene tres columnas donde desglosa:

Certificación a origen: Total de lo certificado hasta la última etapa aprobada.

Certificación anterior: Total de lo certificado hasta la penúltima etapa aprobada.

Certificación Actual: Valor de la última certificación aprobada.

Todos los informes podrán ser exportados en formato PDF o Excel.

# Facturación, Estados de Pagos y Retenciones de garantía

BIM 2.0 vincula las Certificaciones de avances de obra con el módulo de Facturación mediante la creación de Estados de Pagos.

## Cómo llevar los haberes y descuentos a la certificación.

Las certificaciones se basan en los presupuestos, pero además de eso también los presupuestos pueden tener aplicada una plantilla de haberes y descuentos para el cálculo de la plantilla de coste del presupuesto.

Para registrar esta en un presupuesto hallamos un factor de certificación que se calcula a partir del valor total del presupuesto y los costes directos lo que nos permitirá afectar las certificaciones por este factor y obtener el valor final correcto.

| 4                    | Actualizar<br>Importe | 0<br>Históricos | 81<br>Conceptos | Etapas               | Espacios           | 1<br>Certificaci | E 4<br>Certific |
|----------------------|-----------------------|-----------------|-----------------|----------------------|--------------------|------------------|-----------------|
| PSU000               | 07 - PA               | RAPRUE          | BA 03           |                      |                    |                  |                 |
| Proyecto             | [PRJ00001] [          | DEMO            | 271_00          | A facturar           | 67,33 €            |                  |                 |
| Responsable          | Administrato          | or              |                 | Factor certificación | 1,71               |                  |                 |
| Moneda               | EUR                   |                 |                 | Superficie m2 ?      | 0,0000             |                  |                 |
| Тіро                 | Certificación         | 1               |                 | Importe /m2 ?        | 0,00 €             |                  |                 |
| Programación         | Fin calculado         | 0               |                 | Factor K             | 0,00               |                  |                 |
| Lista de costos      |                       |                 |                 | H.y D.               | 40.659,32 €        |                  |                 |
| Calcular             |                       |                 |                 |                      | Estimado           |                  | Programado      |
| Cambio USD           |                       |                 |                 | Fecha de inicio      | 03/01/2023         | <del>&lt;</del>  | 03/01/2023      |
| Planificación        |                       |                 |                 | Fecha de fin         | 21/04/2023         |                  | 02/03/2023      |
| Plantillas de recurs | os                    |                 |                 | Plantilla H.D.       | Plantilla Inicial  |                  |                 |
|                      |                       |                 |                 | H.y D.               | [HAD00012] Total F | resupuesto       |                 |

igual tenemos la opción de que alguno de los haberes o descuentos de nuestra plantilla no se incluyan en este coeficiente. Ejemplo El Iva que es más común desglosarlo en la factura que colocarlo como un valor global. Para eso tenemos opciones dentro de la plantilla para desmarcarlo

| Glosa             | N/A (9) | npo                | -        |  |
|-------------------|---------|--------------------|----------|--|
| 01054             | IVA (%) | Mostrar en Reporte | <u>×</u> |  |
| Valor por defecto | 19,00   | No Facturar        | 2 C      |  |
|                   |         |                    |          |  |
|                   |         |                    |          |  |

con este check marcado ya no se tendrá en cuenta para este coeficiente

## Configuración

En la pestaña contabilidad del formulario de la Obra se define el producto que se utilizará tanto para la retención como para la venta este se carga por defecto si está en configuración general donde también hay que definir el diario a usar para la facturación de las ventas.

| <b>FACTURACIÓN</b><br>Debe configurar | estos valores para facturar de         | sde el estado de pago |
|---------------------------------------|----------------------------------------|-----------------------|
| Diario                                | Facturas de cliente 🔹                  | <b>&gt;</b>           |
| Producto                              | Construcción y montaje 👻               | <b>&gt;</b>           |
| Producto de<br>mantenimiento          | [EPAGOMANT] Estado Pa <sub>!</sub> 🕶   | <b>&gt;</b>           |
| Producto de<br>retención              | Retenciones por garantía: <del>-</del> | <b>→</b>              |

## Estados de pagos

Para esto en el formulario "Obras" se define el % a aplicar a las certificaciones como retención de garantías a clientes y luego accionamos en el botón "Estados de Pago" y "Crear".

| Obras / [PRJ000 | 001] DEMO         |                        |                          |                  | 🌣 Ac        | ción 3/3 🔇 | > Crear                  | Editar   |
|-----------------|-------------------|------------------------|--------------------------|------------------|-------------|------------|--------------------------|----------|
| ↑ APU + PLA     | NTILLA LISTA DE ( | CHEQUEO SALIDA         | REGISTRAR ASIS           | TENCIAS          |             |            |                          | NADO     |
| 11<br>Presupue  | Compras           | 0,00 H/<br>Asistencias | <b>0,00 €</b><br>Usos De | O Solicitude     | Solicitude  | Documen    | Más 🔺                    |          |
|                 |                   |                        |                          |                  |             |            | A <sup>1</sup><br>Objeto | <b>^</b> |
|                 |                   |                        |                          |                  |             |            | Estado                   |          |
|                 |                   |                        |                          |                  |             |            | 0/0<br>Tareas            |          |
| PRJ000          | 001               |                        |                          |                  |             |            | Tickets                  |          |
| DATOS PRINCIPA  | LES               |                        |                          | DATOS SECUNDARIO | DS          |            | ✓ <sup>0</sup><br>Listas |          |
| Nombre          | DEMO              |                        |                          | Retención %      | 5,00        |            | <b>č</b> 0               |          |
| Cliente         | Administrator     |                        |                          | Moneda           | EUR         |            | Ingresos                 |          |
| Departamento    | Otro              |                        |                          | Importe ?        | 64.830,84 € |            | Gastos                   |          |
| Dirección       |                   |                        |                          | Superficie m2 ?  | 0,0000      |            | 0,00 €                   |          |
| Etiquetas       |                   |                        |                          | Importe /m2 ?    | 0,00 €      |            | Saldos                   |          |
| Prioridad ?     | 습 습 습 습           |                        |                          | HH planificado   | 0,0000      |            | Control                  | -        |
|                 |                   |                        |                          | Contrato de      |             |            |                          |          |

Con esta acción se abre el formulario para crear un Estado de Pago. En el se puede definir:

| as / [PRJ000     | 001] DEMO / Estados de pagos / Nuevo |                     |      | Acción Crear Editar     BORRADOR VALIDADO | FACTURAD |
|------------------|--------------------------------------|---------------------|------|-------------------------------------------|----------|
| New              |                                      |                     |      |                                           |          |
| Proyecto         | [PRJ00001] DEMO                      | % Retención Obra    | 5,00 |                                           |          |
| Objeto           |                                      | Renteción garantía  | 0,00 |                                           |          |
| Тіро             | • Manual                             | % Avance ?          | 3,47 |                                           |          |
|                  | O Por certificación                  | Facturar hab/ desc. | ~    |                                           |          |
| Fecha            | 19/01/2023                           |                     |      |                                           |          |
| Aplicar retenció | in 🔽                                 |                     |      |                                           |          |
| Líneas Cer       | tificaciones                         |                     |      |                                           |          |
| Objeto           |                                      |                     |      | Importe                                   | %        |
|                  |                                      |                     |      |                                           |          |

Obra: El nombre de la obra (carga por defecto la obra en que se encuentra)

Fecha: Se registra la fecha del estado de pago.

Moneda: Se registra la Moneda a usar en el estado de pago (carga por defecto la moneda definida para la obra)

% avance: Se refleja el % de avance de ejecución de la obra

Agregar línea: Permite crear nuevos registros donde se define un importe manualmente

Importe: Expresa el importe total del estado de pago. Este último se puede establecer de tres formas.

Tipo:

- Manual, introduciendo el valor directamente.
- Por certificacion, accionando en el botón Cargar Montó (Muestra los valores certificados en el presupuesto disponibles para llevarlos al estado de pago, se descuentan los estados de pagos anteriores)

Cuando se hayan llenado todos los campos y se esté seguro de los valores cargados se puede accionar en los botones "Guardar" y "Validar".

Una vez esté validado el estado de pago aparece el botón "Generar Factura" donde se genera el borrador de la factura a presentar al cliente.

## Crear estado de pago desde certificacion masiva

Desde la certificación masiva tanto por capítulo como por partidas existe el botón CREAR ESTADO DE PAGO que aparecerá una vez hayamos aprobado la certificación. al accionarlo se crea un estado de pago automáticamente.

en la esquina superior derecha se podrá ver el estado de facturación de esa certificación masiva

| bras / [PRJ00001] DEMO / Presupuestos / [PSU00007] PARAPRUEBA_03<br>Certificaciones masivas por líneas / CM/2023/0009 |                     |            |          |          |                       |            | 🌣 Acción 1 | /4 < >      | Crear Edita |
|----------------------------------------------------------------------------------------------------|---------------------|------------|----------|----------|-----------------------|------------|------------|-------------|-------------|
| DESHACER CREAR                                                                                                    | estado de pago      |            |          |          |                       | BORRADOR   | VALIDADO   | CERTIFICADO | CANCELADO   |
| CM/202                                                                                                    | 3/0009              |            |          |          |                       |            |            |             | PENDIEN     |
| Proyecto                                                                                                    | [PRJ00001] DEM      | 0          |          |          | Fecha creación        | 19/01/202  | 3          |             | (A)         |
| Presupuesto                                                                                                    | [PSU00007] PAR      | APRUEBA_03 |          |          | Fecha certificación   | 19/01/202  | 3          |             |             |
| Tipo certificación                                                                                                    | Etapa actual        |            |          |          | Responsable           | Administra | ator       |             |             |
| (%) >= 100                                                                                                    |                     |            |          |          | (%) Certififcación    | 0,00       |            |             |             |
|                                                                                                    |                     |            |          |          | (%) Total certificaci | ón 0,00    |            |             |             |
| Certificación por                                                                                                    | etapas Notas        |            |          |          |                       |            |            |             |             |
| Capí Partida                                                                                                    | a Etapa             | Pre        | supue    | (%) Acum | Cant cert (           | %) Certif  | (%) Total  | Total de    | Imp         |
| [1] MOVI [E02EN                                                                                                    | /030] Exca Etapa 1  | - Actual   | 66,3800  | 15,00    | 0,0000                | 0,00       | 0,00       | 805,85      | 0,00        |
| [1] MOVI [E02TT                                                                                                    | '040] Trans Etapa 1 | - Actual   | 168,0000 | 15,00    | 0,0000                | 0,00       | 0,00       | 1.512,00    | 0,00        |

#### Por lo que en la vista tree de certificaciones veremos si están facturados o pendiente

| / Certificación                     | Masiva por línea |                                |                | E.                  | Certificacion Masiva po | or linea 🗙 🛛 Busca | ar              |                 |            |                   |
|-------------------------------------|------------------|--------------------------------|----------------|---------------------|-------------------------|--------------------|-----------------|-----------------|------------|-------------------|
| CREAR 📥                             |                  |                                |                | ٣                   | Filtros ≡ Agrupar por   | 🖈 Favoritos        |                 |                 |            | 1-2/2 < >         |
| Secuencia                           | Proyecto         | Presupuesto                    | Fecha Creación | Fecha Certificación | Tipo Certificación      | Estado             | Importe Certif. | (%) Certif Esta | do de Pago | Estado de Factura |
| <ul> <li>Cancelado (3)</li> </ul>   |                  |                                |                |                     |                         |                    | 0,00            | 0,00            |            |                   |
| Pendiente (3)                       |                  |                                |                |                     |                         |                    | 0,00            | 0,00            |            |                   |
| <ul> <li>Certificado (2)</li> </ul> |                  |                                |                |                     |                         |                    | 12.345,27       | 82,73           |            |                   |
| <ul> <li>Facturado (1)</li> </ul>   |                  |                                |                |                     |                         |                    | 819,10          | 5,49            |            |                   |
| CM/2022/0005                        | [PRJ00001] DEMO  | [PSU00015] Reforma de vivienda | 16/08/2022     | 16/08/2022          | Etapa Actual            | Certificado        | 819,10          | 5,49 EPA        | 80000      | Facturado         |
| ✓ Pendiente (1)                     |                  |                                |                |                     |                         |                    | 11.526,17       | 77,24           |            |                   |
| CM/2022/0010                        | [PRJ00001] DEMO  | [PSU00015] Reforma de vivienda | 19/08/2022     | 19/08/2022          | Etapa Actual            | Certificado        | 11.526,17       | 77,24           |            | Pendiente         |
|                                     |                  |                                |                |                     |                         |                    | 12.345,27       |                 |            |                   |

# Capítulo 4. Tutorial, Ejecución Real.

En la ejecución de una obra es muy importante llevar el control de los costes reales para poder evaluar cualquier desviación que pueda llevarnos a obtener pérdidas una vez terminada la misma. Para ello, BIM 2.0 implementa herramientas para registrar los costes reales a nivel de cada partida asociado a los objetos de obra y espacios que tenga la obra.

Movimientos de salidas: Se usa para registrar los materiales que se consumen en la ejecución de una partida determinada.

Partes: Se usa para registrar los gastos de Mano de Obras y Equipos a nivel de cada partida.

Asistencias: se usa para registrar entrada y salida de trabajadores generando costes de asistencias

Facturas y asientos de proveedores: permite asociarlas a los presupuesto generando registro de costes

Para poder llevar un control de costes reales efectivos, se debe haber organizado bien el presupuesto en cuanto a los objetos de obra y espacios a controlar.

# Vista de presupuesto Tipo ejecución

|                                                                     |        |          | Nachar                            |     | Contract In L |            |            |             | 1-9/9                  |            |
|---------------------------------------------------------------------|--------|----------|-----------------------------------|-----|---------------|------------|------------|-------------|------------------------|------------|
| [1] MOVIMIENTO DE TIERR                                             | Codigo | Concepto | Nombre                            | U.M | Cantidad      | Precio     | Importe    | Precio Ejec | Importe ejec (%) Coste | Beneficio  |
| [2] RED HORIZONTAL DE                                               | 1      | CAPÍTULO | [1] MOVIMIENTO DE TIERRAS         |     | 1,0000        | 2.432,92 € | 2.432,92 € | 0,00        | 0,00 € 0%              | 2.432,92 € |
| [3] CIMENTACIONES                                                   | 2      | CAPÍTULO | [2] RED HORIZONTAL DE SANEAMIENTO |     | 1,0000        | 336,20 €   | 336,20 €   | 0,00        | 0,00 € 0%              | 336,20 €   |
| [4] ESTRUCTURAS      [5] AISLAMIENTOS      [6] IMPERMEABILIZACIONES | 3      | CAPÍTULO | [3] CIMENTACIONES                 |     | 1,0000        | 903,79 €   | 903,79 €   | 0,00        | 0,00 € 0%              | 903,79 €   |
|                                                                     | 4      | CAPÍTULO | [4] ESTRUCTURAS                   |     | 1,0000        | 118,36€    | 118,36 €   | 0,00        | 0,00 € 0%              | 118,36 €   |
| [7] REVESTIMIENTOS                                                  | 5      | CAPÍTULO | [5] AISLAMIENTOS                  |     | 1,0000        | 1.102,20 € | 1.102,20 € | 0,00        | 0,00 € 0%              | 1.102,20 € |
| I [8] PINTURAS                                                      | 6      | CAPÍTULO | [6] IMPERMEABILIZACIONES          |     | 1,0000        | 199,54 €   | 199,54 €   | 0,00        | 0,00 € 0%              | 199,54 €   |
| I] ESTUDIO COSTES INDIRE                                            | 7      | CAPÍTULO | [7] REVESTIMIENTOS                |     | 1,0000        | 9.472,73 € | 9.472,73 € | 0,00        | 0,00 € 0%              | 9.472,73 € |
|                                                                     | 8      | CAPÍTULO | [8] PINTURAS                      |     | 1,0000        | 356,63 €   | 356,63 €   | 0,00        | 0,00 € 0%              | 356,63 €   |
|                                                                     | 1      | CAPÍTULO | [I] ESTUDIO COSTES INDIRECTOS     |     | 1,0000        | 8.805,06 € | 8.805,06 € | 0,00        | 0,00 € 0%              | 8.805,06 € |
|                                                                     |        |          |                                   |     | 9,0000        | 23.727,43  | 23.727,43  | 0,00        | 0,00                   | 23.727,43  |

# Permiso según estado de los presupuestos

Los estados de los presupuestos permiten marcar que tipo de costo se puede registrar o no (Ver tema Estados de presupuestos)

# Salidas de materiales, registro de coste de los materiales

Para llevar el control de costes se deben registrar los costes reales que ocurran en la obra con cierta periodicidad (preferiblemente diario) para ello en BIM 2.0 se creó un

registro a nivel de partidas. Para acceder a él se debe entrar al formulario "Partida" y accionar en el botón "Movimiento de salida".

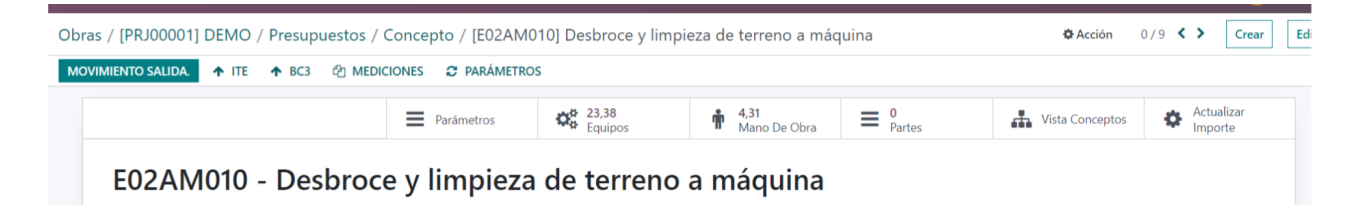

#### Este formulario genera una transferencia de salida del almacén de la obra.

| Transferencia de salida                                                                             |                                            |                                                                                 | $\times$ |
|----------------------------------------------------------------------------------------------------|--------------------------------------------|---------------------------------------------------------------------------------|----------|
| Espacio<br>Tipo<br>Sólo salidas de productos de esta partida                                        | Presuspuesto<br>Concepto<br>Incluir en BIM | [PSU00007] PARAPRUEBA_03<br>[E02AM010] Desbroce y limpieza de terreno a máquina |          |
| Sólo salidas de productos en la ubicación de la obra<br>Producto<br>Algun producto<br>Agregar línea |                                            | Disponb Cantida                                                                 | <b>∔</b> |
|                                                                                                    |                                            |                                                                                 |          |
| CONFIRMAR Cancelar                                                                                  |                                            |                                                                                 |          |

Espacio: Se puede introducir el espacio de la obra al que se quiere asociar la salida.

Luego aparecen tres opciones para precargar los productos que se pueden asignar a la partida.

- 1. Solo salidas de productos de esta partida: Esta opción precarga los productos que están presupuestados en esa partida.
- Solo salidas de productos en la ubicación de la obra: Esta opción precarga los productos que están presupuestados en esa partida y que tienen disponibilidad en la bodega de la obra.
- 3. Cualquier producto: No precarga producto alguno, se deberán seleccionar manualmente agregando registros.

En todos los casos se introducirá la cantidad del recurso a transferir para la partida en cada registro. Una vez registrados se acciona en el botón "Confirmar".

# Partes de obras registro de coste de los recursos Mano de Obra y Equipos

Para llevar el control de costes de estos recursos BIM 2.0 incorpora un formulario denominado "Partes". Para acceder a él se debe entrar al formulario "Partida" y accionar en el botón "Partes".

| Parámetros | Carteria Contraction Contraction Contracti | 4,31<br>Mano De Obra | Partes | 👬 Vista Conceptos | Actualizar<br>Importe |
|------------|----------------------------------------------------------------------------------------------------|----------------------|--------|-------------------|-----------------------|
|------------|----------------------------------------------------------------------------------------------------|----------------------|--------|-------------------|-----------------------|

En este formulario vamos a relacionar los recursos que asociaremos a la partida. Para ello debemos llenar una serie de campos como:

Obra: Hace relación a la obra en que nos encontramos (Viene precargado)

Presupuesto: Hace relación al presupuesto en que nos encontramos (Viene precargado)

Concepto: Hace relación a la partida en que nos encontramos (Viene precargado)

Fecha: Se relaciona la fecha del registro, trae la fecha actual por defecto.

Espacio: Se puede asociar el registro a un espacio de la obra.

Responsable: Se registra el responsable, viene precargado el responsable de la obra.

Tipo, Por documento: Se selecciona cuando todos los recursos que vamos a registrar son del mismo proveedor.

Tipo, Por línea: Se selecciona cuando existen diversos proveedores para los recursos a introducir.

| IDAR CANC    | CELAR                         |                        |             |               |          | BORRADOR VAL              |
|--------------|-------------------------------|------------------------|-------------|---------------|----------|---------------------------|
|              |                               |                        |             |               |          | ✓ <sup>0</sup><br>Órdenes |
| New          |                               |                        |             |               |          |                           |
| Тіро         | • Por documento               |                        | Fecha       | 20/01/2023    |          |                           |
|              | O Por línea                   |                        | Espacio     |               |          |                           |
| Proyecto     | [PRJ00001] DEMO               |                        | Responsable | Administrator |          |                           |
| Presuspuesto | [PSU00007] PARAPRUEBA_03      |                        |             |               |          |                           |
| Concepto     | [E02AM010] Desbroce y limpiez | a de terreno a máquina |             |               |          |                           |
| Proveedor    | JUAN PEPE                     |                        |             |               |          |                           |
| Líneas       |                               |                        |             |               |          |                           |
| Proveedor    | Producto                      | Tipo de recurso        | Descrip     | oción         | UdM      | Cantidad                  |
| JUAN PEPE    | [INDI20] Grúa                 | Equipos                |             |               | Unidades | 0,0000                    |

Una vez seleccionadas las condiciones anteriores pasamos a introducir los registros de los recursos. Para ello accionamos en "Agregar Registro" tantas veces como líneas de registros queramos insertar.

En estas líneas de registros se introducen datos como:

Proveedor: Proveedor del recurso.

Producto: Recurso almacenado en el maestro de productos de nuestra empresa.

Tipo de recurso: Se llena automáticamente al seleccionar el producto.

Descripción: Campo de texto para introducir una descripción.

Udm: Unidad de medida del recurso (Se carga por defecto con la introducción del producto)

Cantidad: Se debe registrar la cantidad de recurso que se reporte para esa partida.

Precio: Viene cargado por defecto el precio del producto seleccionado pero puede ser editado por el usuario.

Cuando se hayan completado todos los datos, se acciona sobre el botón "Guardar" y una vez que se esté seguro de los valores, accionamos en "Validar"

## Asistencias, registros de costes de asistencia

Esta herramienta permite registrar asistencia de empleados asociadas a obras - presupuestos - partidas. Este registro se puede hacer de tres formas.

## Configuración

Desde el menú configuración de BIM

| <b>j</b>                                       | ecursos humanos                                   |                                   |
|------------------------------------------------|---------------------------------------------------|-----------------------------------|
| HORAS LABO                                     | RABLES                                            |                                   |
| Configure el r                                 | úmero de horas de un día laborable y el factor de |                                   |
| calculo de ho                                  | as extras.                                        | Factor de horas extras0.01        |
| Jornada                                        | 9,0000                                            |                                   |
|                                                |                                                   |                                   |
| Hora de comi                                   | enzo de la iornada laboral                        |                                   |
|                                                |                                                   |                                   |
| Iornada                                        | 09                                                | Minuto de entrada00               |
| Jornada<br>laboral                             | 09                                                | Minuto de entrada00               |
| Jornada<br>Iaboral                             | 09                                                | Minuto de entrada <mark>00</mark> |
| Jornada<br>Iaboral<br>Horas de dife            | 09<br>rencia con el Servidor Odoo                 | Minuto de entrada <u>00</u>       |
| Jornada<br>Iaboral<br>Horas de dife<br>Jornada | 09<br>rencia con el Servidor Odoo<br>2            | Minuto de entrada <u>00</u>       |

Jornada Laboral: duración en horas de la jornada laboral

Hora de comienzo: Hora y minutos de comienzo de la jornada

Horas de diferencia: horas de diferencia de nuestro ordenador y el server de odoo

Desde el módulo empleados desde la ficha del empleado

|                               |                     |                     |                    |       |                  | Planificación           | O 00:00 Horas<br>El Mes Pasado | E 2<br>Conta |
|-------------------------------|---------------------|---------------------|--------------------|-------|------------------|-------------------------|--------------------------------|--------------|
| <ul> <li>Administ</li> </ul>  | trator              |                     |                    |       |                  |                         |                                |              |
| Teléfono celular laboral      |                     |                     |                    |       | Departamento     | Administration          |                                |              |
| Salario de BIM                | 2.000,00            |                     |                    |       | Obra por defecto |                         |                                |              |
| Coste de hora                 | 60,00               |                     |                    |       | Recurso BIM      | [O0005] Oficial primera |                                |              |
| Teléfono laboral              | 123 0 SMS           |                     |                    |       | Gerente          |                         |                                |              |
| Correo electrónico<br>laboral | admin@example.com   |                     |                    |       | Mentor ?         |                         |                                |              |
| Información del trabajo       | Insignias recibidas | Información privada | Configuración RRHH | Obras |                  |                         |                                |              |

Salario de BIM: salario mensual del empleado

Costo de la hora: tarifa horaria

Recurso BIM: recurso de la base de datos de odoo asociado

Obra por defecto: Obra asignada a ese empleado

## Registro de asistencia desde módulo empleados

Desde la ficha del empleado en el botón Registrar asistencia

| Emple | ados / Administrator          |                   |  |                  |                         | 🔒 Imprimir | Acción                     | 1/1 < > | Crear |
|-------|-------------------------------|-------------------|--|------------------|-------------------------|------------|----------------------------|---------|-------|
| LANZ  | R PLAN REGISTRAR ASIST        | ENCIAS            |  |                  |                         |            |                            |         |       |
|       |                               |                   |  |                  | Planificación           | Ø          | 0:00 Horas<br>I Mes Pasado | E Cont  | tacts |
|       | <ul> <li>Adminis</li> </ul>   | trator            |  |                  |                         |            |                            |         | œ     |
|       | Teléfono celular laboral      |                   |  | Departamento     | Administration          |            |                            |         |       |
|       | Salario de BIM                | 2.000,00          |  | Obra por defecto |                         |            |                            |         |       |
|       | Coste de hora                 | 60,00             |  | Recurso BIM      | [O0005] Oficial primera |            |                            |         |       |
|       | Teléfono laboral              | 123 0 SMS         |  | Gerente          |                         |            |                            |         |       |
|       | Correo electrónico<br>laboral | admin@example.com |  | Mentor ?         |                         |            |                            |         |       |

se levanta el siguiente formulario

| Asistencias de empleados       |                   | :          | × |
|--------------------------------|-------------------|------------|---|
| Empleado Administrator         | Fecha             | 20/01/2023 |   |
| Proyecto                       | Hora entrada      | 09         |   |
| Presupuesto                    | Minuto de entrada | 00         |   |
| Concepto                       | Entrada/Salida    |            |   |
| Horas extras                   | Jornada laboral   | 9,000      |   |
| Descripción                    |                   |            |   |
|                                |                   |            |   |
| REGISTRAR ASISTENCIAS Cancelar |                   |            |   |

Se puede definir la Obra, presupuesto y partida

Hora extra: se escoge tipo de de hora extra si fuera el caso

Fecha: dia del registro de la asistencia

Hora de entrada: hora (se carga por defecto la última hora disponible del dia señalado)

Minuto de entrada: minutos

Jornada laboral: Tiempo a registrar, para realizar parciales de hora tener en cuenta que la hora tiene 60 minutos 1 hora con 30 minutos = 1.5

Registrar asistencia: esta acción registra la asistencia la cual se registra en la obra, presupuesto y partida seleccionada.

Nombre: Descripción

Valor: Coste de la hora

#### Registro de asistencia desde el módulo de asistencias.

Desde este módulo podemos acceder al modo quiosco y accionar en cualquier empleado y acceder al siguiente formulario

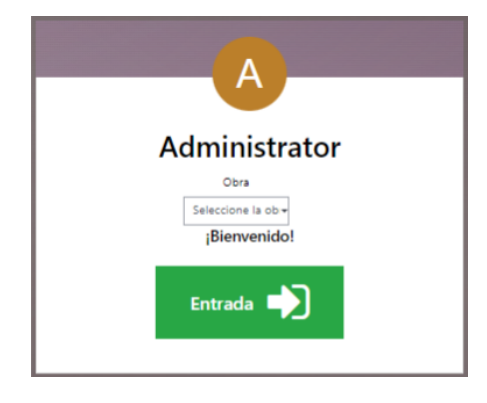

Escogemos la obra y presionamos en la fecha. esta acción registra una entrada en el momento actual para ese empleado

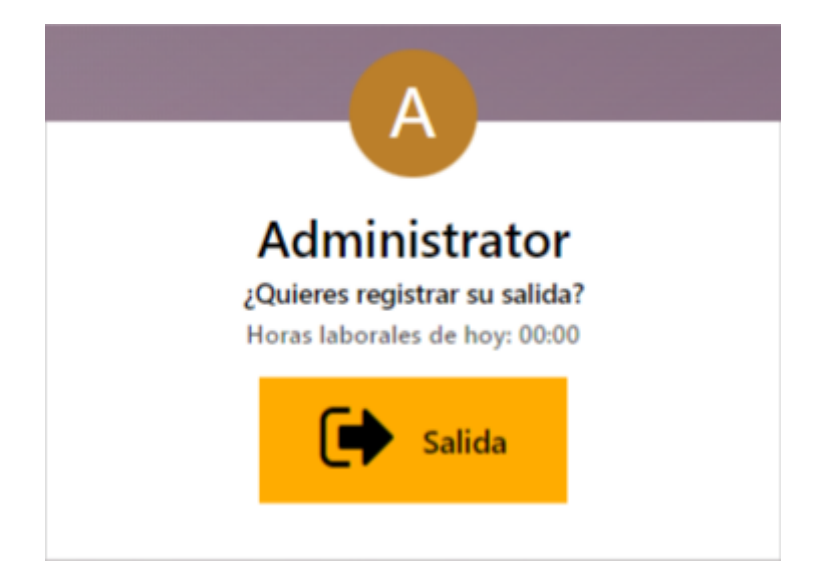

Luego accionando sobre el empleado nuevamente se levanta este formulario donde accionando sobre la flecha queda cerrada la entrada del usuario registrando en la obra esta entrada y salida.

#### Registro de asistencia desde la obra

Desde el menu asistencia dentro de una obra en el módulo BIM

|  | Presupuestos | Compras | 0,00 H/<br>Asistencias | 0,00 €<br>Usos De Her | Golicitudes | Solicitudes | Documentos | Más 👻 |
|--|--------------|---------|------------------------|-----------------------|-------------|-------------|------------|-------|
|--|--------------|---------|------------------------|-----------------------|-------------|-------------|------------|-------|

Accedemos a crear una asistencia

| Obras / [PRJ00001]  | DEMO / Asistencias  |                     |                 | Busca                  | ſ                     |             |              |          | Q                 |
|---------------------|---------------------|---------------------|-----------------|------------------------|-----------------------|-------------|--------------|----------|-------------------|
| CREAR 1 seleccionad | 0                   |                     |                 | Acción T Fi            | tros 🛭 📚 Agrupar por  | ★ Favoritos |              |          | 1-1/1 <>          |
| Empleado            | Entrada             | Salida              | Proyecto        | Presupuesto            | Concepto              | Descripción | Horas extras | Costo    | Horas laborales 🛫 |
| Administrator       | 20/01/2023 11:57:13 | 20/01/2023 15:01:51 | [PRJ00001] DEMO | [PSU00027] S00005 - JU | AN [232105] Pintura p | lásti       | Festivos     | 307,72 € | 03:04             |

Empleado: se selecciona un empleado

Entrada: hora de entrada

Salida Hora de salida

Proyecto: Se carga por defecto

Presupuesto: Se escoge presupuesto asociado (opcional)

Concepto: Se escoge partida asociada (opcional)

Hora extra: se selecciona tipo de hora extra (opcional)

#### **Horas extras**

desde el menú datos/Horas extras se pueden crear tipos de horas extras

| Horas extras / Festivos | ♦ Acción 1 / 1 < > Crear Editar 🗖 |
|-------------------------|-----------------------------------|
| Nombre Festivos         | Valor 100.00                      |

# Registro de gastos mediante facturas o asientos contables

Varios de los costes que reportamos a nuestras obras vienen de facturas de servicios como electricidad, agua, dietas, transportación, etc.

Para esto permitimos reflejar en los documentos de odoo, como las facturas, a que obra, presupuesto o concepto (partida) pertenece el gasto.

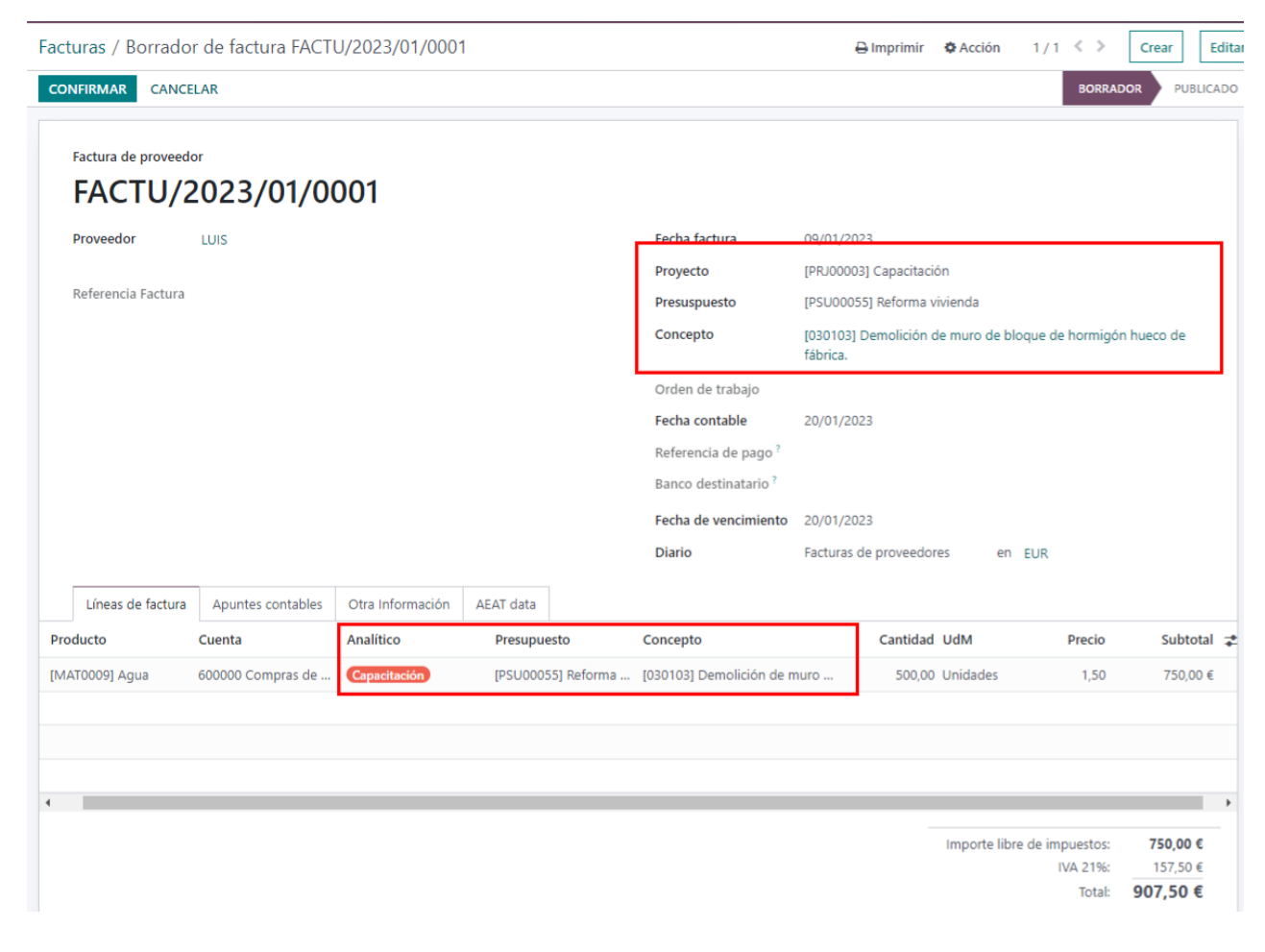

Este gasto puede ser multi proyecto o no

| Líneas de factura             | Apuntes contables | Otra Información | AEAT data |
|-------------------------------|-------------------|------------------|-----------|
| CONTABILIDAD                  |                   |                  |           |
| Incoterm ?                    |                   |                  |           |
| Posición fiscal ?             |                   |                  |           |
| Publicar<br>automáticamente ? | No                |                  |           |
| Para revisar ?                |                   |                  |           |
| Incluir en BIM                |                   |                  |           |
| Dire multi menunata           |                   |                  |           |

Si se selecciona Multi proyecto se podrán definir los parámetros de obra, presupuesto, concepto para cada renglón de la factura independientemente, en caso de no estar seleccionado solo se selecciona una vez a nivel de factura y todos los renglones son para la misma obra.

Además se incluye un check para permitir que la factura se relacione a los gastos de la obra o no.

En el caso de los asientos contables solo se relacionan a una obra, con colocar un valor en los campos correspondientes este asiento contable iría al gasto de la obra por su valor total

## Saldos de aperturas

Esta opción permite que al cargar un presupuesto de una obra que ya tiene un tiempo de ejecución se puedan registrar los gastos ocurridos hasta ese momento con un saldo de apertura.

Desde el menú configuración/saldo de apertura, accionamos crear

| SA/00        | 001                                                                 |             |               |
|--------------|---------------------------------------------------------------------|-------------|---------------|
| Proyecto     | [PRJ00003] Capacitación                                             | Activo      |               |
| Presuspuesto | [PSU00053] Reforma vivienda                                         | Responsable | Administrator |
| Concepto     | [030103] Demolición de muro de bloque de hormigón hueco de fábrica. | Importe     | 100,00        |
|              | ······                                                              |             |               |

Se selecciona Obra, Presupuesto y Concepto al que se va asociar este costo

Importe: valor del costo

Estos saldos se registran en cada obra, presupuesto y partida y se reflejan en todos los informes

# Costo mediante renta de equipos

Una vez que se realice una renta de equipos a un proveedor se genera una factura y si esta factura está marcada como Incluir en BIM el gasto se refleja en la obra

# Coste mediante uso de herramientas

Desde el menu Uso de herramientas dentro de una obra en el módulo BIM

| Presupuestos | Compras | 3,08 H/<br>Asistencias | 40,06 €<br>Usos De Her | O Solicitudes | Solicitudes | 121,00 €<br>1 Facturas D | Más 👻 |
|--------------|---------|------------------------|------------------------|---------------|-------------|--------------------------|-------|
|--------------|---------|------------------------|------------------------|---------------|-------------|--------------------------|-------|

Accedemos a crear un registro de uso de herramienta

| Obras / [PRJ0000 | Obras / [PRJ00001] DEMO / Usos de herramientas |                     |                                     |  | Buscar                              |  |          |         | ٩       |  |
|------------------|------------------------------------------------|---------------------|-------------------------------------|--|-------------------------------------|--|----------|---------|---------|--|
| CREAR 🛓          |                                                |                     | ▼ Filtros 📚 Agrupar por 🔺 Favoritos |  |                                     |  | 1-1/1 <> |         |         |  |
| Producto         | Proyecto                                       | Inicio              | Fin                                 |  | Horas Proyecto Presupuesto Concepto |  | Costo    | Total 🌫 |         |  |
| Taladro          | [PRJ00001] DEMO                                | 20/01/2023 12:26:48 | 20/01/2023 16:27:11                 |  | 4,01 [PRJ00001] DEMO                |  |          | 10,00 € | 40,06 € |  |

Producto: se selecciona un producto de tipo herramienta

Inicio: hora de entrada

Fin : Hora de salida

Proyecto: Se carga por defecto

Presupuesto: Se escoge presupuesto asociado (opcional)

Concepto: Se escoge partida asociada (opcional)

## Cálculo del costo de equipos.

La mayoría de nuestros equipos tienen un coste de adquisición pero no es lo que registramos en un presupuesto de obras sino más bien el resultado de los costos de ese equipo para una hora, por ejemplo:

- depreciación
- mantenimiento
- combustible
- etc

Para ello creamos un modelo para registrar esos costes y que lleguen al valor de la hora/equipo

| Disponbile                                                   |                                               |                     |                    | l 0,00<br>Vend | <br>dido     |          | <b>00</b><br>omprado | <b>= 0,00 €</b><br>Combu | usti | Costos   |
|--------------------------------------------------------------|-----------------------------------------------|---------------------|--------------------|----------------|--------------|----------|----------------------|--------------------------|------|----------|
| Nombre del producto ?                                        | gadora n                                      | eumáti              | cos 85             | cv/1           | ,2m3         | 3        |                      |                          |      | <b>A</b> |
| <ul> <li>Puede ser vendide</li> <li>Herramienta ?</li> </ul> | o? 🗹 Puede ser co                             | mprado <sup>?</sup> |                    |                |              |          |                      |                          |      |          |
| Información General                                          | Ventas Compra                                 | Contabilidad        | Documentos         | asociados      | Piezas d     | e repues | to Histor            | ial de compra            |      |          |
| Tipo de producto ?                                           | Servicio                                      |                     |                    | Precio de      | e venta ?    |          | 0,00 €               |                          |      |          |
| Política de Facturación ?                                    | Prepaid/Fixed Price                           |                     |                    |                |              |          |                      |                          |      |          |
| Crear en la orden ?                                          | Nada                                          |                     |                    | Impuest        | os del clier | nte ?    | (IVA 21% (Bi         | enes)                    |      |          |
| Gastos de Re-factura ?                                       | O No                                          |                     |                    | Coste US       | SD (\$)?     |          | 0,00                 |                          |      |          |
|                                                              | ○ A costo                                     |                     |                    | Coste?         |              |          | 38,00 €por l         | Unidades                 |      |          |
|                                                              | 🔿 Precio de venta                             |                     |                    | Categorí       | a de produ   | ucto?    | All                  |                          |      |          |
| 7                                                            | Francisco de la constitució                   |                     |                    | Reference      | ia interna   | ?        | M05PN010             |                          |      |          |
| -                                                            | racture las cantidade<br>venda este servicio. | anto se             | Código de barras ? |                |              |          |                      |                          |      |          |
| Planificar servicios ?                                       |                                               |                     |                    | Grupo ?        |              |          |                      |                          |      |          |
| Unidad de medida ?                                           | Unidades                                      |                     |                    | Tipo de I      | recurso?     |          | Equipos              |                          |      |          |

Desde el boton Costos podremos registrar los valores que tributan a el coste del producto

| Valor Equipo ?  |        |                       | Fecha? | 26/01/2022 14:07:59 |          |      |
|-----------------|--------|-----------------------|--------|---------------------|----------|------|
| Importe total ? | 0,00 € |                       | reena  | 20/01/2023 14:07:30 |          |      |
| Costes No       | tas    |                       |        |                     |          | 1    |
| Nombre          |        | Porcentaie            |        |                     | <b>.</b> | 0,00 |
| Agregar línea   |        | Porcentaje<br>Importe |        |                     | -        |      |
|                 |        |                       |        |                     |          |      |

Valor del equipo: Valor de adquisición

Costos: se desglosan los diferentes tipos de coste que podrán ser de valor porcentual (se calcula sobre el valor de adquisición) o importe que será un valor fijo. La sumatoria de estos costes será el valor que va al coste horario del equipo

## Informes para el control de los costes reales.

Para poder evaluar los costes reales de la obra, se elaboraron dos informes donde podemos realizar análisis a diversos niveles.

## Informe comparativo

Para acceder a este informe vamos al formulario "Presupuesto" y accionamos en el botón "Presupuesto" para cargar el formulario "Reporte Presupuesto".

| Reporte pres     | upuesto                                |                                     | × |
|------------------|----------------------------------------|-------------------------------------|---|
| Imprimir tipo ?  | 🔿 Resumido                             | Totalización 💿 Haberes y descuentos |   |
|                  | 🔿 Detallado                            | O Totales regulares                 |   |
|                  | 🔿 Todo                                 | Incluir Notas                       |   |
|                  | O Programación                         |                                     |   |
|                  | O Comparativo                          |                                     |   |
|                  | 🔿 Anális del valor ganado              |                                     |   |
| Imprimir nivel ? | 🔿 Partida                              |                                     |   |
|                  | • Elementos de costos                  |                                     |   |
|                  | <ul> <li>Detalles de costos</li> </ul> |                                     |   |
|                  | O Destalles de costos (recursos)       |                                     |   |
| Partes           | ×                                      | Facturas 🗾                          |   |
| Asistencia       |                                        | Salidas Almacén 🛛 🗹                 |   |
| Herramientas     |                                        | Saldos de pertura 🛛 🗹               |   |
|                  |                                        |                                     |   |

En este seleccionamos "Comparativo" y se puede seleccionar el Nivel de impresión

- Partida: Imprime comparación solo a nivel de partidas
- Elementos de costo: Imprime a nivel de partidas y con el desglose por tipos de costos
- Detalle de costo: Igual que el anterior pero además con el desglose de cada documento por tipo de coste
- Igual que el anterior pero además con desglose por recurso

Este informe nos brinda una comparación entre los importes del presupuesto y los costes reales a nivel de partidas.

Nota: Desde la vista lista de presupuestos marcando varios presupuestos podemos imprimir desde acción el informe de costos el cual nos dará un resumen por presupuesto al final de los impresos

#### **Reporte de Costes Reales**

Para acceder a este informe vamos al formulario "Obras" y accionamos en el botón "Salidas" para cargar el formulario "Reporte de inventarios". Este reporte tiene una salida en formato Excel y puede ser exportado para todos los recursos o los que se seleccionen previamente. Además podremos escoger entre tres tipos de impresión.

Resumido: Proporciona el total de los recursos con algún reporte de coste real.

Detallado: proporciona cada registro de los recursos con algún reporte de coste real

Rango de fechas: Proporciona la misma información del detallado pero para un rango de fechas que introduzca el usuario.

| Reporte costo    | real        |              |            | $\times$ |
|------------------|-------------|--------------|------------|----------|
| Tipo impresión ? | ○ Resumido  | Materiales   |            |          |
|                  | 🔿 Detallado | Equipos      | ✓          |          |
|                  | Rango fecha | Mano de obra | •          |          |
| Todos            |             | Desde        | 20/01/2023 |          |
|                  |             | Hasta        |            |          |
|                  |             |              |            |          |
| IMPRIMIR Ca      | ancelar     |              |            |          |

Este modelo además de los datos de los recursos muestra la comparación con el presupuesto y marca en rojo las diferencias.

# Capítulo 5. Administración.

# Análisis de coste a nivel de obra

Una vez registrados los ingresos y costes a nivel de cada presupuesto en la obra podremos ver los resultados finales

Pestaña costes de obras

|                                                                          | M Equipos                                       | Tareas Date  | os Documentación  | Inventario | Mantenimiento  | Programación                 | Ticket In  | tegraciones    | Configuraci         | ión                  |          |                                                               |                                             |
|--------------------------------------------------------------------------|-------------------------------------------------|--------------|-------------------|------------|----------------|------------------------------|------------|----------------|---------------------|----------------------|----------|---------------------------------------------------------------|---------------------------------------------|
| as / [PR                                                                 | U00001] DI                                      | emo          |                   |            |                |                              |            |                | Acción              | 3/3                  | < >      | Crear                                                         |                                             |
| Dirección                                                                |                                                 |              |                   |            |                | Superficie m2 ?              | 0,000      | 0              |                     |                      |          |                                                               |                                             |
| Etiquetas                                                                |                                                 |              |                   |            |                | Importe /m2 ?                | 0,00 (     | E              |                     |                      |          |                                                               |                                             |
| Prioridad                                                                | ? 公公                                            |              |                   |            |                | HH planificado               | 0,000      | 0              |                     |                      |          |                                                               |                                             |
|                                                                          |                                                 |              |                   |            |                | Contrato de<br>mantenimiento |            |                |                     |                      |          |                                                               |                                             |
| DATOS DE                                                                 | LICITACIÓN                                      |              |                   |            |                | FECHAS                       |            |                |                     |                      |          |                                                               |                                             |
| Expedient                                                                | te                                              |              |                   |            |                | Fecha de contrato ?          |            |                |                     |                      |          |                                                               |                                             |
| Fecha de                                                                 | adjudicación                                    |              |                   |            |                | Fecha de inicio              | 02/01/2023 | 1              |                     |                      |          |                                                               |                                             |
| Monto de                                                                 | licitación                                      | 0,00 €       |                   |            |                | Fecha de inicio real         |            |                |                     |                      |          |                                                               |                                             |
| Monto de                                                                 | adjudicación                                    | 0,00 €       |                   |            |                | Fecha de fin                 |            |                |                     |                      |          |                                                               |                                             |
|                                                                          |                                                 |              |                   |            |                | Fecha de fin real            |            |                |                     |                      |          |                                                               |                                             |
| Notas                                                                    | Inventario                                      | Contabilidad | Precios acordados | Ventas     | Costos de obra | Límite de recursos           |            |                |                     |                      |          |                                                               |                                             |
| Lista de co                                                              | ostos de la obra                                | а.           |                   |            |                |                              |            |                |                     | A                    | TUALIZ   | AR                                                            |                                             |
|                                                                          |                                                 |              |                   |            |                |                              |            |                |                     |                      |          |                                                               |                                             |
| Тіро                                                                     |                                                 |              |                   |            |                |                              |            |                |                     |                      |          | Impo                                                          | orte                                        |
| <b>Tipo</b><br>Asistencia                                                | 3                                               |              |                   |            |                |                              |            |                |                     |                      |          | Impc<br>307,7                                                 | orte<br>2€                                  |
| Tipo<br>Asistencia<br>Facturas o                                         | a<br>de compras                                 |              |                   |            |                |                              |            |                |                     |                      |          | 307,7<br>100,0                                                | orte<br>2€<br>0€                            |
| Tipo<br>Asistencia<br>Facturas<br>Parte de o                             | a<br>de compras<br>obra                         |              |                   |            |                |                              |            |                |                     |                      |          | 1mpc<br>307,7<br>100,0<br>2.570,9                             | orte<br>2 €<br>0 €                          |
| Tipo<br>Asistencia<br>Facturas d<br>Parte de d<br>Salidas de             | a<br>de compras<br>obra<br>e materiales         |              |                   |            |                |                              |            |                |                     |                      |          | Impc<br>307,7<br>100,0<br>2.570,9<br>81,6                     | orte<br>2 €<br>1 €<br>0 €                   |
| Tipo<br>Asistencia<br>Facturas o<br>Parte de o<br>Salidas do<br>Herramie | a<br>de compras<br>obra<br>e materiales<br>ntas |              |                   |            |                |                              |            |                |                     |                      |          | Impc<br>307,7<br>100,0<br>2.570,9<br>81,6<br>40,0             | 00 €<br>10 €<br>10 €                        |
| Tipo<br>Asistencia<br>Facturas d<br>Parte de d<br>Salidas de<br>Herramie | a<br>de compras<br>obra<br>e materiales<br>ntas |              |                   |            |                |                              |            | Total de press | upuestos ac         | eptados              | ?:       | Impc<br>307,7<br>100,0<br>2.570,9<br>81,6<br>40,0<br>64.830,4 | 0 €<br>10 €<br>10 €<br>10 €<br>34 €         |
| Tipo<br>Asistencia<br>Facturas d<br>Parte de d<br>Salidas du<br>Herramie | a<br>de compras<br>obra<br>e materiales<br>ntas |              |                   |            |                |                              |            | Total de pres  | upuestos ac<br>Tota | eptados<br>al gastad | ?:<br>o: | Impc<br>307,7<br>100,0<br>2.570,9<br>81,6<br>40,0<br>         | 2 €<br>10 €<br>11 €<br>16 €<br>34 €<br>29 € |

Nos muestra todos los costes asociados y la diferencia en cuanto a los presupuestado (según los presupuestos que esten marcados como validos para la obra)

## Vista lista de obras

| Ob | as     |                |                |            |           |           |            |              | <b>Q</b><br>Buscar |                     |              |             |             |                     |                 |
|----|--------|----------------|----------------|------------|-----------|-----------|------------|--------------|--------------------|---------------------|--------------|-------------|-------------|---------------------|-----------------|
| CR | EAR 🛓  |                |                |            |           |           |            |              | ▼ Filtros ≡ A      | lgrupar por 🛛 🚖 Fav | voritos      |             | 1-6 / 6     | $\langle \rangle$ : | iii 🔟 🖽 🧿       |
|    | Código | Nombre         | Etiquetas      | Departame  | Cliente   | Dirección | Supervisor | Fecha Inicio | Fecha Fin          | Superficie          | Importe      | Ventas      | Costos Obra | Beneficio           | Margen % Estado |
|    | PRJ000 | reformar       | No hay registr | Otro       | JUAN      |           | 🚺 demo     | 30/08/2022   |                    | 0,000               | \$ 0,00      | \$ 0,00     | \$ 0,00     | \$ 0,00             | 0,00 Nuevo      |
|    | PRJ000 | hotel Vuelta a | No hay registr | Otro       | JUAN      |           | Administ   | 30/08/2022   |                    | 0,000               | \$ 0,00      | \$ 0,00     | \$ 0,00     | \$ 0,00             | 0,00 Nuevo      |
|    | PRJ000 | Demo 2         | No hay registr | Otro       | JUAN      |           | Administ   | 10/08/2022   |                    | 0,000               | \$ 0,00      | \$ 0,00     | \$ 20,00    | \$-20,00            | 0,00 Nuevo      |
|    | PRJ000 | REACONDICI     | 1 registro     | INGENIERÍA | MNTR SERV |           | Administ   | 17/02/2022   | 12/02/2023         | 0,000               | \$ 0,00      | \$ 0,00     | \$ 112,50   | \$-112,50           | 0,00 Nuevo      |
|    | PRJ000 | Prueba nueva   | No hay registr | Otro       | Lexei     |           | Administ   | 09/08/2022   |                    | 0,000               | \$ 0,00      | \$ 0,00     | \$ 45,00    | \$-45,00            | 0,00 Nuevo      |
|    | PRJ000 | DEMO           | No hay registr | Otro       | JUAN      |           | Administ   | 05/08/2022   |                    | 0,000               | \$ 40.210,46 | \$ 2.307,21 | \$ 4.865,51 | \$-2.558,30         | -110,88 Nuevo   |
|    |        |                |                |            |           |           |            |              |                    | 0,000               | 40.210,46    | 2.307,21    | 5.043,01    | -2.735,80           |                 |
|    |        |                |                |            |           |           |            |              |                    |                     |              |             |             |                     |                 |

Se puede observar a nivel de obras las ventas, costos, beneficio y % de beneficio

# Análisis de presupuestos por el método del valor ganado

Previo al análisis deben estar definidos

- 1. etapas del presupuesto
- 2. Metodo de planificacion
- 3. Registros de costes
- 4. Registros de Certificaciones de obras

A medida de que los datos estén más actualizados pues más reales serán los resultados de los análisis

Panel de Control (A nivel de presupuesto en la pestaña control)

| ACTUALIZ/ | TUALIZAR PRESUPUESTO                       |     |           |  |            |  | Ŋ        | Notas    | Incidencias | PK         | IL         | 51     | RC        |                      |                       |  |
|-----------|--------------------------------------------|-----|-----------|--|------------|--|----------|----------|-------------|------------|------------|--------|-----------|----------------------|-----------------------|--|
| Nombre    | ombre Fecha de inicio Estado Certificación |     |           |  |            |  | 0        | Costo    | real (AC)   | Plani      | ficado     | (PV)   |           | Variación coste (CV) | Variación avance (SV) |  |
| Etapa 1   | 02/01/20                                   | 023 | Aprobado  |  | 1.169,05 € |  |          | 1        | .730,91 €   | 1.558,72 € |            |        |           | -561,86 €            | -389,67 €             |  |
| Etapa 2   | 02/02/20                                   | 23  | Actual    |  | 2.338,11 € |  | €        | 840,00 € |             |            | 1.558      | 72€    |           | 1.498,11 €           | 779,39 €              |  |
| Etapa 3   | 02/03/20                                   | 023 | Pendiente |  | 2,558,11€  |  | €        | 0,00 €   |             |            | 1.558,72 € |        |           | 0,00 €               | -1.558,72             |  |
|           |                                            |     |           |  |            |  |          |          |             |            |            |        |           |                      |                       |  |
|           | 3.507,10                                   |     |           |  | ~          |  | 2 570 04 |          |             |            |            | 006.05 | 1 1 50 00 |                      |                       |  |

Al accionar actualizar presupuesto se actualizarán los datos de la tabla

Certificación (EV): Valor certificados por cada etapa

Costo Real (AC): Costes reales registrados por cada etapa

Planificado (PV): Planificación del presupuesto según el método seleccionado

Variación costo (CV): EV -AC Representa la desviación del coste con respecto a lo ejecutado

Variación Avance (SV): EV - PV representa la desviación de lo ejecutado con lo planificado (Desviación del avance)

Pestaña análisis

Muestra una gráfica de los datos de la pestaña control de manera acumulada.

Se puede ver en cada etapa cómo se entrelazan el valores planificados, certificados y el coste de una manera bien visual

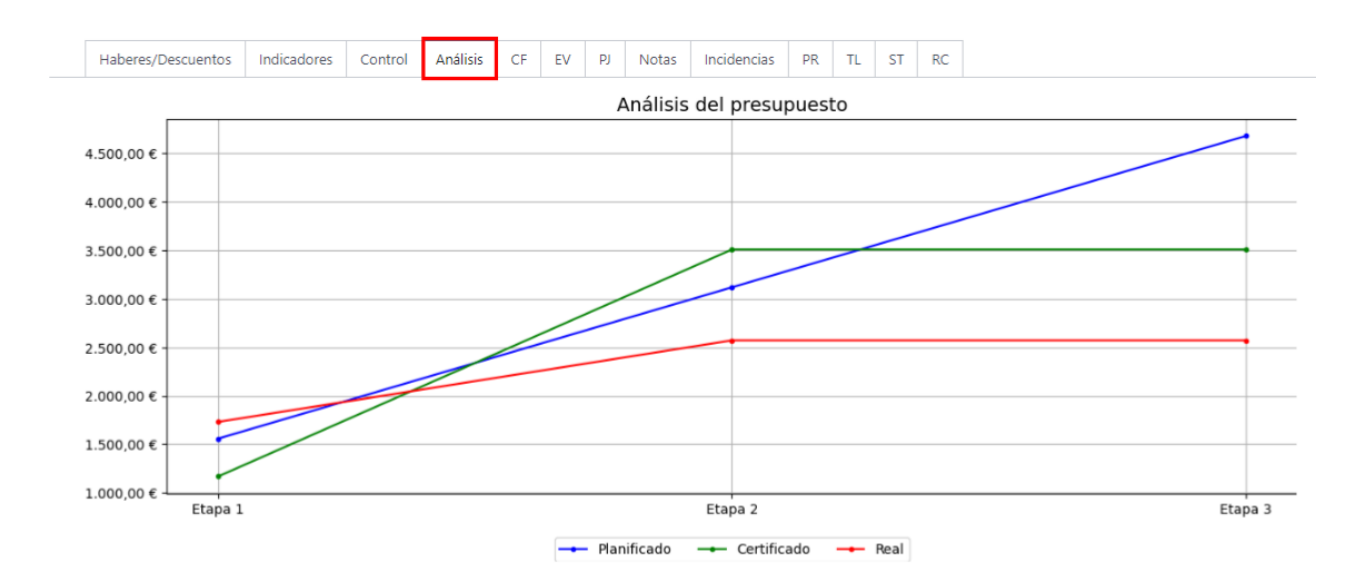

## Pestaña Valor ganado

Aca se muestra el resultado del análisis de indicadores de desempeño para una etapa específica.

|             |                                                                                                    |                                                                                                    |                                                                                                    |                                                                                  |                               | _                          |                |       |                            |              |     |                                                    |                                                                                              |                                                                                                    |
|-------------|----------------------------------------------------------------------------------------------------|----------------------------------------------------------------------------------------------------|----------------------------------------------------------------------------------------------------|----------------------------------------------------------------------------------|-------------------------------|----------------------------|----------------|-------|----------------------------|--------------|-----|----------------------------------------------------|----------------------------------------------------------------------------------------------|----------------------------------------------------------------------------------------------------|
| Haberes,    | /Descuentos                                                                                                    | Indicadores                                                                                                    | Control                                                                                                    | Análisis                                                                         | CF                            | EV                         | PJ             | Notas | Incidencias                | PR           | TL  | ST                                                 | RC                                                                                           |                                                                                                    |
| Valo        | r Gana                                                                                                    | ado                                                                                                    |                                                                                                    |                                                                                  |                               |                            |                |       |                            |              |     |                                                    |                                                                                              |                                                                                                    |
| /ariació    | Etapa 1 - Apr                                                                                                    | robado                                                                                                    |                                                                                                    |                                                                                  |                               |                            |                |       | Variación av               | /ance (S     | 5V) | 779                                                | ,39                                                                                          |                                                                                                    |
| Análisis    | Etapa 2 - Act                                                                                                    | ual to es<br>menos de lo e<br>Posibles causa<br>Buena negoc<br>Control de co<br>Ahorros por r<br>Medidas:<br>Identificar el<br>Mantener el r | itá por debaj<br>esperado par<br>as:<br>iación de pro<br>ostes.<br>mala calidad<br>origen de la:<br>ritmo de trat | io del presu<br>ra realizarlo.<br>ecios.<br>de la ejecuo<br>s causas del<br>pajo | ouesto,<br>ión o n<br>ahorro. | se ha <u>c</u><br>naterial | jastadi<br>es. | 0     | Análisis del<br>Desemp cro | SV           | na  | El p<br>pre<br>Pos<br>La<br>Eje<br>Me<br>Ide<br>Ma | oroyecto<br>visto er<br>ibles ca<br>produce<br>cución<br>didas:<br>entificar<br>antener<br>3 | o está adelantado, se ha ejecutado más de lo<br>n la planificación.<br>ausas:<br>tividad real superó la estimada.<br>excesivamente rápida y de poca calidad<br>e el origen de las causas del ahorro.<br>el ritmo de trabajo |
| Desempeñ    | mpeño coste (CPI) 1,36                                                                                                    |                                                                                                    |                                                                                                    |                                                                                  |                               |                            |                |       | (SPI)                      |              |     |                                                    |                                                                                              |                                                                                                    |
| Análisis de | lisis del CPI El coste real es menor de lo presupuestado por el trabajo<br>realizado; el proyecto está resultando más barato |                                                                                                    |                                                                                                    |                                                                                  |                               |                            |                |       | Análisis del<br>Resumen de | SPI<br>el SV |     | Se l<br>El p                                       | ha reali:<br>provecto                                                                        | zado más de lo previsto, el proyecto va adelantado<br>o va avanzado                                                                                                    |
| lesumen d   | lel CV                                                                                                    | Por debajo de                                                                                                    |                                                                                                    |                                                                                  |                               |                            |                |       |                            |              |     |                                                    |                                                                                              |                                                                                                    |

Se escoge la etapa para analizar y se muestran valoraciones cuantitativas y cualitativas en función de los resultados obtenidos.

Se introducen cálculos como Desempeño de coste (CPI= EV/AC) y desempeño del cronograma (SPI = EV/PV) y en función de estos y los anteriormente calculados se detallan análisis cualitativos.

Pestaña Proyección

En esta pestaña se muestra el estimado de fin de nuestro presupuesto en base a tres tipos de pronóstico

- 1. Optimista
- 2. Realista
- 3. Pesimista

| Haberes/Descuentos                         | Indicadores                                           | 25 Control Análisis CF EV |         |    | V PJ Notas Incidencias PR TL |              |         | ST         | RC    |                |                           |                 |                                   |      |
|--------------------------------------------|-------------------------------------------------------|---------------------------|---------|----|------------------------------|--------------|---------|------------|-------|----------------|---------------------------|-----------------|-----------------------------------|------|
| Proyecció                                  | n                                                     |                           |         |    |                              |              |         |            |       |                |                           |                 |                                   |      |
| Tipo de proyección Op                      | otimista                                              |                           |         |    |                              |              |         | Resumen de | I VAC | El co:<br>Ahor | ste pro<br>ro € 93        | yectado<br>6.25 | es inferior al presupuesto total: |      |
| Etapa                                      |                                                       | В                         | BAC EA  |    |                              |              |         | C ETC      |       |                |                           | VAC             | ТСРІ                              |      |
| Etapa 1 - Aprobado                         | a 1 - Aprobado 4.676,15 €                             |                           |         |    |                              |              | 5.238,  | 01€        |       | )7,10 €        |                           | -561,86 €       | 1,19                              |      |
| Etapa 2 - Actual                           |                                                       |                           | 4.676,1 | 5€ |                              |              | 3.739,  | 3.739,90 € |       |                | 58,99 €                   |                 | 936,25 €                          | 0,56 |
| Etapa 3 - Pendiente                        | 12 - Actual 4.070, 15 €<br>13 - Pendiente 4.676, 15 € |                           |         |    |                              |              | 3.739,  | 90€        |       | 1.10           | 58,99€                    |                 | 936,25 €                          | 0,56 |
| BAC Presupuesto<br>TCPI Trabajo por Comple | Estimación                                            | al con                    | cluir   |    |                              | ETC Estimaci | ión has | ta con     | luir  |                | VAC Variación al concluir |                 |                                   |      |

Donde:

- BAC presupuesto al final del proyecto (Presupuesto)
- EAC Estimación del coste a la conclusión
- VAC Variación a la conclusión
- ETC Estimación hasta concluir
- TCPI Índice de desempeño del trabajo por completar

# Prioridad de obras

Cómo marcar las obras según su prioridad

Podemos clasificar las obras en cuanto a la prioridad que requieran mediante un símbolo de 4 estrellas, para marcarla solo se debe cliquear sobre ellas.

| < вім    | BIM                                             | Equipos                                                                                   | Tareas             | Datos | Documentación | Inventario                                                                                                   | Mantenimiento         | Programación | Ticket                                                                | Integraciones                                                       | Configuración |
|----------|-------------------------------------------------|-------------------------------------------------------------------------------------------|--------------------|-------|---------------|----------------------------------------------------------------------------------------------------|-----------------------|--------------|-----------------------------------------------------------------------|---------------------------------------------------------------------|---------------|
| Obras    |                                                 |                                                                                           |                    |       |               |                                                                                                    |                       |              |                                                                       |                                                                     | Busc          |
| CREAR    |                                                 |                                                                                           |                    |       |               |                                                                                                    |                       |              |                                                                       |                                                                     | T F           |
| <i>.</i> | Capa<br>Códia<br>Clien<br>Supe<br>Impo<br>Estad | acitación<br>go: PRJ00003<br>te: JUAN PEPE<br>rvisor: Admin<br>rte: 119.102,0<br>o: Nuevo | E<br>istrator<br>0 | 1     |               | Rase de datos<br>ódigo: PRJ00002<br>liente: My Comp<br>upervisor: Admin<br>nporte: 47.415,92<br>stado: Nuevo | any<br>nistrator<br>5 |              | DEMO<br>Código: S<br>Cliente: A<br>Supervis:<br>Importe:<br>Estado: N | PRJ00001<br>kdministrator<br>or: Administrator<br>64.830,84<br>uevo | rā            |

Una vez establecidas las prioridades podemos agruparlas por prioridad y obtener una vista como la anterior.

# Plan de calidad

Desde la obra se podrá crear un plan de calidad para el control de la misma. para eso vamos al botón de acción Control de calidad

| ras / [PRJ0000     | 3] Capacitación            |                        |                       |                                |                  | Acción | 1/3 🔇                                                | Crear Editar                                                                |
|--------------------|----------------------------|------------------------|-----------------------|--------------------------------|------------------|--------|------------------------------------------------------|-----------------------------------------------------------------------------|
| APU 🕇 PLAN         | ITILLA LISTA DE CHEQU      | JEO SALIDA REGI        | STRAR ASISTENCIAS     |                                |                  |        |                                                      | NUEVO TERMINADO                                                             |
| 8     Presupuestos | Compras                    | 0,00 H/<br>Asistencias | 0,00 €<br>Usos De Her | O Solicitudes                  | 0<br>Solicitudes | Docu   | mentos                                               | Más 🔺                                                                       |
|                    |                            |                        |                       |                                |                  |        |                                                      | A <sup>1</sup><br>Objetos D                                                 |
|                    |                            |                        |                       |                                |                  |        |                                                      | Estados D                                                                   |
|                    |                            |                        |                       |                                |                  |        |                                                      | 0 / 0<br>Tareas                                                             |
| PRJ000             | 03                         |                        |                       |                                |                  |        |                                                      | ₩ <sup>0 / 0</sup><br>Tickets                                               |
| DATOS PRINCIPALE   | 5                          |                        |                       | DATOS SECUNDARIOS              |                  |        |                                                      | ✓ <sup>0</sup><br>Listas De                                                 |
| Nombre ?           | Capacitación               |                        |                       | Retención % ?                  | 5,00             |        |                                                      | <b>č</b> <sup>0</sup>                                                       |
| Cliente ?          | JUAN PEPE                  |                        |                       | Moneda ?                       | EUR              |        |                                                      | Ingresos                                                                    |
| Departamento ?     | Otro                       |                        |                       | Importe ?                      | 62.402,64 €      |        |                                                      | Gastos                                                                      |
| Dirección ?        |                            |                        |                       | Superficie m2 ?                | 0,0000           |        |                                                      | (100,00 €                                                                   |
| Etiquetas ?        |                            |                        |                       | Importe /m2 ?                  | 0,00 €           |        |                                                      | Saldos De                                                                   |
| Prioridad ?        | $\Box \Box \Box \Box \Box$ |                        |                       | HH planificado ?               | 0,0000           |        |                                                      | Controles                                                                   |
|                    |                            |                        |                       | Contrato de<br>mantenimiento ? |                  |        | Botón                                                | : Controles de calidad                                                      |
| DATOS DE LICITACI  | ÓN                         |                        |                       | FECHAS                         |                  |        | <ul> <li>Obje</li> <li>Tipo</li> <li>Méte</li> </ul> | to: bim.project<br>de Botón object<br>odo: action view quality control plan |
| Expediente ?       |                            |                        |                       | Fecha de contrato ?            |                  |        |                                                      |                                                                             |
| Fecha de adjudica  | ación ?                    |                        |                       | Fecha de inicio ?              | 09/01/2023       |        |                                                      |                                                                             |
| Monto de licitació | ón? 0,00€                  |                        |                       | Fecha de inicio real ?         |                  |        |                                                      |                                                                             |

desde ahí accedemos a la vista donde generamos el plan de calidad

|    | BIM   | BIM Equip      | os Tareas   | Datos Documentación  | Inventario   | Mantenimiento | Programación                    | Ticket    | Integraciones | Configuración  |                      |                   |                  | Ŕ               | ۹ (   | 🗴 💧 Adm    | inistrator (db1 | 6-bim) |
|----|-------|----------------|-------------|----------------------|--------------|---------------|---------------------------------|-----------|---------------|----------------|----------------------|-------------------|------------------|-----------------|-------|------------|-----------------|--------|
| Ob | ras / | [PRJ00003]     | Capacitació | n / Controles de pla | anes de cali | idad / CPC/00 | 001 / Control                   | Plan      |               | Buscar         |                      |                   |                  |                 |       |            |                 | Q      |
| CR | EAR   | ¥              |             |                      |              |               |                                 |           |               | ▼ Filtros      | 🕏 Agrupar por 🛛 ★ Fa | woritos           |                  |                 |       |            | 1-1/1           | >      |
|    | Có    | digo Actividad |             | Tipo de inspección   | Responsabl   | le Ca         | racterística                    | Frec      | uencia        | Característica | Adjuntos             | Listas de chequeo | Tipo de registro | Registro relaci | onado | Inspección | n Ime           | \$     |
|    |       | 1 Pintura      |             | Vigilancia           | Administrate | or cor<br>act | ntrol de ejecución (<br>tividad | de la men | isual         | uniformidad    |                      |                   | Inspección       | Imagen          |       |            |                 |        |
|    |       |                |             |                      |              |               |                                 |           |               |                |                      |                   |                  |                 |       |            |                 |        |
|    |       |                |             |                      |              |               |                                 |           |               |                |                      |                   |                  |                 |       |            |                 |        |
|    |       |                |             |                      |              |               |                                 |           |               |                |                      |                   |                  |                 |       |            |                 |        |

Actividad: descripción de actividad a controlar

Puntos de testigo: Seleccionable se pueden crear los registros desde

responsable: usuario responsable

Característica: descripción del tipo de inspección.

Frecuencia : frecuencia de la actividad

Adjuntos: se puede adjuntar documentos

Lista de chequeo: se selecciona lista de chequeo asociada

Tipo de registro: Seleccionable se pueden crear los registros desde

Registro relacionado: relacion de registros

# Lista de chequeos (Checklist)

Como parte del proceso constructivo, es responsabilidad de los técnicos de ejecución de obra llevar un control técnico de la misma. Con este fin habitualmente se aplican listas de chequeo de terminaciones, calidad y pruebas en general.

Con este fin se incluye en BIM 2.0 la opción de crear plantillas de checklist y de asociar checklists a cualquier obra.

## Crear Plantillas de checklist.

Se pueden crear plantillas con las listas de chequeos más usadas por nuestra empresa para tenerlas listas para su aplicación en cada obra.

Desde el menú principal "Datos" se accede a la opción "Plantillas de CheckList" donde aparece un listado con las plantillas existentes.

| 🗲 BIM BIM Equipos Tareas Datos Documentación Inventario Mantenimiento Programación Ticket Integraciones Configuración | 👳 🧿 🙆 Administrator              |
|----------------------------------------------------------------------------------------------------|----------------------------------|
| Plantilla de lista de chequeo de BIM Buscar                                                                           | م                                |
| CREAR 🕹 TFiltros 🕏 Ag                                                                                                 | upar por ★ Favoritos 1-1 / 1 < > |
| □ Nombre                                                                                                    | *                                |
| Pinturas                                                                                                    |                                  |

En esta vista accedemos a "Crear" donde se muestra el siguiente formulario.

| Código TMPCHK0001 | Nombre Pinturas              |     |
|-------------------|------------------------------|-----|
| Lista de chequeo  |                              |     |
| Descripción       | Тіро                         |     |
| Color uniforme    | Chequear                     | - ÷ |
| Agregar línea     | Chequear<br>Sí / No<br>Texto |     |
|                   | Valor numérico               |     |

Nombre: Se introduce el nombre de la lista de chequeo.

Descripción: Nombre de la actividad, acción, norma técnica, etc, a controlar.

Tipo: Se selecciona el tipo de chequeo que se pretende hacer. Se puede escoger entre Check si o no, algún valor numérico o algún texto.

Luego accedemos a "Guardar" y está terminada nuestra lista de chequeos que se queda almacenada para ser utilizada en todas las obras.

Crear Lista de chequeo (CheckList)

Para crear una lista de chequeo (CheckList) tenemos dos opciones.

1. Se puede cargar a partir de una plantilla existente accionando en la opción LISTA DE CHEQUEO del formulario Obras

|    | BIM B        | IM E    | quipos   | Tareas      | Datos   | Documentación          | Inventario   | Mantenimiento         | Programación     | Ticket | Integraciones    | Configuraci    | ón                      |                 |
|----|--------------|---------|----------|-------------|---------|------------------------|--------------|-----------------------|------------------|--------|------------------|----------------|-------------------------|-----------------|
| Ob | ras / [P     | RJ000   | 03] Cap  | pacitaci    | ón      |                        |              |                       |                  |        |                  | Acción         | 1/3                     | Crear Edita     |
| 1  | APU          | + PLA   | NTILLA   | LISTA D     | E CHEQU | eo salida re           | GISTRAR ASI  | STENCIAS              |                  |        |                  |                |                         | NUEVO TERMINADO |
| 5  | 13<br>Presup | ouestos | F        | 0<br>Compra | s       | 0,00 H/<br>Asistencias | <b>⊳</b> € 0 | ),00 €<br>Jsos De Her | 0<br>Solicitudes |        | 0<br>Solicitudes | 907,5<br>1 Fac | i <b>0 €</b><br>turas D | Más 🗸           |
|    | PRJ          | 000     | 003      |             |         |                        |              |                       |                  |        |                  |                |                         |                 |
|    | DATOS PR     | RINCIPA | LES      |             |         |                        |              |                       | DATOS SECUNDARIO | s      |                  |                |                         |                 |
|    | Nombre       |         | Capacita | ción        |         |                        |              |                       | Retención %      | :      | 5,00             |                |                         |                 |
|    | Cliente      |         | JUAN PE  | PE          |         |                        |              |                       | Moneda           | 1      | EUR              |                |                         |                 |
|    | Departar     | nento   | Otro     |             |         |                        |              |                       | Importe ?        | 1      | 19.102,00 €      |                |                         |                 |
|    |              |         |          |             |         |                        |              |                       | Suporficio m2 ?  | 1      | 0000             |                |                         |                 |

y seleccionando la plantilla deseada

| Cargar plantilla de lista de chequeos | × |
|---------------------------------------|---|
| Plantilla                             |   |
| CREAR Cancelar                        |   |

2. De no tener una plantilla para el checkList deseado se accede al formulario "Obras" y se acciona en el botón "Lista de chequeo" y se crea una nueva.

#### Trabajo con listas de chequeo

Una vez relacionadas las listas de chequeo a utilizar en nuestra obra solo debemos acceder a ellas para usarlas

Se muestra el formulario siguiente, donde se llenan los campos observados en obras:

| Obras / [PRJ00003] Capacitación / Listas de chequeos / Pinturas | ⊖Imprimir ¢Acción 1/1 < > Crear Editar | <b>a</b> 5 |
|-----------------------------------------------------------------|----------------------------------------|------------|
| ENVIAR LISTA DE CHEQUEO                                         |                                        |            |
|                                                                 |                                        |            |
| Código CHKLST0001                                               | Fecha 23/01/2023                       |            |
| Responsable Administrator                                       | Nombre Pinturas                        |            |
|                                                                 | Proyecto [PRJ00003] Capacitación       |            |
| Lista de chequeo Imágenes lista de chequeo Firma                |                                        |            |
| Descripción                                                     | Valor Estado                           |            |
| Color uniforme                                                  |                                        | Û          |
| Agregar línea                                                   |                                        |            |
|                                                                 |                                        |            |
|                                                                 |                                        |            |
|                                                                 |                                        |            |
| Observaciones                                                   |                                        |            |
|                                                                 |                                        |            |
|                                                                 |                                        |            |

Estado: se marca el estado de cada valor a chequerar

#### Pestaña Imagen CheckList.

| ⊖ Imprimir �Acción 1 / 1 < > Crear Editar |
|-------------------------------------------|
|                                           |
| Fecha 23/01/2023                          |
| Nombre Pinturas                           |
| Proyecto [PRJ00003] Capacitación          |
|                                           |
|                                           |
|                                           |
|                                           |

Permite agregar imágenes para resaltar las condiciones del cumplimiento de la acción a verificar.

Pestaña Firma

| Obras / [PRJ00003] Capacitación / Listas de chequeos / Pinturas | ⊖ Imprimir      Φ Acción 1 / 1 ≤ >     Crear     Editar |
|-----------------------------------------------------------------|---------------------------------------------------------|
| ENVIAR LISTA DE CHEQUEO                                         |                                                         |
| Código CHKLST0001                                               | Fecha 23/01/2023                                        |
| Responsable Administrator                                       | Nombre Pinturas                                         |
|                                                                 | Proyecto [PRJ00003] Capacitación                        |
| Lista de chequeo Imágenes lista de chequeo Firma                |                                                         |
| RQ                                                              | _                                                       |

Permite introducir la firma del responsable que chequea el cumplimiento de la tarea.

Además podemos enviar esta lista de chequeo al responsable en formato PDF para su control directo a pie de obra. Para ello accedemos a "Enviar CheckList" y se muestra el siguiente formulario.

| Obras / [PRJ0         | 0003] Capacitación / Listas de chequeos / Pinturas |                 | 🖶 Imprimir             | Acción | 1/1 | $\langle \rangle$ | Crear | Editar | ۵ | ວ |
|-----------------------|----------------------------------------------------|-----------------|------------------------|--------|-----|-------------------|-------|--------|---|---|
| ENVIAR LISTA D        | E CHEQUEO                                          |                 |                        |        |     |                   |       |        |   |   |
| Código<br>Responsable | CHKLST0001<br>Administrator                        | Fecha<br>Nombre | 23/01/2023<br>Pinturas |        |     |                   |       |        |   |   |
|                       |                                                    |                 |                        |        |     |                   |       |        |   | I |
| Compose En            | nail                                               |                 |                        |        |     |                   |       |        |   | × |
| Destinatarios         | Followers of the document and                      |                 |                        |        |     |                   |       |        |   |   |
| Asunto                | Checklist (Ref CHKLST0001)                         |                 |                        |        |     |                   |       |        |   |   |
| Hola JUAN PE          | PE,                                                |                 |                        |        |     |                   |       |        |   |   |
| Adjuntamos Li         | sta de Chequeo de la Obra Capacitación             |                 |                        |        |     |                   |       |        |   |   |
| Saludos,              |                                                    |                 |                        |        |     |                   |       |        |   |   |
|                       |                                                    |                 |                        |        |     |                   |       |        |   |   |
|                       |                                                    |                 |                        |        |     |                   |       |        |   |   |
|                       | T_CHKLST0001.pdf                                   |                 |                        |        |     |                   |       |        |   |   |
| ⊗ ADJUNTOS            |                                                    |                 |                        |        |     |                   |       |        |   |   |
| Load template         | Checklist: Send Checklist                          |                 |                        |        |     |                   |       |        |   |   |
| ENVIAR C              | ANCELAR 🛛 🖺 GRABAR COMO NUEVA PLANTILLA            |                 |                        |        |     |                   |       |        |   |   |

Se pueden incluir más destinatarios, cambiar el texto del mensaje, adjuntar más archivos. Una vez terminado se acciona en "Enviar".

# Flujo de cajas

Análisis de flujo de cajas planificado para un presupuesto

| Haberes/Descuen  | tos Indicadores | Control | Análisis    | CF | EV | PJ   | Notas   | Incidencias | PR   | TL | ST | RC      |               |              |
|------------------|-----------------|---------|-------------|----|----|------|---------|-------------|------|----|----|---------|---------------|--------------|
| Flujo de         | -lujo de caja   |         |             |    |    |      |         |             |      |    |    |         |               |              |
| ACTUALIZAR       | -               |         |             |    |    |      |         |             |      |    |    |         |               |              |
| Anticipo 3.559,  | 11              |         |             |    |    |      |         | Retención % | 5,00 | )  |    |         |               |              |
| Anticipo % 15,00 |                 |         |             |    |    |      |         |             |      |    |    |         |               |              |
| Etapa            | Egresos         | Es      | tado de pag | Jo |    | Ar   | nticipo | Reten       | ción |    |    | Ingreso | s FC parcial  | FC acumulado |
| Inicio           |                 |         |             |    |    | 3.55 | 9,11 €  |             |      |    | 3. | 559,11  | € 3.559,11 €  | 3.559,11 €   |
| Etapa 1          | 5.931,86 €      |         | 5.931,86    | 6€ |    | 88   | 9,78 €  | 296         | 59€  |    | 4. | 745,49  | € -1.186,37 € | 2.372,74 €   |
| Etapa 2          | 5.931,86 €      |         | 5.931,86    | 6€ |    | 88   | 9,78 €  | 296         | 59€  |    | 4. | 745,49  | € -1.186,37 € | 1.186,37 €   |
| Etapa 3          | 5.931,86 €      |         | 5.931,86    | 6€ |    | 88   | 9,78 €  | 296         | 59€  |    | 4. | 745,49  | € -1.186,37 € | 0,00 €       |
|                  |                 |         |             |    |    |      |         |             |      |    |    |         |               |              |
| Etapa 4          | 5.931,86 €      |         | 5.931,86    | 6€ |    | 88   | 89,78 € | 296         | 59€  |    | 4. | 745,49  | € -1.186,37 € | -1.186,37 €  |

Para calcular el flujo de caja deben estar definidas las etapas y el método de planificación previamente.

Anticipo: se define el monto o el % estos se calcularán directamente proporcional con respecto a lo planificado, o se el presupuesto.

Retenciones: se define el % de retenciones a considerar

Una vez introducidos los datos accionamos Actualizar flujo de caja.

Esta acción hace el cálculo del flujo de cajas planificado informando por cada etapa:

Egresos: valor planificado de costes para cada etapa en función de lo planificado

Estado de pagos: Valor planificado a certificar como avance de obra en función de los gastos y teniendo en cuenta los haberes y descuentos.

Anticipo: Valor antes introducido distribuido uniformemente entre las etapas.

Retención: Valor antes introducido distribuido uniformemente entre las etapas.

Ingresos : Estado de pago - anticipo - retenciones

FC parcial: Ingresos - egresos

FC acumulado: FC acumulado de la etapa anterior + FC parcial de las etapa actual

# Indicadores

| Haberes/Descuentos | Indicadores | Control | Análisis | CF  | EV       | PJ    | Notas | Incidencias   | PR | TL | ST     | RC     |                        |            |
|--------------------|-------------|---------|----------|-----|----------|-------|-------|---------------|----|----|--------|--------|------------------------|------------|
| CALCULAR INDICADO  | RES         |         |          |     |          |       |       |               |    |    |        |        |                        |            |
| Tipo indicador     |             | Presupu | esto     | Rea | al ejecu | tado  | Re    | al proyectado |    |    | Certif | icado  | Certificado proyectado | Porcentaje |
| Costo materiales   |             | 2.991,  | 65 €     |     | 0        | ,00 € |       | 2.991,65 €    |    |    | (      | 0,00 € | 2.991,65               | 100%       |
| Costo equipos      |             | 4.653,  | 19€      |     | 0        | ,00 € |       | 4.653,19 €    |    |    | (      | 0,00 € | 4.653,19               | 100%       |
| Costo mano de obra |             | 15.906, | 48 €     |     | 0        | ,00 € |       | 15.906,48 €   |    |    | (      | 0,00 € | 15.906,48              | 100%       |
| Costo otros        |             | 0,      | 00 €     |     | 0        | ,00 € |       | 0,00 €        |    |    | (      | 0,00 € | 0,00                   | 0%         |
|                    |             | 23.55   | 1.32     |     |          | 0,00  |       | 23.551,32     |    |    |        | 0.00   | 23.551,32              |            |

Esta pestaña en el formulario de presupuestos nos muestra un resumen del presupuesto por los diferentes conceptos, materiales, mano de obras, Equipos, Otros desglosados en presupuesto, ejecutado, planificado y certificado.

Tan solo con accionar calcular indicadores se actualizan los valores

# Capítulo 6. Planificación

# Programación

El diagrama de Gantt es una herramienta gráfica cuyo objetivo es exponer el tiempo de dedicación previsto para diferentes tareas o actividades a lo largo de un tiempo total determinado y es el más usado para proyectos de construcción.

BIM 2.0 en su versión para odoo 16 realiza el cálculo de los tiempos de ejecución basado en diversos parámetros a nivel de presupuestos, y conceptos del mismo.

## Parametrización

Desde el formulario presupuesto

Desde esta vista se define el método de programación de cada partida que puede ser de tres tipos

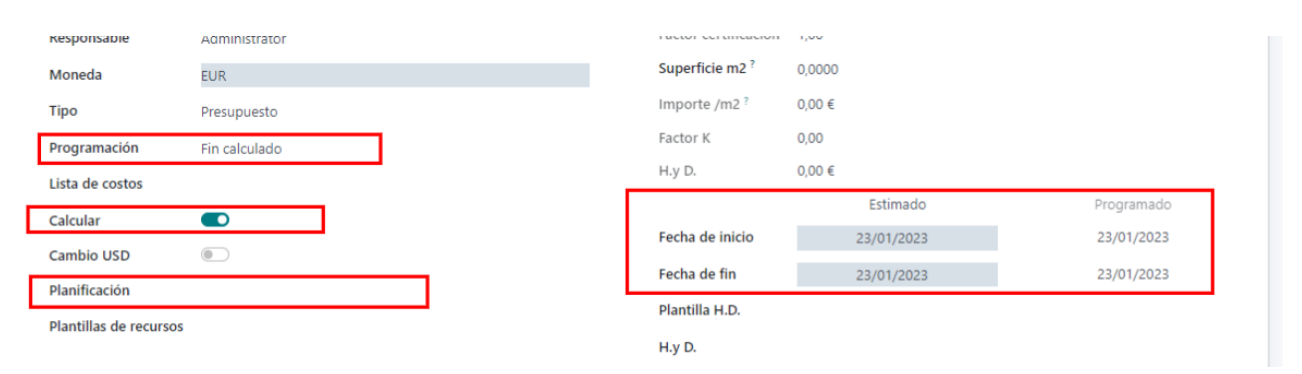

#### Programación:

**Inicio calculado:** Cuando en base al tiempo de duración y la fecha fin definida calculo la fecha inicio

**Término calculado:** cuando en base al tiempo de duración y la fecha inicio definida calculo la fecha final. Este método es el que se carga por defecto.

**Duración calculada:** Cuando en base a la fecha de inicio y fecha fin se calcule la duración.

Fecha estimada: Fechas inicio y fin estimadas que se introducen manualmente.

**Fecha programada:** Fechas resultantes del cálculo de la programación dentro del presupuesto.

Hacer cálculos: Mientras esté marcada esta opción funcionarán los parámetros de cálculo de programación dentro del presupuesto, de lo contrario no se moverán las fechas.
|  | Parámetros | <b>77,00</b><br>Mano De Obra | Partes | Vista Conceptos |
|--|------------|------------------------------|--------|-----------------|
|--|------------|------------------------------|--------|-----------------|

| GENERAL      |             |           |            |              | PRESUPUESTO     |             |
|--------------|-------------|-----------|------------|--------------|-----------------|-------------|
| Concepto     | PARTI       | DA        |            |              | Tipo de precio  | O Calculado |
| Fecha de in  | icio 23/01, | /2023     |            |              |                 | O Manual    |
| Fecha de fir | n 23/01,    | /2023     |            |              |                 | 🔿 Bloqueado |
| Duración     | 0,21        |           |            |              | Precio          | 77,00 €     |
| Hito         |             |           |            |              | Cantidad        | 1,0000      |
| Subcontrate  | D           |           |            |              | U.M             | m²          |
| ID BIM       |             |           |            |              | Importe         | 77,00 €     |
|              |             |           |            |              | Rendimiento por | Días        |
|              |             |           |            |              | Horas día       | 8           |
|              |             |           |            |              | Rendimiento     | 4,3200      |
| Notas        | Imágenes    | Conceptos | s Medición | Predecesoras | Ejecución       |             |
| Predecesor   |             |           |            |              |                 | Días Tipo   |
|              |             |           |            |              |                 |             |

**Duración:** se calcula automáticamente en base a el rendimiento y la disponibilidad de los recursos que contiene (Equipo o mano de obras).

**Fecha inicio o fin:** Según el método de programación escogido es editable o no y por defecto toma la de creación del presupuesto

Pestaña antecesores

Padre:[01] Demolición

Aquí se pueden establecer las relaciones entre partidas y capítulos seleccionando:

Antecesor: Seleccionar capítulo o partida antecesor

**Tipo:** Se escoge tipo de enlace FF, FC, CF, CC

**Días de diferencia:** Se definen días de desplazamiento entre tareas. para retrasar las tareas se usarán números negativos.

**Desde el campo Recursos** 

En los recursos de tipo mano de obra y equipo se puede asignar disponibilidad de recursos

| ón especializado                       |                                                                                                    |                                                                                                    |                                                                                                    |                                                                                                    |
|----------------------------------------|----------------------------------------------------------------------------------------------------|----------------------------------------------------------------------------------------------------|----------------------------------------------------------------------------------------------------|----------------------------------------------------------------------------------------------------|
| de fábrica.                            |                                                                                                    |                                                                                                    |                                                                                                    |                                                                                                    |
| PRESUPUESTO                            |                                                                                                    |                                                                                                    |                                                                                                    |                                                                                                    |
| Producto [O01OA071] Peón especializado |                                                                                                    |                                                                                                    |                                                                                                    |                                                                                                    |
| Precio 20,43 €                         |                                                                                                    |                                                                                                    |                                                                                                    |                                                                                                    |
| Cantidad 1,8519                        |                                                                                                    |                                                                                                    |                                                                                                    |                                                                                                    |
| U.M Horas                              |                                                                                                    |                                                                                                    |                                                                                                    |                                                                                                    |
| Importe 37,83 €                        |                                                                                                    |                                                                                                    |                                                                                                    |                                                                                                    |
|                                        |                                                                                                    |                                                                                                    |                                                                                                    |                                                                                                    |
|                                        |                                                                                                    |                                                                                                    |                                                                                                    |                                                                                                    |
|                                        | Ón especializado<br>de fábrica:<br>Preducto [OO1OA071] Peón especializado<br>Precio 20,43 €<br>Cantida 1,8519<br>U.M Horas<br>Importe 37,83 € | Ón especializado<br>de fábrica.<br>PresuPUESTO<br>Producto [OO1OA071] Peón especializado<br>Precio 20,43 €<br>Cantidad 1,8519<br>U.M Horas<br>Importe 37,83 € | Ón especializado<br>de fábrica.<br>PresuPUESTO<br>Producto [CO1OAO71] Peón especializado<br>Precio 20,43 €<br>Cantidad 1,8519<br>U.M Horas<br>Importe 37,83 € | Ón especializado         de fábrica.         PRESUPUESTO         Producto       [O01OA071] Peón especializado         Precio       20,43 €         Cantidad       1,8519         U.M       Horas         Importe       37,83 € |

# Programación con Microsoft Project

Permite la comunicación con microsoft project a través de un fichero en formato xml

#### **Exportar fichero**

Desde la vista del formulario presupuesto en el botón acción, podemos exportar un fichero en formato XML el cual contiene el formato que necesita Microsoft Project para cargar un proyecto.

| as / [PRJ00003                           | ] Capacitación / P    | resupuestos / [PS | SU00047] Reforma | vivienda             |        | 🖶 Imprimir    | Acción 13 /                        | 13 < 🗲        | Crear E    |  |
|------------------------------------------|-----------------------|-------------------|------------------|----------------------|--------|---------------|------------------------------------|---------------|------------|--|
| ESUPUESTO CERTIFICACIÓN RECURSOS 🌣 🖋 F 🕖 |                       |                   |                  |                      |        |               |                                    | Duplicar      |            |  |
|                                          | Actualizar<br>Importe | 0<br>Históricos   | Conceptos        | Etapas               |        | 1<br>Espacios | Reporte de Salid<br>Exportar gantt | 3             | tificacion |  |
| PSU0004                                  | 47 - Refor            | ma vivieno        | da               |                      |        |               | Importar gantt<br>Balance de Recu  | sos           |            |  |
| Proyecto                                 | [PRJ00003] Capacita   | ción              |                  | A facturar           | 0,00 € |               | Exportar presupu                   | esto BIM a CS | V          |  |
| Responsable                              | Administrator         |                   |                  | Factor certificación | 1,00   |               | Aplicar concepto                   | BIM           |            |  |
| Moneda                                   | EUR                   |                   |                  | Superficie m2?       | 0,0000 |               | inipertar oreinite                 |               |            |  |
| Тіро                                     | Certificación         |                   |                  | Importe /m2 ?        | 0,00 € |               |                                    |               |            |  |
| Programación                             | Fin calculado         |                   |                  | Factor K             | 0,00   |               |                                    |               |            |  |
| Lista de costos                          |                       |                   |                  | H.y D.               | 0,00 € |               |                                    |               |            |  |
| Calcular                                 |                       |                   |                  |                      |        | Estimado      |                                    | Programa      | ido        |  |
| Cambio USD                               |                       |                   |                  | Fecha de inicio      |        | 11/01/2023    | <del>&lt;</del>                    | 11/01/20      | 23         |  |
| Planificación                            |                       |                   |                  | Fecha de fin         |        | 29/04/2023    |                                    | 14/01/20      | 23         |  |
| Plantillas de recurso                    | IS                    |                   |                  | Plantilla H.D.       |        |               |                                    |               |            |  |
|                                          |                       |                   |                  | H.y D.               |        |               |                                    |               |            |  |

En este botón accedemos al formulario donde podemos exportar el fichero el cual será importado en Microsoft Project trayendo los siguientes campos

- Fechas de inicio y terminación de las tareas.
- Tiempos de duración
- Tipos de relación (predecesoras)
- Recursos
- Asignación de recursos

| BIM                                       | Microsoft Project |                                |             |            |            |                                                                    |                                                                       |  |  |  |  |  |
|-------------------------------------------|-------------------|--------------------------------|-------------|------------|------------|--------------------------------------------------------------------|-----------------------------------------------------------------------|--|--|--|--|--|
|                                           | Modo<br>de        | ✓ Nombre de tarea              | Duración 🚽  | Comienzo 🗸 | Fin 🗸      | Predecesoras                                                       | <ul> <li>Nombres de los recursos</li> </ul>                           |  |  |  |  |  |
| 🔻 🖬 [01] Clima                            |                   | ₄ Preuba_3                     | 1 día       | 02/10/2020 | 02/10/2020 |                                                                    |                                                                       |  |  |  |  |  |
| E23DCELLANA DE VIDRIO                     | ->                | 4 Clima                        | 0 dias      | 02/10/2020 | 29/11/2020 |                                                                    |                                                                       |  |  |  |  |  |
| ▶ 🗮 [ACO.DRE.4] Acometida drenaje 4[      |                   | Acometida drenaje<br>4[        | 8.89 días?  | 20/11/2020 | 29/11/2020 |                                                                    | Oficial 1ª fontanero calefactor;<br>Panel I.v.a.d. Climaver plata[80] |  |  |  |  |  |
| [E23EAB] ACONDICIONADORES DE VENTANA      | -,                | ACONDICIONADORES<br>DE VENTANA | 3.89 días   | 02/10/2020 | 07/10/2020 |                                                                    |                                                                       |  |  |  |  |  |
| E23EAB010] ACOND. VENTANA 2.200 Fr/h      |                   | ACOND. VENTANA<br>2.200 Fr/h   |             | 21/09/2020 | 14/10/2020 | Oficial 1ª fontanero calefactor[4<br>Acondicionador ventana 2.200F |                                                                       |  |  |  |  |  |
| ▶ 🗮 [E23EAB020] ACOND. VENTANA 3.200 Fr/h |                   | ACOND. VENTANA<br>3.200 Fr/h   | 27.78 días? | 29/09/2020 | 16/11/2020 | 2FC-8 días;3;2                                                     | Oficial 1ª fontanero calefactor;<br>Acondicionador ventana 3.200F     |  |  |  |  |  |
|                                           |                   |                                |             |            |            |                                                                    |                                                                       |  |  |  |  |  |

#### Importación de fichero

Una vez modificado el fichero con la herramienta Microsoft Project lo guardamos en formato xml para volver a introducirlo en BIM.

Para ejecutar esta acción podemos acceder desde la vista Presupuesto y ejecutar el botón Importar Gantt.

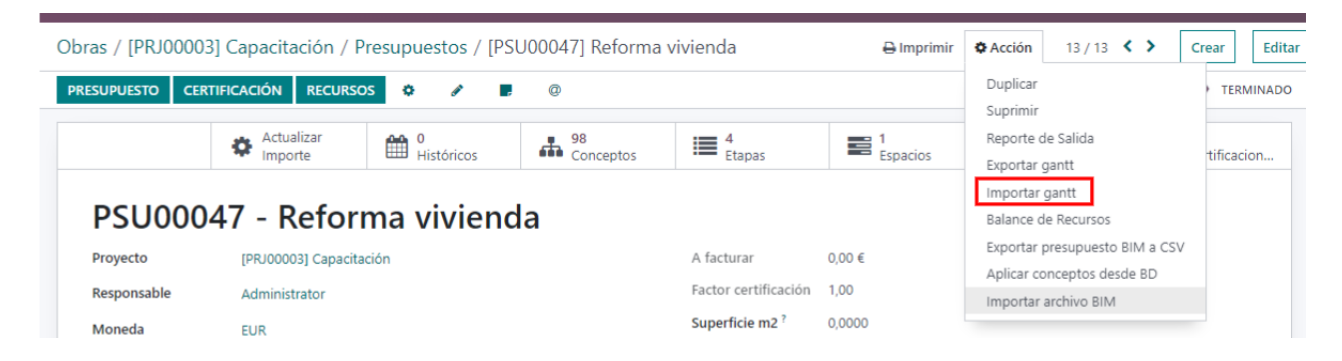

Una vez allí subimos el fichero y ya nuestro presupuesto quedará actualizado, cada capítulo o partida tomará la fecha de las modificaciones que se realizaron en microsoft project.

Una vez importado el presupuesto se marca el check de calculado en falso para que no se recalculen los valores dentro de BIM 2.0 diferentes a lo importado

| Importar ga | antt                                               |                              | × |
|-------------|----------------------------------------------------|------------------------------|---|
| Fichero XML | SUBA SU ARCHIVO                                    | Crear faltantes              |   |
| Tipo gantt  | <ul> <li>Microsoft Project</li> <li>CSV</li> </ul> | Importar avances de<br>obras |   |
| CANCELAD    |                                                    |                              |   |

Las modificaciones solo serán en base a fechas, predecesoras y disponibilidad de recursos tipo mano de obras o equipos.

**Crear nuevas:** este check permite que se creen en BIM 2.0 las partidas o capítulos que se agreguen en Microsoft Project.

Certificación de avances de obra con Microsoft Project

**Importar avances de obras:** Este check permite que se importen los avances de obras o sea los % de avance que tiene señalado el proyecto desde Microsoft Project y se conviertan en certificación.

Una vez señalada la etapa en que se quiere importar este avance de obras BIM va a revisar el fichero a importar y escribirá en la etapa correspondiente el valor adecuado teniendo en cuenta lo siguiente.

- Que la partida no tenga certificación anterior o que en caso de tener que sea por el método de Etapas
- Se hará el cálculo de la diferencia entre lo ya certificado y lo que viene informado en el fichero y se escribirá la diferencia para alcanzar el valor adecuado
- Si el valor que se importa es inferior al que está dentro de BIM no se modifica la certificación.

Formato CSV

Exportar

| Exportar gantt                     | × |
|------------------------------------|---|
| Tipo gantt O Microsoft Project CSV |   |
| CANCELAR EXPORTAR                  |   |

Se selecciona el tipo de fichero y se obtendrá un fichero csv que podremos abrir en excel u otro software.

Importar

Se selecciona el fichero modificado y se importa para ajustar las fechas dentro de BIM, importante no modificar la estructura de lo que se exportó, solo tocar las fechas.

# Vista programación del presupuesto.

En la vista tree del presupuesto se incluye el Tipo Programación.

En esta vista se muestran en la derecha las fechas inicio y terminación de cada concepto de tipo capítulo o presupuesto

| concepto                                                           |                    |          |                               |     |          |            |                         |              |          |
|--------------------------------------------------------------------|--------------------|----------|-------------------------------|-----|----------|------------|-------------------------|--------------|----------|
| 🕇 🗁 🖿 🌴 CAMBIAR TIPO * 💠                                           | ACTUALIZAR IMPORTE |          |                               |     |          |            |                         | 1-7/7 < >    | ₼ ╚      |
| ► III [01] Demolición                                              | Código             | Concepto | Nombre                        | U.M | Cantidad | Precio     | Importe Fecha de inicio | Fecha de fin | Código   |
| 🕨 📰 [02] Albañilería                                               | 01                 | CAPÍTULO | [01] Demolición               |     | 1,0000   | 101,95 €   | 101,95 € 23/01/2023     | 23/01/2023   | Concepto |
| 🕨 🌉 [03] Pavimento                                                 | 02                 | CAPÍTULO | [02] Albañilería              |     | 1,0000   | 21,48 €    | 21,48 € 23/01/2023      | 23/01/2023   | U.M      |
| [04] Alicatado                                                     | 03                 | CAPÍTULO | [03] Pavimento                |     | 1,0000   | 29,42 €    | 29,42 € 23/01/2023      | 23/01/2023   | Importe  |
| III [05] Fontanería y saneamiento                                  | 04                 | CAPÍTULO | [04] Alicatado                |     | 1,0000   | 34,80 €    | 34,80 € 23/01/2023      | 23/01/2023   | mporte   |
| <ul> <li>III [06] Pintura</li> <li>III [07] Carrintería</li> </ul> | 05                 | CAPÍTULO | [05] Fontanería y saneamiento |     | 1,0000   | 2.584,40 € | 2.584,40 € 23/01/2023   | 23/01/2023   |          |
| to for for for burgering                                           |                    |          |                               |     |          |            |                         |              |          |

# Balance de recursos

Esta herramienta permite la evaluación de los recursos necesarios en el tiempo de vida del proyecto permitiendo compararlo con una plantilla de recursos previamente definida para conocer nuestros déficit o sobre dimensionamiento de los recursos propios.

#### Paso 1 Crear las plantillas

Para ello lo primero sería definir una plantilla de recursos para efectuar el análisis. Podríamos tener n cantidad de plantillas para así asociarla a los presupuestos que se ejecutan con esos recursos.

Ejemplo: Podríamos tener una plantilla por cada brigada, cuadrilla o grupo de trabajo que desarrolle proyectos independientes de otros grupos.

Para esto vamos al menu Programacion/Plantilla de recursos

| as de recursos / Nuevo                                                                                                    |                                                                                                    | Acción Crear Editar                                                                                                    |
|----------------------------------------------------------------------------------------------------|----------------------------------------------------------------------------------------------------|----------------------------------------------------------------------------------------------------|
| Nombre                                                                                                    |                                                                                                    |                                                                                                    |
| Cuadrilla terminaci                                                                                                    | ones                                                                                                    |                                                                                                    |
| Descripción                                                                                                    |                                                                                                    |                                                                                                    |
|                                                                                                    |                                                                                                    |                                                                                                    |
|                                                                                                    |                                                                                                    |                                                                                                    |
| RECURSOS                                                                                                    |                                                                                                    |                                                                                                    |
|                                                                                                    |                                                                                                    |                                                                                                    |
| Tipo de recurso                                                                                                    | Producto                                                                                                    | Cantidad                                                                                                    |
| Tipo de recurso<br>Mano de obra                                                                                            | Producto<br>[INDI03] Encargado                                                                                   | Cantidad                                                                                                    |
| Tipo de recurso                                                                                                    | Producto<br>[INDI03] Encargado<br>[O0005] Oficial primera                                                        | Cantidad<br>1,0000 @<br>4,0000 @                                                                                                    |
| Tipo de recurso              Mano de obra          Mano de obra          Mano de obra           Mano de obra               | Producto<br>[INDI03] Encargado<br>[O0005] Oficial primera<br>[O0006] Oficial segunda                             | Cantidad<br>1,0000 @<br>4,0000 @<br>10,0000 @                                                                                                    |
| Tipo de recurso            Ф Мало de obra             Ф Мало de obra             Ф Мало de obra             Ф Мало de obra | Producto [INDI03] Encargado [O0005] Oficial primera [O0006] Oficial segunda [O0009] Peón ordinario               | Cantidad         ©           1,0000         ©           4,0000         ©           10,0000         ©           7,0000         ©                            |
| Tipo de recurso                                                                                                    | Producto [INDI03] Encargado [O0005] Oficial primera [O0006] Oficial segunda [O0009] Peón ordinario [INDI20] Grúa | Cantidad         ©           1,0000         ©           4,0000         ©           10,0000         ©           7,0000         ©           1,0000         © |

Nombre: Nombre asignado para la plantilla

Descripción: Nota aclaratoria

Recursos: se establecen los recursos en cuanto tipo, recurso y cantidad

Paso 2 Definir la plantilla en los presupuestos o proyectos

| PSU00047               | 7 - Reforma             | a viviend      | а         |        |                           |        |        |         |     |            |    |            |       |
|------------------------|-------------------------|----------------|-----------|--------|---------------------------|--------|--------|---------|-----|------------|----|------------|-------|
| Proyecto               | [PRJ00003] Capacitaciór | I.             |           | A fa   | icturar                   |        | 0,00 € |         |     |            |    |            |       |
| Responsable            | Administrator           |                |           | Fact   | or certific               | cación | 1,00   |         |     |            |    |            |       |
| Moneda                 | EUR                     |                |           | Sup    | erficie m2                | 2 ?    | 0,0000 |         |     |            |    |            |       |
| Тіро                   | Certificación           |                |           |        | orte /m2                  | ?      | 0,00 € |         |     |            |    |            |       |
| Programación           | Fin calculado           |                |           |        | tor K                     |        | 0,00   | 0,00    |     |            |    |            |       |
| Lista de costos        |                         |                |           | H.y    | D.                        |        | 0,00 € |         |     |            |    |            |       |
| Calcular               |                         |                |           |        |                           |        |        | Estima  | do  | _          |    | Programado |       |
| Cambio USD             |                         |                |           | Fech   | Fecha de inicio11/01/2023 |        |        |         |     | 11/01/2023 | 1  |            |       |
| Planificación          |                         |                |           | Fech   | ha de fin                 |        | 29     | 9/04/20 | )23 |            |    | 14/01/2023 | 3     |
| Plantillas de recursos |                         |                | •         | Plan   | ntilla H.D.               |        |        |         |     |            |    |            |       |
|                        | Cuadrilla terminacio    | nes            |           | H.y    | D.                        |        |        |         |     |            |    |            |       |
| Haberes/Descuentos     | Indicadores Contr       | ol Análisis CF | EV        | PJ     | Notas                     | Incide | encias | PR      | TL  | ST         | RC |            |       |
| Crédito o descuento    |                         | ,              | Valor Afe | ecta a |                           |        |        |         |     |            |    |            | Total |

Se escoge una plantilla de las previamente definidas.

#### Paso 3 Análisis de balance de recursos

Esta acción se puede realizar tanto desde la vista formulario del presupuesto como desde la vista tree de los presupuestos analizando varios presupuestos en su conjunto.

#### Vista formulario

| Obras / [PRJ00<br>/ [PSU00047] | 0003] Capacitación / Presupuestos<br>Reforma vivienda | 🔒 Imprimir    | ✿ Acción 13 / 13 ◀ ➤                | Crear Editar 🗅 🕽 |
|--------------------------------|-------------------------------------------------------|---------------|-------------------------------------|------------------|
| PRESUPUESTO                    | CERTIFICACIÓN RECURSOS 🌣 🖋 🖡 @                        |               | Suprimir                            | NUEVO TERMINADO  |
|                                | Actualizar<br>Importe 0 Históricos 98<br>Conceptos    | Etapas        | Reporte de Salida<br>Exportar gantt | icac Certificac  |
|                                |                                                       |               | Importar gantt                      |                  |
| PSU0                           | 0047 - Reforma vivienda                               |               | Balance de Recursos                 | 1                |
| Proyecto                       | [PRJ00003] Capacitación                               | A facturar    | Aplicar conceptos desde BD          |                  |
| Responsable                    | Administrator                                         | Factor certi  | Importar archivo BIM                |                  |
| Moneda                         | EUR                                                   | Superficie m  | <b>12</b> <sup>?</sup> 0,0000       |                  |
| Tipo                           | Certificación                                         | Importe /m2   | 2 ? 0,00 €                          |                  |
| Programaciór                   | Fin calculado                                         | Factor K      | 0,00                                |                  |
| Lista de costo                 | s                                                     | H.y D.        | 0,00 €                              |                  |
| Calcular                       |                                                       |               | Estimado                            | Programado       |
| Cambio USD                     |                                                       | Fecha de inio | cio 11/01/2023                      | 11/01/2023       |
| Planificación                  |                                                       | Fecha de fin  | 29/04/2023                          | 14/01/2023       |

trae los resultados de ese solo presupuesto

Vista tree de presupuestos: Permite marcar más de un presupuesto

| Oł | oras / [PRJ0 | 00003] Ca | apacitación / Presu | puestos      | Buscar |               |                                             |           |                          |              |
|----|--------------|-----------|---------------------|--------------|--------|---------------|---------------------------------------------|-----------|--------------------------|--------------|
| с  | REAR 2 sele  | ccionado  |                     |              |        | 🔒 Imprimir    | Acción T Filt                               | ros 📚 Ag  | grupar por 🛛 🔺 Favoritos |              |
|    | Código       |           | Descripción         | Тіро         | Moneda | Responsable   | Exportar<br>Suprimir                        | a de fin  | Proyecto                 | Superficie m |
|    | PSU00062     | 📥 Árbol   | Reforma vivienda    | Programación | EUR    | Administrator | Reporte de Salida                           | 1/2023    | [PRJ00003] Capacitación  | 0,000        |
|    | PSU00061     | 🚓 Árbol   | Reforma vivienda    | Presupuesto  | EUR    | Administrator | Comparar presupuesto<br>Modificación masiva | 1/2023    | [PRJ00003] Capacitación  | 0,000        |
|    | PSU00058     | 📥 Árbol   | nuevo               | Presupuesto  | EUR    | Administrator | Balance de Recursos                         | 1/2023    | [PRJ00003] Capacitación  | 0,000        |
|    | PSU00057     | 👍 Árbol   | Reforma vivienda    | Presupuesto  | EUR    | Administrator | 17/01/2023 1                                | 7/01/2023 | [PRJ00003] Capacitación  | 0,000        |
|    | PSU00056     | 🚓 Árbol   | Reforma vivienda    | Presupuesto  | EUR    | Administrator | 17/01/2023 1                                | 7/01/2023 | [PRJ00003] Capacitación  | 0,000        |

#### tre el resultado de la combinación de varios presupuestos

| Balance de Recursos | ×                |
|---------------------|------------------|
| Desde 24/01/2023    | Hasta 17/03/2023 |
| Cancelar IMPRIMIR   |                  |

al levantar la acción permite escoger un rango de fechas, por defecto sugiere la primera fecha inicio y la última fecha fin de los presupuestos marcados

# Capítulo 7. Otras funciones.

Token usado para actualizar recursos desde el master

# Configuración de BIM

# Generales

### Menú Configuración/Configuración

# Configuración general

| uración general        |                                                    |                                                                    |
|------------------------|----------------------------------------------------|--------------------------------------------------------------------|
| FACTURACIÓN            |                                                    | INVENTARIO                                                         |
| Debe configurar e      | stos valores para facturar desde el estado de papo | Validar movimiento de stock                                        |
| bebe comgotal e        | and there has receive active of composite helite   | Los movimientos de stock realizados desde la Obra se validarán     |
| Diario                 | Facturas de cliente 🛛 👻 🌩                          | automáticamente                                                    |
|                        |                                                    |                                                                    |
| Producto               | Construcción y montaje 👻 🌩                         | Ubicación almacén móvil                                            |
|                        |                                                    | Ubicación que se utilizará por defecto para el ingreso de mercade  |
| Producto de            | [EPAGOMANT] Estado Pa 🗸 🔶                          | en el almacén móvil                                                |
| mantenimiento          |                                                    |                                                                    |
| Producto de            |                                                    | Usar almacén de la obra                                            |
| producto de            | Retenciones por garantia 👻 🌩                       | El Almacén de la Obra puede ser usado para recepcionar compra      |
| retencion              |                                                    |                                                                    |
| Plantillas de          | -                                                  | Prefijo de almacén                                                 |
| recursos               |                                                    | Este prefijo será usado para nombrar el Almacén creado desde la    |
| _                      | -                                                  | Obra                                                               |
| Departamento rec       | querido 🕑                                          | ALM                                                                |
| Establece el camp      | o departamento en el formulario obras como         | Incluir costo entrega                                              |
| requerido.             |                                                    | El costo de las entregas será considerado para el cálculo del cost |
|                        | ht                                                 | obra                                                               |
| Crear cuenta anal      | tica 🔤                                             |                                                                    |
| e crea una cuenta      | analitica por obra de manera automática.           | Certificar por capitulos                                           |
| Parts and had date     | -                                                  | La Certificación por capítulos estará disponible en los presupuest |
| Facturar hab/ des      | c. 🖻                                               | obras                                                              |
| lockula facturas des   | unantar -                                          | ·                                                                  |
| incluir facturas de    | vericas 👻                                          | Limitar precio de compra                                           |
| Se marca por defe      | ecto como "Incluir en BIM" cada factura            | Marca para limitar precio de comora según presupuesto              |
| lochuis facturas de    |                                                    |                                                                    |
| compras                |                                                    | Ilbicaciones orincipales                                           |
| Se marca por defe      | acto como "Incluir en BIM" cada factura            | Establace ubicaciones como originales                              |
| and the set of the set |                                                    | establece oblicaciones como principales                            |
| Incluir facturas       | <b>2</b>                                           |                                                                    |
| rectificativas         |                                                    | Movimiento de inventario con herramientas                          |
| Se marca por defe      | ecto como "incluir en BIM" cada factura            | Crear Movimientos de inventario con los movimientos de             |
|                        | _                                                  | herramientas                                                       |
| Facturas BIM           |                                                    |                                                                    |
| multiproyecto          | este sense "l'ach de an Dibl" ande facture         |                                                                    |
| se marca por defe      | icto como incluir en BIMI cada factura             |                                                                    |
| Url del master         |                                                    | Región en master                                                   |
| Dirección del mas      | ter usada para actualizar recursos                 | Región usada para actualizar los rescursos desde el master         |
|                        |                                                    |                                                                    |

#### Facturación

Diario: Se define diario para facturas de ventas

Producto: se define producto para facturar el servicio de construcción

Producto mantenimiento: se define producto para facturar el servicio de mantenimiento.

Producto retención: se define producto para facturar el servicio de retención por garantía.

Plantilla de recursos: Se define plantilla de recursos para cargar por defecto

Departamento Requerido: Activa el campo departamento como requerido o no

Crear Cuenta Analítica: Check marcado hace que al crearse las obras se cree la cuenta analitica automaticamente.

Facturar Hab/ Desc.: Se marca por defecto en los estados de pago la opción de facturar haberes y descuentos

Incluir Facturas Ventas: Establece por defecto el check de incluir en BIM esas facturas

Incluir Facturas Compras: Establece por defecto el check de incluir en BIM esas facturas

Incluir Rectificativas: Establece por defecto el check de incluir en BIM esas facturas

Facturas BIM multiproyecto: estable por defecto el check de obra múltiple en las facturas

Validar Movimiento de Stock: Los movimientos de stock realizados desde la Obra se validará automáticamente

Ubicación Almacén Móvil: Se escoge ubicación que se utilizará por defecto para el ingreso de mercadería en el Almacén Móvil

Usar Almacén de la Obra: El Almacén de la Obra puede ser usado para recepcionar compras.

Prefijo de Almacén: Este prefijo será usado para nombrar el Almacén creado desde la Obra

Incluir Costo Entrega: El costo de las entregas será considerado para el cálculo del Costo de Obra

Certificar por Capítulos: La Certificación por Capítulos estará disponible en los Presupuestos de Obras

Limitar Precio Compra: Marca para limitar precio de compra según presupuesto

Ubicaciones principales: Establece Ubicaciones de la obra que se creen nuevas como Principales por defecto.

Movimientos de inventarios con herramientas: Crear movimientos de inventarios con los movimientos de herramientas entre usuarios

Configuración de presupuesto

Se describe en capítulo 1

Configuración de Compra

Más Materiales: Permite comprar más Materiales que los establecidos (se marca esta opción por defecto en los modelos)

Más Servicios: Permite comprar más Servicios que los establecidos (se marca esta opción por defecto en los modelos)

Configuración Retención

Configuración Retenciones: Se define % de retenciones a usar por defecto

**Configuración Recursos Humanos** 

Jornada Laboral: Configure el número de horas de un día laborable y el factor de cálculo de horas extras.

Hora de comienzo de la Jornada Laboral

Jornada Laboral: Hora de inicio Minuto Entrada: Minuto de entrada

Horas de diferencia con el Servidor Odoo : se define para corregir la hora del servidor con la hora local

# A nivel de usuario

#### Permisos de usuarios BIM

| Other               |                                                                                          |          |                     |
|---------------------|------------------------------------------------------------------------------------------|----------|---------------------|
| BIM                 | Administrador de BIM                                                                     | -        |                     |
| Technical           | Usuario ve sus documentos<br>Usuario BIM ve todos los documentos<br>Administrador de BIM |          |                     |
| Una advertencia pue | ede ser configurada en una ficha de entidad(Cuenta)                                      |          | Advertencia para ur |
| Se puede establece  | una advertencia por producto o cliente. (Compras)                                        |          | Se puede establece  |
| Acceso a direccione | s privadas                                                                               | <b>*</b> | Acceso a la función |

Administrador de BIM: Tiene permiso a todas las obras, ajustes, y todas las actividades dentro de BIM

Usuario BIM ve todos los documentos: Permite ver todas las obras pero no puede entrar al menú configuración, por lo que no podrá realizar ajustes ni exportación e importación de presupuestos.

Usuario ve sus documentos: solo verá las obras creadas por ese usuario, no ve menú configuración

Bim usuario ve obras compartidas: cuando tenemos un usuario que solo ve sus obras y queremos compartir con alguna pero no todas le marcamos este permiso y luego le agregamos las obras que podrá ver.

| BIM EXTRA                                     |                                              |          |
|-----------------------------------------------|----------------------------------------------|----------|
| Integraciones de BIM ?                        | BIM Comprar sin límite ?                     | <b>v</b> |
| BIM SAT ?                                     | Servicio Técnico de BIM ?                    | ~        |
| Usuario BIM con moneda USD ?                  | Asistencia <sup>?</sup>                      | <b>v</b> |
| Ver costos de obra ?                          | Empleados obra <sup>?</sup>                  |          |
| Ver presupuesto y partida en los documentos ? | Configuraciones especiales y rectifaciones ? | ~        |
|                                               |                                              |          |

Integraciones de BIM: Tiene acceso al menú integraciones

BIM SAT: Tiene acceso al menú SAT

Usuario BIM con moneda USD: tiene permiso para establecer la gestión de cambio en productos con valor en USD

Ver costos de obras: Permite ver los datos de costos de la obra

Ver presupuesto y partida en todos los documentos: Muestra estos campos en todos los documentos (veta, albarán, Factura)

BIM comprar sin límite: Permite comprar sin que afecte la limitación interna por cantidades de BIM

Asistencia: Permite ver el registro de asistencias dentro de BIM

# A nivel de Obra

#### Crear almacen

| Monto de                       | adjudicación <sup>†</sup>                                                                                               | 0,00 €            |                         |     |  | a de fin ?<br>a de fin real ? |                                   |  |
|--------------------------------|----------------------------------------------------------------------------------------------------|-------------------|-------------------------|-----|--|-------------------------------|-----------------------------------|--|
| Notas                          | Inventario                                                                                                    |                   |                         |     |  |                               |                                   |  |
| Configurad<br>Almacén ?        | ción de paráme                                                                                                    | etros de manejo o | de inventarios de la ob | ra. |  | Supe                          | rvisor <sup>?</sup> Administrator |  |
| Ubicación<br><b>&amp; ALMA</b> | Almacén <sup>1</sup> Supervisor <sup>1</sup> Administrator<br>Ubicación stock <sup>7</sup><br># ALMACÉN +LIQUIDAR STOCK |                   |                         |     |  |                               |                                   |  |

### Pestaña contabilidad

|                         |                                                                 |              |                   |        |                | Fech               | na de fin real ? |                                                      |  |  |  |
|-------------------------|-----------------------------------------------------------------|--------------|-------------------|--------|----------------|--------------------|------------------|------------------------------------------------------|--|--|--|
| Notas                   | Inventario                                                      | Contabilidad | Precios acordados | Ventas | Costos de obra | Límite de recursos |                  |                                                      |  |  |  |
| Configurad              | nfiguración de parámetros de manejo de contabilidad de la obra. |              |                   |        |                |                    |                  |                                                      |  |  |  |
| Producto (<br>pago ?    | de estado de                                                    |              |                   |        |                |                    |                  |                                                      |  |  |  |
| Producto de retención ? |                                                                 |              |                   |        |                | Cue                | nta analítica ?  | [PRJ00003] Capacitación - Lexei Castellanos González |  |  |  |
|                         |                                                                 |              |                   |        |                |                    |                  |                                                      |  |  |  |

Datos de facturación y cuenta analitica, esta ultima se crea automaticamente pero queda editable

#### Pestaña límite de recursos

|           |                                                    |              |                   |        |                | recha de lin real          |        |                    |            |                |
|-----------|----------------------------------------------------|--------------|-------------------|--------|----------------|----------------------------|--------|--------------------|------------|----------------|
| Notas     | Inventario                                         | Contabilidad | Precios acordados | Ventas | Costos de obra | Límite de recursos         |        |                    |            |                |
| Análisis  | Análisis de solicitudes de compras de los recursos |              |                   |        |                |                            |        |                    |            |                |
| Limitar o | ompras ?                                           | 1            |                   |        |                | Porciento límite ?         | 100,00 |                    |            |                |
| CALCU     | LAR                                                |              |                   |        |                | Limitar precio de compra ? |        |                    |            |                |
|           |                                                    |              |                   |        |                |                            |        |                    |            | 1-40/164 < >   |
| Product   | 0                                                  |              |                   |        |                |                            | U.M.   | Cant. presupuestos | Cant. lími | Cant. Solicita |

Se define si se van a limitar las solicitudes de materiales y en que %

Configurar unidades de medidas para importación.

Cuando se va a realizar una importación muchas veces las unidades de medidas no coinciden con la descripción de las que tenemos en Odoo. Ejemplo un metro cuadrado se puede expresar de diversas formas m2, mt2 etc. En estos casos la importación no

toma las unidades de medidas. Para resolver esto podemos configurar nuestras unidades de medidas colocando todos las variantes que podrían estar relacionadas.

Para cada unidad de medida definimos los nombres alternativos y de esa manera odoo los identificara colocando siempre en el presupuesto el original

| des de medida / | m <sup>3</sup>       |                                                  |     |                       |         |
|-----------------|----------------------|--------------------------------------------------|-----|-----------------------|---------|
| DAR DESCARTAR   |                      |                                                  |     |                       |         |
|                 |                      |                                                  |     |                       |         |
|                 | Unidad de medida     | m <sup>3</sup>                                   |     | Activo                |         |
|                 | Nombres Alternativos | m3,M3,mt3                                        |     | Precisión de redondeo | 0,01000 |
|                 | Categoría            | Volumen                                          | • Z | Código AFIP           |         |
|                 | Тіро                 | Más grande que la unidad de medida de referencia |     |                       |         |
|                 | Mayor ratio          | 1.000,00000                                      |     |                       |         |
|                 |                      | e.g: 1*(this unit)=ratio*(reference unit)        |     |                       |         |

# Integraciones

Bim 2.0 permite integrarse con los softwares existentes en el ámbito de la construcción.

Para ello cuenta con un menú "Integraciones" que nos permite importar y exportar ficheros para la comunicación entre los diversos software del mercado, usando el formato de intercambio estándar de bases de datos para la construcción, FIEBDC BC3 y los ficheros exportados en formato Excel.

#### **Importador BC3**

Exportar

Se exporta un presupuesto existente en nuestra base de datos, en formato FIEBDC BC3.

Para ello seleccionaremos el presupuesto que deseamos exportar y accionamos el botón "Exportar".

| roac | Datos      | Documentación | Invontario | Mantonimionto | Drogramación | Tickot | Integraciones | Configuración | * •.     |
|------|------------|---------------|------------|---------------|--------------|--------|---------------|---------------|----------|
| Å    | Exporta    | r presupuesto |            |               |              |        |               |               | $\times$ |
| Ver  | sión ?     | BC3 2012      |            |               |              |        |               |               |          |
| Pre  | supuesto ? |               |            |               |              |        |               |               |          |
| C    | ANCELAR    | EXPORTAR      |            |               |              |        |               |               |          |

Importar

Permite importar ficheros de presupuestos en formato FIEBDC, BC3 exportados de en formato Excel y desde fichero XML de Microsoft Project

Para ello se entra al menú "Integraciones / Importar" y se muestra el formulario siguiente:

| Importar presupu         | esto                   |   |                                              |   | × |
|--------------------------|------------------------|---|----------------------------------------------|---|---|
| Versión<br>Archivo Excel | BC3<br>SUBA SU ARCHIVO | ۷ | Proyecto<br>Crear productos no<br>existentes | 0 | ¥ |
| CANCELAR IMP             | ORTAR                  |   |                                              |   |   |

Versión: Escogemos entre formato estándar BC3, XML o plantilla Excel.

Proyecto: Escogemos la obra donde se importará.

Crear productos no existentes: Se selecciona cuando se desea que los productos que no coincidan con los que tiene el maestro de productos de nuestra empresa se creen nuevos, de esta manera se asocia a los presupuestos un producto Varios que luego se puede corregir mediante otras herramientas.

Suba su archivo: Se acciona en este botón para tener acceso a la ventana donde se puede buscar el fichero en el ordenador.

Importar: Cuando todo esté listo se acciona para iniciar el proceso de importación.

Para una correcta importación el presupuesto debe cumplir los siguientes requisitos

- Los capítulos no deben tener cantidad superior a 1
- Los recursos no deben tener descompuesto
- No debe existir ningún concepto con cantidad 0

Por otra parte cuando se importa un presupuesto a BIM 2.0 ya sea de un fichero en formato excel, BC3 o XML se traen las unidades de medidas utilizadas lo que puede traer diferencias con las unidades de medidas creadas en Odoo Bim 2.0. Para evitar esas diferencias y estandarizar las UM en BIM se creó un campo que se denomina "Nombres alternativos"

| Abrir: UdM                    |                                                       |                         |         | × |
|-------------------------------|-------------------------------------------------------|-------------------------|---------|---|
| Unidad de medida <sup>?</sup> | Unidades                                              | Activo ?                |         |   |
| Nombres alternativos ?        | u,ud                                                  | Precisión de redondeo ? | 0,01000 |   |
| Categoría ?                   | Unidad                                                |                         |         |   |
| Tipo ?                        | Unidad de medida de referencia para esta<br>categoría |                         |         |   |
| CERRAR                        |                                                       |                         |         |   |

Donde se relacionan las terminologías posibles a emplear por los usuarios que nos suministran estos presupuestos a importar. Estos términos deben estar separados por una coma y sin dejar ningún espacio.

#### Trabajos de importación

Una vez que se haya iniciado la importación de algún presupuesto pasará al listado de "Trabajos de importación".

| Trabajos de impo | ortación                |                 | Buscar           |                          | Q         |
|------------------|-------------------------|-----------------|------------------|--------------------------|-----------|
| CREAR            |                         |                 | ▼ Filtros 📚 Agru | 1-2/2 < 🔌                |           |
| Código           | Nombre Fichero          | Proyecto        | Responsable      | Presupuesto creado       | Estado 🚽  |
| BIP00002         | paraprueba Original.bc3 | [PRJ00001] DEMO | Administrator    | [PSU00007] PARAPRUEBA_03 | Terminado |
| BIP00001         | Reformadobano.bc3       | [PRJ00001] DEMO | Administrator    | [PSU00002] REFORMADOBANO | Terminado |

Este listado establece una secuencia para la importación de los presupuestos. Se puede accionar directamente sobre un presupuesto de la lista posicionándonos encima de la línea que ocupa y cliqueando, se accede al siguiente formulario donde se pueden editar las condiciones antes seleccionadas además de mandarlo a importar inmediatamente en el botón "Importar" si no queremos esperar el proceso de la cola de importación.

| abajos de importa | ción / Paseo Dolmen nivel 3.bc3 |     |   |                                    | Acción                  | 1/1 < > | Crear | Editar | ۵ |
|-------------------|---------------------------------|-----|---|------------------------------------|-------------------------|---------|-------|--------|---|
| MPORTAR           |                                 |     |   |                                    |                         |         |       |        |   |
| BIP000            | 004                             |     |   |                                    |                         |         |       |        |   |
| Versión ?         | BC3                             |     |   | Proyecto ?                         | [PRJ00003] Capacitación |         |       |        |   |
| Fichero excel ?   | paraprueba Original.bc3         | 1 ± | • | Crear productos no<br>existentes ? | <b>v</b>                |         |       |        |   |
| Categoría ?       |                                 |     |   | Asignar a <sup>?</sup>             | Costo Producto          |         |       |        |   |
|                   |                                 |     |   | Responsable ?                      | Administrator           |         |       |        |   |
|                   |                                 |     |   |                                    |                         |         |       |        |   |

Es recomendable dejar que el proceso de importación siga la secuencia programada para no crear conflictos en la comunicación con el servidor donde se aloja la base de datos.

# Importador por conceptos

Trabajo de importación de conceptos (Modelo 1000)

Este método permite importar presupuestos desde una plantilla en formato excel tomando como base de datos partidas incluidas en una base de datos y se estructura de tres pasos.

Paso 1: Crear la base de datos de conceptos con sus descompuestos.

Paso 2: Importar el presupuesto según plantilla

Paso 3: Asociar los conceptos de la base de datos a el presupuesto importado

#### Paso 1

Desde el menú integraciones accedemos a "Base de datos de importador de conceptos" donde podremos crear nuestros registros.

| Base d | e datos de importador de conceptos / Nuevo                   | 🌣 Acción | Crear | Editar   |
|--------|--------------------------------------------------------------|----------|-------|----------|
|        | Código <sup>7</sup> Título <sup>7</sup><br>Obra <sup>7</sup> |          |       |          |
|        | Lineas Notas Producto                                        |          |       | Cantidad |
|        | [00110] Tomacorriente doble 110V                             |          |       | 1,00 📋   |
|        | Agregar línea                                                |          |       |          |
|        |                                                              |          |       |          |
|        |                                                              |          |       |          |
|        |                                                              |          |       |          |

Código: de la partida

Título: Descripción de la partida

Lineas: Recursos de la partida

#### Paso 2 Modelo 1000

Permite la importación de presupuestos desde una plantilla en excel creando el árbol del presupuesto teniendo en cuenta el nivel de capítulos y partidas sin llegar a importar recursos. Para esto se usa la siguiente plantilla.

| 01#        |      |        | TRABAJOS PREVIOS EXCAVACION Y CIMENTACION |          |         | 9.062,0 |
|------------|------|--------|-------------------------------------------|----------|---------|---------|
| 01.01#     | TIPO | UNIDAD | TRABAJOS PREVIOS:                         | MEDICIÓN | PRECIO  | TOTAL € |
| 01.01.0001 | mat  | mat    | REPLANTEO                                 | 1,00     | 250,00€ | 250,00€ |

Esta plantilla la denominamos Modelo 1000 y debe tener la estructura anterior

Codificación para Capítulos y partidas

- Se usa el símbolo . para separar los niveles jerárquicos dentro del árbol del presupuesto
- Se usa el símbolo # detrás del código para especificar los capítulos.
- Los capítulos y partidas, se crearán por orden en que aparece en el excel y de esa forma se toma la jerarquía en el árbol.
- las partidas con importe cero serán ignoradas

| Traba | jos de importació                        | n de conceptos / Nuevo |                                                    |               | 🌣 Acció       | n Crear    | Editar    | • |
|-------|------------------------------------------|------------------------|----------------------------------------------------|---------------|---------------|------------|-----------|---|
| IMPO  | RTAR                                     |                        |                                                    |               | PARA EJECUTAR | EN PROCESO | TERMINADO | E |
|       | Código <sup>?</sup><br>Obra <sup>?</sup> | New                    | Creado en <sup>?</sup><br>Responsable <sup>?</sup> | Administrator |               |            |           |   |
|       | Version ?                                | Modelo 1000            | Presupuesto creado ?                               | Drosupularta  |               |            |           |   |
|       | Fichero de excel                         | SUBA SU ARCHIVO        | Nombre presupuesto                                 | Presupuesto   |               |            |           |   |

Obra: se selecciona la obra donde se importará el presupuesto

Versión: versión de plantilla a utilizar

Nombre del presupuesto: sugiere uno, es editable

#### Paso 3

#### Asociar conceptos desde la base de datos al presupuesto

Esta opción nos permite asociar los conceptos en base de datos con los presupuestos siempre que se use la misma codificación de las partidas.

para ello en el formulario de presupuestos desde el menú acción

| Unit Equipos                                                                                                    | Tareas Datos Documentación                                                       | Inventario Manter | nimiento Programació | n Ticket Integracio                                                                                                    | ones Configuración                                  |            | * 🔍 📀 🔥                                                                       | Administrato |
|----------------------------------------------------------------------------------------------------|----------------------------------------------------------------------------------|-------------------|----------------------|----------------------------------------------------------------------------------------------------|-----------------------------------------------------|------------|-------------------------------------------------------------------------------|--------------|
| / [PRJ00003] Ca                                                                                                    | pacitación / Presupuestos /                                                      | [PSU00062] Reform | ma vivienda          |                                                                                                    |                                                     | 🔒 Imprimir | ✿ Acción 2 / 14 < >                                                           | Crear        |
| PUESTO RECURSOS                                                                                                    | s 🔹 💉 🛢 @                                                                        |                   |                      |                                                                                                    |                                                     |            | Duplicar<br>Suprimir                                                          | TE           |
|                                                                                                    | Actualizar<br>Importe                                                            | 0<br>Históricos   | 119<br>Conceptos     | III 0<br>Etapas                                                                                                    | 1<br>Espacios                                       |            | Reporte de Salida<br>Exportar gantt                                           | ies          |
| PSU0006                                                                                                    | 52 - Reforma vivi                                                                | ionda             |                      |                                                                                                    |                                                     |            | Importar gantt                                                                |              |
|                                                                                                    |                                                                                  | lenda             |                      |                                                                                                    |                                                     |            | balance de Recursos                                                           |              |
| Proyecto ?                                                                                                    | [PRJ00003] Capacitación                                                          | ienda             |                      | A facturar ?                                                                                                    | 0,00 €                                              |            | Exportar presupuesto BIM                                                      | a CSV        |
| Proyecto <sup>?</sup><br>Responsable <sup>?</sup>                                                                          | [PRJ00003] Capacitación<br>Administrator                                         | lenda             |                      | A facturar <sup>?</sup><br>Factor certificación <sup>?</sup>                                                                                                    | 0,00 €<br>1,00                                      |            | Exportar presupuesto BIM<br>Aplicar conceptos desde B                         | a CSV        |
| Proyecto <sup>?</sup><br>Responsable <sup>?</sup><br>Moneda <sup>?</sup>                                                   | [PRJ00003] Capacitación<br>Administrator<br>EUR                                  | lenda             |                      | A facturar <sup>?</sup><br>Factor certificación <sup>?</sup><br><b>Superficie m2</b> <sup>?</sup>                                                                      | 0,00 €<br>1,00<br>0,0000                            |            | Exportar presupuesto BIM<br>Aplicar conceptos desde B<br>Importar archivo BIM | a CSV        |
| Proyecto ?<br>Responsable ?<br>Moneda ?<br>Tipo ?                                                                          | [PRJ00003] Capacitación<br>Administrator<br>EUR<br>Programación                  | ienua             |                      | A facturar <sup>?</sup><br>Factor certificación <sup>?</sup><br><b>Superficie m2</b> <sup>?</sup><br>Importe /m2 <sup>?</sup>                                          | 0,00 €<br>1,00<br>0,0000<br>0,00 €                  |            | Exportar presupuesto BIM<br>Aplicar conceptos desde B<br>Importar archivo BIM | a CSV        |
| Proyecto <sup>?</sup><br>Responsable <sup>?</sup><br>Moneda <sup>?</sup><br>Tipo <sup>?</sup><br>Programación <sup>?</sup> | [PRJ00003] Capacitación<br>Administrator<br>EUR<br>Programación<br>Fin calculado | ienua             |                      | A facturar <sup>?</sup><br>Factor certificación <sup>?</sup><br>Superficie m2 <sup>?</sup><br>Importe /m2 <sup>?</sup><br>Factor K <sup>?</sup>                        | 0,00 €<br>1,00<br>0,0000<br>0,00 €<br>0,00          |            | Exportar presupuesto BIM<br>Aplicar conceptos desde B<br>Importar archivo BIM | a CSV        |
| Proyecto ?<br>Responsable ?<br>Moneda ?<br>Tipo ?<br>Programación ?<br>Lista de costos ?                                   | [PRJ00003] Capacitación<br>Administrator<br>EUR<br>Programación<br>Fin calculado |                   |                      | A facturar <sup>?</sup><br>Factor certificación <sup>?</sup><br>Superficie m2 <sup>?</sup><br>Importe /m2 <sup>?</sup><br>Factor K <sup>?</sup><br>H.y D. <sup>?</sup> | 0,00 €<br>1,00<br>0,000<br>0,00 €<br>0,00<br>0,00 € |            | Exportar presupuesto BIM<br>Aplicar conceptos desde B<br>Importar archivo BIM | a CSV        |

#### Se levanta el widtzar

| 🕯 Aplicar co                | onceptos desde BD                                      |                                               | × |
|-----------------------------|--------------------------------------------------------|-----------------------------------------------|---|
| Tipo de precio <sup>?</sup> | <ul><li>Precio de componentes</li><li>Precio</li></ul> | Reemplazar conceptos ? 🔽<br>Lista de costos ? |   |
| PROCESAR CON                | NCEPTOS Cancelar                                       |                                               |   |

**Precio de componentes:** esta opción hace que la partida tome el precio de los recursos que se le están asignando.

**Precio:** esta opción hace que se mantenga el precio de la partida y se recalcule el de los productos asociados

**Reemplazar conceptos:** Esta opción marcada hace que los productos asociados sustituyan a los que existen, de lo contrario se crearán adicionales a los existentes.

Lista de costo: Nos permite elegir una lista de costo para que los productos tomen el valor asociados a esta lista

Trabajo de importación plantilla (Modelo 2000)

Permite la importación de presupuestos desde una plantilla en excel creando el árbol del presupuesto teniendo en cuenta el nivel de capítulos,partidas y recursos. Para esto se usa la siguiente plantilla.

| PARTIDA    | NAT -  |    | DESCRIPCION DE PARTIDA | - MEDICION - | PRECIO | IMPORTE 🖵 |
|------------|--------|----|------------------------|--------------|--------|-----------|
| 01#        |        |    | TRABAJOS PREVIOS       |              |        |           |
| 01.01#     |        |    | EXCAVACION             |              |        |           |
| 01.01.0001 |        |    | REPLANTEO              | 1,00         | 825,00 | 825,00    |
| 000014     | MO     | h  | Oficial de primera     | 10,00        | 25,00  | 250,00    |
| M2345      | MAT    | M3 | MADERA                 | 3,90         | 2,56   | 10,00     |
| EQU22222   | EQUIPO | Н  | GRUA                   | 1,00         | 490,00 | 490,00    |
| %DESGASTE  | %      |    | DESGASTE HERRAMIENTAS  | 7,50         | 10,00  | 75,00     |
|            |        |    |                        |              |        |           |

- Se usa el símbolo . para separar los niveles jerárquicos dentro del árbol del presupuesto
- Se usa el símbolo # detrás del código para especificar los capítulos.
- Los capítulos, partidas y recursos, se crearán por orden en que aparece en el excel y de esa forma se toma la jerarquía en el árbol.
- las partidas y recursos con importe cero serán ignoradas.
- se debe codificar en la columna NAT por los siguientes tipos de recursos
  - MO: Mano de obras
    - MAT: Materiales
    - EQUIPO: Equipos
    - %: Función otros

| Código ?                        | New             | Creado en ?           |                   |
|---------------------------------|-----------------|-----------------------|-------------------|
| Obra ?                          |                 | Responsable ?         | Administrator     |
| Version ?                       | Modelo 2000     | Presupuesto creado ?  |                   |
| Fichero de excel ?              | SUBA SU ARCHIVO | Nombre presupuesto ?  | Presupuesto       |
| Crear productos no existentes ? |                 | Producto por defecto? | Materiales Varios |
|                                 |                 |                       |                   |

Desde el menú trabajo de importación de conceptos, se selecciona la plantilla tipo modelo 2000.

Importador BIM

Importar desde plantilla de Revit

Esta función nos permite importar un fichero en formato txt con los datos de un proyecto de Revit para crear o actualizar las cantidades de un presupuesto de obra directamente.

El fichero se debe exportar desde el menú Exportar tabla de planificación y se debe exportar sin títulos.

#### Importar un nuevo presupuesto

Paso 1 Tener creados precios unitarios y marcados con los códigos BIM

| III BIM | BIM      | Equipos  | Tareas  | Datos     | Documentación          | Inventario  | Mantenimiento      | Programación        | Ticket  | Integraciones | Configuración | 2       | 🕘 🛛 🚷 Admir |
|---------|----------|----------|---------|-----------|------------------------|-------------|--------------------|---------------------|---------|---------------|---------------|---------|-------------|
| Precios | unitario | os / Ins | talació | n interio | r para aseo.           |             |                    |                     |         |               | 🌣 Acción      | 1/1 < > | Crear       |
|         | 173      | 3001     | - In    | stala     | ción inte              | erior p     | oara aseo          | D.                  |         |               |               |         |             |
|         | Grupo    | Gro      | up 17   |           |                        | '           |                    | Sub-Grupo           | Gr      | oup 1730      |               |         |             |
|         | Cantid   | ad 1,00  | 00      |           |                        |             |                    | Rendimiento p       | oor Día | as            |               |         |             |
|         | U.M      |          |         |           |                        |             |                    | Horas día           | 8       |               |               |         |             |
|         | Usuari   | o dem    | 10      |           |                        |             |                    | Rendimiento         | 1,7     | 78            |               |         |             |
|         |          |          |         |           |                        |             |                    | BIM ID              |         |               |               |         |             |
|         | Cond     | eptos    | Notas   | Imágenes  |                        |             |                    |                     |         |               |               |         |             |
|         | Тіро     |          | Códi    | Produ     | icto                   | I           | Descripción        | ι                   | J.M     | Disponibilid  | ad Cantidad   | Precio  | Impor       |
|         | MATE     | RIAL     | MAT01   | 22 [MATC  | )122] Material auxilia | ar para mo  | [MAT0122] Material | auxiliar para mo U  | Inidad  |               | 8,1000        | 0,12 €  | 0,97 €      |
|         | ΜΔΤΕ     | RIΔI     | ΜΔΤΟ1   | 23 IMATO  | 11231 Tubo de noliet   | ileno retic | MAT01231 Tubo de   | nolietileno retic n | n       |               | 8 1000        | 3 13 €  | 25 35 €     |

#### Paso 2

### Desde el Menú Integraciones/Importar archivo BIM

| Importa  | ar archivo BIM  | ×                                         |
|----------|-----------------|-------------------------------------------|
| Fichero  | SUBA SU ARCHIVO | Tipo importación O Actualizar presupuesto |
| Тіро     | • Revit         | ○ Crear presupuesto                       |
|          | 🔿 Вод           | Presupuesto                               |
| Proyecto |                 |                                           |
| CANCE    | LAR IMPORTAR    |                                           |

#### Tipo: Revit

Tipo de Importación:

- Actualizar presupuesto, actualiza los datos en un presupuesto ya existente seleccionandolo desde acá.
- Crear presupuesto crea uno nuevo a partir de los precios unitarios identificados

#### Actualizar un presupuesto

Las partidas del presupuesto deben estar identificadas con el Código BIM que viene en las tablas a importar

| Padre: 7 [1] MOVIM        | MIENTO DE TIERRAS |          |              |             |             |
|---------------------------|-------------------|----------|--------------|-------------|-------------|
| GENERAL                   |                   |          | PRES         | UPUESTO     |             |
| Concepto 7                | PARTIDA           |          | Tipo         | de precio ? | O Calculado |
| Fecha de inicio ?         | 26/01/2023        |          |              |             | Manual      |
| Fecha de fin <sup>?</sup> | 26/01/2023        |          |              |             | O Bloqueado |
| Duración ?                | 0,07              |          | Preci        | io ?        | 0,45 €      |
| Hito ?                    |                   |          | Cant         | idad ?      | 61,5200     |
| Subcontrato 7             |                   |          | U.M          | 7           |             |
| ID BIM?                   |                   |          | Impo         | orte?       | 27,68 €     |
|                           |                   |          |              |             |             |
| Notas Imág                | enes Conceptos    | Medición | Predecesoras | Ejecución   |             |

Se puede hacer desde el menú Integraciones o desde el botón acción en el formulario de presupuestos

| PRES      | SUPUESTO RECURSOS |            | <ul> <li>Ø</li> <li>Históricos</li> </ul> | 81<br>Conceptos | ₩ 0<br>Etapas | Espacios                 | Duplicar<br>Suprimir<br>Reporte de Salida<br>Exportar gantt                                 | TERMIN/ |
|-----------|-------------------|------------|-------------------------------------------|-----------------|---------------|--------------------------|---------------------------------------------------------------------------------------------|---------|
|           | PSU000            | 03 - PARAP | RUEBA_0                                   | 3               | A facturar    | 0,00 €                   | Importar gantt<br>Importar archivo BIM<br>Balance de Recursos<br>Exportar presupuesto BIM a | CSV     |
| nportar a | archivo BIM       |            |                                           |                 |               |                          |                                                                                             |         |
|           | SUBA SU ARCHIVC   |            |                                           |                 | Tipo importa  | <b>:ión 💿</b> Actualizar | presupuesto                                                                                 |         |
| chero     |                   |            |                                           |                 |               | O Crear pres             | supuesto                                                                                    |         |

Esto hará que se actualicen las partidas correspondientes en cuanto a cantidad de las actividades.

Importar desde plantilla BoQ

Este proceso permite intercambiar con cualquier lista de cantidades (BoQ) creada a partir de objetos BIM y con formato en excel o csv.

Paso 1 Crear plantilla de BoQ

Desde el menú Integraciones/Plantilla BoQ

| Plantillas Boq Bim  |               | Buscar                              | Q<br>1-1/1 《 》 |            |
|---------------------|---------------|-------------------------------------|----------------|------------|
| GUARDAR DESCARTAR 📩 |               | ▼ Filtros 📚 Agrupar por 🔺 Favoritos |                |            |
| Referencia          | Nombre código | Nombre cantidad                     | Тіро           | -\$<br>\$- |
|                     | CodBIM        | Cant                                | Csv            |            |

Referencia: Descripción de las plantillas

Nombre del código: Nombre que trae la tabla a importar en la columna código que se identificara con el Id BIM dentro del presupuesto.

Nombre Cantidad: Nombre que trae la tabla a importar en la columna donde se definen las cantidades

Tipo: Formato del fichero a importar

#### Paso 2 Importar Conceptos BIM mediante lista BoQ

Desde el menú Integraciones/Importar archivo BIM

| Importa  | ar archivo BIM  |                                           | × |
|----------|-----------------|-------------------------------------------|---|
| Fichero  | SUBA SU ARCHIVO | Tipo importación 💿 Actualizar presupuesto |   |
| Тіро     | O Revit         | <ul> <li>Crear presupuesto</li> </ul>     |   |
|          | O Boq           | Presupuesto                               |   |
| Proyecto |                 | Plantilla Boq                             |   |
|          |                 |                                           |   |
| CANCE    | LAR IMPORTAR    |                                           |   |

#### Tipo: Boq

Tipo de Importación:

- Actualizar presupuesto, actualiza los datos en un presupuesto ya existente seleccionandolo desde acá.
- Crear presupuesto crea uno nuevo a partir de los precios unitarios identificados
- Plantilla Boq: se selecciona plantilla según el fichero que se vaya a importar.
- Presupuesto: se selecciona el presupuesto a actualizar

#### Ejemplo de importación de un fichero exportado a excel

Paso 1:

Para esto en Presto 8.8 usamos la opción "Exportar" del menú, con salida a Excel:

#### Archivos/Exportar/Excel

Una vez allí nos va a salir una ventana donde debemos marcar los parámetros señalados igual a los de la imagen y vamos a "Aceptar".

| ixcel                          | × |
|--------------------------------|---|
| Niveles                        |   |
| Todo                           |   |
| Esquema                        |   |
| Presupuesto ~                  |   |
| Comparativo entre dos esquemas |   |
| Comparar con                   |   |
| Certificación 🗸                |   |
| 🗹 Exportar texto 1             |   |
| Exportar texto2                |   |
| Exportar mediciones            |   |
| Aplicar autoformato            |   |

La opción de exportar mediciones es opcional.

Esta acción genera un fichero Excel que será guardado en el ordenador y no podrá ser modificado para su posterior importación en Odoo BIM 2.0

#### Paso 2

Buscamos el menú "Integraciones / Importar" en BIM 2.0 y nos mostrará el formulario.

| Versión ?       | Plantilla excel | Proyecto <sup>?</sup>           |                   |  |
|-----------------|-----------------|---------------------------------|-------------------|--|
| Fichero excel ? | SUBA SU ARCHIVO | Crear productos no existentes ? |                   |  |
|                 |                 | Producto por defecto ?          | Materiales Varios |  |

En el cual se introduce el Proyecto u Obra a que se va a asignar el presupuesto, se selecciona la versión plantilla excel, se brinda la opción de escoger si los productos que se importen se creen nuevos, se escoge el camino del presupuesto guardado en el ordenador en el formato Excel y se selecciona "Importar".

Con estos dos simples pasos migramos un presupuesto a Odoo BIM 2.0.

# Importar BC3 en capítulos o partidas

Permite importar una partida directamente dentro del presupuesto

| Obras / [PRJ00002] Obra demo / Presupuestos / Concepto / [01] Cimentacio | n / Concepto / [0    | 1] Cimentacion            | 🌣 Acción           | 1/1 < > Crear Ec      |  |  |  |  |  |
|--------------------------------------------------------------------------|----------------------|---------------------------|--------------------|-----------------------|--|--|--|--|--|
| ▲ BC3 CARGAR PRECIO UNITARIO                                             |                      |                           |                    |                       |  |  |  |  |  |
|                                                                          | A39,52<br>Materiales | <b>50,74</b><br>Mano De O | Vista<br>Conceptos | Actualizar<br>Importe |  |  |  |  |  |

Desde el formulario del capítulo se acciona en BC3

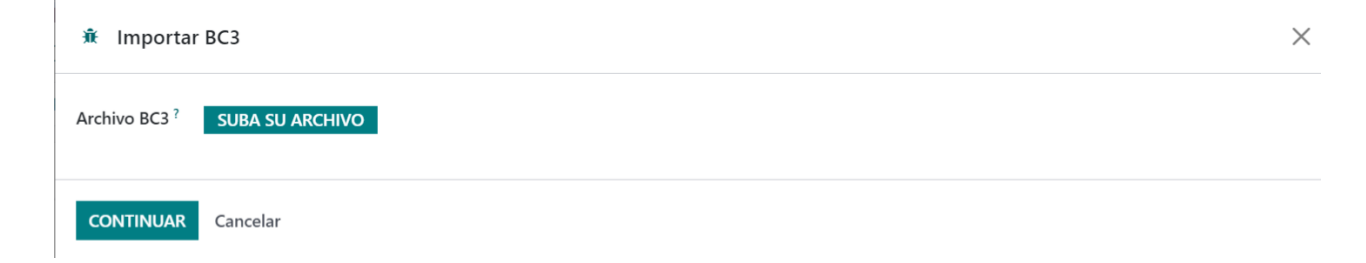

Se busca el archivo y se acepta y se crea la partida en el arbol del presupuesto

Otra manera de hacerlo es usando el método drag and drop desde el archivo guardado en el ordenador o en la nube y dejándolo sobre la partida o capítulo dentro del árbol presupuesto

| M         ●         ▲         bim - Google Drive         ×           ←         →         C         ▲         No es seguro         167.99.255.2 | ■     BM 20 - Danameters de Google x     O dana - Goorepta x     +       S02/web/ddb = 18/menu, k/= 6558 action=6758 action=6758 ac | 🏫 🧿 W 者                | v – a x<br>🏯 📬 🕭 🖬 🌒 🗄 |
|----------------------------------------------------------------------------------------------------|----------------------------------------------------------------------------------------------------|------------------------|------------------------|
| 🖓 🙀 M M Yeart 💷 🔯 🖨 🔕 🖣                                                                                                    | 👔 🕎 👿 🕱 ES 📑 BIM 🐧 🔕 O CP 🔘 CM 🔘 CV 🔘 SH 🔘 14 🔘 16E 🔘 CNP PROD 🔘 Demo 10 🔘 Chiles 🔘 Aloprinti 🔘 falcenseff3d/video 🖓 AlbertoSarmaariinM 🜍 G                                                                                                    | Elt Modulos 🛛 🔘 precio | aconstruccio »         |
| III BIM BIM Equipos Tareas Dat                                                                                                    |                                                                                                    | 9                      | 🤌 🕘 🙆 Administrato     |
| Obras / [PRJ00003] Capacitación /                                                                                                    | Presupuestos / Concepto                                                                                                    |                        |                        |
| + 🕒 🖬 🗰 CAMBIAR TIPO -                                                                                                    | Ø ACTUALIZAR IMPORTE                                                                                                    | 1-7 / 7                | <> ₼ ▷ ≡               |
| - 🖴 (01) Demolición                                                                                                    | Código Concepto Nombre                                                                                                    | U.M Cantidad           | Precio Importe         |
| III [030103] Demolición de muro de                                                                                                    | 930103 📕 PARTIDA   [030103] Demolición de muro de bloque de hormigón hueco de fábrica.                                                                                                    | m² 25,0000             | 77,00 € 2.002,00 €     |
| • 📰 [130101] Demonent de alicatado.                                                                                                    | 130101 🧮 PARTIDA   [130101] Demolición de alicatado.                                                                                                    | m² 55.0000             | 8.92 € 490.60 €        |
| <ul> <li>III [140101] Demolición de paviment</li> <li>III (016108) Tenera soto eservido de</li> </ul>                                          | 140101 📕 PARTIDA   [140101] Demolición de pavimento cerámico.                                                                                                    | m <sup>2</sup> 80,0000 | 10,92 € 873,60 €       |
|                                                                                                    | 016108 🗮 PARTIDA 🛛 [016108] Transporte con camión de mezcla sin clasificar de residuos inertes producidos en obras de construcción y/o demolición                                                                                                    | m <sup>4</sup> 4,0000  | 5.11 C 20.44 C         |
|                                                                                                    |                                                                                                    | 165,0000               | 101,95 3.386,64        |
| ► III [04] Alicatado                                                                                                    |                                                                                                    |                        |                        |
| 🕨 🎫 [05] Fontanería y saneamiento                                                                                                    |                                                                                                    |                        |                        |
| 🕨 🏙 [06] Pintura                                                                                                    |                                                                                                    |                        |                        |
| EI [07] Carpinteria                                                                                                    |                                                                                                    |                        |                        |

# Incidencias de importación de presupuesto

Esta función permite auditar un presupuesto para buscar posibles incongruencias de los recursos con los productos asignados, está diseñada principalmente para el análisis de presupuestos importados.

Los criterios a revisar son:

- Capítulos con cantidad superior a 1
- Capítulos, partidas y recursos con valor 0
- Recursos con descompuestos
- Diferencia entre unidades de medidas de los recursos y el producto asignado

Para acceder a esta función se abre la pestaña incidencias en la vista del formulario de presupuestos y se acciona en el botón "Buscar Incidencias"

| מוונוומז עד ופנערזטז |                 |              |              |        |    |    |       | Plantilla H.D. | ?  |    |    |    |                     |             |
|----------------------|-----------------|--------------|--------------|--------|----|----|-------|----------------|----|----|----|----|---------------------|-------------|
|                      |                 |              |              |        |    |    |       | H.y D. ?       |    |    |    |    |                     |             |
| Haberes/Descuentos   | Indicadores     | Control      | Análisis     | CF     | EV | PJ | Notas | Incidencias    | PR | TL | ST | RC |                     |             |
| cidencias ? No fuero | n encontradas i | ncidencias e | n el presupi | uesto. |    |    |       |                |    |    |    |    |                     |             |
|                      |                 |              |              |        |    |    |       |                |    |    |    |    | Total mano obra?:   | 15.906,49 € |
|                      |                 |              |              |        |    |    |       |                |    |    |    |    | Total equipos ?:    | 4.653,24 €  |
|                      |                 |              |              |        |    |    |       |                |    |    |    |    | Total materiales ?: | 2.991,65    |
|                      |                 |              |              |        |    |    |       |                |    |    |    |    |                     |             |

De esta forma se mostrarán los resultados.

# **Rectificar Productos**

Cuando un usuario no tiene el permiso de importación de productos no existentes, al realizar la importación, debe seleccionar un recurso por defecto Este será asignado a todos los recursos que serán importados y no encuentren coincidencia en los productos existentes en el maestro de productos.

| Producto por defecto | [000] Materiales varios | - |
|----------------------|-------------------------|---|
|----------------------|-------------------------|---|

Para rectificar estas diferencias que surgen de este método de importación está diseñada esta herramienta. Para ello en la pestaña Rectificar productos (PR), del formulario presupuestos, veremos un botón "Cargar productos" que nos muestra la relación de los recursos del presupuestos y la relación con los productos de Odoo marcando en rojo los que no coinciden. De esta manera podremos asociar el producto de Odoo que queramos relacionar al recurso y accionar en el Botón "Rectificar productos" lo cual se ejecutará dentro del presupuesto

|                                                         |                                                                 |                                                                                                    |                |         | Piantilia H.L | Υ.                                                          |                                                                |                                                  |  |
|---------------------------------------------------------|-----------------------------------------------------------------|----------------------------------------------------------------------------------------------------|----------------|---------|---------------|-------------------------------------------------------------|----------------------------------------------------------------|--------------------------------------------------|--|
|                                                         |                                                                 |                                                                                                    |                |         | H.y D. ?      | _                                                           |                                                                |                                                  |  |
| Haberes/Descuentos                                      | Indicadores                                                     | Control Análisis C                                                                                                | CF EV P.       | J Notas | Incidencias   | PR T                                                        | L ST                                                           | RC                                               |  |
| Rectificación de producto                               |                                                                 |                                                                                                    |                |         |               |                                                             |                                                                |                                                  |  |
| CARGAR PRODUCTOS                                        | S                                                               | RECTIFICAR PRO                                                                                                    | DUCTOS         |         |               |                                                             |                                                                |                                                  |  |
| Tipo                                                    | Cádigo PIM                                                      |                                                                                                    |                |         |               |                                                             |                                                                |                                                  |  |
|                                                         | Codigo Bilvi                                                    | Nombre BIM                                                                                                    |                |         |               | Producto                                                    | en Odoo                                                        | )                                                |  |
| MANO DE OBRA                                            | INDI01                                                          | Jefe de obra                                                                                                    |                |         |               | Producto                                                    | <b>en Odoo</b><br>efe de ob                                    | ora                                              |  |
| MANO DE OBRA<br>EQUIPOS                                 | INDI01<br>M05EN030                                              | Nombre BIM<br>Jefe de obra<br>Excav.hidráulica n                                                                  | neumáticos 100 | ) cv    |               | Producto                                                    | <b>en Odoo</b><br>efe de ob<br>30] Excav.l                     | ora<br>hidráulica neumáticos 100 cv              |  |
| MANO DE OBRA<br>EQUIPOS<br>MANO DE OBRA                 | INDI01           M05EN030           O01OA030                    | Jefe de obra<br>Excav.hidráulica n<br>Oficial primera                                                             | neumáticos 100 | ) cv    |               | Producto<br>[INDI01] J<br>[M05EN03<br>[0010A03              | en Odoo<br>efe de ob<br>30] Excav.l<br>30] Oficial             | ora<br>hidráulica neumáticos 100 cv<br>l primera |  |
| MANO DE OBRA<br>EQUIPOS<br>MANO DE OBRA<br>MANO DE OBRA | INDI01           M05EN030           0010A030           0010A070 | Nombre BIM           Jefe de obra           Excav.hidráulica n           Oficial primera           Peón ordinario | neumáticos 100 | ) cv    |               | Producto<br>[INDI01] J<br>[M05EN02<br>[O01OA02<br>Materiale | en Odoo<br>efe de ob<br>30] Excav.!<br>30] Oficial<br>s Varios | ora<br>hidráulica neumáticos 100 cv<br>I primera |  |

# Inventarios

### Solicitudes de Recursos

Siempre que se crea un presupuesto para una obra u objeto de obras se genera un listado de recursos, que serán necesarios para la ejecución de la misma.

El módulo BIM 2.0 permite crear solicitudes de materiales basadas en los presupuestos creados de una manera muy rápida. Para ello cuenta con dos opciones:

Solicitud de material a nivel de obra

Se acciona el botón "Solicitud de material" en el formulario Obras y se mostrará una lista de las solicitudes realizadas.

| 1 | APU + PLANTILLA | LISTA DE CHEQUEO SALI | DA                             |                |                     |            |                    | NUEVO | TERMINADO |
|---|-----------------|-----------------------|--------------------------------|----------------|---------------------|------------|--------------------|-------|-----------|
|   | Presupuestos    | Compras               | <b>0,00 €</b><br>Usos De Herra | Bolicitudes De | O<br>Solicitudes De | Documentos | 1<br>Objetos De Ob | Más 🔺 |           |

Para crear una nueva se acciona en "Crear" y aparece el formulario siguiente:

| bras / [PRJ00002] ( | Obra demo / So      | olicitudes de materia | ales / Nuevo     |            |             |          |         |            | Acción   | Crear Editar |
|---------------------|---------------------|-----------------------|------------------|------------|-------------|----------|---------|------------|----------|--------------|
| APROBAR CARGAR REG  | CURSOS              |                       |                  |            |             |          |         | NUEVO      | APROBADO |              |
| New                 |                     |                       |                  |            |             |          |         |            |          |              |
| Responsable         | Administrator       |                       |                  | Fecha de i | nicio 26/01 | 1/2023   |         |            |          |              |
| Proyecto            | [PRJ00002] Obra der | no                    |                  | Fecha esp  | erada 26/01 | 1/2023   |         |            |          |              |
| Cuenta analítica    | [PRJ00002] Obra der | mo - JUAN             |                  | Comprar r  | nás         |          |         |            |          |              |
|                     |                     |                       |                  | Total      | 0,00        |          |         |            |          |              |
| Listado material    | es Presupuestos     |                       |                  |            |             |          |         |            |          |              |
| Producto            | U.M                 | Proveedor             | Cuenta analítica | Cantidad   | Costo       | Subtotal | Despach | A procesar | Notas    | Ter          |
| Agregar línea       |                     |                       |                  |            |             |          |         |            |          |              |

Se definen datos como:

Responsable: Se carga por defecto el de la obra.

Proyecto: Se carga por defecto la obra actual.

Cuenta analítica: Se carga por defecto dependiendo de la obra.

Fecha inicio: Toma por defecto la fecha de creación.

Fecha Esperada: Se define por el usuario la fecha en que necesita los recursos en obra.

En la parte baja del formulario aparece una pestaña donde se deben añadir los productos a solicitar. Estos productos podemos introducirlos de dos maneras:

Agregar registros manualmente: Se acciona sobre "Agregar registros" y llenamos los campos: Producto y Cantidad.

Agregar registros automáticamente : Se acciona sobre el botón "Cargar Recursos" donde se selecciona Tipo, tipo de ubicación y presupuestos . Presionamos el botón "Cargar" y todos los recursos materiales de ese presupuesto se cargarán a la solicitud con las cantidades necesarias para su ejecución.

| Cargar solicit | ud de recursos                                                 | Uronramarión leékat Intorracionor (ontinuración                                                              | × |
|----------------|----------------------------------------------------------------|----------------------------------------------------------------------------------------------------|---|
| Тіро           | <ul> <li>Compra sin stock</li> <li>Compra con stock</li> </ul> | Presupuestos         [PSU00003] PARAPRUEBA_03           [PSU00002] PARAPRUEBA_03           [PSU00001] Demo 1 |   |
| Tipo ubicación | 🔿 Ubicación obra                                               |                                                                                                    |   |
|                | O Ubicaciones principales                                      |                                                                                                    |   |
|                | Obra/ Principales                                              |                                                                                                    |   |
|                |                                                                |                                                                                                    |   |
| CARGAR C       | ancelar                                                        |                                                                                                    |   |

Con los datos completados guardamos la solicitud y la aprobamos. Con este paso ya está lista para que se maneje desde el módulo de compras y siga su curso.

**Compra sin stock:** Realiza la compra de los productos que no tengan stock en la bodega de la obra.

**Compra con Stock:** Realiza la compra de los productos aunque tengan stock en la obra.

#### Análisis de disponibilidad para la solicitud de materiales

Permite elegir qué Ubicaciones se tendrán en cuenta para realizar el análisis de disponibilidad

para eso se definen dos tipos de ubicaciones

- Ubicaciones principales (aquellas que se usan para análisis de inventario para todas las obras ejemplo. Un almacén central de la empresa para distribución a obras)
- 2. Ubicación de la obra, (la de la propia Obra)
- 3. Obra/Principales, las tiene en cuenta todas

Para definir una ubicación de tipo principal se accede a la ubicación y se marca como tal

| Nombre de ubicación ?<br>Stock       |                   |                                        |
|--------------------------------------|-------------------|----------------------------------------|
| Ubicación padre <sup>?</sup><br>0002 |                   |                                        |
| Ubicaciones principales              | 1 <sup>2</sup> V  |                                        |
| INFORMACIÓN ADICIONA                 | 4L                | CYCLIC COUNTING                        |
| Tipo de ubicación ?                  | Ubicación interna | Frecuencia de inventario 0<br>(Dias) ? |

Solicitud de material a nivel de espacios

Se acciona el botón "Espacios" en el formulario Presupuesto y se mostrará una lista de los espacios que existen. Accedemos al espacio que deseamos presionando sobre la línea que ocupa y se mostrará el formulario del Espacio donde accionamos en el botón "Crear solicitud de materiales" y aparecerá el siguiente formulario.

| Obras / [PRJ00002] Obra demo / Presupuestos / [PSU00003] PARAPRU | 🔅 Crear soli               | citud materiales                                                                       |
|------------------------------------------------------------------|----------------------------|----------------------------------------------------------------------------------------|
| CREAR SOLICITUD MATERIALES                                       | Tipo ?                     | <ul> <li>Todos los recursos</li> <li>Por Categoría Recurso</li> </ul>                  |
| Código <sup>?</sup> S1<br>Nombre <sup>?</sup> PSU00003           | Tipo ?<br>Tipo ubicación ? | <ul> <li>Compra sin stock</li> <li>Compra con stock</li> <li>Ubicación obra</li> </ul> |
|                                                                  |                            | <ul> <li>Ubicaciones principales</li> <li>Obra/ Principales</li> </ul>                 |
|                                                                  | CREAR Cano                 | elar                                                                                   |

El proceso es igual a la descripción anterior con la diferencia que aca solo se cargarán los productos pertenecientes a este espacio

Al crear esta solicitud se muestra en el listado de solicitudes que aparece en el formulario Obras donde se puede editar.

#### Solicitud de servicios

Se acciona el botón "Solicitud de servicios" en el formulario Obras y se mostrará una lista de las solicitudes realizadas.

| ▲ APU + PLANTILLA | MOV. SALIDA LISTA DE | CHEQUEO SALIDA                 |                |                     |            |                      | NUEVO | TERMINADO |
|-------------------|----------------------|--------------------------------|----------------|---------------------|------------|----------------------|-------|-----------|
| B Presupuestos    | Compras              | <b>0,00 €</b><br>Usos De Herra | Solicitudes De | 0<br>Solicitudes De | Documentos | A 1<br>Objetos De Ob | Más 🗸 |           |

Para crear una nueva se acciona en "Crear" y aparece el formulario siguiente:

**x** 

| AR CARGAR SER      | VICIOS                      |           |                  |                   |            |          | NUEVO     | APROBADO | TERMINADO |
|--------------------|-----------------------------|-----------|------------------|-------------------|------------|----------|-----------|----------|-----------|
| New                |                             |           |                  |                   |            |          |           |          |           |
| Responsable ?      | Administrator               |           |                  | Fecha de inicio ? | 26/01/2023 |          |           |          |           |
| Proyecto ?         | [PRJ00002] Obra demo        |           |                  | Fecha esperada ?  | 26/01/2023 |          |           |          |           |
| Cuenta analítica ? | [PRJ00002] Obra demo - JUAN |           |                  | Comprar más?      |            |          |           |          |           |
|                    |                             |           |                  | Total ?           | 0,00       |          |           |          |           |
| Lista de servicios |                             |           |                  |                   |            |          |           |          |           |
| Producto           | UM                          | Proveedor | Cuenta analítica | Cantidad          | Costo      | Subtotal | A proce N | otas     | Ter       |

Se definen datos como:

Responsable: Se carga por defecto el de la obra.

Obra: Se carga por defecto la obra actual.

Cuenta analítica: Se carga por defecto dependiendo de la obra.

Fecha inicio: Toma por defecto la fecha de creación.

Fecha Prevista: Se define por el usuario la fecha en que necesita los recursos en obra.

Cargar Servicios: Cuando se crea la solicitud de servicios BIM facilita sugerir los servicios a solicitar en función de los recursos presupuestados

| Tipo de servicio ? |                   | • | Presupuestos ? | [PSU00003] PARAPRUEBA 03 |  |
|--------------------|-------------------|---|----------------|--------------------------|--|
|                    | Servicios propios |   |                | [PSU00002] PARAPRUEBA_03 |  |
|                    | Subcontrato       |   |                | [PSU00001] Demo 1        |  |
|                    | Todos             |   |                |                          |  |

Según las tres opciones mostradas se podrá cargar los recursos de tipo servicios necesarios para la obra.

Servicios Propios: solo cargara los recursos de tipo servicios que no estén marcados como Subcontrato

Sub contrato: Solo carga los recursos de tipo servicios marcados como Subcontrato

Todos: Trae todos los recursos de tipo servicios.

#### ¿Cómo marcar los recursos de tipo Servicios?

Directamente en el producto: de esta forma cada vez que entre a un presupuesto estará marcado por defecto como subcontrato (se puede editar dentro del presupuesto)

Productos / [O01OA070444] Peón ordinario

| Información General       | Ventas   | Compra      | Contabilidad | Documentos asociados | Piezas de repuest | Historial de compra                |                              |
|---------------------------|----------|-------------|--------------|----------------------|-------------------|------------------------------------|------------------------------|
| Tipo de producto ?        | Servicio |             |              |                      |                   | Precio de venta <sup>?</sup>       | 1,00 €                       |
| Política de Facturación ? | Cantida  | des pedidas |              |                      |                   |                                    | (= 1,21 € impuestos incluido |
| ?                         |          |             |              |                      |                   | Impuestos del cliente ?            | (IVA 21% (Bienes))           |
|                           |          |             |              |                      |                   | Coste USD (\$) <sup>?</sup>        | 0,00                         |
|                           |          |             |              |                      |                   | Coste ?                            | 21,15 €                      |
|                           |          |             |              |                      |                   | Categoría de producto <sup>?</sup> | All                          |
|                           |          |             |              |                      |                   | Referencia interna ?               | O01OA070444                  |
|                           |          |             |              |                      |                   | Código de barras ?                 |                              |
|                           |          |             |              |                      |                   | Grupo ?                            |                              |
|                           |          |             |              |                      |                   | Tipo de recurso <sup>?</sup>       | Mano de obra                 |
|                           |          |             |              |                      |                   | BIM ID ?                           |                              |
|                           |          |             |              |                      |                   | ITE ?                              |                              |
|                           |          |             |              |                      | Г                 | <b>a</b> 1 2                       |                              |

Dentro del presupuesto desde el recurso introducido: de esta manera solo afectará a ese recurso en esa parte del presupuesto.

| CUICA             | oou - reon especi                        |                     |                               |  |
|-------------------|------------------------------------------|---------------------|-------------------------------|--|
| Padre: ? [E03ALA0 | 10] Arqueta ladri.pie/bajante 38x38x50cm |                     |                               |  |
| GENERAL           |                                          | PRESUPUEST          | D                             |  |
| Concepto ?        | MANO DE OBRA                             | Producto ?          | [O01OA060] Peón especializado |  |
| Fecha de inicio ? | 26/01/2023                               | Precio <sup>?</sup> | 13,19 €                       |  |
| Fecha de fin ?    | 26/01/2023                               | Cantidad ?          | 0,8000                        |  |
| Disponibilidad ?  | 1,00                                     | U.M ?               |                               |  |
| Subcontrato ?     |                                          | Importe ?           | 10.55 €                       |  |

# Crear compra a partir de la solicitud de servicios o materiales

Una vez que se aprueba una solicitud de servicios o materiales se procede a crear la compra, para esto podemos generar una orden de compra o un acuerdo de compras. Para ello accedemos al botón comprar.

| / [PRJ00002] Ob     | ora demo / Sol     | icitudes de mat | eriales / BPR00001 - Obra dem | 0                 |            |          | Acción     | 1/1 < >          | Crear Editar | •         |
|---------------------|--------------------|-----------------|-------------------------------|-------------------|------------|----------|------------|------------------|--------------|-----------|
| ZAR CANCELAR        | COMPRA CREA        | R TRANSFERENCIA | CARGAR RECURSOS               |                   |            |          | NUE        | APROBADO         | TERMINADO    | CANCELADO |
| BPR0000             | )1 - Obra          | demo            |                               |                   |            |          |            |                  |              |           |
| Responsable ?       | Administrator      |                 |                               | Fecha de inicio ? | 26/01/2023 |          |            |                  |              |           |
| Proyecto ?          | [PRJ00002] Obra de | mo              |                               | Fecha esperada ?  | 26/01/2023 |          |            |                  |              |           |
| Cuenta analítica ?  | [PRJ00002] Obra de | mo - JUAN       |                               | Comprar más ?     |            |          |            |                  |              |           |
|                     |                    |                 |                               | Total ?           | 2.993,80   |          |            |                  |              |           |
| Listado materiales  | Presupuestos       |                 |                               |                   |            |          |            |                  |              |           |
| Producto            |                    | U.M             | Proveedor Cuenta analítica    | Cantidad          | Costo      | Subtotal | Despachado | A procesar Notas | Terminado    |           |
| [P01UC030] Puntas 2 | 0x100              | kg              | [PRJ00002] Obra demo - JUA    | N 0,6665          | 1,00       | 0,67     | 0,0000     | 0,6665           |              | Û         |
| [P03AC200] Acero co | rrugado b 500 s    | kg              | [PRJ00002] Obra demo - JUA    | N 263,5600        | 0,39       | 102,79   | 0,0000     | 263,5600         |              | Û         |
|                     |                    |                 |                               |                   |            |          |            |                  |              |           |

De una vez la acción creará las órdenes de compras resultantes teniendo en cuenta lo siguiente.

Orden de compras: Se genera cuando el producto solo tiene asignado un proveedor.

Acuerdo de compra: se genera cuando se marca más de un proveedor por producto

Una vez generados se coloca en la esquina superior derecha del formulario un vínculo a las compras creadas desde donde se puede seguir el flujo de compras.

#### Límite de compras

Las compras se podrán limitar por cantidad o coste, el objetivo es poder limitar que se compre más o a mayor coste que lo presupuestado.

Límite por cantidad

A nivel de obras se establece una pestaña que nos va a permitir seleccionar si se quieren limitar las compras en cuanto a cantidad y en qué porciento.

Por Ciento límite: se establece el % límite para la compra de los recursos.

Calcular límites de obras: se acciona para calcular los límites en función de lo presupuestado y el % definido

Esto da como resultado que mientras tengamos marcado estos límites no se podrán exceder en la compra siempre que tenga la obra relacionada.

|                       |                      |                |                   |        |                | Fecha de fin real ?        |        |                    |                    |                |
|-----------------------|----------------------|----------------|-------------------|--------|----------------|----------------------------|--------|--------------------|--------------------|----------------|
| Notas                 | Inventario           | Contabilidad   | Precios acordados | Ventas | Costos de obra | Límite de recursos         |        |                    |                    |                |
| Análisis de           | solicitudes de       | compras de los | recursos          |        |                |                            |        |                    |                    |                |
| Limitar co            | mpras ? 🛛 🗹          |                |                   |        |                | Porciento límite ?         | 100,00 |                    |                    |                |
| CALCUL                | AR                   |                |                   |        |                | Limitar precio de compra ? |        |                    |                    |                |
|                       |                      |                |                   |        |                |                            |        |                    |                    | 1-40/49 🔇      |
|                       |                      |                |                   |        |                |                            | U.M.   | Cant. presupuestos | Cant. lími         | Cant. Solicita |
| Producto              |                      |                |                   |        |                |                            |        |                    |                    |                |
| Producto<br>Materiale | s Varios             |                |                   |        |                |                            | kg     | 56,5889            | 56,5889            | 56,58          |
| Materiale:            | s Varios<br>s Varios |                |                   |        |                |                            | kg     | 56,5889<br>56,5889 | 56,5889<br>56,5889 | 56,58          |

#### Límite por costo

Al igual que en el caso anterior en la pestaña de Límite de recursos existe un campo llamado Límite de precio de compras. Al estar este marcado no se permitirá hacer solicitudes de recursos por valor superior al valor del recurso en el presupuesto.

En el caso de que exista el recurso en más de una ocasión dentro de la misma obra y tenga diferentes precios, se tomará el valor más alto como referencia.

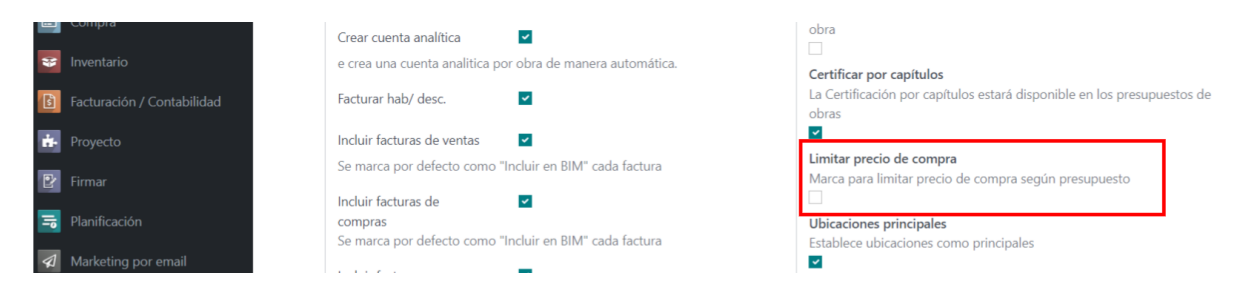

Desde configuración de BIM se puede colocar por defecto si se quiere limitar las obras por este concepto. de Igual manera siempre quedará editable para cambiarlo a consideración.

#### Almacén Móvil

Esta herramienta permite crear un almacén para ser usado como intermediario entre el almacén central y el de una obra.

Desde el menú Inventarios se accede al menú Bodega móvil donde se puede crear el mismo.

| Bode | gas móviles de materiales / Nuevo      |                        | 🌣 Acción | Crear | Editar | ۵ |
|------|----------------------------------------|------------------------|----------|-------|--------|---|
| ENT  | AADA / SALIDA MATERIALES               |                        |          |       |        |   |
|      | New                                    |                        |          |       |        |   |
|      | Descripción <sup>?</sup>               | Fecha ? 26/01/2023     |          |       |        |   |
|      | Responsable <sup>7</sup> Administrator | Ubicación <sup>?</sup> |          |       |        |   |

Una vez creado se pueden registrar movimientos entre almacenes tanto de entrada como de salida.

| Creación d                  | le movimiento entrada y salida                                     |                             |            |         | × |
|-----------------------------|--------------------------------------------------------------------|-----------------------------|------------|---------|---|
| Tipo operación <sup>?</sup> | <ul> <li>Movimiento entrada</li> <li>Movimiento salida.</li> </ul> | Ubicación origen ? WH/Stock |            |         |   |
| LINEAS CON MATER            | RIALES A MOVER                                                     |                             | Disponhilo | Cantida |   |
| [A01A030] Pasta c           | de yeso negro                                                      |                             | 0,0000     | 0,0000  | 匬 |
| Agregar línea               |                                                                    |                             |            |         |   |
|                             |                                                                    |                             |            |         |   |

Se selecciona el tipo de operación y se escoge la ubicación para entrega o recepción según sea el caso.

Cada operación queda registrada como transferencia interna en el módulo de inventarios de Odoo.

#### Liquidar stock

Esta función nos permite mover de una sola vez todo el stock de la ubicación de la obra al final de su ejecución para otra ubicación específica.

A nivel de formulario de obras en la pestaña configuración se ejecuta la acción LIQUIDAR STOCK.

| Monto de adjudicación <sup>?</sup> 0,00 €                                                |                                                   |                         |        |                |                     | Fecha de fin <sup>?</sup> |  |  |  |
|------------------------------------------------------------------------------------------|---------------------------------------------------|-------------------------|--------|----------------|---------------------|---------------------------|--|--|--|
|                                                                                          |                                                   |                         |        |                | Fech                | a de fin real ?           |  |  |  |
|                                                                                          | to Constituted                                    | Procios acordados       | Vontas | Costos de obra | Límite de recursos  |                           |  |  |  |
| Notas Inventa                                                                            | Contabilidad                                      | Frecios acordados       | ventas | costos de obra | ciffice de recuisos |                           |  |  |  |
| Notas Inventa                                                                            | rámetros de manejo                                | de inventarios de la ob | ra.    | 03103 00 0510  | chine de recuisos   |                           |  |  |  |
| notas Inventa<br>onfiguración de p                                                       | rámetros de manejo ALM Obra demo                  | de inventarios de la ob | ra.    |                | Supe                | rvisor <sup>7</sup> demo  |  |  |  |
| Notas Inventa<br>onfiguración de p<br>Imacén <sup>?</sup><br>bicación stock <sup>?</sup> | rámetros de manejo<br>ALM Obra demo<br>0002/Stock | de inventarios de la ob | ra.    |                | Supe                | ervisor <sup>7</sup> demo |  |  |  |

Se escoge la ubicación destino y al ejecutar LIQUIDAR STOCK se crea una transferencia interna con los productos existentes

# **Grupo (Indice Unificado)**

Permite organizar los recursos por grupos para esto desde el menú Inventario/Grupos BIM se crean los registros de Índice unificado que posteriormente se le asignará a cada recurso.

| Grupo | s BIM / Nuevo |                     | 🌣 Acción | Crear | Editar | • | C |
|-------|---------------|---------------------|----------|-------|--------|---|---|
|       | Código ? 0    | Nombre <sup>7</sup> |          |       |        |   |   |

# Se definen código y nombre

Luego a cada producto se le asigna el grupo al que pertenece

| Política de Facturación ? | Cantidades pedidas                                                                 |                         |                    |
|---------------------------|------------------------------------------------------------------------------------|-------------------------|--------------------|
| ?                         | Los productos almacenables son artículos físicos para los que se gestiona el nivel | Impuestos del cliente ? | (IVA 21% (Bienes)) |
|                           | de inventario.                                                                     | Coste USD (\$)?         | 0,00               |
| ?                         | Puede facturarlas antes de que se entreguen.                                       | Coste ?                 | 0,39 €             |
|                           |                                                                                    | Categoría de producto ? | All                |
|                           |                                                                                    | Referencia interna ?    | P03AC200           |
|                           |                                                                                    | Código de barras ?      |                    |
|                           |                                                                                    | Grupo ?                 |                    |
|                           |                                                                                    | Tipo de recurso ?       | Materiales         |
|                           |                                                                                    | BIM ID ?                |                    |
|                           |                                                                                    | ITE ?                   |                    |
|                           |                                                                                    | Etiquetas de producto ? |                    |

y el código de referencia se propone en función de este código

# Indicadores Técnicos Económicos (ITE)

Los indicadores Técnico Económicos se establecen de acuerdo a los parámetros afines que caracterizan el tipo de objetivo o sus partes, conformando un indicador, como por ejemplo: por m<sup>2</sup> del objeto, por unidad de producción o servicio u otra forma. Los Indicadores Técnico Económicos se obtienen por la agrupación de los costos obtenidos a partir de la aplicación de partidas o recursos.

El objetivo de esta función es agrupar una serie de actividades constructivas que sean genéricas y que pueden parametrizarse en función de la cantidad y dimensiones del elemento u objeto de obra a construir. Ejemplo: Baños, cimientos, etc.

# Creación de ITE

Para crear un índice técnico económico accedemos al menú Datos/ITE (índice técnico económico) y usamos el botón crear.

01

#### desmontado de baño

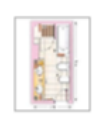

| - X : Base1 / Radio          | N     | 1,00   |
|------------------------------|-------|--------|
| - Y : Base2 / Ancho          | х     | 2,00   |
| - Z : Altura                 | Υ     | 4,00   |
| Otros Operadores Disponibles | z     | 2,80   |
| - X² : X**2 ó pow(x,2)       | Total | 131,67 |

-π: pi ó 3.14

#### Lista de Conceptos

|          |           | ,                            |             |                                                  |            |                          |                     |                     |         |
|----------|-----------|------------------------------|-------------|--------------------------------------------------|------------|--------------------------|---------------------|---------------------|---------|
| Tipo     |           | Producto                     | Código      | Descripción                                      | UdM        | Fórmulas/Valor           | Cantidad            | Precio              | Importe |
| 🕂 Part   | tida      |                              | 01          | LEVANTADO DE LAVABO SIN RECUPERACIÓN             | Unidades   | n                        | 1,00                | 0,00                | 13,45 🗎 |
| + Prod   | ducto     | [00006] Oficial segunda      | 00006       | Oficial segunda                                  | Horas      | 0.35                     | 0,35                | 17,19               | 6,02 🗎  |
| + Prod   | ducto     | [00008] Peón especializado   | 80000       | Peón especializado                               | Horas      | 0.35                     | 0,35                | 16,53               | 5,79 🗎  |
| 🕂 Prod   | ducto     | [00009] Peón ordinario       | 00009       | Peón ordinario                                   | Horas      | 0.1                      | 0,10                | 16,44               | 1,64 🔒  |
| 🕂 Part   | tida      |                              | 02          | levantado de inodoro con recuperación            | Unidades   | n                        | 1,00                | 0,00                | 14,30 🗎 |
| + Prod   | ducto     | [00006] Oficial segunda      | 00006       | Oficial segunda                                  | Horas      | 0.40                     | 0,40                | 17,19               | 6,88 🔒  |
| + Prod   | ducto     | [00008] Peón especializado   | 80000       | Peón especializado                               | Horas      | 0.30                     | 0,30                | 16,53               | 4,96 🗎  |
| + Prod   | ducto     | [00009] Peón ordinario       | 00009       | Peón ordinario                                   | Horas      | 0.15                     | 0,15                | 16,44               | 2,47 🗎  |
| 🕂 Part   | tida      |                              | 03          | LEVANTADO DE BAÑERA SIN RECUPERACIÓN             | Unidades   | n                        | 1,00                | 0,00                | 26,89 🗎 |
| 🕂 Prod   | ducto     | [00006] Oficial segunda      | 00006       | Oficial segunda                                  | Unidades   | 0.7                      | 0,70                | 17,19               | 12,03 🗎 |
| + Prod   | ducto     | [00008] Peón especializado   | 00008       | Peón especializado                               | Unidades   | 0.7                      | 0,70                | 16,53               | 11,57 🗎 |
| + Prod   | ducto     | [00009] Peón ordinario       | 00009       | Peón ordinario                                   | Unidades   | 0.2                      | 0,20                | 16,44               | 3,29 🗎  |
| 🕂 Part   | tida      |                              | 04          | derribo de falsotecho                            | MT2        | xªy                      | 8,00                | 0,00                | 2,15 🗎  |
| 🕂 Prod   | ducto     | [00009] Peón ordinario       | 00009       | Peón ordinario                                   | Horas      | 0.131                    | 0,13                | 16,44               | 2,15 🗎  |
| 🕂 Part   | tida      |                              | 05          | derribo de alicatado                             | MT2        | (x+y)*2*z                | 33,60               | 0,00                | 9,04 🗎  |
| 🕂 Prod   | ducto     | [00009] Peón ordinario       | 00009       | Peón ordinario                                   | Unidades   | 0.55                     | 0,55                | 16,44               | 9,04 🗎  |
| Agre     | egar líne | ła                           |             |                                                  |            |                          |                     |                     |         |
|          |           |                              |             |                                                  |            |                          |                     |                     | 131,67  |
|          |           |                              |             |                                                  |            |                          |                     |                     |         |
| Desmor   | ntado de  | e baño de forma cuadrada, se | incluye des | montado de bañera y lavabo sin recuperación y de | inodoro co | n recuperación, además s | e tiene en cuenta e | el derribo de falso | techo y |
| alicatad | do        |                              |             |                                                  |            |                          |                     |                     |         |
|          |           |                              |             |                                                  |            |                          |                     |                     |         |

#### Se introducen los siguientes campos.

Código: Código para identificarlo

Nombre: Descripción

Imagen: se puede adjuntar una imagen para graficar el elemento

**N,X,Y,Z:** Parámetros de medidas a utilizar en las relaciones de las partidas y los productos a incluir.

Agregar líneas: Se podrán agregar varias líneas para conformar el ITE.

Tipo: Se escoge entre tipo partida o producto.

**Producto:** Permite escoger el producto a asignar.

**Código:** Se establece código cuando es tipo partida si se selecciona producto toma el código del producto por defecto.

**Descripción:** Descripción de la partida o producto.

**UoM:** Unidad de medida del producto o partida.

**Fórmula:** Este campo es el más importante, ya que nos permite crear una fórmula en función de las cuatro variables definidas para poder relacionar las cantidades de los conceptos agregados a las mismas.

**Cantidad:** Toma el valor resultante de la fórmula, si se quiere establecer un valor constante se coloca en el campo fórmula.

Precio: Campo que se carga por defecto pero queda editable.

Importe: Campo calculado.

Notas: Campo texto para describir las actividades incluidas en ITE

Para organizar las líneas introducidas en ITE se configuraron de manera tal que se pueden desplazar arriba y abajo mediante la cruz de flechas que tiene en el inicio de cada línea. De esta manera se pueden organizar para formar partidas teniendo en cuenta que siempre los productos que están debajo de un concepto tipo partida serán sus hijos.

### Importar ITE en presupuesto

En cada partida de los presupuestos tenemos la opción de introducir las ITE creadas desde un botón que permite importarlas

| Obra | s / [PRJ00002] Obra demo / Presupues                     | tos / Concepto / [E0 | 2AM010] Desbroce   | y limpieza de terreno a | máquina                  | 🌣 Acción        | 0/9 <b>&lt; &gt;</b> Crear Edit |  |  |  |
|------|----------------------------------------------------------|----------------------|--------------------|-------------------------|--------------------------|-----------------|---------------------------------|--|--|--|
| MOV  | MOVIMIENTO SALIDA. 🛧 ITE 🛧 BC3 🖗 MEDICIONES 😂 PARÁMETROS |                      |                    |                         |                          |                 |                                 |  |  |  |
|      |                                                          | Parámetros           | Call 23,38 Equipos | 4,31<br>Mano De Obra    | ■ <sup>0</sup><br>Partes | Vista Conceptos | Actualizar<br>Importe           |  |  |  |
|      | E02AM010 Dechroc                                         | o v limpioz          | a da tarran        | a a máquina             |                          |                 |                                 |  |  |  |
|      | Padre: <sup>?</sup> [1] MOVIMIENTO DE TIERRAS            | e y impiezo          | a de terreno       | o a maquina             |                          |                 |                                 |  |  |  |
|      | GENERAL                                                  | PRE                  | SUPUESTO           |                         |                          |                 |                                 |  |  |  |
|      |                                                          |                      |                    |                         |                          |                 |                                 |  |  |  |

Se genera un formulario que nos permite escoger la ITE deseada y colocar las dimensiones del elemento.

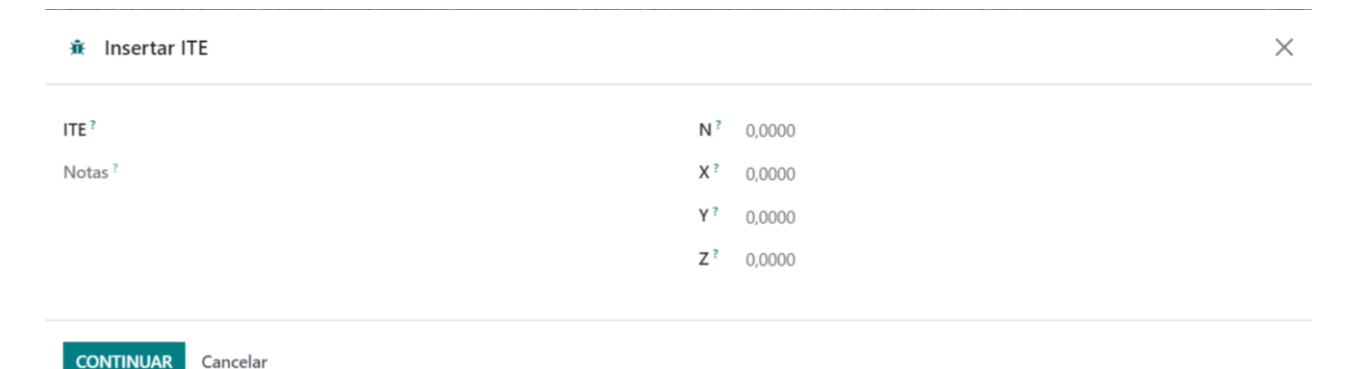
**ITE:** se escoge la ITE deseada de las que se crearon previamente.

Notas: Campo informativo.

**N,X,Y,Z:** Carga por defecto los parámetros definidos en la ITE y son editables para generar las nuevas cantidades del elemento a insertar.

Una vez accionado el botón continuar, se generan las partidas y/o conceptos contenidos en la ITE con las dimensiones deseadas

#### Convertir un presupuesto en plantilla

#### Eliminar cantidades en partidas

Esta opción permite convertir a cero las cantidades de las partidas de un presupuesto para usarlo como plantilla para otras obras de una manera ágil.

Para ello vamos a la pestaña Herramientas en el formulario del presupuesto.

|                                |                        |         |          |    |       |       |             | ?             |                 | Estimado ? |                            | Programa            | ado ? |         |
|--------------------------------|------------------------|---------|----------|----|-------|-------|-------------|---------------|-----------------|------------|----------------------------|---------------------|-------|---------|
| Cambio USD ?                   |                        |         |          |    |       |       |             | Fecha de ini  | cio ?           | 26/01/2023 |                            | 26/01/2             | 023   |         |
| Planificación ?                |                        |         |          |    |       |       |             | Fecha de fin  | ?               | 20/01/2023 | ÷                          | 20/01/2             | 023   |         |
| Plantillas de recursos ?       |                        |         |          |    |       |       |             | Fecha de fin  |                 | 20/01/2025 |                            | 29/01/2             | 025   |         |
|                                |                        |         |          |    |       |       |             | Plantilla H.D | ). <sup>1</sup> |            |                            |                     |       |         |
|                                |                        |         |          |    |       |       |             | H.y D. ?      |                 |            |                            |                     |       |         |
| Haberes/Descuentos             | Indicadores            | Control | Análisis | CF | EV PJ | Notas | Incidencias | PR TL         | ST RC           |            |                            |                     |       |         |
|                                |                        |         |          |    |       |       |             |               |                 |            |                            |                     |       |         |
| Horramio                       | atac                   |         |          |    |       |       |             |               |                 |            |                            |                     |       |         |
| Herramie                       | ntas                   |         |          |    |       |       |             |               |                 |            |                            |                     |       |         |
| Herramiei                      | NTAS                   |         |          |    |       |       |             | LIMPIAR P     | RESUPUESTO      |            |                            |                     |       |         |
| Herramiei<br>Eliminar cantidad | ntas<br>ES EN PARTIDAS |         |          |    |       |       |             | LIMPIAR P     | RESUPUESTO      |            | Total mano c               | obra ? :            | 15    | 5.906,4 |
| Herramiei<br>Eliminar cantidad | NTAS                   |         |          |    |       |       |             | LIMPIAR P     | RESUPUESTO      |            | Total mano o<br>Total equi | obra ? :<br>pos ? : | 15    | 5.906,4 |

Accionando en el botón Cantidad Partidas a Cero nuestro presupuesto queda listo para ser usado como partidas.

#### Limpiar presupuesto

Permite eliminar conceptos en el presupuesto según lo que seleccionemos

| Presupuesto?   | IDSI 1000621 Reforms visionda | Fauinos?           |  |
|----------------|-------------------------------|--------------------|--|
| Fresupuesto    | (PS00002) Netorna vivienda    | Edubos             |  |
| Mano de obra ? |                               | Función /          |  |
| Materiales?    |                               | Administrativo ?   |  |
| Materiales     |                               | Conceptos vacíos ? |  |
|                |                               |                    |  |

# Documentación

A nivel de obras se pueden adjuntar documentos relacionados a la misma como contratos, facturas, planos, etc.

#### Estos se agregan desde

| 4 | APU + PLANTILLA    | LISTA DE CHEQUEO SAL | IDA REGISTRAR ASISTEN         | CIAS                           |                  |                |                           | NUEVO TERMIN         |
|---|--------------------|----------------------|-------------------------------|--------------------------------|------------------|----------------|---------------------------|----------------------|
|   | 13<br>Presupuestos | Compras              | 0,00 H/ 0,27 €<br>Asistencias | <b>0,00 €</b><br>Usos De Herra | O Solicitudes De | Solicitudes De | 907,50 €<br>1 Facturas De | Más 🔺                |
|   |                    |                      |                               |                                |                  |                |                           | Documentos           |
|   |                    |                      |                               |                                |                  |                |                           | A 1<br>Objetos De    |
|   |                    |                      |                               |                                |                  |                |                           | La 1<br>Estados De P |

#### Y se podrán registrar datos como:

| NOTAS          |                         |               |                 |           |
|----------------|-------------------------|---------------|-----------------|-----------|
| New            |                         |               |                 |           |
| Descripción ?  |                         | Fichero ?     | SUBA SU ARCHIVO | $\bullet$ |
| Proyecto ?     | [PRJ00003] Capacitación | Responsable ? | Administrator   |           |
| Especialidad ? |                         |               |                 |           |
|                |                         |               |                 |           |

#### Descripción: detalle del documento

Especialidad: especialidad a la que pertenece para organizarlos

Nota: nota descriptiva del documento

Adjunto: documento adjunto

# Alquiler de equipos

Módulo para controlar los alquileres de equipos que recibimos o préstamos

Desde el Menú Equipos/renta accedemos al formulario

Tipo: se define si será de entrada o salida

Desde/hasta: Fechas del servicio

Proyecto/Presupuesto/Concepto: Detalle de la obra, presupuesto partida a que se registrara

Equipos: relación de equipos que entran en la renta

|                                |               | \$ 1<br>Factur                                                 | a      |
|--------------------------------|---------------|----------------------------------------------------------------|--------|
| 3R/00001                       |               |                                                                |        |
| ontacto ? Lexei Castellanos Go | nzález        | Proyecto ? [PRJ00001] DEMO                                     |        |
| po ? Entrada                   |               | Presupuesto ? [PSU00027] S00005 - JUAN PEPE                    |        |
| sde? 20/01/2023                |               | Concepto ? [232105] Pintura plástica sobre paramento exterior. |        |
| sta <sup>?</sup> 20/01/2023    |               | Responsable <sup>7</sup> Administrator                         |        |
| Equipos Términos de renta      |               |                                                                |        |
| oducto                         | Descripción   | Cantidad U.M.                                                  | Precio |
| VDI20] Grúa                    | [INDI20] Grúa | 1,0000 Unidades                                                | 100,00 |

Accionar en rentar y aparecerá la opción de facturar que creará una factura de venta o proveedor según el Tipo entrada/salida

Al crearse facturas de proveedor si se definió la obra se registrará la misma como gasto

# Marcar productos como herramientas

Esta función permite marcar determinados productos como herramientas

| Productos / [EQ00010] Herramientas mene                                                                                                    | ores                                                                                             | 🔒 Imprimir 🛛 🖨 Acción |                                                                                                    |                                                                                                    |                          |
|----------------------------------------------------------------------------------------------------|--------------------------------------------------------------------------------------------------|-----------------------|----------------------------------------------------------------------------------------------------|----------------------------------------------------------------------------------------------------|--------------------------|
|                                                                                                    |                                                                                                  |                       | Comprado                                                                                                    | II 0,00 Horas<br>Vendido                                                                                           | ≡ \$ 0,00<br>Combustible |
| Herramien<br>Puede ser comprado<br>Puede ser comprado<br>Herramienta<br>Información General<br>Tipo de producto<br>Estado Renta<br>Categoría de producto<br>Referencia interna<br>Código de barras<br>Grupo<br>Tipo Recurso<br>BIM ID<br>ITE | tas menores<br>Ventas Compra Contabilidad<br>Servicio<br>Disponbile<br>All<br>EQ00010<br>Equipos | Documentos asociados  | Piezas de repuesto<br>Precio de venta<br>Impuestos del cliente<br>Coste USD (\$)<br>Costo Herramienta<br>Coste<br>Unidad de medida<br>Unidad de medida<br>compra | Historial de Compra<br>\$ 0,00 → Precios Extr<br>(VA 21%)<br>0,00<br>3,00<br>\$ 132,61 por Horas<br>Horas<br>Horas | ras                      |

Debemos marcar el producto como herramienta y aparecerá el campo Costo de herramienta donde se definirá el costo por hora de esa herramienta.

## Actualizar costes según tasa de cambio en USD

Esta función nos va a permitir actualizar el coste de nuestros presupuestos o productos en función de tasas de cambio definidas (Es muy usado cuando existe mucha fluctuación de la moneda)

#### Configuración

- El usuario debe tener configurado Multimonedas
- En contabilidad establecer la tasa de cambios desde la moneda que usamos en nuestra base de datos

Módulo contabilidad, menú configuración/moneda

| Moneda ? USD<br>Nombre ? United St<br>Activo ? | tates dollar                     | Unidad de moneda <sup>7</sup> Dollars<br>Subunidad de moneda <sup>7</sup> Cents |                    |
|------------------------------------------------|----------------------------------|---------------------------------------------------------------------------------|--------------------|
| PRECISIÓN DEL PRECIO                           |                                  | MOSTRAR EN PANTALLA                                                             |                    |
| Factor de redondeo ?                           | 0,010000                         | Símbolo <sup>?</sup> \$                                                         |                    |
| Dígitos decimales ?                            | 2                                | Posición del símbolo ? Antes de la cantidad                                     |                    |
| Tasas                                          |                                  |                                                                                 |                    |
| Fecha                                          | ^                                | Unidad por EUR                                                                  | EUR por unidad 🛛 🛫 |
| 26/01/2023                                     |                                  | 1,05000000000                                                                   | 0,952380952381     |
|                                                |                                  |                                                                                 |                    |
|                                                | Monedas / ARS / Tasas monetarias | Q.<br>Buscar                                                                    |                    |
|                                                | CREAR 🛓                          | ▼ Filtros ≡ Agrupar por ★ Favoritos                                             | 1-1/1 < >          |
|                                                | Fecha Operador Cambio            |                                                                                 | Tasa               |
|                                                | 06/09/2022 /                     |                                                                                 | 0,0085000          |

Se define el coeficiente de intercambio entre la moneda y el dólar

#### Aplicación en productos.

Se define en cada producto que se afecte por la fluctuación del USD su precio en USD

| 🖒 Acero c                                                    | orru                 | igado                   | b 500           | 0 s                  |                                |                    |         |                |       |
|--------------------------------------------------------------|----------------------|-------------------------|-----------------|----------------------|--------------------------------|--------------------|---------|----------------|-------|
| <ul> <li>Puede ser vendido</li> <li>Herramienta ?</li> </ul> | o? 🔽 I               | Puede ser co            | omprado ?       |                      |                                |                    |         |                |       |
| Información General                                          | Ventas               | Compra                  | Inventario      | Contabilidad         | Documentos asociados           | Piezas de repuesto | Histori | ial de compra  |       |
| Tipo de producto ?                                           | Almace               | nable                   |                 |                      |                                | Precio de venta ?  |         | 0,00 €         |       |
| Política de Facturación ?                                    | Cantida              | des pedidas             |                 |                      |                                |                    |         |                |       |
| Gastos de Re-factura ?                                       | O No                 |                         |                 |                      |                                | Impuestos del cli  | ente ?  | (IVA 21% (Bier | nes)) |
|                                                              | ⊖ A co               | sto                     |                 |                      |                                | Coste USD (\$)?    |         | 1,00           |       |
|                                                              | O Prec               | io de venta             |                 |                      |                                | Coste ?            |         | 0,95 €por kg   |       |
|                                                              |                      |                         |                 |                      |                                | Categoría de pro   | ducto ? | All            |       |
| r                                                            | Los proc<br>de inver | luctos almac<br>ntario. | enables son art | tículos físicos pare | a los que se gestiona el nivel | Referencia intern  | a ?     | P03AC200       |       |
| 7                                                            | Duada fi             | acturarlar an           | tar da aua ra a | intraaiian           |                                | Código de barras   | ?       |                |       |

Luego cada vez que cambie la tasa de cambio el coste de este producto cambiará siempre que esté activo el cron que los actualiza

| Prioridad Nombre de acción             | Modelo   | Siguiente fecha de ejecución | Número de intervalos Unidad de intervalo | Nú |
|----------------------------------------|----------|------------------------------|------------------------------------------|----|
| 5 Actualizar costo de productos en USD | Producto | 30/12/2022 11:09:41          | 1 Días                                   |    |

#### Aplicación en presupuestos

Para que estos costes se actualicen en un presupuesto tenemos dos opciones.

1. De manera manual ejecutando una actualización de precios según la tasa de cambio

| Presupuesto ? [PSU00061] Reforma vivienda Tipo ? Actualizar conceptos masivos de acuerdo con |
|----------------------------------------------------------------------------------------------|
| Tipo ? • Actualizar conceptos masivos de acuerdo con                                         |
| el costo actual                                                                              |
| <ul> <li>Actualizar conceptos masivos según el precio<br/>actual</li> </ul>                  |
| <ul> <li>Actualizar conceptos masivos manualmente</li> </ul>                                 |
| <ul> <li>Actualizar conceptos masivos según precios<br/>acordados</li> </ul>                 |
| <ul> <li>Actualizar conceptos masivamente de acuerdo<br/>a la tarifa</li> </ul>              |
| <ul> <li>Actualizar conceptos masivos según cambio<br/>USD</li> </ul>                        |
| Duplicar presupuesto ?                                                                       |
|                                                                                              |

2. De manera automática para aquellos presupuestos que estén marcados como posibles a actualizar. Un cron planificado ejecuta la acción de actualizar cada cierto tiempo actualizando solo los presupuestos marcados como Cambio USD

|                   | Actualizar<br>Importe Históricos | 119<br>Conceptos | Etapas                | E 1<br>Espacios |
|-------------------|----------------------------------|------------------|-----------------------|-----------------|
| PSU0006           | 1 - Reforma vivienda             | conceptos        | Lupus                 | copacios        |
| Proyecto ?        | [PRJ00003] Capacitación          |                  | A facturar ?          | 0,00 €          |
| Responsable ?     | Administrator                    |                  | Factor certificación? | 1,00            |
| Moneda ?          | EUR                              |                  | Superficie m2?        | 0,0000          |
| Tipo ?            | Presupuesto                      |                  | Importe /m2 ?         | 0,00 €          |
| Programación ?    | Fin calculado                    |                  | Factor K ?            | 0,00            |
| Lista de costos ? |                                  |                  | H.y D. ?              | 0,00 €          |
| Calcular ?        |                                  |                  | ?                     | Estimado        |
| Cambio USD ?      |                                  |                  | Fecha de inicio ?     | 23/01/202       |
|                   | _                                |                  | Fecha de fin ?        | 23/01/202       |

Cron para actualización de presupuestos

 5 Actualizar costo de recursos del presupuesto en USD
 Presupuestos 30/12/2022 11:09:41
 1 Horas

## Registro de combustibles

Función que permite registrar los consumos de combustible por cada equipo y asociarlo a las obras para registrar su coste

| Registro | os de combus    | tibles / EF/00001 |               | ✿ Acción 1 / 1 < > C                                                |
|----------|-----------------|-------------------|---------------|---------------------------------------------------------------------|
|          | EF/000          | 01                |               |                                                                     |
|          | Producto ?      | [INDI20] Grúa     | Proyecto ?    | [PRJ00003] Capacitación                                             |
|          | Tipo ?          | Diesel            | Presupuesto ? | [PSU00062] Reforma vivienda                                         |
|          | Km ?            | 200,0000          | Concepto ?    | [030103] Demolición de muro de bloque de hormigón hueco de fábrica. |
|          | Litros ?        | 15,0000           | Fichero ?     |                                                                     |
|          | Costo ?         | 1,40 €            | Responsable ? | Administrator                                                       |
|          | Importe total ? | 21,00 €           | Fecha?        | 26/01/2023 15:30:20                                                 |

Producto: Equipo consumidor del combustible

Tipo: Tipo de combustible

KM: Kilómetros recorridos

Litros: Litros habilitados

Costo: Coste del combustible

Proyecto, presupuesto, concepto: Campos para asociar el gasto a la obra.

Fichero: Campo para subir documento adjunto como el ticket del combustible

Una vez registrado y asociado a una obra se podrá ver el costo reflejado en la misma

|   | vionto de  | adjudicacion -  | 0,00 €       |                   |        |                | recha de t         | in .       |
|---|------------|-----------------|--------------|-------------------|--------|----------------|--------------------|------------|
|   |            |                 |              |                   |        |                | Fecha de f         | in real ?  |
|   | Notas      | Inventario      | Contabilidad | Precios acordados | Ventas | Costos de obra | Límite de recursos |            |
| 1 | ista de co | stos de la obra |              |                   |        |                |                    | ACTUALIZAR |
|   | Tino       |                 |              |                   |        |                |                    | Importe    |
|   | npo        |                 |              |                   |        |                |                    | importe    |
|   | Asistencia |                 |              |                   |        |                |                    | 0,27 €     |
|   | Saldos de  | aperturas       |              |                   |        |                |                    | 100,00 €   |
| Г | Combusti   | ble             |              |                   |        |                |                    | 21 00 E    |

# Capítulo 8. Técnico

# Módulos heredados:

Listamos los módulos heredados en BIM.

'account',

| 'analytic',             |
|-------------------------|
| 'base',                 |
| 'hr',                   |
| 'mail',                 |
| 'product',              |
| 'purchase',             |
| 'stock',                |
| 'sale',                 |
| 'hr_attendance',        |
| 'uom',                  |
| 'folder_view',          |
| 'hierarchy_view',       |
| 'purchase_requisition', |
| 'purchase_stock',       |

## BIM CRM. Módulo opcional:

- Permite desde el lead crear una obra, por lo que se agrega la acción de "Crear obras" y se relaciona con el modelo.

#### **BIM PROJECT. Módulo opcional:**

- Permite relacionar los proyectos con las obras de BIM.
- Cuando creamos una obra se crea un proyecto en Odoo ERP.

#### **BIM** - account:

- Agrega el menú Estado de Pagos. Permite crear un modelo intermedio entre la obra y la factura.
- Agrega a la Factura las Obras many2one, ya que permite relacionar la obra con las facturas de ventas y compras.
- Agrega el Campo Orden de Trabajo many2one en la factura para poder relacionarlo.

# **BIM** - analytic:

- Cuando agregamos una obra se crea una cuenta analítica con el mismo nombre que la obra.
- Cuando facturamos el estado de pago se inserta la cuenta analítica de la obra en las líneas.

#### BIM - hr:

- Utiliza el módulo para agregar al empleado el coste / hora o coste mes.

#### BIM - mail:

- Puedes enviar los presupuestos por correo.

### **BIM - product:**

- Agregamos el código BIM y clasificación del tipo de producto para BIM.

### **BIM - purchase:**

- Permite crear órdenes de compra desde la solicitud de compra de BIM.
- Relaciona la compra con las obras.

#### **BIM - stock:**

- Se crea una bodega por obra, el objetivo es poder tener el control en obra de los materiales.

#### **BIM** - sale:

- Relaciona la obra con las ventas.

#### **BIM** - hr\_attendance:

- Permite imputar gastos de horas con el módulo de asistencia.

# **Capítulo 9. Funciones**

### **Presupuestos:**

- Crear presupuestos por capítulos, partidas (precios unitarios) y recursos (mano de obras, Equipos, materiales)
  - De manera Manual (Introduciendo datos al sistema)
  - Plantilla (Usando plantillas ya creadas)
  - Importado (desde formato Bc3 o Excel con plantillas preestablecidas)
  - Mediante base de precios unitarios
  - Mediante precios unitarios (APU) Parametrizados
- Presupuestos orientativos
- Convertir presupuestos de ventas en presupuestos BIM
- Función Otros (permite usar recursos de tipo porcentual)

- Mediciones (uso de mediciones por espacios y objetos de obras)
- Actualizar precios (modifica los precios de un presupuesto creado en base a varios parámetros)
- Haberes y descuentos (Permite crear fichas de cálculo personalizadas)
- Índice Técnicos Económicos (ITE) (permite crear precios a elementos repetitivos a usar en los presupuestos)
- Modificar presupuestos (en cuanto a %, monto fijo o valor total)
- Comparar presupuestos (realiza comparación entre dos presupuestos)
- Histórico de presupuestos (permite crear una foto del presupuesto en una fecha determinada y luego hacer comparaciones entre estas)
- Precios unitarios (APU)
- Plantillas de presupuestos
- actualizar precios según tasa de cambios de la moneda (USD)
- Informes (cuenta con varios informes que muestran los presupuestos y los recursos hasta el último detalle con posibilidad de salida en PDF y EXCEL)

## Certificaciones

- Crear Etapas (espacios de tiempos en que se controla el presupuesto)
- Permite crear certificaciones de tres formas
  - Tipo manual (sin relacionar con etapas)
  - Tipo por etapas (relacionadas a etapas de tiempo predefinidas)
  - Tipo por líneas de medición (relacionadas con cada línea de medición y etapas creadas)
- Certificación masiva por capítulo o partidas (permite realizar una certificación de manera sencilla para los tipos de certificación Manual y Por etapas)
- Certificación por avances porcentuales o por unidades físicas
- Certificación de avances por consumos
- Control de certificaciones facturadas o pendientes de facturar
- Informes (cuenta con varios informes que muestran las certificaciones y la comparación de las mismas con los presupuestos)

# Estados de pagos y Factura

- Retenciones a clientes (registra las retenciones a clientes establecidas)
- Factor de certificación (coeficiente que representa la ficha de cálculo sobre los costos directos para aplicar en la Factura)
- Crear estados de pagos (A partir de las certificaciones aprobadas)
- Crear estados de pagos a partir de certificaciones masivas
- Crear Facturas (permite emitir facturas desde los estados de pago creados)

# Control de costos reales

- Permite registrar costes de materiales a nivel de partidas mediante salidas de almacén.
- Permite registrar los costes de mano de obras y equipos a nivel de partidas mediante Partes de obras
- Control de Asistencias
- Control de salidas de inventario a nivel de obras, presupuestos y partidas
- Control de recursos por facturas según cuenta analítica
- control de gastos por asientos según cuenta analítica
- Control de gastos de alquiler de equipos
- Control de gastos de herramientas
- Informes (cuenta con varios informes que registran estos costes)

## Programación

- Permite programar el presupuesto de forma Uniforme o asociado a un gantt
- Muestra el tiempo de duración de las partidas en base a los recursos asociados.
- Permite exportar e importar hacia y desde Microsoft Project. (mediante xml) y desde Excel (mediante csv)
- Balance de recursos

## Administración

- Gestión de plan de calidad.
- Se crean listas de chequeo para el control de calidad y actividades (Checklist)
- Tareas (asignación de tareas)
- Tickets (control de incidencias)
- Flujo de caja
- Documentación de la Obra
- Análisis del valor Ganado
  - Análisis por etapa de los valores presupuestados, certificados y ejecutados
  - o Gráficos informativos de análisis del valor ganado
  - Proyección
- Limitar compras en función de cantidad o valor presupuestado.
- Análisis de costo beneficio a nivel de obras

#### Otros

• Solicitud de materiales (permite generar solicitudes de materiales haciendo análisis de existencias por las diversas ubicaciones de la empresa)

- Solicitud de servicios (permite gestionar solicitudes de servicios propios o subcontratados)
- Alquiler de equipos (registra el control de alquiler de equipos tanto de entrada como salida)
- Mantenimientos (permite programar y facturar acciones de mantenimiento)
- Integración con Revit.
- Integración con listas de cantidades BoQ, modelación BIM
- Registro de uso de herramientas

# Capítulo 10 Plantillas para la implementación

## **Contactos Plantilla 1000**

| name         | Nombre del contacto        |
|--------------|----------------------------|
| parent_id    | Empresa relacionada        |
| is_company   | Es compañía (true o false) |
| company_name | Nombre de la compañía      |
| street       | Calle                      |

| city                                  | Ciudad                            |
|---------------------------------------|-----------------------------------|
| state_id                              | Estado                            |
| country_id                            | País                              |
| zip                                   | código postal                     |
| vat                                   | NIF, cédula,Root, ect             |
| phone                                 | Teléfono                          |
| email                                 | Correo electrónico                |
| user_id property_account_recevable_id | Cuenta a cobrar (plan de cuentas) |
| property_account_payable_id           | Cuenta a pagar (Plan de cuentas)  |

# **Productos Plantilla 2000**

| name           | Nombre                                         |
|----------------|------------------------------------------------|
| detailed_type  | Tipo (almacenable, servicio, Consumible)       |
| categ_id       | Categoría del producto                         |
| standard_price | Coste                                          |
| list_price     | Precio de venta                                |
| default_code   | Referencia                                     |
| resource_type  | Material, mano de obra, equipo, administrativo |
| taxes_id       | Impuestos                                      |
| tool_ok        | Es herramienta (True , false)                  |

# Leads Plantilla 3000

| name       | Nombre de la oportunidad |
|------------|--------------------------|
| partner_id | Cliente                  |
| user_id    | Comercial                |
| email_from | Correo electrónico       |
| phone      | Teléfono                 |

# Importar asiento contable 4000

| Permite importar un asiento contable |                                       |
|--------------------------------------|---------------------------------------|
| account_id                           | código de la cuenta del plan contable |
| parent_id                            | Nombre del contacto                   |
| debit                                | Valor débito                          |
| credit                               | Valor Crédito                         |
| analytic_distribution                | Cuenta analitica                      |
| name                                 | Referencia en la línea del asiento    |
| date                                 | Fecha                                 |

# Importar asientos contables Múltiples 5000

Permite importar varios asientos contables de una vez

| name:      | Se establece secuencia para cada asiento                                                                                                    |
|------------|----------------------------------------------------------------------------------------------------|
|            | independiente a importar (por cada asiento se<br>introduce un número o sea si voy a importar dos<br>asientos el primero tendrá en todas sus líneas 1<br>y el segundo en todas sus lineas 2, lo<br>importante es que las líneas que tengan el<br>mismo código serán del mismo asiento) |
| Ref        | Referencia del asiento a mostrar                                                                                                    |
| Journal_id | diario a utilizar (se repite en líneas del diario)                                                                                                    |
| date       | Fecha contable (se repite en líneas del diario)                                                                                                    |
| account_id | código de la cuenta del plan contable                                                                                                    |
| parent_id  | Nombre del contacto                                                                                                    |
| debit      | Valor débito                                                                                                    |

| credit                | Valor Crédito     |
|-----------------------|-------------------|
| analytic_distribution | Cuenta analitica  |
| name                  | Referencia        |
| date                  | Fecha del asiento |

# Importar Unidades de medidas 6000

| Categoría de unidades de medida | Nombre de la categoría a que pertenece                                                                                                    |
|---------------------------------|----------------------------------------------------------------------------------------------------|
| UdM                             | Unidad de medida                                                                                                    |
| UdM/Nombres alternativos        | Diferentes denominaciones por las que<br>se conoce la unidad separadas por<br>coma (Ejemplo m,mt,ml)                                                                            |
| Ratio                           | conversión en cuanto a la unidad de referencia                                                                                                    |
| UdM/Precisión de redondeo       | Valor de precisión de redondeo                                                                                                    |
| UdM/Tipo                        | Pueden ser (Más pequeña que la unidad<br>de medida de referencia, Mas grande<br>que la unidad de medida de referencia,<br>Unidad de medida de referencia de esta<br>categoría ) |

# Importar precios unitarios 7000

Datos de la cabecera

| code      | Código del recurso                     |
|-----------|----------------------------------------|
| group     | Grupo                                  |
| sub_group | Sub grupo                              |
| parent    | Padre al que pertenece en la secuencia |
| type      | Tipo de concepto                       |
|           | 1 Capítulo                             |

| 2      | Partida           |
|--------|-------------------|
| 3      | Material          |
| 4      | Mano de obra      |
|        |                   |
|        |                   |
| 5      | Equipo            |
| 5<br>6 | Equipo<br>Funcion |

| name        | Descripción del recurso                                                |
|-------------|------------------------------------------------------------------------|
| url         | enlace para mostrar                                                    |
| provider    | proveedor para los recursos                                            |
| available   | Disponibilidad del recurso (solo para los tipo mano de obra o equipos) |
| quantity    | Cantidad de recurso                                                    |
| performance | Cantidad que se ejecuta en el dia (rendimiento)                        |
| hours_day   | Duración en horas del dia                                              |
| uom_id      | Unidad de medida                                                       |
| price       | Precio del recurso                                                     |

Es importante que se coloque la estructura del presupuesto o precios unitarios en el orden en que se crearon.

Ejemplo: Para un presupuesto

Primero el capítulo, segundo las partidas y tercero los recursos

Ejemplo: Para precios unitarios

Primero la partida, segundo los recursos

Esta plantilla la podremos utilizar tanto para importacion como exportacion de:

- Precios unitarios
- Presupuestos

Recursos

**Precios Unitarios** 

Una vez creada una base de datos de precios unitarios con esta estructura se podrá importar en cualquier base de datos de odoo con el módulo BIM 2.0 quedando disponible para su uso en los presupuestos. Solo debemos conformar la plantilla con la estructura adecuada y colocar el fichero en GIT en la nube o en una plataforma a la cual redireccionaremos la búsqueda.

Para importar los precios unitarios accedemos al menú Integraciones/Importar precios unitarios.

| Importar precios unitarios                                                  |                                                              | $\times$ |
|-----------------------------------------------------------------------------|--------------------------------------------------------------|----------|
| CSV URL ? https://github.com/falconsoft3d/preciosconstruccion/blob/main/pub | ic/data/apus/spain/apus.csv                                  |          |
| Tipo importación ? Precios unitarios                                        | Tipo Acción ? Importar recursos Producto ? Materiales Varios |          |
| CANCELAR IMPORTAR                                                           |                                                              |          |

CSV URL : Camino para localizar el fichero a importar en la nube

https://github.com/falconsoft3d/preciosconstruccion/blob/main/public/data/apus/spain/apu s.csv

en este enlace compartimos nuestra base de datos de Apus

Tipo de importación : Para este caso se selecciona Precios unitarios

Tipo de acción: Se puede seleccionar entre crear y actualizar recursos e importar recursos. En el segundo caso no crea recursos nuevos sino que cuando el producto no existe en odoo le asigna el que hayamos escogido por defecto.

Nota: al escoger importar recursos no se crean nuevos recursos para no ensuciar la base de datos, una vez importados debemos ir a los precios unitarios y asignar los recursos adecuados.

## Importar saldos de apertura (Plantilla 8000)

Code: Código del saldo de apertura a importar

code\_project: Código de la obra a vincular (Campo obligatorio) code\_budget: Código del presupuesto a vincular (Campo obligatorio) code\_concepts: Código de la partida a vincular (Campo opcional) Import: Valor del saldo de apertura